# Oracle® Communications EAGLE LNP Application Processor Administration and LNP Feature Activation Guide

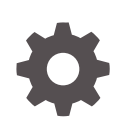

Release 11.0 F89914-01 January 2024

ORACLE

Oracle Communications EAGLE LNP Application Processor Administration and LNP Feature Activation Guide, Release 11.0

F89914-01

Copyright © 2000, 2024, Oracle and/or its affiliates.

This software and related documentation are provided under a license agreement containing restrictions on use and disclosure and are protected by intellectual property laws. Except as expressly permitted in your license agreement or allowed by law, you may not use, copy, reproduce, translate, broadcast, modify, license, transmit, distribute, exhibit, perform, publish, or display any part, in any form, or by any means. Reverse engineering, disassembly, or decompilation of this software, unless required by law for interoperability, is prohibited.

The information contained herein is subject to change without notice and is not warranted to be error-free. If you find any errors, please report them to us in writing.

If this is software, software documentation, data (as defined in the Federal Acquisition Regulation), or related documentation that is delivered to the U.S. Government or anyone licensing it on behalf of the U.S. Government, then the following notice is applicable:

U.S. GOVERNMENT END USERS: Oracle programs (including any operating system, integrated software, any programs embedded, installed, or activated on delivered hardware, and modifications of such programs) and Oracle computer documentation or other Oracle data delivered to or accessed by U.S. Government end users are "commercial computer software," "commercial computer software documentation," or "limited rights data" pursuant to the applicable Federal Acquisition Regulation and agency-specific supplemental regulations. As such, the use, reproduction, duplication, release, display, disclosure, modification, preparation of derivative works, and/or adaptation of i) Oracle programs (including any operating system, integrated software, any programs embedded, installed, or activated on delivered hardware, and modifications of such programs), ii) Oracle computer documentation and/or iii) other Oracle data, is subject to the rights and limitations specified in the license contained in the applicable contract. The terms governing the U.S. Government's use of Oracle cloud services are defined by the applicable contract for such services. No other rights are granted to the U.S. Government.

This software or hardware is developed for general use in a variety of information management applications. It is not developed or intended for use in any inherently dangerous applications, including applications that may create a risk of personal injury. If you use this software or hardware in dangerous applications, then you shall be responsible to take all appropriate fail-safe, backup, redundancy, and other measures to ensure its safe use. Oracle Corporation and its affiliates disclaim any liability for any damages caused by use of this software or hardware in dangerous applications.

Oracle®, Java, MySQL and NetSuite are registered trademarks of Oracle and/or its affiliates. Other names may be trademarks of their respective owners.

Intel and Intel Inside are trademarks or registered trademarks of Intel Corporation. All SPARC trademarks are used under license and are trademarks or registered trademarks of SPARC International, Inc. AMD, Epyc, and the AMD logo are trademarks or registered trademarks of Advanced Micro Devices. UNIX is a registered trademark of The Open Group.

This software or hardware and documentation may provide access to or information about content, products, and services from third parties. Oracle Corporation and its affiliates are not responsible for and expressly disclaim all warranties of any kind with respect to third-party content, products, and services unless otherwise set forth in an applicable agreement between you and Oracle. Oracle Corporation and its affiliates will not be responsible for any loss, costs, or damages incurred due to your access to or use of third-party content, products, or services, except as set forth in an applicable agreement between you and Oracle.

# Contents

## <u>1</u> Introduction

| 1.1 | Overview                                                    | 1-1 |
|-----|-------------------------------------------------------------|-----|
| 1.2 | Scope and Audience                                          | 1-2 |
| 1.3 | Manual Organization                                         | 1-2 |
| 1.4 | Related Publications                                        | 1-3 |
| 1.5 | Locate Product Documentation on the Oracle Help Center Site | 1-3 |
|     |                                                             |     |

# 2 ELAP Administration

| 2.1 | EAGLE LNP Application Processor (ELAP)      | 2-1 |
|-----|---------------------------------------------|-----|
| 2.2 | ELAP Initialization and First Configuration | 2-1 |

# 3 ELAP Functional Description

| 3.1 C | Definition of Terms                                | 3-1  |
|-------|----------------------------------------------------|------|
| 3.2 C | Overall Design                                     | 3-2  |
| 3.2   | .1 Overview of the ELAP User Interfaces            | 3-4  |
| 3.2   | .2 ELAP Switchover                                 | 3-4  |
| 3.2   | .3 Network Connections                             | 3-5  |
| 3.2   | .4 LSMS-to-ELAP Connection                         | 3-8  |
| 3.2   | .5 Network Time Protocol (NTP)                     | 3-8  |
| 3.2   | .6 Support ELAP Reload Via Database Image Function | 3-10 |
| 3.2   | .7 Network Address Translation on MPS              | 3-11 |
| 3.2   | .8 ELAP Security Functions                         | 3-12 |
| 3.2   | .9 LSMS/ELAP PING Enhancement                      | 3-13 |
| 3.3 S | ervice Module Card Provisioning                    | 3-14 |
| 3.3   | .1 Incremental Loading                             | 3-14 |
| 3.3   | .2 Service Module Card Reload                      | 3-14 |
| 3.3   | .3 Service Module Card Warm Restart                | 3-15 |
| 3.4 N | IPS/Service Module Card RTDB Audit Overview        | 3-15 |
| 3.4   | .1 General Description                             | 3-15 |
| 3.4   | .2 Functional Description                          | 3-15 |

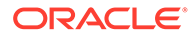

# 4 ELAP Graphical User Interface

| 4.1 | Over  | view o | of ELAP Graphical User Interface    | 4-1  |
|-----|-------|--------|-------------------------------------|------|
|     | 4.1.2 | Logir  | n Screen                            | 4-2  |
|     | 4.1.1 | ELA    | P Support for HTTPS on GUI          | 4-3  |
|     | 4.1   | 1.1    | Enabling HTTPS                      | 4-3  |
|     | 4.1   | 1.2    | Installing the Security Certificate | 4-4  |
|     | 4.1   | 1.3    | Enabling HTTPS and HTTP             | 4-11 |
|     | 4.1.3 | ELA    | P GUI Main Screen                   | 4-11 |
|     | 4.1   | 3.1    | ELAP GUI Banner Section             | 4-11 |
|     | 4.1   | 3.2    | ELAP GUI Menu Section               | 4-15 |
|     | 4.1   | 3.3    | ELAP GUI Workspace Section          | 4-16 |
| 4.2 | ELA   | P GUI  | Menus                               | 4-16 |
|     | 4.2.1 | Sele   | ct Mate                             | 4-17 |
|     | 4.2.2 | Proc   | ess Control Menu                    | 4-18 |
|     | 4.2.8 | Char   | nge Password                        | 4-18 |
|     | 4.2.9 | Logo   | but                                 | 4-19 |
|     | 4.2.3 | Main   | itenance Menu                       | 4-19 |
|     | 4.2   | 2.3.1  | High Availability Menu              | 4-20 |
|     | 4.2   | 2.3.2  | Display Release Levels Screen       | 4-21 |
|     | 4.2   | 2.3.3  | Decode EAGLE MPS Alarm              | 4-22 |
|     | 4.2   | 2.3.4  | View Alarms Menu                    | 4-23 |
|     | 4.2   | 2.3.5  | Automatic RTDB Backup               | 4-23 |
|     | 4.2   | 2.3.6  | RTDB Audit Menu                     | 4-25 |
|     | 4.2   | 2.3.7  | LSMS High Speed Bulk Download Menu  | 4-25 |
|     | 4.2   | 2.3.8  | LSMS Connection Menu                | 4-26 |
|     | 4.2   | 2.3.9  | Schedule ELAP Tasks Menu            | 4-26 |
|     | 4.2   | 2.3.10 | ELAP Transaction Logging            | 4-27 |
|     | 4.2.4 | RTD    | B Menu                              | 4-28 |
|     | 4.2   | 2.4.1  | View RTDB Status                    | 4-29 |
|     | 4.2   | 2.4.2  | View LNP Quantity Features          | 4-30 |
|     | 4.2   | 2.4.3  | Maintenance Menu                    | 4-30 |
|     | 4.2   | 2.4.4  | Retrieve Records Menu               | 4-31 |
|     | 4.2   | 2.4.5  | Local Provisioning Menu             | 4-32 |
|     | 4.2.5 | Platf  | orm Menu                            | 4-36 |
|     | 4.2   | 2.5.1  | Run Health Check                    | 4-36 |
|     | 4.2   | 2.5.2  | List All Running Processes          | 4-36 |
|     | 4.2   | 2.5.3  | View System Log                     | 4-37 |
|     | 4.2   | 2.5.4  | Reboot the MPS                      | 4-38 |
|     | 4.2.6 | Debu   | ug Menu                             | 4-38 |
|     | 4.2   | 2.6.1  | View Logs Menu                      | 4-39 |

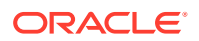

| 4.2.6.2      | Capture Log Files            | 4-40 |
|--------------|------------------------------|------|
| 4.2.6.3      | Manage Logs and Backups      | 4-40 |
| 4.2.6.4      | View Any File                | 4-41 |
| 4.2.6.5      | List ELAP Software Processes | 4-41 |
| 4.2.7 User   | Administration Menu          | 4-41 |
| 4.2.7.4      | Terminate Active UI Sessions | 4-42 |
| 4.2.7.5      | Modify System Defaults       | 4-43 |
| 4.2.7.1      | Users Menu                   | 4-45 |
| 4.2.7.2      | Groups Menu                  | 4-48 |
| 4.2.7.3      | Authorized IP Address Menu   | 4-50 |
| 4.3 ELAP Mes | sages                        | 4-53 |
| 4.3.1 ELAF   | P Error Messages             | 4-53 |

# 5 LNP Feature Activation

| 5.1 | The LNP Solution                   | 5-1 |
|-----|------------------------------------|-----|
| 5.2 | The LNP Feature                    | 5-1 |
| 5.3 | LNP-Related Features and Functions | 5-1 |

# 6 LNP Feature Description

| 6.1 | LNP Message Relay                          | 6-1  |
|-----|--------------------------------------------|------|
| 6.2 | LNP Query Service (LNPQS)                  | 6-8  |
| 6.3 | The LNP Local Subsystem                    | 6-18 |
| 6.4 | Hardware, System, and Feature Requirements | 6-20 |

## 7 LNP Feature Configuration

| 7.2 LNP Feature Prerequisites             | 7-1                          |
|-------------------------------------------|------------------------------|
| 7.6 Triggerless LNP Feature Configuration | 7-2                          |
| 7.7 Configuring the Service Module Card I | Ethernet Link to the MPS 7-8 |
| 7.8 Removing DSM Cards                    | 7-12                         |
| 7.1 Introduction                          | 7-13                         |
| 7.1.1 System Prerequisites                | 7-13                         |
| 7.3 LNP Feature Activation Procedure      | 7-15                         |
| 7.3.1 LNP Feature Configuration on th     | e EAGLE 7-22                 |
| 7.3.2 Adding an LNP Service               | 7-25                         |
| 7.3.3 Removing an LNP Service             | 7-30                         |
| 7.3.4 Changing an LNP Service             | 7-31                         |
| 7.3.5 Changing LNP Options                | 7-34                         |
| 7.3.6 Changing the LNP Telephone Nu       | umber Alarm Thresholds 7-39  |
| 7.3.7 Adding a Subsystem Application      | 7-41                         |
|                                           |                              |

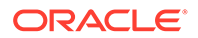

|     | 7.3.8  | Removing a Subsystem Application                                    | 7-42 |
|-----|--------|---------------------------------------------------------------------|------|
|     | 7.3.9  | Increasing the LRN and NPANXX Quantities on the EAGLE               | 7-43 |
|     | 7.3.10 | Activating the LNP Local Subsystem                                  | 7-45 |
|     | 7.3.12 | Increasing LNP Telephone Number Quantity on EAGLE                   | 7-47 |
|     |        |                                                                     | 7-48 |
|     | 7.3.11 | Changing the State of a Subsystem Application                       | 7-51 |
|     | 7.3    | 11.1 Taking the Subsystem Application Online                        | 7-51 |
|     | 7.3    | 11.2 Taking the Subsystem Application Offline                       | 7-52 |
| 7.4 | LNP    | Short Message Service Feature Configuration                         | 7-53 |
|     | 7.4.1  | LNP SMS Feature Prerequisites                                       | 7-53 |
|     | 7.4.2  | LNP Short Message Service (LNP SMS) Feature Configuration Procedure | 7-54 |
|     | 7.4.3  | Turning Off the LNP Short Message Service Feature                   | 7-56 |
|     | 7.4.4  | Clearing a Temporary FAK Alarm                                      | 7-57 |
| 7.5 | ΙΤυ Τ  | ICAP LRN Query (LRNQT) Feature Configuration                        | 7-57 |
|     | 7.5.1  | LRNQT Feature Prerequisites                                         | 7-58 |
|     | 7.5.2  | ITU TCAP LRN Query (LRNQT) Feature Configuration Procedure          | 7-58 |
|     |        |                                                                     |      |

## 8 LNP Measurements

| 8.1 | LNP Measurements | 8-1 | L |
|-----|------------------|-----|---|
|     |                  |     |   |

## 9 EMS, RTDB, and LSMS-Related Functions

| 9.1 | EMS   | SRouting                                                          | 9-1  |
|-----|-------|-------------------------------------------------------------------|------|
| 9.3 | Man   | aging Bulk Load from the LSMS                                     | 9-1  |
| 9   | 9.3.1 | Bulk Load Procedure                                               | 9-1  |
| 9   | 9.3.2 | Support ELAP Reload Via Database Image Function                   | 9-7  |
|     | 9.    | 3.2.1 SERVDI Bulk Download                                        | 9-8  |
| 9   | 9.3.3 | Bulk Load Log File                                                | 9-14 |
| 9   | 9.3.4 | Bulk Load Error Messages                                          | 9-17 |
| 9.4 | Сор   | ying One RTDB from Another RTDB                                   | 9-17 |
| 9.5 | Veri  | fying RTDB Status                                                 | 9-18 |
| 9   | 9.5.1 | Verifying RTDB Status at the EAGLE Terminal                       | 9-18 |
| 9   | 9.5.2 | Verifying RTDB Status at the ELAP User Interface                  | 9-19 |
| 9.6 | Res   | tore RTDB on ELAP                                                 | 9-20 |
| 9.7 | Сор   | y RTDB from Remote                                                | 9-22 |
| 9.8 | Dist  | ributing the LNP Database after LSMS-Based Operation or RTDB Copy | 9-23 |
| 9   | 9.8.1 | Distributing an RTDB to Service Module Cards                      | 9-24 |
| 9   | 9.8.2 | Disabling Bulk Load                                               | 9-27 |
| 9.9 | Man   | ually Verifying and Restarting the Eagle Agents on the LSMS       | 9-27 |
| 9.2 | EMS   | S Configuration Component                                         | 9-28 |

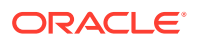

| 9.2.1 | Creating an EMS Configuration Component  | 9-29 |
|-------|------------------------------------------|------|
| 9.2.2 | Modifying an EMS Configuration Component | 9-33 |
| 9.2.3 | Viewing an EMS Configuration Component   | 9-35 |
| 9.2.4 | Deleting an EMS Configuration Component  | 9-36 |

# 10 EAGLE Status Reporting and Alarms for ELAP and LNP

| 10.1 | EAG    | LE Status and Alarm Reporting                                | 10-1  |
|------|--------|--------------------------------------------------------------|-------|
| -    | LO.1.1 | Maintenance Blocks                                           | 10-2  |
| -    | L0.1.2 | Alarm Priorities                                             | 10-3  |
| -    | LO.1.3 | Multiple Alarm Conditions                                    | 10-3  |
| -    | LO.1.4 | Service Module Card Status Requests and Status Messages      | 10-3  |
| 10.2 | EAG    | LE Maintenance Commands                                      | 10-4  |
| 10.3 | Unso   | plicited Alarm Messages and Unsolicited Information Messages | 10-5  |
| -    | L0.3.1 | ELAP-to-Service Module Card Connection Status                | 10-7  |
| -    | L0.3.2 | Feature Quantity Capacity UAMs                               | 10-8  |
| -    | L0.3.3 | Physical Memory Usage UAMs                                   | 10-9  |
| -    | L0.3.4 | EAGLE Service Module Card Audit UIMs                         | 10-10 |
| -    | L0.3.5 | Measurement Capacity UIMs                                    | 10-10 |

## 11 Automatic Call Gapping (ACG) Configuration

| 11.1 | Overview                                                    | 11-1  |
|------|-------------------------------------------------------------|-------|
| 11.2 | Determining the ACG Node Overload Control Level Query Rates | 11-4  |
| 11.3 | Adding an ACG Node Overload Control Level                   | 11-7  |
| 11.4 | Removing an ACG Node Overload Control Level                 | 11-9  |
| 11.5 | Changing an ACG Node Overload Control Level                 | 11-9  |
| 11.6 | Adding ACG Manual Initiated Controls                        | 11-10 |
| 11.7 | Removing ACG Manual Initiated Controls                      | 11-11 |
| 11.8 | Changing ACG Manual Initiated Controls                      | 11-12 |
|      |                                                             |       |

# A ELAP Software Configuration

| Δ 1 Sotti | ing LIn an ELAD Workstation          | Δ_1         |
|-----------|--------------------------------------|-------------|
| A.I Sett  |                                      | <b>∀</b> -1 |
| A.1.1     | Screen Resolution                    | A-1         |
| A.1.2     | Compatible Browsers                  | A-1         |
| A.1.3     | Java                                 | A-1         |
| A.2 ELA   | P Configuration and Initialization   | A-7         |
| A.2.1     | Required Network Address Information | A-7         |
| A.2.2     | ELAP Firewall Port Assignments       | A-9         |
| A.2.3     | Configuration Menu Conventions       | A-11        |
| A.2.4     | Overview of ELAP Configuration       | A-12        |

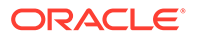

| A.2.4.1       | Initial "elapconfig" User Login      | A-12 |
|---------------|--------------------------------------|------|
| A.2.4.2       | Text-based Configuration Menu        | A-14 |
| A.2.4.3       | Display Configuration                | A-15 |
| A.2.4.4       | Configure Provisioning Network       | A-16 |
| A.2.4.5       | Select Time Zone                     | A-18 |
| A.2.4.6       | Exchange Secure Shell Keys           | A-18 |
| A.2.4.7       | Change Password                      | A-19 |
| A.2.4.8       | Platform Menu and Options            | A-19 |
| A.2.4.9       | Configure NTP Server and Options     | A-21 |
| A.2.4.10      | Exit                                 | A-22 |
| A.2.5 ELAI    | P Configuration Procedure            | A-22 |
| A.2.5.1       | Configuration Terms and Assumptions  | A-22 |
| A.2.5.2       | Configuration Symbols                | A-23 |
| A.2.5.3       | Initial Setup and Connecting to MPSs | A-24 |
| A.2.5.4       | Procedure for Configuring ELAPs      | A-25 |
| A.3 MPS Healt | th Check Procedure                   | A-44 |

# B Time Zone File Names

| B.1 | Time Zone File Names | B-1 |
|-----|----------------------|-----|
|     |                      |     |

# C ELAP Local Provisioning Utility

|                        | C.1 Introductio | C-1                |      |
|------------------------|-----------------|--------------------|------|
|                        | C.2 LPU Comr    | mands              | C-1  |
|                        | C.2.1 Upda      | ate Commands       | C-1  |
|                        | C.2.1.1         | upd_lnp_sub        | C-1  |
|                        | C.2.1.2         | upd_Inp_npanxx     | C-4  |
|                        | C.2.1.3         | upd_lnp_lrn        | C-8  |
|                        | C.2.1.4         | upd_split_npa      | C-12 |
|                        | C.2.2 Dele      | te Commands        | C-13 |
|                        | C.2.2.1         | dlt_lnp_sub        | C-13 |
|                        | C.2.2.2         | dlt_lnp_npanxx     | C-14 |
|                        | C.2.2.3         | dlt_lnp_lrn        | C-15 |
|                        | C.2.2.4         | dlt_split_npa      | C-16 |
|                        | C.2.3 Retr      | ieve Command       | C-16 |
|                        | C.2.3.1         | rtrv_lnp_sub       | C-16 |
|                        | C.2.4 Misc      | ellenous Commands  | C-18 |
|                        | C.2.4.1         | set_echo           | C-18 |
|                        | C.2.4.2         | set_cont_wo_remote | C-18 |
| C.3 Common Information |                 |                    | C-18 |
|                        |                 |                    |      |

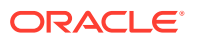

#### C.4 Perl Statements and Functions

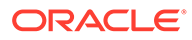

# My Oracle Support (MOS)

My Oracle Support (MOS) is your initial point of contact for any of the following requirements:

#### Product Support:

The generic product related information and resolution of product related queries.

#### Critical Situations

A critical situation is defined as a problem with the installed equipment that severely affects service, traffic, or maintenance capabilities, and requires immediate corrective action. Critical situations affect service and/or system operation resulting in one or several of these situations:

- A total system failure that results in loss of all transaction processing capability
- Significant reduction in system capacity or traffic handling capability
- Loss of the system's ability to perform automatic system reconfiguration
- Inability to restart a processor or the system
- Corruption of system databases that requires service affecting corrective actions
- Loss of access for maintenance or recovery operations
- Loss of the system ability to provide any required critical or major trouble notification

Any other problem severely affecting service, capacity/traffic, billing, and maintenance capabilities may be defined as critical by prior discussion and agreement with Oracle.

#### Training Need

Oracle University offers training for service providers and enterprises.

My Oracle Support (https://support.oracle.com) is your initial point of contact for all product support and training needs. A representative at Customer Access Support can assist you with My Oracle Support registration.

Call the Customer Access Support main number at 1-800-223-1711 (toll-free in the US), or call the Oracle Support hotline for your local country from the list at http://www.oracle.com/us/support/contact/index.html. When calling, make the selections in the sequence shown below on the Support telephone menu:

- For Technical issues such as creating a new Service Request (SR), select 1.
- For Non-technical issues such as registration or assistance with My Oracle Support, select **2**.
- For Hardware, Networking and Solaris Operating System Support, select **3**.

You are connected to a live agent who can assist you with My Oracle Support registration and opening a support ticket.

My Oracle Support is available 24 hours a day, 7 days a week, 365 days a year.

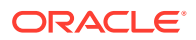

# What's New in This Guide

This section introduces the documentation updates for Release 11.0 in Oracle Communications EAGLE LNP Application Processor Administration and LNP Feature Activation Guide.

#### Release 11.0 - F89914-01, January 2024

- Made the following changes in the Debug Menu section:
  - Updated the Debug Menu image.
  - Removed the references to Connect to EAGLE MMI Port.
  - Removed the Connect o EAGLE MMI Port section as this menu is not included in the ELAP GUI from this release.
- Made the following changes in the Platform Menu section:
  - Updated the Platform Menu image.
  - Removed the references to SSH to MPS menu.
  - Removed the SSH to MPS section as this menu is not included in the ELAP GUI from this release.
- Removed the references to Connect to EAGLE MMI Port and SSH to MPS menu from the Login Screen section.

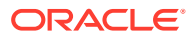

# 1 Introduction

This chapter provides a brief overview of the Oracle Communications EAGLE LNP Application Processor (ELAP). The chapter also includes the scope, audience, and organization of the manual; how to contact Oracle for assistance and locate product documentation.

# 1.1 Overview

This user's guide is organized into two main parts:

#### **ELAP Administration**

The ELAP Administration part describes how to administer the Oracle Communications EAGLE **LNP** Application Processor (**ELAP**), and how to use the ELAP user interface menus to perform configuration, maintenance, debug, and platform operations.

ELAP and the EAGLE LNP feature support from 24 to 756 million LNP ported Telephone Numbers (TNs) that are provisioned in the Real Time Database (RTDB), which is the implementation of a Number Portability Database (NPDB) on the EAGLE. The LNP Feature Activation part describes the available configurations.

The **MPS** hardware platform supports high-speed provisioning of large databases for the EAGLE. The MPS is composed of hardware and software components that interact to create a secure and reliable platform.

MPS running ELAP supports subscriber provisioning from the **Local Service Management System (LSMS)** to the EAGLE Services Module cards.

#### **LNP Feature Activation**

The LNP Feature Activation part describes the LNP Query and LNP Message Relay functions of the Local Number Portability (LNP) feature, the LNP local subsystem, and related features and functions.

The LNP Feature Configuration chapter contains procedures that can be used by database administration personnel or translations personnel to make the LNP feature and the following the LNP-related functions and features fully operational on the EAGLE:

- LNP services
- LNP options
- LNP local subsystem application
- Triggerless LNP feature
- Mapping of LNP translation types
- Increased LRN and NPANXX feature quantities on the EAGLE
- LNP Short Message Service (LNP SMS) feature
- ITU TCAP LRN Query (LRNQT) feature
- Automatic Call Gapping

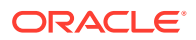

# 1.2 Scope and Audience

This manual is intended for anyone responsible for the following activities:

- Configuration and administration of ELAP
- Use of the ELAP text-based and Graphical User Interfaces
- Configuration the Local Number Portability (LNP) feature, LNP services, configuration options, LNP local subsystem application, and other LNP-related features and functions on the EAGLE.

Users of this manual and the other manuals in the EAGLE family of documents must have a working knowledge of telecommunications and network installations.

# 1.3 Manual Organization

This manual is organized as follows:

• Introduction contains general information about ELAP, LNP, and the organization of this manual.

#### **ELAP Administration**

- ELAP Administration describes the chapters and appendices which relate to the administration and configuration of ELAP.
- ELAP Functional Description describes ELAP functions and overall design, RTDB auditing, and ELAP status reporting and alarms.
- ELAP Graphical User Interface describes the ELAP GUI menus and screens and the use of the GUI.

#### **LNP Feature Activation**

- LNP Feature Activation describes the LNP Solution, LNP and LNP-related features, and chapters associated with these features.
- LNP Feature Description provides detailed descriptions of the LNP feature and LNP-related functions and features.
- LNP Feature Configuration describes the procedures used to configure these functions and features of the EAGLE for LNP:
  - The LNP feature
  - LNP services
  - LNP Local Subsystem Application
  - LNP configuration options
  - Mapping LNP translation types
  - Increased LRN and NPANXX quantities
  - The LNP Short Message Service (LNP SMS) feature
  - The Triggerless LNP (TLNP) feature
  - The ITU TCAP LRN Query (LRNQT) feature
- LNP Measurements describes LNP measurements, measurements reports, and methods of collection.

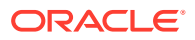

#### LSMS, ELAP, and LNP Functions and EAGLE Status Reporting

- EMS, RTDB, and LSMS-Related Functions describes and contains procedures for EMS configuration, bulk load management, and RTDB management.
- EAGLE Status Reporting and Alarms for ELAP and LNP describes ELAP and LNP alarms, LNP UIMs, and EAGLE maintenance commands.
- Automatic Call Gapping (ACG) Configuration describes the procedures used to configure automatic Call Gapping for the LNP feature.

#### Appendices

- ELAP Software Configuration describes the ELAP workstation and the ELAP text-based interface, and contains the procedure for ELAP initialization and first configuration.
- Time Zone File Names lists the time zone file names used for setting the time zone in ELAP software configuration.
- ELAP Local Provisioning Utility describes the ELAP Local Provisioning Utility (LPU) batch command language.

# **1.4 Related Publications**

For information about additional publications related to this document, refer to the Oracle Help Center site. See Locate Product Documentation on the Oracle Help Center Site for more information on related product publications.

# 1.5 Locate Product Documentation on the Oracle Help Center Site

Oracle Communications customer documentation is available on the web at the Oracle Help Center (OHC) site, http://docs.oracle.com. You do not have to register to access these documents. Viewing these files requires Adobe Acrobat Reader, which can be downloaded at http://www.adobe.com.

- 1. Access the Oracle Help Center site at http://docs.oracle.com.
- 2. Click Industries.
- 3. Under the Oracle Communications subheading, click the Oracle Communications documentation link.

The Communications Documentation page appears. Most products covered by these documentation sets will appear under the headings "Network Session Delivery and Control Infrastructure" or "Platforms."

4. Click on your Product and then the Release Number.

A list of the entire documentation set for the selected product and release appears.

5. To download a file to your location, right-click the PDF link, select Save target as (or similar command based on your browser), and save to a local folder.

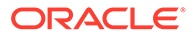

# 2 ELAP Administration

The first part of this manual describes ELAP functions, the ELAP Graphical User Interface, and ELAP status reporting.

# 2.1 EAGLE LNP Application Processor (ELAP)

This ELAP Administration part describes how to administer the EAGLE LNP Application Processor (ELAP) after the initialization and first configuration are complete.

ELAP Functional Description describes ELAP platform, maintenance, and debug functions.

ELAP Graphical User Interface describes the ELAP Graphical User Interface (**GUI**) menus and how to use them to perform configuration, maintenance, debug, and platform operations.

# 2.2 ELAP Initialization and First Configuration

Before the ELAP GUI can be used, the activities described in ELAP Software Configuration must be performed:

- Workstation setup connection of a local terminal to the MPS.
- Initialization and first configuration of the ELAP software for a new installation or an upgrade - log in as the "elapconfig" user, allow the automatic initialization to complete on both mated ELAPs, and perform the ELAP software configuration procedure using the text-based interface.

#### Note:

All network connections and the mate ELAP must be present and verified to allow the initial configuration to complete successfully.

When the initialization and first configuration are complete, the ELAP Graphical User Interface (GUI) will be available for use.

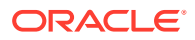

# 3 ELAP Functional Description

This chapter describes the overall design and main functions of ELAP, and Service Module card RTDB audit functions.

# 3.1 Definition of Terms

The following terms are used in this manual.

#### Database

Database refers to all data that can be administered by the user, including shelves, cards, links, routes, global title translation tables, and gateway screening tables.

#### ELAP

The EAGLE **LNP** Application Processor (**ELAP**) is application software that runs on each MPS.

One MPS server running ELAP is referred to as ELAP A, while the mate MPS server running ELAP is referred to as ELAP B.

The two MPS servers running ELAP at each EAGLE location have exactly the same software installed.

#### MPS

One EAGLE Application B Card (E5-APP-B Card) is referred to as an **MPS** server. The two MPS servers that are located at one EAGLE location are *mate servers* —from one MPS server, the other MPS server can be referred to as its mate. The two servers are also referred to as *Server A* and *Server B*.

#### **MPS System**

An MPS system consists of two MPS servers and associated hardware that are located at one EAGLE location.

Usually, a minimum of two MPS systems are deployed in the customer network (one at each mated EAGLE). These two MPS systems are considered *mate MPS systems* on mated EAGLE.

#### RTDB

The implementation of the Number Portability Database on the EAGLE is the Real Time Database or RTDB. The *master* or *golden* copy of the RTDB resides on the primary ELAP, and is loaded to and updated on each Service Module card in the EAGLE. The RTDB is provisioned from customer data that is sent from LSMS to ELAP. The RTDB can contain up to 756 million LNP ported TN entries.

#### Service Module card

Service Module card refers to the E5-SM4G card or the E5-SM8G-B card that contains the Real Time Database (RTDB) downloaded from an ELAP system. If a specific type of Service Module card is required, that Service Module card type is stated explicitly.

#### System Software

System software refers to data that cannot be administered by the user, including generic program loads (GPLs).

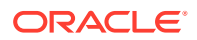

#### "the LNP feature"

The LNP quantity feature that is enabled in the EAGLE. The LNP feature quantities range from 24 through 756 million telephone numbers, in increments of 12 million. The enabled quantity is shown in the output of the <code>rtrv-ctrl-feat</code> command, in the LNP ported TNs entry.

# 3.2 Overall Design

The main functions of **ELAP** are:

- Accept and store data provisioned by the customer from LSMS over the provisioning network
- Update and reload provisioning data to the EAGLE Service Module cards.

The Multi-Purpose Server (MPS) hardware platform supports high-speed provisioning of large databases for the EAGLE. The MPS system is composed of hardware and software components that interact to create a secure and reliable platform.

During normal operation, information flows through the ELAP with no intervention.

ELAP provides two direct user interfaces for performing configuration, maintenance, debugging, and platform operations. See Overview of the ELAP User Interfaces.

Figure 3-1 illustrates a typical ELAP installation.

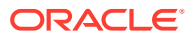

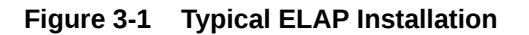

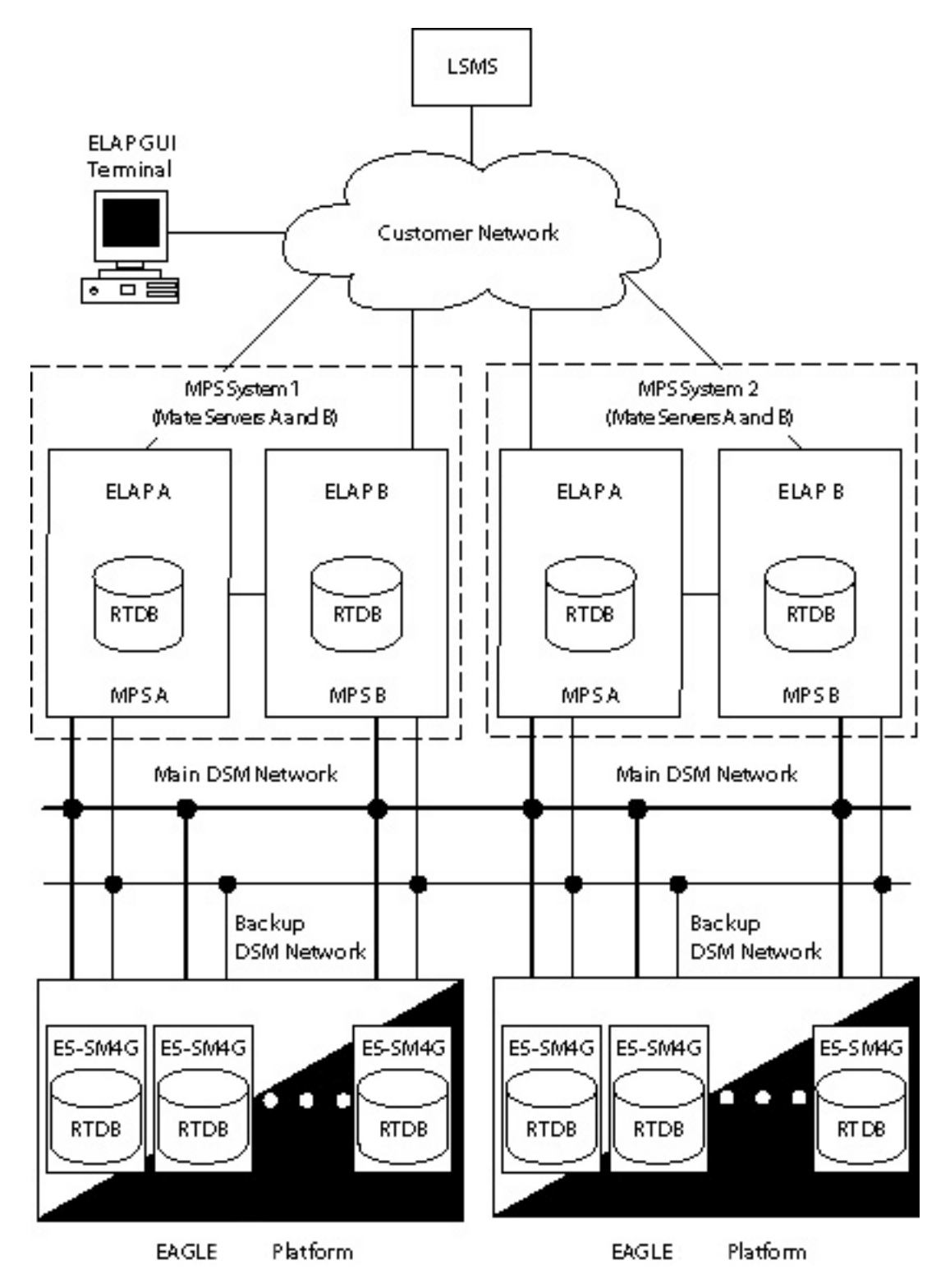

An MPS system consists of two mated EAGLE Application B Cards (E5-APP-B cards), which are MPS Server A and MPS Server B, installed as part of an EAGLE. Each server runs ELAP: ELAP A on MPS Server A and ELAP B on MPS Server B.

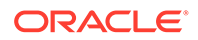

Two Ethernet networks, referred to as the A and B DSM networks, connect the Service Module cards and the ELAPs. Another Ethernet network connects the two ELAPs, and is referred to as the ELAP Sync network. (See Network Connections.)

Figure 3-1 shows the network layout. Table 3-3 shows examples of typical IP addresses of the network elements.

The ELAPs connect to the LSMS at ELAP initialization and receive provisioning data from the LSMS. The ELAPs store the provisioning data in redundant copies of the Real-Time Database (**RTDB**) and use the data to provision the EAGLE. Each Service Module card holds a copy of the RTDB.

The A and B DSM networks are redundant, load-balanced, 1GigE full duplex networks that carry provisioning data from the RTDBs on the ELAP to the RTDBs on the Service Module cards. If one DSM network fails, the Active ELAP uses the other DSM network to continue provisioning the RTDBs on the Service Module cards.

One ELAP runs as the Active ELAP and the other as the Standby ELAP. In normal operation, the RTDB on each Service Module card is provisioned through the DSM network by the Active ELAP. In case of failure of the Active ELAP, the Standby ELAP takes over the role of Active ELAP and continues to provision the RTDBs on the Service Module cards.

The LNP feature uses the "master" or "golden" Real-Time Database (RTDB) that is loaded from the ELAP to Service Module cards on the EAGLE. Up to 18 Service Module cards can be used to contain the RTDB on the EAGLE.

ELAP and the LNP feature support a maximum of 24 million to 756 million Telephone Numbers (TNs) in the RTDB. LNP quantity feature part numbers with feature access keys are used to enforce quantity limits. The LNP ELAP Configuration feature indicates that ELAP is used for LNP in the system. The LNP ELAP Configuration feature must be enabled before LNP can be enabled and must be turned on before LNP becomes operational in the system.

Two additional features, LNP NPANXX QTY, and LNP LRN QTY, regulate the maximum capacity allowed in the system and contain a finite increment of the quantity field.

## 3.2.1 Overview of the ELAP User Interfaces

ELAP provides two user interfaces:

- The text-based User Interface provides the Configuration menu and other menus to performs the ELAP initialization and first configuration. Use of the interface is described in ELAP Software Configuration.
- The Graphical User Interface provides GUI menus and screens that are used to maintain, debug, and operate the platform. The GUI and its associated error messages are described in this chapter.

Communication with the ELAP using either interface requires a **PC** connected to the MPS. The ELAP GUI Interface requires a network connection and a network browser. To set up a PC workstation, see Setting Up an ELAP Workstation.

## 3.2.2 ELAP Switchover

ELAPs assume an Active or a Standby role through negotiation and algorithm. This role impacts the way the ELAP handles its various external interfaces. External

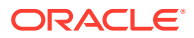

provisioning is allowed only through the Active ELAP. Only the Active ELAP can provide maintenance information to the EAGLE.

An ELAP can switch from an Active to a Standby role under the following circumstances:

1. The ELAP maintenance component becomes isolated from the maintenance component on the mate ELAP and from the EAGLE.

This implies that the maintenance subsystem has attempted and failed to establish communication with each of these:

- The mate ELAP maintenance task across the Sync network
- The mate ELAP maintenance task across the main **DSM** network
- Any Service Module card on any DSM network
- 2. The RTDB becomes corrupt.
- 3. All of the UDT channels have failed.
- 4. A fatal software error occurred.

If the Active ELAP has one or more of the four switchover conditions and the Standby ELAP does not, a switchover occurs. Table 3-1 lists the possibilities.

#### Table 3-1 ELAP Switchover Matrix

| Active state                | Standby state               | Event                                           | Switchover? |
|-----------------------------|-----------------------------|-------------------------------------------------|-------------|
| No switchover conditions    | No switchover conditions    | Condition occurs on Active                      | Yes         |
| Switchover conditions exist | Switchover conditions exist | Conditions clear on Standby; switches to Active | Yes         |
| No switchover conditions    | Switchover conditions exist | Condition occurs on Active                      | No          |
| Switchover conditions exist | Switchover conditions exist | Condition occurs on Active                      | No          |
| Switchover conditions exist | Switchover conditions exist | Condition occurs on Standby                     | No          |
| Switchover conditions exist | Switchover conditions exist | Conditions clear on Active                      | No          |

The exceptions to the switchover matrix is:

If the mate maintenance component cannot be contacted and the mate ELAP is not visible on the DSM networks, the ELAP assumes an Active role if any Service Module cards are visible on the DSM networks.

If none of the Standby conditions exist for either ELAP, the MPS servers negotiate an Active and a Standby. The mate is considered unreachable after two seconds of attempted negotiation.

### 3.2.3 Network Connections

Each MPS system is equipped with three network connections.

- DSM Networks
- ELAP Sync Network

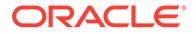

#### Provisioning Network

This section describes the three networks and the **IP** address assignment for the networks that require them.

| Table 3-2 | Sample Network IP | Addresses | Configured | from | UI |
|-----------|-------------------|-----------|------------|------|----|
|-----------|-------------------|-----------|------------|------|----|

| Network Connection                  | Sample MPS A Value | Sample MPS B Value |
|-------------------------------------|--------------------|--------------------|
| Hostname                            | MPSA-000000        | MPSB-000001        |
| Provisioning Network IP Address     | 10.25.50.45        | 10.25.50.46        |
| Provisioning Network Netmask        | 255.255.255.0      | 255.255.255.0      |
| Provisioning Network Default Router | 10.25.50.250       | 10.25.50.250       |
| Sync Network IP Address             | 169.254.1.100      | 169.254.1.200      |
| DSM Network A IP Address            | 192.168.120.100    | 192.168.120.200    |
| DSM Network B IP Address            | 192.168.121.100    | 192.168.121.200    |

#### Note:

These values are examples only. The values entered to configure the ELAPs are unique to each network configuration. The method to determine the actual network values is described in *Hardware Reference*.

#### **DSM Networks**

The A and B **DSM** networks are redundant, load-balanced, 1GigE full duplex networks that carry provisioning data from the RTDBs on the ELAP to the RTDBs on the Service Module cards. These networks also carry reload and maintenance traffic to the Service Module cards. If one network fails, the other network carries all of the traffic normally carried by the both networks. Each network connects ELAP A and ELAP B to each Service Module card on a single EAGLE.

The first two octets of the ELAP network addresses for this network are 192.168. These are the first two octets for private class C networks as defined in RFC 1597.

The third octet for each DSM network is configured, usually to the default value .120 for the network A and the default value .121 for the network B. These are not visible to any external networks, and should not need to be changed.

The fourth octet of the address is selected as if:

- ELAP is configured as ELAP A, the fourth octet has a value of 100.
- ELAP is configured as ELAP B, the fourth octet has a value of 200.

Table 3-3 summarizes the derivation of each octet.

The configuration menu of the ELAP user interface contains menu items for configuring the ELAP network addresses. See ELAP Software Configuration.

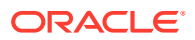

| Octet | Derivation                                      |
|-------|-------------------------------------------------|
| 1     | 192                                             |
| 2     | 168                                             |
|       | Usually already configured as:                  |
| 3     | 120 for <b>DSM</b> network A                    |
|       | 121 for <b>DSM</b> network B                    |
|       | 100 for <b>ELAP</b> A                           |
| 4     | 200 for <b>ELAP</b> B                           |
|       | 1 - 25 for Service Module cards on the networks |

| Table 3-3IP Addresses on the DSM | Network |
|----------------------------------|---------|
|----------------------------------|---------|

#### **ELAP Sync Network**

The Sync network is a redundant, 1GigE, bonded network that connects ELAP A and ELAP B on a single Multi-Purpose Server (MPS) system. This network provides a high-bandwidth dedicated communication channel for MPS data synchronization. The two ELAPs are connected using Telco switches over two Ethernet ports bonded together to provide redundant paths between the two MPSs.

The first two octets of the ELAP IP addresses for the Sync network are 169.254.

The third octet for each ELAP Sync network address is set to .1.

The fourth octet of the Sync network IP address is .100 for ELAP A, and .200 for ELAP B.

#### Note:

The Sync network IP address (169.254.1) is a link local IP address which can never be routed and cannot be changed.

#### **Redundancy in Synchronization Network**

Redundancy in Synchronization Network enables the mate server to be reachable from the local server if the synchronization interface from the ELAP servers to any of the switches is not functioning due to problems with cable connectivity, the switch, or other synchronization network operations.

When the connectivity of the ELAP servers with Switch B is intact, the synchronization network operates through Switch B using the connection from Ethernet Port eth03 of ELAP A server to Port 3 of Switch B and from Ethernet Port eth03 of ELAP B server to Port 4 of Switch B.

If a connectivity problem develops from the ELAP servers to Switch B, the synchronization network continues to function using Switch A because of the synchronization interface on Switch A. The connectivity is from Ethernet Port eth04 of ELAP A server to Port 5 of Switch A and from Ethernet Port eth04 of ELAP B server to Port 6 of Switch A.

#### **Provisioning Network**

The provisioning network is the only network connected directly to the customer network. All provisioning information from the customer provisioning system travels over this network. In

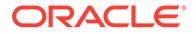

addition, all traffic required to keep remote MPS systems synchronized also travels across this network.

The provisioning (customer) network carries ELAP user interface traffic and traffic between ELAP and the LSMS.

The port is a 1GigE, auto-sensing device; it automatically runs as fast as the customer equipment allows. A dedicated network is recommended, but it is possible that unrelated customer traffic could also use this network.

## 3.2.4 LSMS-to-ELAP Connection

All normal **LNP** provisioning is conducted through the **LSMS**. Localized retrieval of data can be accomplished through the **ELAP** user interface.

The **LSMS** communicates only with the HA-Active **ELAP** in the **MPS** system using a Virtual IP (**VIP**) address interface. The **LSMS** connects to the HA-Active **ELAP** at initialization.

Although there are three **ELAP** states (HA-Active, HA-Standby, and Down) only the HA-Active member of the **ELAP** HA pair is connected to the **VIP** and listens for provisioning, audit and bulk download connections from the **LSMS**.

The **LSMS** provisions **LNP** data to the HA-Active **ELAP** across a **TCP/IP** connection in the customer network.

The LSMS collects subscription data from the Number Portability Administration Center (NPAC). It also collects local provisioning data (for default NPANXX, split NPANXX and other types of LNP records). This data is sent to the HA-Active ELAP, which performs minimal parsing and validation before updating its Real Time database (RTDB) and replicating the data to the mate ELAP RTDB. The ELAP with the LSMS primary connection ensures that the RTDBs on both ELAPs receive the provisioning data.

# 3.2.5 Network Time Protocol (NTP)

The Network Time Protocol (**NTP**) is a Internet protocol that synchronizes clocks of computers to Universal Time Coordinated (**UTC**) as a time reference. NTP reads a time server's clock and transmits the reading to one or more clients; each client adjusts its clock as required. NTP assures accurate local timekeeping with regard to radio, atomic, or other clocks located on the Internet. This protocol is capable of synchronizing distributed clocks within milliseconds over extended time periods.

If left unchecked, the system time of Internet servers will drift out of synchronization with each other.

The **MPS** A server of each mated MPS pair is configured, by default, as a "freerunning" NTP server that communicates with the mate MPS servers on the provisioning network. ("Free-running" refers to a system that is not synchronized to UTC; it runs off of its own clocking source.) This allows mated MPS servers to synchronize their time.

All MPS servers running the **ELAP** application have the option to be configured to communicate and synchronize time with an **LSMS** server or with a customer-defined NTP time server. The *prefer* keyword prevents "clock-hopping" when additional MPS or NTP servers, LSMS servers for example, are defined.

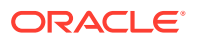

If this optional feature uses an LSMS, the LSMS must be configured as an NTP server. Refer to *LSMS Configuration Guide* for configuration instructions. After the LSMS has been configured, configure the MPS servers to synchronize with the LSMS. See ELAP Software Configuration for instructions on configuring the MPS servers through the application user interface.

#### **Understanding Universal Time Coordinated (UTC)**

Universal Time Coordinated (**UTC**) is an official standard for determining current time. The UTC is based on the quantum resonance of the cesium atom. UTC is more accurate than Greenwich Mean Time (GMT), which is based on solar time.

The term *universal* in UTC means that this time can be used anywhere in the world; it is independent of time zones. To convert UTC to your local time, add or subtract the same number of hours as is done to convert GMT to local time. The term coordinated in UTC means that several institutions contribute their estimate of the current time, and the UTC is calculated by combining these estimates.

UTC is disseminated by various means, including radio and satellite navigation systems, telephone modems, and portable clocks. Special-purpose receivers are available for many time-dissemination services, including the Global Position System (GPS) and other services operated by various national governments.

Generally, it is too costly and inconvenient to equip every computer with a UTC receiver. However, it is possible to equip a subset of computers with receivers; these computers relay the time to a number of clients connected by a common network. Some of those clients can disseminate the time, in which case they become lower stratum servers. The industrystandard **NTP** is one time dissemination implementation.

#### **Understanding NTP**

**NTP** is an Internet protocol used to synchronize clocks of computers using **UTC** as a time reference. NTP primary servers provide their clients time that is accurate within a millisecond on a **LAN** and within a few tens of milliseconds on a **WAN**. This first level of accuracy is called stratum-1. At each stratum, the client can also operate as a server for the next stratum.

A hierarchy of NTP servers is defined with several strata to indicate how many servers exist between the current server and the original time source external to the NTP network, as follows:

- A stratum-1 server has access to an external time source that directly provides a standard time service, such as a UTC receiver.
- A stratum-2 server receives its time from a stratum-1 server.
- A stratum-3 server receives its time from a stratum-2 server.
- This NTP network hierarchy supports up to stratum-15.

Normally, client workstations do not operate as NTP servers. NTP servers with a relatively small number of clients do not receive their time from a stratum-1 server. At each stratum, it is usually necessary to use redundant NTP servers and diverse network paths to protect against broken software, hardware, or network links. NTP works in one or more of these association modes:

- Client/server mode, in which a client receives synchronization from one or more servers, but does not provide synchronization to the servers
- Symmetric mode, in which either of two peer servers can synchronize to the other, in order to provide mutual backup

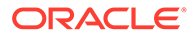

 Broadcast mode, in which many clients synchronize to one or a few servers, reducing traffic in networks that contain a large number of clients. IP multicast can be used when the NTP subnet spans multiple networks.

The **MPS** servers are configured to use the symmetric mode to share their time with their mate MPS servers. For an **ELAP** system, customers using the application user interface have the option to configure the MPS system to receive NTP from LSMS or a customer-provided NTP server.

## 3.2.6 Support ELAP Reload Via Database Image Function

The Support **ELAP** Reload via Database Image (SERVDI) function performs bulk data downloads (BDD) that significantly reduce the time needed to reload an ELAP database. SERVDI is included with optional LNP feature.

The SERVDI function is executed on the LSMS system and creates an LNPRTDB image file directly from the LSMS LNP databases. The servdiDownload file must be transferred to the ELAP system backup directory. Once transferred, the file can be activated by using the restore from backup process in the ELAP GUI. For more information on the restore from backup process, refer to the "Restore RTDB on ELAP 9.0" section in LNP Database Synchronization User's Guide.

#### Note:

Although the exchange of ELAP Secure Shell (SSH) Keys is performed automatically by the configuration software at the start of the ELAP configuration, exchange of **SSH** keys with the LSMS must be performed manually for the ELAP to receive bulk downloads from the LSMS. See **Procedure for Configuring ELAPs**.

The key exchange must also be performed from the LSMS. Login as <code>lsmsadm</code> on the LSMS Active server CLI and execute the command <code>keyexchange elapdev@<ELAP VIP></code> to exchange the key with the <code>elapdev user</code>.

See also Restore RTDB.

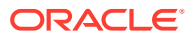

| Α      |                                     |                                      |                                                                       | R                                 | Restore the RTDB                 |  |  |
|--------|-------------------------------------|--------------------------------------|-----------------------------------------------------------------------|-----------------------------------|----------------------------------|--|--|
|        | CAUTION: This<br>software must be : | action will restor<br>stopped on the | re the RTDB from the specified f<br>selected ELAP in order for the re | ile on the sele<br>estore to be a | ected ELAP. The ELAP<br>illowed. |  |  |
| Select | Туре                                | Originating<br>Host                  | File Name                                                             | File Size                         | Creation Time                    |  |  |
| с      | servdiDownload                      | BONAIRE                              | servdiDownload BONAIRE.                                               | _ 19M bytes                       | Fri May 30 2008 14:00:55<br>EDT  |  |  |
| с      | rtdbBackup                          | bonaire-a                            | rtdbBackup bonaire-a                                                  | 837M<br>bytes                     | Tue June 03 2008 12:56:50<br>EDT |  |  |
| С      | bulkDownload                        | bonaire-a                            | bulkDownload bonaire-a                                                | 2.0G bytes                        | Wed June 04 2008 16:41:21<br>EDT |  |  |
| с      | bulkDownload                        | bonaire-a                            | bulkDownload bonaire-a                                                | 2.0G bytes                        | Mon June 02 2008 14:25:53<br>EDT |  |  |
|        | Restore RTDB fr                     | rom the Selected                     | l File.                                                               |                                   |                                  |  |  |

Figure 3-2 ELAP Restore the RTDB GUI with servdiDownload Option

## 3.2.7 Network Address Translation on MPS

The MPS supports 2 types of network address translation (**NAT**), Port Forwarding and Static Address Mapping. In both cases, the **MPS** will have private **IP** addresses that are not available outside of the firewall protected internal network. The firewall will translate particular addresses and port numbers to the internal addresses for the MPS.

The addresses in Figure 3-3 are examples. Addresses are not restricted to particular classes/ ranges.

#### **Port Forwarding**

Port Forwarding allows a single external address to be used for multiple internal systems. The Port Forwarding firewall maintains a list of services (basically port numbers) and corresponding internal addresses.

Although the MPS has two individual internal **IP** addresses, external clients are allowed to reach the internal network using only one external address. The MPS servers must use different port numbers for each externally available service in order to distinguish MPS A from MPS B to external clients.

The MPS uses 3 ports for the Web **UI** and another 2 ports for the **LSMS** and **EBDA** connections. At a minimum, one MPS side must be must be configured with 3 Web UI ports different from the default values. The firewall must be configured to forward 3 Web UI ports to MPS A and 3 different Web UI ports to MPS B.

The **LSMS** does not currently allow configuration of alternate LSMS and EBDA ports. Until this changes, the LSMS is required to be on the internal network of a Port Forwarding firewall. Do not change the default values for these ports.

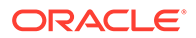

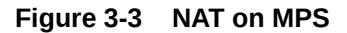

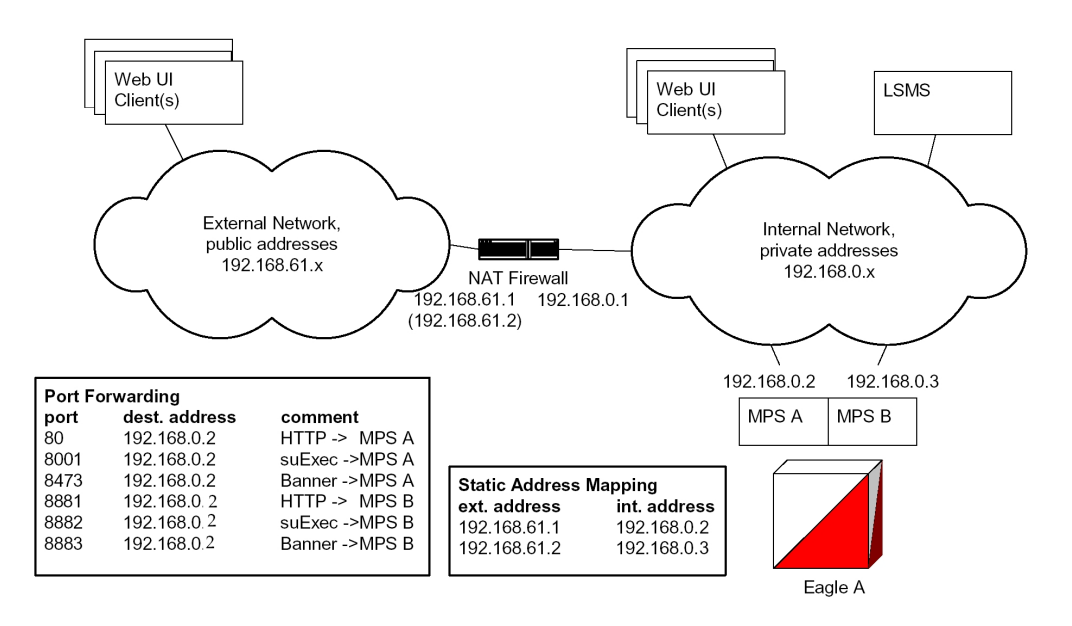

#### Static Address Mapping

Static Address Mapping makes systems that are behind the firewall appear to have public addresses on the external network. A one-to-one mapping exists between internal and external addresses.

An external address must be assigned to the NAT firewall for each MPS side. The external addresses must be entered into the MPS database in order for the Web UI to be fully functional.

### 3.2.8 ELAP Security Functions

ELAP Security functions control access to an **ELAP GUI** to specific **IP** addresses. The specified allowed IP addresses are kept in an ELAP list and can be added to, deleted from, and retrieved only by an authorized user. These functions also allow an authorized user to toggle **IP** authorization checking on and off through the GUI.

The administrator or user with **IP** action privileges can add, delete, and retrieve IP addresses. Deleting an IP would result in that IP address no longer residing in the IP table, hence preventing that IP address from being able to connect to an ELAP.

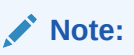

While each of the IP action privileges can be assigned to any individual user, the IP action privileges of add and delete should be granted only to users who are knowledgeable about the customer network.

The ability to add, delete, and retrieve client IP addresses and to toggle IP authorization checking is assignable by function. This is accessible through the ELAP GUI (see User Administration Menu). The IP mechanism implemented in this feature provides the user a means of further enhancing ELAP privilege control.

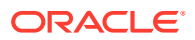

The ELAP Security functions are available through the ELAP GUI and are available initially to only the administrator. The ability to view IP addresses on the customer's network is a security consideration and should be restricted to users with administration group privileges. In addition, privileged users can prepare a custom message to replace the standard 403 Forbidden site error message.

#### Note:

IP access and range constraints provided by the web server and the ELAP Security functions cannot protect against IP spoofing. (The term 'spoofing' refers to the creation of **TCP/IP** packets using another's IP address; it is IP impersonation or misrepresentation). The customer must rely on the security of the customer's intranet network to protect against spoofing.

ELAP maintains a list of the IP addresses that are authorized to access the graphical user interface. Only requests from IP addresses on the authorized list can connect to the ELAP GUI. Attempts from any unauthorized address are rejected.

#### Note:

No IP addresses are restricted from accessing the ELAP GUI until the administrator toggles IP authorization to 'enabled'. When IP authorization checking is enabled, any IP address not present in the IP authorization list will be refused access to the ELAP GUI.

ELAP Security functions also provide the means to enable or disable the IP address list once it is provisioned. If the list is disabled, the provisioned addresses are retained in the database, but access is not blocked from IP addresses not on the list. The ELAP GUI restricts permission to enable/disable the IP address list to specific user names and passwords.

The IP actions for adding, deleting, retrieving authorized IP Addresses and for toggling authorized IP checking are available only from the ELAP GUI (described in Overview of ELAP Graphical User Interface), but not from the ELAP text-based UI described in ELAP Software Configuration.

## 3.2.9 LSMS/ELAP PING Enhancement

Depending on customer network architecture, the LSMS and ELAP may be on different internal networks. To increase security, as few ports as necessary should be required to be open inbound to the ELAP network. The original LSMS/ELAP interface supports a UDP PING function to monitor the connectivity between the two systems. The LSMS/ELAP PING enhancement feature moves the monitoring function within the HSOP interface, such that the UDP PING port is no longer required.

The LSMS continues to support the original UDP PING method to address operation with ELAPs that have not been upgraded, as well as continued UDP PING operation in conjunction with the HSOP keep alive.

The procedures to set up the LSMS/ELAP PING function are done on the LSMS.

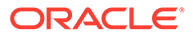

# 3.3 Service Module Card Provisioning

One of the core functions of the ELAP is to provision the Service Module cards with database updates. The ELAP provides Real Time database (**RTDB**) loading and provisioning functions for the EAGLE Service Module cards using the main DSM network between the **MPS** system and the EAGLE Service Module cards; the backup DSM network is used, if necessary. Real-time updates are sent to the EAGLE Service Module cards in parallel using UDT technology.

The **VSCCP** application, running on the Service Module cards, conducts all database communications between the Active ELAP and each **Service Module card**.

The LNP feature auto-inhibits any Service Module card that does not meet the minimum hardware requirements based upon feature quantity capacities and the LNP ELAP Configuration feature status. See Hardware, System, and Feature Requirements for more information on minimum requirements.

# 3.3.1 Incremental Loading

Incremental loading occurs when a Service Module card has missed some updates, but does not need a complete reload.

The **ELAP** can broadcast a stream of current updates to all Service Module cards at a rate of 100 updates per second. When the ELAP detects that a Service Module card is back-level from the current provisioning stream, the ELAP attempts to start a new stream at that level.

#### Note:

Incremental loading and normal provisioning are done in parallel. The Service Module card provisioning task supports up to five incremental loading streams in addition to the normal provisioning stream.

Incremental reload streams are terminated when the database level contained in that stream matches that of another stream. This is expected to happen most often when the incremental stream "catches up to" the current provisioning stream. Service Module cards accept any stream with the "next" sequential database level for that card.

## 3.3.2 Service Module Card Reload

Service Module cards might require a complete database reload in the event of reboot or loss of connectivity for a significant amount of time. The **ELAP** provides a mechanism to quickly load a number of Service Module cards with the current database. The database on the ELAP is large and may be updated constantly. The database sent to the Service Module card or cards is likely to be missing some updates, making it corrupt as well as back level. The upload process is divided in to two stages, one to sequentially send the raw database records and another to send all of the updates missed since the beginning of the first stage. The Service Module card reload stream uses a separate UDT channel from the provisioning and incremental update streams.

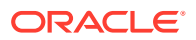

# 3.3.3 Service Module Card Warm Restart

When a Service Module card is rebooted with a warm restart and there were no database updates transmitted during the reboot, the existing database is retained. If updates were transmitted from the ELAP RTDB during the reboot, the Service Module card database is reloaded when the reboot is complete.

# 3.4 MPS/Service Module Card RTDB Audit Overview

## 3.4.1 General Description

The fact that the **ELAP** advanced services use several databases creates the need for an audit that validates the contents of the different databases against each other. The audit runs on both **MPS** platforms to validate the contents of the Real Time databases (**RTDBs**). The active ELAP machine validates the database levels for each of the **Service Module** cards.

## 3.4.2 Functional Description

#### **MPS RTDB Audit**

This audit maintains the integrity of the **RTDB Database** on the **MPS**. This audit cycles through the entire RTDB within a 24-hour period and reports any anomalies in the form of an alarm. Once the RTDB is determined to be corrupt, provisioning is stopped and a data reload is required.

The audit is controlled through the **RTDB Audit** item on the **MPS GUI Maintenance Menu**. The state of the audit can be viewed and Enabled or Disabled through the Maintenance Menu.

When the RTDB Audit is enabled, an audit is automatically performed daily at 6:00 a.m. This audit file is stored in the ELAP system backup directory. Only the five most recent audits are stored and the older ones are automatically deleted. The stored audits can be viewed through the View Logs item in the Debug Menu.

When the RTDB Audit is enabled, the RTDB validates the CRC32 values per record entry within all tables. If corruption is encountered, an alarm is set on the MPS scrolling banner. All provisioning from the **LSMS** is halted until the condition is corrected via RTDB Reload.

#### ELAP-to-Service Module Card DB Level

Each Service Module card validates its own database level against the received **ELAP** database level. An inconsistent alarm is generated at the EAGLE for every inconsistent Service Module card. The EAGLE command rept-stat-db displays the **LNP** database on the Service Module card as *Diff* level. See Table 3-4.

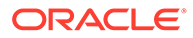

| UAM# | Severity | Message Text                  | Output Group (UI Output |
|------|----------|-------------------------------|-------------------------|
| 444  | Major    | RTDB database is inconsistent | Directiony              |
|      |          |                               | card                    |

#### Table 3-4 Inconsistent Service Module Card Alarm

#### EAGLE Service Module Card Audit of MPS Databases

This audit is responsible for maintaining the integrity of the RTDB on the Service Module card. It cycles though the entire RTDB within a 24-hour period, reporting any anomalies in the form of alarms and possibly attempts to repair any found corrupted records with those from a mate Service Module card.

The EAGLE **STP** Options (chg-stpopts) command is used to set this audit. The **DSMAUD** parameter has two states, OFF and ON. When the DSMAUD parameter is set to OFF the auditing capabilities on each of the Service Module cards is disabled from auditing the RTDBs. Setting the DSMAUD parameter to ON enables the auditing capabilities, producing corruption alarms when corruption is detected. Setting the DSMAUD parameter to CCC enables the cross correction capabilities, providing a method for repairing corruption as it is encountered.

When corruption is encountered, several events occur:

- The RTDB is set to Corrupt Status
- A UAM (Corrupted RTDB Database Alarm) is sent to the OAM
- The Corruption is logged and stored in a memory array and contains:
  - Table ID
  - Record Number
  - Table High-water-mark
  - Old CRC32 value
  - New CRC32 value
  - Record Address in memory
  - Record entry Contents

#### Table 3-5 Corrupted RTDB Database Alarm

| UAM# | Severity | Message Text            | Output Group (UI Output<br>Direction) |
|------|----------|-------------------------|---------------------------------------|
| 443  | Minor    | RTDB database corrupted | card                                  |

A maximum of 250 Log entries are permitted within an audit cycle. When this maximum is exceeded, the first 25 corrected records are output to the DB output group, and the card initiates a Full Re-Load.

Service Module cards in the corrupted state continue to receive updates from the **MPS** and continue to service **MSU** traffic.

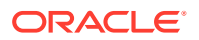

All records received from the MPS are validated through the CRC32 routines prior to being written to memory. If a corrupted record is encountered, data is collected and depending upon the loading phase state, events will differ:

| MPS Loading Phase            | Effect of Corrupted Record Received       |
|------------------------------|-------------------------------------------|
| Phase I - Loading            | Booting of Card and Full Reload Requested |
| Phase II - Resynchronization | Booting of Card and Full Reload Requested |
| Load Complete                | Alarm Incoherent and Reload Required      |

#### Table 3-6 Effect of Corrupted record received from MPS

#### **Corruption Cross Correction**

If a record within the RTDB database on any card should become corrupted, a mate Service Module card can supply the corrected data. Corruption Cross Correction occurs across the **IMT** and for each corrupted record encountered a single broadcast message is sent from the affected Service Module card to all mate Service Module cards. When a Service Module card receives a request for corruption correction, the current DB Level and requested record is evaluated for consistency. If the request is validated, a response is sent to the original card. Otherwise, the request is simply discarded. This would occupy 26 messages, at most, on the IMT bus for each corrupted record encountered. When a Corruption Correction Response is received, it is evaluated for correctness and applied once passed. Any subsequent messages received for the same correction are simply discarded.

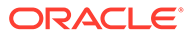

# 4 ELAP Graphical User Interface

This chapter describes how to log into the ELAP Graphical User Interface (GUI) and how to use the ELAP GUI menus. See ELAP Software Configuration for instructions for using the ELAP text-based interface.

# 4.1 Overview of ELAP Graphical User Interface

This section describes the various screens, screen structure and layouts, and input prompts of the ELAP Graphical User Interface (GUI). It describes the login screen, the contents of the main screen, and explains the three frames displayed in the browser window of the ELAP GUI.

**ELAP** employs a Web-based user interface. It uses the typical client-server paradigm. The front end appears on an Internet browser. The back end operates on the **MPS** platform. The front end is officially supported on Chromium-based Microsoft Edge browser. The ELAP user interface may not function properly with Internet Explorer or Mozilla Firefox.

The ELAP GUI pages have three different sections:

- Banner header section for displaying the real-time status of the MPS servers
- Menu section for selecting desired actions
- Work area section for entering requested information and displaying results

The banner header sections are a Java applet that communicates directly with the GUI Server process on the MPS. The menu and work area sections primarily consist of **HTML** and JavaScript generated by **CGI** (Common Gateway Interface) scripts on the back end.

An http web server starts the process of handling requests from browsers. It receives the requests and loads the requested document. If the document is a simple HTML file, the http web server just returns the document to the browser. The ELAP software may also connect with the GUI Server to request that actions be performed. HTML output from the script is returned to the browser and displayed. The user can open only one ELAP GUI per system.

Process Architecture View of the ELAP UI shows the process architecture view of the ELAP user interface.

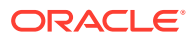

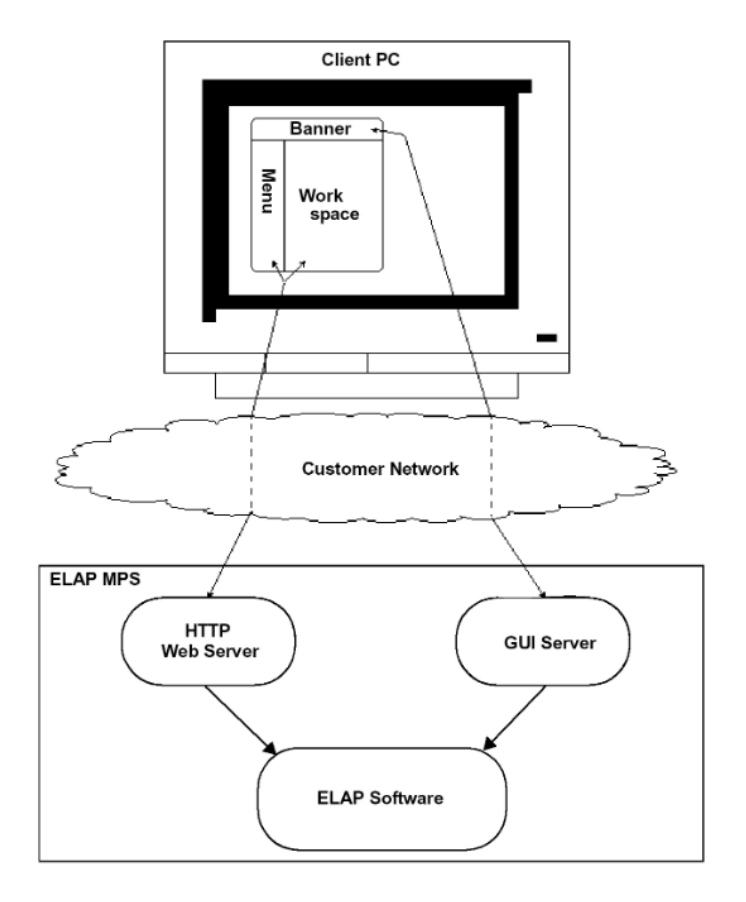

#### Figure 4-1 Process Architecture View of the ELAP UI

### 4.1.2 Login Screen

The first screen in the ELAP GUI is the login screen. Two fields appear on this screen: **Username** and **Password**. To log in, enter a valid user name and password, and click the **Login** button. These fields provide the user identification and verification.

When you log in successfully, the screen workspace indicates that the user is logged in.

After logging into the ELAP GUI, you do not need to log in again as long as the Web browser session remains active, with the exception of the following menu choices:

View Logs (see View Logs Menu)

These menu choices display a password window.

Subsequent user authentication is handled with "cookies," which are stored in the user's browser and remain there throughout the duration of the browser's operation.

Use the **Logout** menu option to terminate the session and invalidate the cookie. Alternatively, the user can be logged out by session inactivity (defined by User Permissions), terminated by the administrator, and by selecting another window on another independent browser.

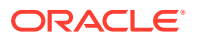

# 4.1.1 ELAP Support for HTTPS on GUI

The ELAP Support for HTTPS on GUI feature allows users to configure how the GUI can be accessed: by standard HTTP (Hypertext Transfer Protocol), by HTTPS (Secure Hypertext Transfer Protocol), or by both. For a more secure system, Oracle recommends enabling HTTPS and disabling HTTP.

In standard HTTP protocol, the data transfer between the Web server and the GUI is not encrypted; therefore, it can be captured by any network analyzer and viewed.

Secure HTTP (HTTPS) supports encryption of data exchanged between the Web server and the browser.

#### Note:

When the ELAP GUI is accessed using the HTTPs, there will not be a "Content Block" error for any of the ELAP menus. The HTTPs protocol is recommended over the SuExec protocol. The SuExec protocol is no longer used as of ELAP 10.1.

ELAP allows admin user group members to configure the ELAP GUI. The admin group user can disable HTTP. The ability to configure HTTP and HTTPS and the ability to disable HTTP can be limited to a specific user class or group.

#### Starting the Non-secure Web-based GUI

To start the non-secure Web-based GUI, open a Web browser (example: Microsoft Edge Chromium). In the Address field, enter one of the following URLs and press **Go**:

- http://<ELAP\_server\_IP\_address>/
- < ELAP server IP address>
- < ELAP server hostname>

If the HTTP interface is disabled, the Web browser displays an error message.

#### Starting the Secure Web-based GUI

To start the secure Web-based GUI, open a Web browser (example: Microsoft Edge Chromium). In the Address field, enter one of the following URLs and press **Go**:

- https://<ELAP\_server\_IP\_address>/
- https://<ELAP\_server\_hostname>/

If the HTTPS interface is disabled, the browser displays an error message.

### 4.1.1.1 Enabling HTTPS

Perform the following procedure to enable HTTPS on ELAP.

- 1. Log in to the Active ELAP as either the elapdev user.
- 2. Enter the following to enable HTTPS:
  - # /usr/TKLC/elap/bin/httpConfig.pl https

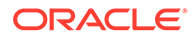

The changed status is displayed.

HTTPS Enabled HTTP Disabled

- **3.** To confirm the status, enter the following:
  - # /usr/TKLC/elap/bin/httpConfig.pl status

Http Enable NO Https Enable YES

### 4.1.1.2 Installing the Security Certificate

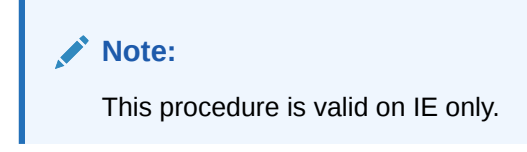

Perform the following procedure to install the Security Certificate. For the Select Mate tab to function properly, this procedure must be completed for three ELAP IP addresses: Server A IP, Server B IP, and VIP. The actual dialog boxes, displayed outputs, and required steps for installing the Security Certificate may vary for different versions of Web browsers, Java, and operating systems.

1. Access the ELAP GUI by opening a Web browser and entering the IP address of ELAP, using HTTPS.

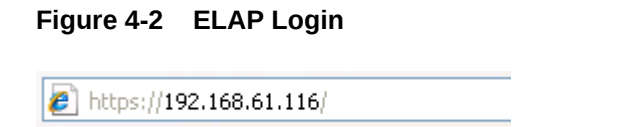

2. Click on Continue to this website (not recommended).

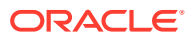
| 8 | There is a problem with this website's security certificate.                                            |
|---|----------------------------------------------------------------------------------------------------|
|   | The security certificate presented by this website was not issued by a trusted certificate authority.   |
|   | The security certificate presented by this website has expired or is not yet valid.                     |
|   | The security certificate presented by this website was issued for a different website's address.        |
|   | Security certificate problems may indicate an attempt to fool you or intercept any data you send to the |
|   | server.                                                                                                 |
|   | We recommend that you close this webpage and do not continue to this website.                           |
|   | Click here to close this webpage.                                                                       |
|   | Scontinue to this website (not recommended).                                                            |
|   | More information                                                                                        |

Figure 4-3 Security Certificate

The HTTPS Login Page is displayed.

#### Figure 4-4 HTTPS Login Page

| ← → C ᡬ ▲ Not secure   https://10.7 | 5.141.19/cgi-bin/logon.cgi                                                     | ŵ | ť≡ | ¢ | 0 |
|-------------------------------------|--------------------------------------------------------------------------------|---|----|---|---|
|                                     | COMMUNICATIONS Username: Password: Login Unable to refresh terminated session. |   |    |   |   |

3. Click on **Certificate Error**.

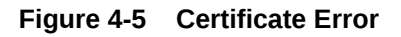

| ELAP LOGIN - Windows Internet Explorer                       |                |              |                                                                                                    |                 |
|--------------------------------------------------------------|----------------|--------------|----------------------------------------------------------------------------------------------------|-----------------|
| 🖉 💽 🗢 🙋 https://192.168.61.116/cgi-bin/logon.cgi             |                |              | 🔽 😵 Certificate Error                                                                                                    | 😽 🗙 🔎 Live Sear |
| le Edit View Favorites Tools Help<br>r Favorites GELAP LOGIN | ORACLE         | El<br>ELAP ( | X<br>We recommend that you close this<br>website was not issued by a trusted<br>certificate authority.<br>This problem might indicate an attempt to<br>fool you or intercept any data you send to<br>the server. |                 |
|                                                              | COMMUNICATIONS | Dageword     | About certificate errors                                                                                                    |                 |
|                                                              |                | 1 855 010.   | View certificates                                                                                                    |                 |
|                                                              |                |              |                                                                                                    |                 |
| ·                                                            |                |              |                                                                                                    |                 |
|                                                              |                |              |                                                                                                    |                 |
|                                                              |                |              |                                                                                                    |                 |
|                                                              |                |              |                                                                                                    |                 |

4. In the popup window titled Certificate Invalid, click on the **View certificates** link to display the Certificate dialog box.

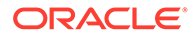

| Certificate ? 🔀                                                                                                    |
|----------------------------------------------------------------------------------------------------|
| General Details Certification Path                                                                                                    |
| Certificate Information                                                                                                    |
| I his LA Root certificate is not trusted. To enable trust,<br>install this certificate in the Trusted Root Certification<br>Authorities store. |
|                                                                                                    |
|                                                                                                    |
| Issued to: 192.168.61.116                                                                                                    |
| Issued by: 192.168.61.116                                                                                                    |
| Valid from 9/29/2014 to 9/26/2025                                                                                                    |
|                                                                                                    |
| Install Certificate Issuer Statement                                                                                                    |
| ОК                                                                                                    |

5. Click **Install Certificate** to begin the Certificate Import Wizard. The Certificate Import Wizard *Welcome* page is displayed.

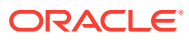

| Certificate Import Wizard | N 1997                                                                                                    |
|---------------------------|----------------------------------------------------------------------------------------------------|
| الملق ا                   | Welcome to the Certificate Import<br>Wizard                                                                                                    |
|                           | This wizard helps you copy certificates, certificate trust<br>lists, and certificate revocation lists from your disk to a<br>certificate store.                                                                                                    |
|                           | A certificate, which is issued by a certification authority, is<br>a confirmation of your identity and contains information<br>used to protect data or to establish secure network<br>connections. A certificate store is the system area where<br>certificates are kept. |
|                           | To continue, click Next.                                                                                                    |
|                           | < Back Next > Cancel                                                                                                    |

### Figure 4-7 Certificate Import Wizard

6. Click on **Next** to display the *Certificate Store* page of the Certificate Import Wizard.

| ertificate Import Wizard                                                               | ×     |
|----------------------------------------------------------------------------------------|-------|
| Certificate Store                                                                      |       |
| Certificate stores are system areas where certificates are kept.                       |       |
| Windows can automatically select a certificate store, or you can specify a location (  | for   |
| $\bigcirc$ Automatically select the certificate store based on the type of certificate |       |
| <ul> <li>Place all certificates in the following store</li> </ul>                      |       |
| Certificate store:                                                                     |       |
| Browse                                                                                 |       |
|                                                                                        | _     |
|                                                                                        |       |
|                                                                                        |       |
|                                                                                        |       |
|                                                                                        |       |
|                                                                                        |       |
| <pre></pre>                                                                            | ancel |
|                                                                                        |       |

Figure 4-8 Certificate Store

7. Select the **Place all certificates in the following store** radio button, then click **Browse** to display the Select Certificate Store window.

Figure 4-9 Select Certificate Store

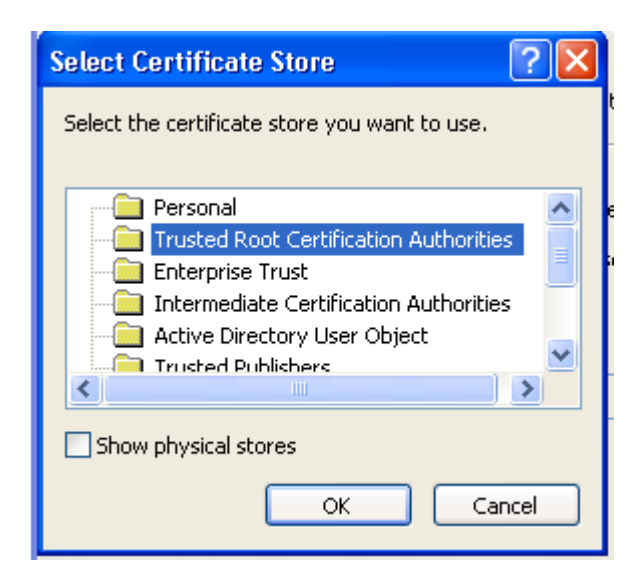

8. Select the **Trusted Root Certification Authorities** option and click **OK** to display the Certificate dialog box.

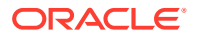

| Certificate Import Wizard                                                                                      | ×  |
|----------------------------------------------------------------------------------------------------|----|
| Certificate Store<br>Certificate stores are system areas where certificates are kept.                          |    |
| Windows can automatically select a certificate store, or you can specify a location for                        |    |
| <ul> <li>Place all certificates in the following store</li> </ul>                                              |    |
| Certificate store:                                                                                             |    |
| Trusted Root Certification Authorities Browse                                                                  |    |
|                                                                                                    |    |
|                                                                                                    |    |
|                                                                                                    |    |
| I and the second second second second second second second second second second second second second second se |    |
|                                                                                                    |    |
| Sack Next > Cance                                                                                              | el |

Figure 4-10 Certificate Store

9. Click **Next**. The Certificate Import Wizard *Completing the Certificate Import Wizard* page is displayed:

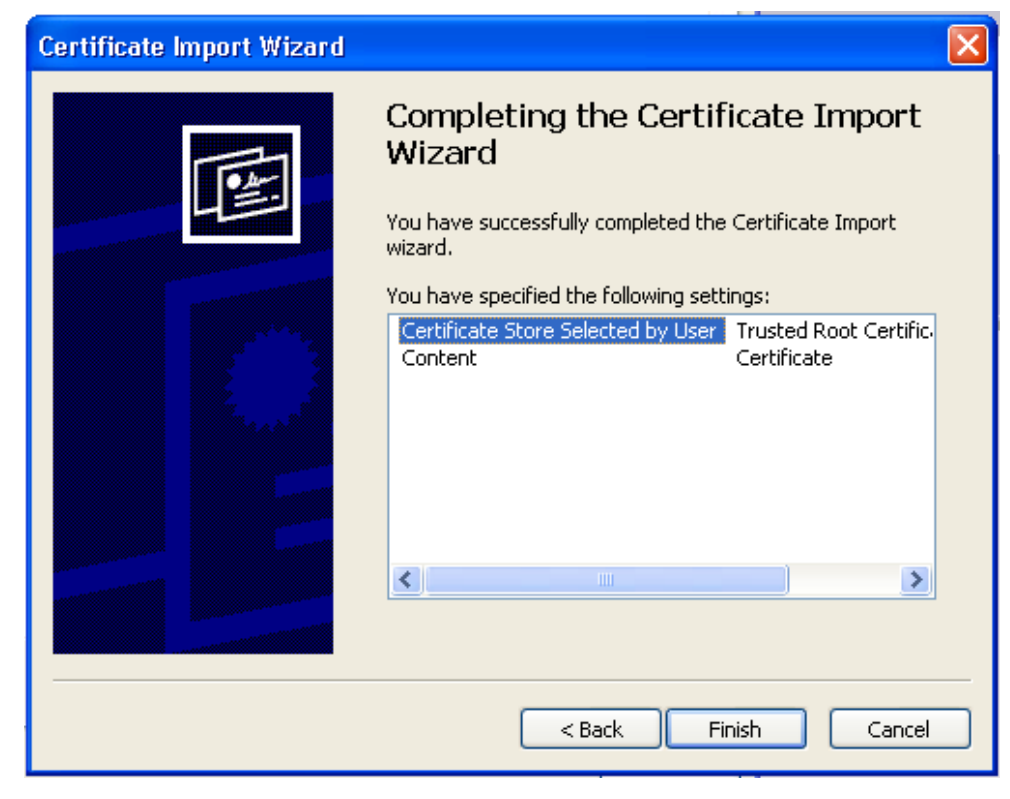

Figure 4-11 Completing the Certificate Import Wizard

10. Click Finish. If a Security Warning dialog box is displayed, click Yes.

Figure 4-12 Security Warning

| Security | Warning 🛛 🛛 🔀                                                                                                    |
|----------|----------------------------------------------------------------------------------------------------|
|          | You are about to install a certificate from a certification authority (CA) claiming to represent:                                                                                                    |
|          | 192.168.61.116                                                                                                    |
|          | Windows cannot validate that the certificate is actually from "192.168.61.116". You should confirm its origin by contacting "192.168.61.116". The following number will assist you in this process:                                                |
|          | Thumbprint (sha1): 9254F7A9 E11A4520 1A60EDBE 3C8FE1D2 3177F23F                                                                                                    |
|          | Warning:<br>If you install this root certificate, Windows will automatically trust any certificate issued by this CA. Installing a certificate with an unconfirmed<br>thumbprint is a security risk. If you click "Yes" you acknowledge this risk. |
|          | Do you want to install this certificate?                                                                                                    |
|          | Yes No                                                                                                    |

Figure 4-13 Import Successful

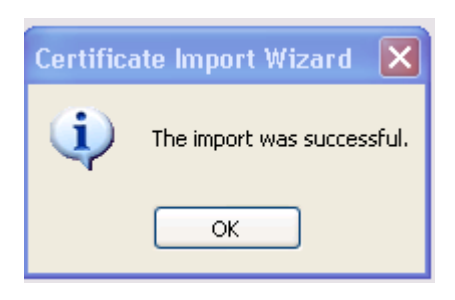

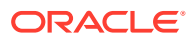

- **11.** After the message box *The import was successful* is displayed, click **OK** to close the Certificate Import Wizard.
- 12. Log in to the ELAP GUI as uiadmin or any other user to verify that all GUI pages are opening successfully.

## 4.1.1.3 Enabling HTTPS and HTTP

Perform the following steps to enable HTTPS and HTTP.

- **1.** Log in to the Active ELAP as elapdev user.
- 2. Enter the following:
  - # /usr/TKLC/elap/bin/httpConfig.pl both

HTTPS and HTTP are both enabled.

- 3. To confirm the status, enter the following:
  - # /usr/TKLC/elap/bin/httpConfig.pl status

| Http H | Enable | YES |
|--------|--------|-----|
| Https  | Enable | YES |

# 4.1.3 ELAP GUI Main Screen

The ELAP GUI main screen contains three sections:

- ELAP GUI Banner Section
- ELAP GUI Menu Section
- ELAP GUI Workspace Section

The banner is the topmost section. It extends the entire width of the browser window. The remainder of the screen is divided vertically into two sections. The smaller left section is the menu section. The larger right section is the workspace section.

### 4.1.3.1 ELAP GUI Banner Section

The banner section of the ELAP GUI main screen has a Java applet that remains in constant communication with the ELAP program. This allows the banner section to display real-time ELAP information.

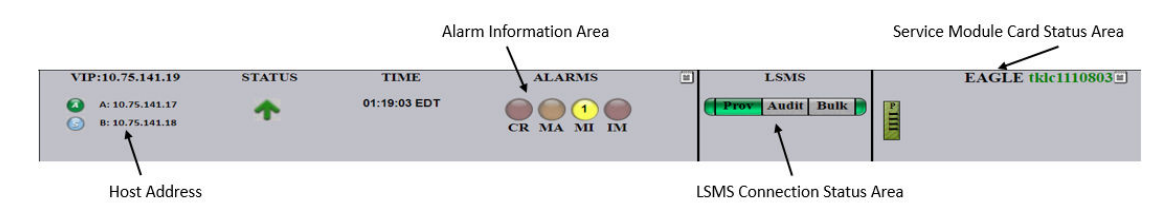

#### Figure 4-14 ELAP Banner Applet

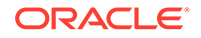

The banner applet contains four information areas:

- ELAP Host Addresses
- ELAP Alarm Information Area
- LSMS Connection Status
- Service Module Card Status

#### **ELAP Host Addresses**

The ELAP host addresses area of the ELAP banner applet provides address connection information for:

- HA ELAP Pair VIP address
- ELAP A server provisioning IP address connection
- ELAP B server provisioning IP address connection

The LEDs provide the following information:

- Green ELAP is connected
- Yellow with red triangle ELAP is inhibited
- A Active ELAP
- S Standby ELAP

Clicking on an ELAP IP address toggles between the ELAP IP address and the ELAP host names.

#### **ELAP Alarm Information Area**

The ELAP alarm information area of the ELAP banner applet provides alarm-related information.

#### Figure 4-15 ELAP Alarm Information Area

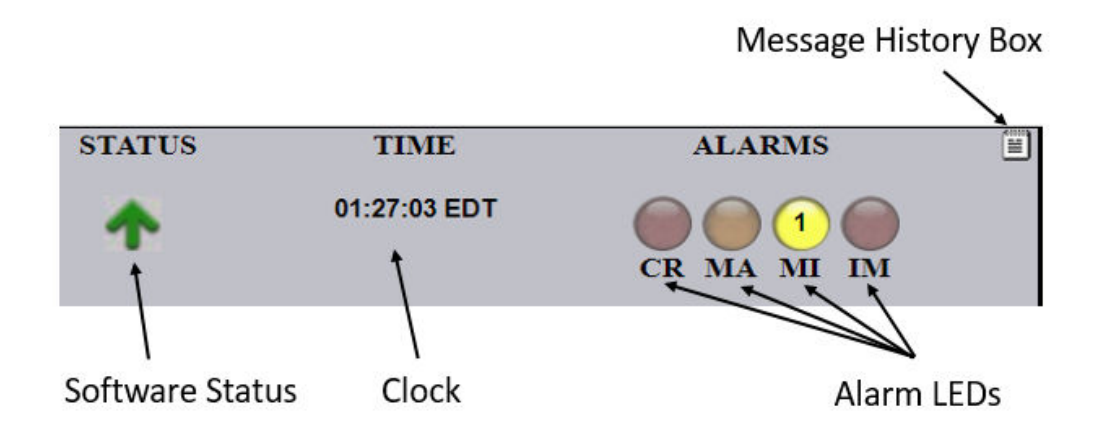

The ELAP alarm information area provides these features:

 Clock - Displays the time on the selected ELAP. Clicking on the clock changes the display mode.

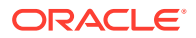

• ELAP software status - Displays the status of the ELAP software.

When the ELAP software is running, a green up arrow is displayed (as shown in the figure above). When ELAP software is down, a red (down) arrow is displayed. When there is a GUI time-out, TERMINATED is displayed in red.

 Alarm LEDs - The alarm LEDs displays the existence and severity of alarms on the selected ELAP. The LEDs are:

Critical alarms (left LED) - turns red when a Critical alarm occurs Major alarms (middle LED) - turns orange when a Major alarm occurs Minor alarms (right LED) - turns yellow when a Minor alarm occurs

When a number is displayed on the LEDs, this indicates the number of alarms of that type that are currently active.

 Alarm message history - Clicking the Message History icon displays a history of the alarms and information messages for the selected server. Entries are color-coded to match alarm severity:

Red - critical messages Orange - major messages Yellow - minor messages White - informational messages

To remove cleared messages from the message history, click the **Clear** button.

To refresh the messages displayed, click the **Refresh** button.

To prevent the message from displaying in the banner message box, click the **Hide** checkbox associated with a message.

 Banner message box - The banner message box is a horizontal scroll box that displays text messages for the user. Banner messages indicate the status of the ELAP machine.

#### **LSMS Connection Status**

The LSMS connection status area provides 5 types of LSMS information (from left to right):

- LSMS provisioning indicator (enabled/disabled)
- LSMS provisioning connection status indicator (connected/unconnected/listening/ unknown)
- LSMS audit connection status indicator (connected/unconnected/listening/unknown)
- LSMS bulk download connection status indicator (connected/unconnected/listening/ unknown)
- LSMS bulk download indicator (enabled/disabled)

The color of the LSMS connection status indicators signifies the state:

- Gray disabled
- Orange unknown (displays only during state transitions)
- Yellow listening
- Green connected or enabled

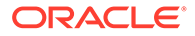

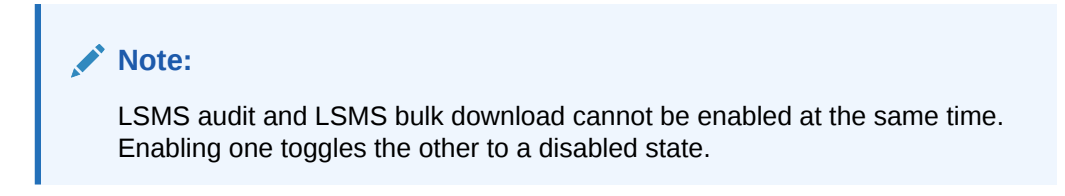

Figure 4-16 LSMS Connection Status Area

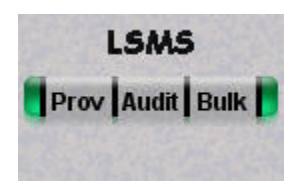

Moving the cursor over any of the five sections in the application displays a pop-up that provides LSMS information.

#### Service Module Card Status

The Service Module card status area of the ELAP Banner Applet provides information for up to 18 Service Module card slots on the EAGLE.

Figure 4-17 Service Module Card Status

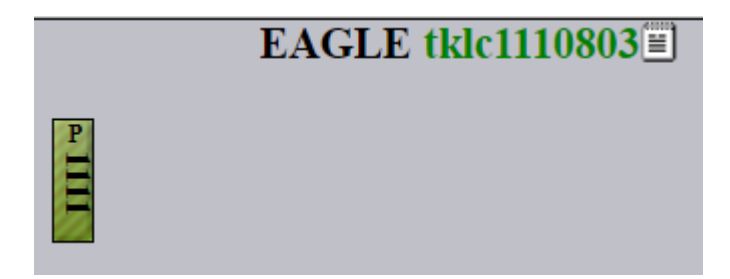

The color of the card slots indicates:

- Grey unknown card state
  - Booting Inhibited card Previously provisioned slot with undetectable card
- Light green (with ascending loading bar) card loading (loading status is shown)
- Green striped inconsistent card state
- Dark green loaded consistent state
- P indicates Primary Service Module card

Moving the cursor over an occupied slot icon displays the card information in a pop-up window.

Clicking on the a card slot icon provides information on that Service Module card:

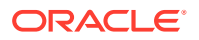

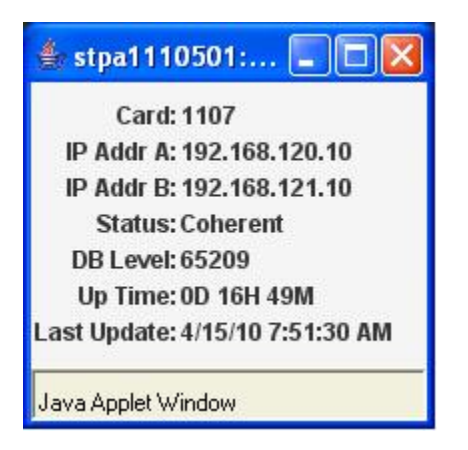

Figure 4-18 Status of an Individual Card

Clicking on the **Service Module Card Status Information** icon displays all 18 Service Module Card slots on the EAGLE and information about installed cards:

| CardLoc | IP Addr A      | IP Addr B      | Status   | Level | Uptime     | LastUpdateTime     | Primary |
|---------|----------------|----------------|----------|-------|------------|--------------------|---------|
| 1107    | 192.168.120.10 | 192.168.121.10 | Coherent | 65209 | 0D 16H 49M | 4/15/10 7:51:08 AM |         |
| 1317    | 192.168.120.11 | 192.168.121.11 | Coherent | 65209 | 0D 17H 2M  | 4/15/10 7:51:07 AM | 2       |
| 2217    | 192.168.120.12 | 192.168.121.12 | Coherent | 65209 | 0D 17H 1M  | 4/15/10 7:51:08 AM |         |
| 2317    | 192.168.120.17 | 192.168.121.17 | Coherent | 65209 | 0D 17H 1M  | 4/15/10 7:51:07 AM |         |
| 3103    | 192.168.120.13 | 192.168.121.13 | Coherent | 65209 | 0D 17H 1M  | 4/15/10 7:51:07 AM |         |
| 3201    | 192.168.120.18 | 192.168.121.18 | Coherent | 65209 | 0D 17H 1M  | 4/15/10 7:51:07 AM |         |
| 3203    | 192.168.120.2  | 192.168.121.2  | Coherent | 65209 | 0D 17H 1M  | 4/15/10 7:51:07 AM |         |
| 3205    | 192.168.120.3  | 192.168.121.3  | Coherent | 65209 | 0D 17H 1M  | 4/15/10 7:51:08 AM |         |
| 3207    | 192.168.120.4  | 192.168.121.4  | Coherent | 65209 | 0D 17H 1M  | 4/15/10 7:51:08 AM |         |
| 3217    | 192.168.120.14 | 192.168.121.14 | Coherent | 65209 | 0D 17H 1M  | 4/15/10 7:51:08 AM |         |
| 5317    | 192.168.120.15 | 192.168.121.15 | Coherent | 65209 | 0D 17H 1M  | 4/15/10 7:51:08 AM |         |
| 6101    | 192.168.120.16 | 192.168.121.16 | Coherent | 65209 | 0D 17H 1M  | 4/15/10 7:51:07 AM |         |
| 6105    | 192.168.120.5  | 192.168.121.5  | Coherent | 65209 | 0D 17H 1M  | 4/15/10 7:51:08 AM |         |
| 6107    | 192.168.120.6  | 192.168.121.6  | Coherent | 65209 | 0D 17H 1M  | 4/15/10 7:51:07 AM |         |
| 6111    | 192.168.120.7  | 192.168.121.7  | Coherent | 65209 | 0D 17H 1M  | 4/15/10 7:51:07 AM |         |
| 6113    | 192.168.120.8  | 192.168.121.8  | Coherent | 65209 | 0D 14H 54M | 4/15/10 7:51:09 AM |         |
| 6115    | 192.168.120.9  | 192.168.121.9  | Coherent | 65209 | 0D 14H 53M | 4/15/10 7:51:08 AM |         |
| 6117    | 192.168.120.19 | 192.168.121.19 | Coherent | 65209 | 0D 14H 53M | 4/15/10 7:51:08 AM |         |

Figure 4-19 Service Module Card Status Information

## 4.1.3.2 ELAP GUI Menu Section

The **ELAP** graphical user interface menu section is located in the left side of ELAP browser. The top of the frame is the software system title (ELAP) and a letter that designates the selected ELAP, either A or B. One or more submenus appear below the title. The content of the menu corresponds to the access privileges of the user.

By clicking on the name or folder icon of a directory, the user may expand and contract the listing of submenu content (typical "tree-menu" view). Directory contents may be either menu actions or more submenus. When you click the menu actions, the output is displayed in the workspace section (the right frame of ELAP browser interface).

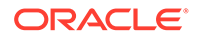

## 4.1.3.3 ELAP GUI Workspace Section

The **ELAP** graphical user interface workspace section displays the results of menu actions taken by the user. The content of the workspace section can be various things such as prompts or status reports. Every menu action that writes to the workspace uses a standard format.

The format for the workspace is a page header and footer, and page margins on either side. In the header two data fields are displayed. The left-justified letter A or B designates the ELAP server that is currently select for menu action. The other data field has the right-justified menu action title. The footer consists of a bar and text with the time when the page was generated. At the bottom of the footer, a copyright notice is shown.

#### Workspace Section Syntax Checking

The web browser user interface uses layers of syntax checking to validate user input for text-entry fields.

- <u>Mouse-over syntax check</u>: For many of the **entry fields**, you can move the mouse over the field, causing a list of syntax hints for that field to appear.
- <u>Pop-up syntax checking</u>: When you click the **Submit** button, syntax is verified on the client side by code running on the user's browser. Incorrect syntax appears in a pop-up window, which contains a description of the syntax error. When the window is dismissed, you can correct the error and submit the input again.
- <u>Back-end syntax checking</u>: When you have clicked **Submit** button and the client side syntax checking has found no errors, back-end syntax checking is performed. If back-end syntax checking detects an error, it is displayed in the work space with an associated error code.

# 4.2 ELAP GUI Menus

The **ELAP** GUI consists of menus of items that provide functions for maintenance, debugging, and platform operations. When a menu item is chosen, the ELAP performs the requested action.

This chapter describes the ELAP GUI menus and how to use the menu items. The descriptions include:

- Login user names that can access the user interface menus
- The menu presented to each user for each login name
- Basic function provided by each menu item
- Response syntax expected by any prompts presented to the user by each menu item
- Output that can be displayed for each menu item operation
- Error responses that can be expected

#### **ELAP Menu**

The ELAP menu is the main menu of the ELAP application. It provides the functions of the ELAP User Interface. The figure below shows the ELAP main menu.

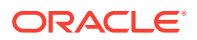

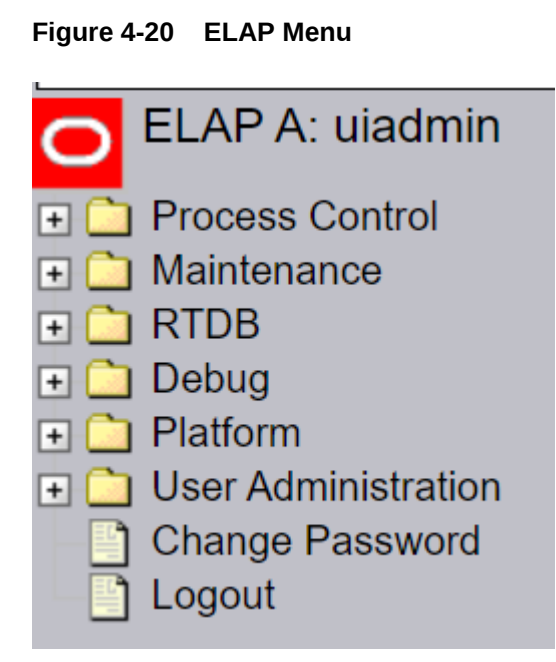

The ELAP menu provides two actions common to all users: **Change Password** and **Logout**. All of the remaining actions are options assignable by the system administrator to groups and individual users.

- Process Control Menu
- Maintenance Menu
- RTDB Menu
- Debug Menu
- Platform Menu
- User Administration Menu
- Change Password
- Logout

# 4.2.1 Select Mate

The Select Mate menu selection changes the menus and workspace areas to point to the **ELAP** mate. This selection exchanges the status of the active and standby ELAPs. This basic action is available to all users and is accessible from the main menu.

If using ELAP A at the main menu, click the **Select Mate** button on the main menu to switch to ELAP B. The initial sign-on screen for the alternate server will appear.

When performing the Select Mate action, the contents of the banner do not change. However, the side (server) changes in the workspace and at the top of the menu area to indicate the active ELAP.

When a standby ELAP is selected, a subsection of the menu appears that corresponds to the menu actions associated with the standby ELAP.

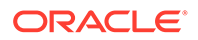

# 4.2.2 Process Control Menu

The Process Control menu allows the user to start and stop the **ELAP** software processes.

The Process Control menu provides the start and stop software actions.

- Start ELAP Software
- Stop ELAP Software

#### Start ELAP Software

The Start ELAP Software menu option allows the user to start the ELAP software processes. The screen contains a button to confirm that you do want to start the software processes.

#### Stop ELAP Software

The Stop ELAP Software screen allows the user stop the ELAP software processes. The screen contains a button to confirm that the user wants to stop the software processes. It also provides a choice to automatically start the software when the server reboots.

## 4.2.8 Change Password

The Change Password menu selection provides a screen from which an ELAP user can change her/his password. This basic action is available to all users and is accessible from the ELAP GUI Menus.

To change the password, enter the current password, enter the new password, and retype the new password. Click the **Set Password** button, as shown in Figure 4-21.

#### Figure 4-21 Change Password Screen

### abaco-a

#### Change Password

Password complexity is being enforced. You must adhere to the following rules when setting your password.

1. Your new password must not contain your logon name or its mirror.

2.Your new password must be a least 8 characters in length.

3.Your new password must contain at least one number and at least one letter character.

4. Your new password must contain at least one of the following special punctuation characters: ? .1,;

5. Your new password must not contain three or more repeated alpha-numeric characters in a .row.

Your new password must not contain three or more consecutive, ascending or descending 6.alpha-numeric characters in a row.

| Current password:    | 00000 |
|----------------------|-------|
| New password:        |       |
| Retype new password: |       |

Set Password

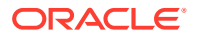

With the ability to support many users comes the need for tighter security. The user interface addresses security concerns with various restrictions and controls. In many cases, the frequency or severity of these checks is configurable by the administrator at both a user specific and system-wide level.

Users are required to use a password to log in to the UI. The following rules govern passwords.

- Complexity. Passwords:
  - Must be at least eight characters in length
  - Must include at least one alpha character
  - Must include at least one numeric character
  - Must not contain three or more of the same alphanumeric character in a row
  - Must not contain three or more consecutive ascending or descending alphanumeric characters in a row
  - Must not contain the user account name or its reverse
  - Must contain at least one of the following special punctuation character: question mark (?), period (.), exclamation point (!), comma (,), or semi-colon(;)
  - Must not use blank, null, or default passwords
- Aging. Users can be forced to change their passwords after a certain number of days. The administrator can set a maximum password age of up to 180 days as a default for the system. The administrator can also specify a different maximum password age for any individual user, if that is desired.
- Force Change on Initial Login. Users can be forced to change their password the first time that they log in. The administrator can assign a password to a user, either when the user is first created or when the password of an existing user is reset, and the user must change the password the first time that he/she logs in.
- *Password Reuse*. Users cannot reuse their last *N* passwords. *N* is a system-wide configurable number from 3 to 99, with the default of 5 (five).

# 4.2.9 Logout

The Logout menu selection allows the user to confirm logging out of the current session. This basic action is available to all users and is accessible from the main menu.

At logout, a message notifying that the current session will be terminated is displayed. Click the **Logout** button to complete the logout.

When logout is complete, the ELAP UI Login screen is displayed.

# 4.2.3 Maintenance Menu

The Maintenance Menu allows the user to perform various **ELAP** platform tasks:

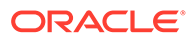

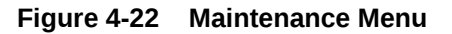

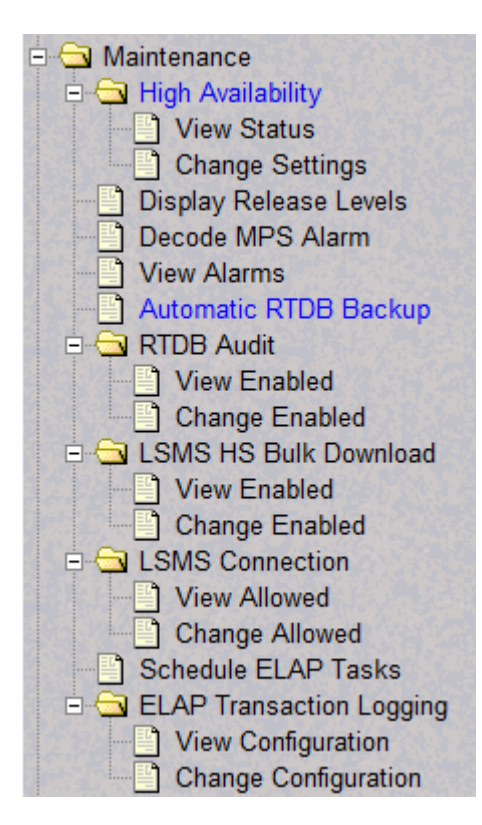

The Maintenance menu provides the following actions:

- High Availability Menu
- Display Release Levels Screen
- Decode EAGLE MPS Alarm
- View Alarms Menu
- Automatic RTDB Backup
- RTDB Audit Menu
- LSMS High Speed Bulk Download Menu
- LSMS Connection Menu
- Schedule ELAP Tasks Menu
- ELAP Transaction Logging

### 4.2.3.1 High Availability Menu

The Maintenance / High Availability menu allows the user to view and change High Availability state settings for the Local and Remote ELAP.

The High Availability menu provides these actions:

- View Status
- Change Settings

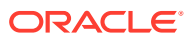

#### **View Status**

The Maintenance / High Availability / View Status screen provides High Availability state information for the Local and remote ELAP:

High Availability State

Active Standby Inhibited

- DRDB Resource
- Connection State

Connected WFConnection StandAlone SyncSource SyncTarget

Node State

Primary Secondary Unknown

Disk State

А

Up to Date Diskless DUknown

#### Figure 4-23 View High Availability Status Screen

View High Availability Status

|        | HA State | DRDB Resource | Connection State | Node State | Disk State |
|--------|----------|---------------|------------------|------------|------------|
| Local  | ACTIVE   | 06.4.4        | Connected        | Primary    | UpToDate   |
| Remote | STANDBY  | arbau         | Connected        | Secondary  | UpToDate   |

#### **Change Settings**

....

The Maintenance / High Availability / Change Settings screen allows the user to change High Availability state settings for the Local and Mate ELAP.

### 4.2.3.2 Display Release Levels Screen

The Maintenance / Display Release Levels screen displays release information.

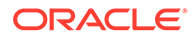

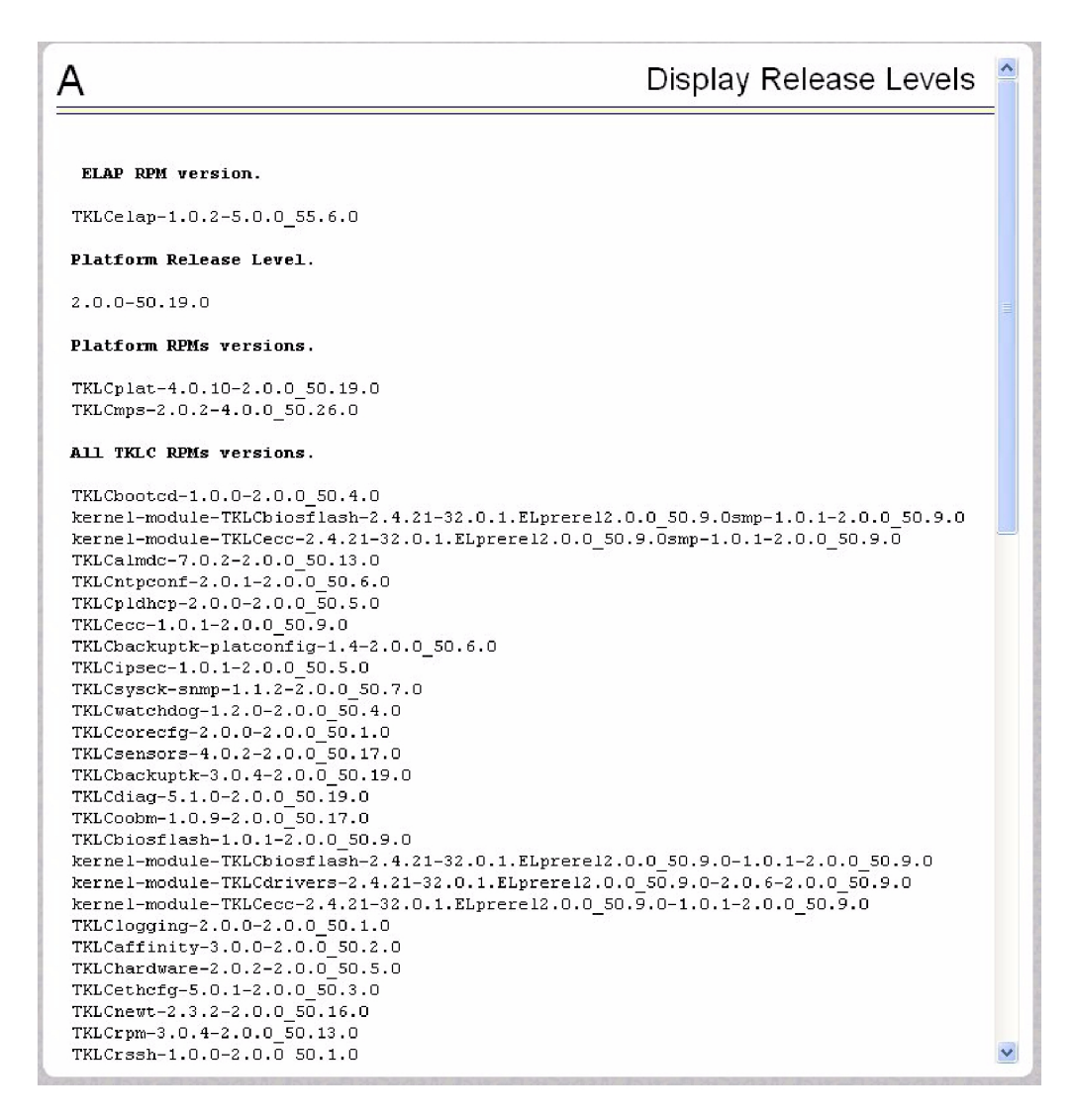

Figure 4-24 Maintenance / Display Release Levels Screen

## 4.2.3.3 Decode EAGLE MPS Alarm

The Maintenance / Decode EAGLE MPS Alarm menu selection lets the user decode the EAGLE output of MPS alarms. The user enters the 16-character hexadecimal string from the EAGLE rept-stat-mps command. The strings are encoded from one of six categories, which are reported by **UAM** alarm data strings:

- Critical Platform Alarm (UAM #0370, alarm data h'1000 . . .')
- Critical Application Alarm (UAM #0371, alarm data h'2000 . . .')
- Major Platform Alarm (UAM #0372, alarm data h'3000 . . .')
- Major Application Alarm (UAM #0373, alarm data h'4000 . . .')
- Minor Platform Alarm (UAM #0374, alarm data h'5000 . . .')
- Minor Application Alarm (UAM #0375, alarm data h'6000 . . .')

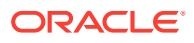

The string included in the alarm messages is decoded into a category and a list of each MPS alarm that the hexadecimal string represents. The user should compare the decoded category with the source of the hex string as a sanity check. More details about the messages are in *Alarms and Maintenance* for ELAP.

The text for the alarms indicated by the alarm hex string is described in MPS Platform and ELAP Application Alarms.

### 4.2.3.4 View Alarms Menu

The Maintenance / View Alarms menu allows the user to view alarms for the Local and Mate **ELAP**.

### 4.2.3.5 Automatic RTDB Backup

The Maintenance / Automatic RTDB Backup menu allows the user to schedule customized automatic RTDB backups from the active ELAP server. After selecting the Automatic RTDB Backup menu option, the screen shown in Figure 4-25 is displayed to configure the Automatic RTDB Backup schedule. The filename created by the automatic RTDB backup is *autortdbBackup\_<hostname>\_<CurrentTime>.gz*, where CurrentTime = YYYYMMDDHHMMSS (year, month, day, hours, minutes, seconds); this filename cannot be changed by the user.

| ELAP_A_NAME                                                                                             |                 | Automatic RTDB Backup |
|----------------------------------------------------------------------------------------------------|-----------------|-----------------------|
|                                                                                                    |                 |                       |
| Backup Type<br>(Select None to Cancel Backups)                                                          | Local and Mate  |                       |
| Time of the day to start the Backup                                                                     | 6:00            |                       |
| Frequency                                                                                               | 1 Day 💌         |                       |
| File Path<br>(Directory only)                                                                           |                 |                       |
| Remote Machine IP Address<br>(xxx yyy yyy yyy)                                                          |                 |                       |
| Login Name                                                                                              |                 |                       |
| Password                                                                                                |                 |                       |
| Save the local copies in the default path                                                               | O Yes O No      |                       |
| Option to delete old backups<br>Note:If you select Yes, by default 5 backup files<br>will be maintained | ⊙ Yes ○ No      |                       |
| Specify the number of files to maintain                                                                 | 5               |                       |
|                                                                                                    | Submit Schedule |                       |

#### Figure 4-25 Automatic RTDB Backup screen

#### **Options for Scheduling Automatic RTDB Backups**

#### Backup Type

The Backup Type selection determines which other fields are enabled. **Local and Mate** is the default Backup Type. If Automatic RTDB Backup is not configured, the **None** option is not available in the Backup Type field.

- Local creates the automatic RTDB backup file on the local ELAP server
- Mate creates the automatic RTDB backup file on the local ELAP server and moves the backup file to the mate ELAP server
- Local and Mate creates the automatic RTDB backup file on the local ELAP server and copies the backup file to the mate ELAP server

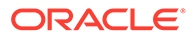

- Remote creates the automatic RTDB backup on the local ELAP server and copies the automatic RTDB backup to the remote server
- None cancels all currently scheduled backups, disables all options except the Submit button.

#### Time of the day to start the Backup

Time of the day to start the Backup must be in 24-hour format (hh:mm). The default value is 06:00. The automatic RTDB backup cannot be cancelled after the backup begins at the scheduled time.

#### Frequency

Frequency is defined in the following increments with one automatic RTDB backup operation performed per increment: 12 hours, 1 day (default), 2 days, 3 days, 5 days, 7 days. The default value is 1 day.

#### File Path (Directory only)

File Path allows the user to create subdirectories within the directory: /var/TKLC/elap/ free/backup/. If the user does not specify any subdirectories, the automatic RTDB backup file is saved to the default file path /var/TKLC/elap/free/backup/.

If **Backup Type = Remote**, the specified File Path is the absolute path for storing the backup file. If the user specifies a directory that does not exist on the remote server, the directory is not created and the backup file cannot be transferred to the remote server.

#### **Remote Machine IP Address**

Remote Machine IP Address must be in the *xxx.yyy.zzz.aaa* format (example: 192.168.210.111). The remote machine, or remote server, can be any server on the network and is not required to be running ELAP software. Only one remote server can be configured. This field is enabled when **Backup Type = Remote**.

#### Login Name

Login Name is a valid user login name for the remote server specified by Remote Machine IP Address. This field is enabled when **Backup Type = Remote**.

#### Password

Password is the valid password for the specified user login name for the remote server. The password is displayed as asterisks (\*) when the user enters the password. This field is enabled when **Backup Type = Remote**.

#### Save the local copies in the default path

Selecting yes allows the backup file to be retained on the local ELAP server at the default file path /var/TKLC/elap/free/backup/. This field is enabled when **Backup Type** = **Remote**.

#### Option to delete old backups

Selecting yes results in deletion of all old backup files, except the number of backup files specified by the *Specify the number of files to maintain* option.

#### Specify the number of files to maintain

If the *Option to delete old backups* is yes, a minimum of one and maximum of seven backup files can be maintained. By default, five backup files are maintained.

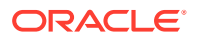

## 4.2.3.6 RTDB Audit Menu

The Maintenance / **RTDB** Audit menu lets the user view and change the state of the RTDB audit on the selected **ELAP**.

The RTDB Audit menu provides these RTDB Audit tasks:

- View Enabled
- Change Enabled

#### **View Enabled**

The Maintenance / RTDB Audit / View Enabled menu screen displays the status of the RTDB audit on the selected ELAP.

#### Change Enabled

The Maintenance / RTDB Audit / Change Enabled screen turns auditing on and off for the RTDB that is on the selected ELAP. The user interface detects whether RTDB audit is enabled or disabled, and provides the associated screen to toggle the state.

To disable the RTDB audit, click the **Disable RTDB Audit** button. A screen displays, confirming that the RTDB audit was successfully disabled.

To restore the RTDB audit to enabled status, click the **Change Enabled** option on the Maintenance / RTDB Audit menu and then click the **Enable RTDB Audit** button. A screen displays, confirming that the RTDB audit was successfully enabled.

### Note:

When the RTDB Audit is enabled, an audit is automatically performed daily at 6:00 a.m. This audit file is stored in the ELAP system backup directory. Only the five most recent audits are stored and the older ones are automatically deleted. For this reason, it is advised that you do not disable the RTDB Audit.

### Note:

RTDB audit and LSMS bulk download cannot be enabled at the same time. Enabling one toggles the other to a disabled state.

## 4.2.3.7 LSMS High Speed Bulk Download Menu

The Maintenance / LSMS HS Bulk Download menu lets the user view and change the state of high speed bulk downloading of the selected ELAP.

The LSMS High Speed Bulk Download menu provides these actions:

- View Enabled
- Change Enabled

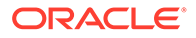

#### **View Enabled**

The Maintenance / LSMS HS Bulk Download / View Enabled menu selection displays the state of the LSMS High Speed Bulk Download / LSMS High Speed Resync.

#### **Change Enabled**

The Maintenance / LSMS HS Bulk Download / Change Enabled menu selection lets the user enable and disable the LSMS Bulk Download/LSMS HS Resync state. The user interface detects whether LSMS Bulk Download/LSMS HS Resync is enabled or disabled, and provides the associated screen to toggle the state.

To disable the LSMS High Speed Bulk Download, click the **Disable LSMS Bulk Download for this ELAP** button.

To restore the LSMS HS Bulk Download to Enabled status, click the **Change Enabled** option on the Maintenance / LSMS HS Bulk Download menu and then click the **Enable LSMS Bulk Download for this ELAP** button. A message displays, confirming that the LSMS High Speed Bulk Download, was successfully enabled.

### 4.2.3.8 LSMS Connection Menu

The Maintenance / LSMS Connection menu lets the user view and change the state of the LSMS connection.

The LSMS Connection menu provides these actions:

- View Allowed
- Change Allowed

#### View Allowed

The Maintenance / LSMS Connection / View Allowed menu selection displays the state of the LSMS connection.

#### **Change Allowed**

The Maintenance / LSMS Connection / Change Allowed menu selection lets the user enable and disable the LSMS connection. The user interface detects whether the LSMS Connection is enabled or disabled, and provides the associated screen to toggle the state.

To disable the LSMS connection, click the **Disable LSMS Connection** button. A message displays, confirming that the LSMS connection was successfully disabled.

To restore the LSMS HS Bulk Download to Allowed status, click the **Change Allowed** option on the Maintenance / LSMS Connection menu and then click the **Enable LSMS Connection** button. A message displays, confirming that the LSMS Connection was successfully enabled.

### 4.2.3.9 Schedule ELAP Tasks Menu

The Maintenance / Schedule ELAP Tasks menu allows the user to schedule tasks for the active **ELAP**.

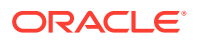

## 4.2.3.10 ELAP Transaction Logging

The Maintenance / ELAP Transaction Logging menu lets the user turn on or off logging history of LNP provisioning records, and configure the logging on the ELAP server when the ELAP Logging Enhancement Feature is on. The ELAP Transaction Logging menu option appears on the ELAP GUI for the Active ELAP server only.

The logfile named lnptrans\_debug.log is stored at /var/TKLC/elap/logs/ transLogs in ASCII format.

The LNP provisioning records format is:

```
YYYYMMDDHHMMSS|TIME_ZONE_IDENTIFIER|COMMAND_TYPE|TN|
SYSTEM_IDENTIFIER
For example: 0121016072627|UTC|UPD|9999999996|CHRLNCCA03W
```

The logging history is retained on the ELAP server for seven days. If the ELAP software is not restarted, then only one logfile per day is stored. By default, each logfile contains the records of all successful provisioning transactions for a 24-hour period, beginning after midnight. If the **Log files export to remote machine option** is set to *Enabled* and the remote server is configured, then the logfiles from the previous day are moved to the folder /var/TKLC/appl/free/logsExport in compressed format with filename lnptrans.MM-DD-YYYY.<system\_identifier>.log.tar.gz, where MM-DD-YYYY is the date of the logfile.

- View Configuration
- Change Configuration

#### **View Configuration**

The Maintenance / ELAP Transaction Logging / View Configuration menu screen displays the status of the ELAP transaction logging. An example screen displayed after selecting View Configuration is shown in Figure 4-26 (ELAP Logging Enhancement Feature = On; Log files export to remote machine = Enabled).

#### Figure 4-26 Maintenance / ELAP Transaction Logging / View Configuration

| ELAP_A_NAME View ELAP Transaction Logging Configuratio | n |
|--------------------------------------------------------|---|
|--------------------------------------------------------|---|

| ELAP Logging Enhancements Feature:  | On             |
|-------------------------------------|----------------|
| Time Format:                        | System Defined |
| Log files export to remote machine: | Enabled        |
| Remote system IP address:           | 10.248.15.12   |
| Remote system user name:            | root           |
| Remote system sftp location:        | /var/tmp       |

#### **Change Configuration**

The Maintenance / ELAP Transaction Logging / Change Configuration menu option allows the user to configure the ELAP Logging Enhancement Feature from the Active ELAP server only.

An example screen displayed after selecting Change Configuration is shown in Figure 4-27 (ELAP Logging Enhancement Feature = On; Log files export to remote machine = Enabled).

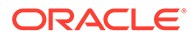

### Figure 4-27 Maintenance / ELAP Transaction Logging / Change Configuration

ELAP A NAME Change ELAP Transaction Logging Configuration

| ELAP Logging Enhancements Feature:  | On           | © Off          |  |
|-------------------------------------|--------------|----------------|--|
| Time Format:                        | ◎ UTC        | System Defined |  |
| Log files export to remote machine: | Enabled      | O Disabled     |  |
| Remote system IP address:           | 10.248.15.12 |                |  |
| Remote system user name:            | root         |                |  |
| Remote system password:             | •••••        |                |  |
| Remote system sftp location:        | /var/tmp     |                |  |
|                                     |              |                |  |

Submit Data

#### Table 4-1 Options for ELAP Transaction Logging

| Option                         | Description                                                                                                    |  |  |  |  |
|--------------------------------|----------------------------------------------------------------------------------------------------|--|--|--|--|
| ELAP Logging                   | On, Off (default)                                                                                                    |  |  |  |  |
| Enhancement Feature            | When this option is set to <i>Off</i> , the other GUI fields are disabled.<br>When this option is set to <i>On</i> , successful LNP provisioning transactions are logged on the ELAP server. |  |  |  |  |
| Time Format                    | UTC (default) = Coordinated Universal Time                                                                                                    |  |  |  |  |
|                                | System Defined = System Local Time, appears as SD in the logging records                                                                                                    |  |  |  |  |
| Log files export to remote     | Enabled, Disabled (default)                                                                                                    |  |  |  |  |
| machine                        | The Remote system fields can be accessed only when <b>Log files</b> export to remote machine is set to <i>Enabled</i> .                                                                      |  |  |  |  |
| Remote system IP address       | User-defined                                                                                                    |  |  |  |  |
|                                | <b>Remote system IP address</b> can be any valid IP address, including the IP address of the Local/Mate server.                                                                              |  |  |  |  |
| Remote system user name        | User-defined                                                                                                    |  |  |  |  |
| Remote system password         | User-defined                                                                                                    |  |  |  |  |
|                                | The password is stored in encrypted format.                                                                                                    |  |  |  |  |
| Remote system sftp<br>location | User-defined                                                                                                    |  |  |  |  |

To validate the authenticity of the remote server during configuration, the system attempts to execute a temporary SFTP operation on the remote server in the specified directory. If the temporary SFTP operation fails, the **Log files export to remote machine** option is reset to *Disabled* and an error message is displayed.

# 4.2.4 RTDB Menu

The **RTDB** (Real Time **Database**) Menu allows the user to interact with the RTDB for status, reloading, and updating.

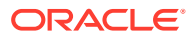

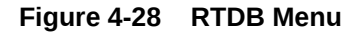

| 🖨 🔄 RTDB               |
|------------------------|
| View RTDB Status       |
| View LNP Qtv Feat      |
| - A Maintenance        |
|                        |
|                        |
| Restore RIDD           |
| Copy from Remote       |
| 😑 🔄 Retrieve Records   |
| Subscriptions          |
| Default GTT            |
| Override GTT           |
| NPA-NXX Split          |
| Service Providers      |
| E 🔂 Local Provisioning |
|                        |
| Gubschphons            |
| 🕀 🛄 NPA NXX            |
| 🕀 🗋 Override GTT       |
| 🗉 🗋 NPA NXX Split      |
| Batch Mode             |

The RTDB menu supports various **ELAP** tasks, including:

- View RTDB Status
- View LNP Quantity Features
- Maintenance Menu
- Retrieve Records Menu
- Local Provisioning Menu

## 4.2.4.1 View RTDB Status

The RTDB / View RTDB Status screen displays the current **DB** level and DB birthday (date and time of the creation of the database) of the RTDB on the Local ELAP. The View RTDB Status screen displays the counts for:

- TNs
- NPBs
- DGTTs
- OGTTs
- Splits
- LRNMRs
- LRNs
- MRs
- NPANXXs

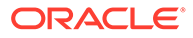

#### • TN-NPANXXs

The NPBs, DGTTs, and Splits counts are updated once every minute. The other counts are constantly updated

### 4.2.4.2 View LNP Quantity Features

The RTDB /View LNP QTY screen displays the enabled LNP quantity features and quantity enabled as provisioned on the EAGLE (requires View LNP Qty Features action privilege to view this menu selection).

### 4.2.4.3 Maintenance Menu

The RTDB / Maintenance menu allows the user to:

- Backup RTDB
- Restore RTDB
- Copy from Remote

#### **Backup RTDB**

The RTDB / Maintenance / Backup RTDB screen lets the user backup the RTDB to a file on the selected ELAP.

Note:

When the backup is complete, it is automatically copied to the standby ELAP.

To backup the RTDB, click the **Backup RTDB** button. A screen displays to confirm your backup choice. Click the **Confirm RTDB Backup** button. A message appears, confirming successful startup of the RTDB backup.

#### **Restore RTDB**

The RTDB / Maintenance / Restore the RTDB screen lets the user restore the RTDB from an RTDB image file. The software must be down for the restore to be allowed to ensure that no updates are occurring.

### Note:

For information on restoring the RTDB from a backup file, see *Alarms and Maintenance* for ELAP.

#### **Copy from Remote**

The RTDB / Maintenance / Copy RTDB from Remote screen lets the user copy RTDB files from a mate or remote ELAP to the local ELAP.

To copy the remote RTDB, the remote box's IP address and a password for the *elapdev* user ID must be entered on the screen and the file to be transferred is selected. See the Copy RTDB from Remote procedure.

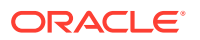

## 4.2.4.4 Retrieve Records Menu

The **RTDB** / Retrieve Records menu lets the user retrieve a single subscription record, a single default **GTT** record, a single override GTT record, a single **NPANXX** record, and a service provider record or list all service providers.

The RTDB / Retrieve Records menu provides these actions:

- Subscriptions
- Default GTT
- Override GTT
- NPA-NXX Split
- Service Providers

#### **Subscriptions**

The RTDB / Retrieve Records / Subscriptions menu option lets the user retrieve a single subscription record using a 10-digit subscription as the key.

Enter the single ten-digit subscription number in the **Start TN** field, and click the **Retrieve** button.

#### Default GTT

The RTDB / Retrieve Records / Default GTT Records from RTDB screen lets you retrieve a single default GTT record using a six-digit NPA NXX number as the key.

Enter the single NPA NXX number in the **Default GTT NPANXX** field, and click the **Retrieve** button.

#### **Override GTT**

The RTDB / Retrieve Records / Override GTT screen lets the user retrieve a single override GTT record using a 10-digit LRN number as the key.

Enter the single Location Routing Number in the LRN field, and click the Retrieve button.

#### **NPA-NXX Split**

The RTDB / Retrieve Records / NPA NXX Split screen lets the user retrieve a single split NPA NXX record using a 6-digit NPA NXX number as the key.

Enter the single NPA NXX split record number in the **NPANXX** field, and click the **Retrieve** button.

#### **Service Providers**

The RTDB / Retrieve Records / Service Providers from RTDB screen lets you retrieve a single service provider record or list all the service providers in the database.

Enter the number in the Service Provider ID field, and click the Retrieve button.

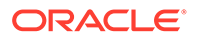

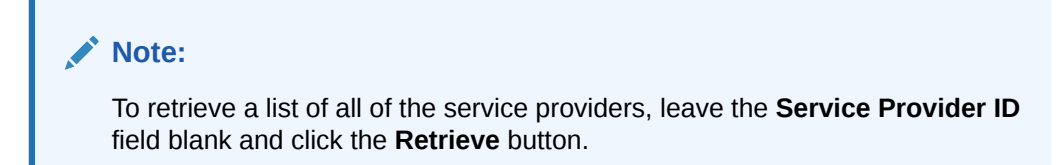

## 4.2.4.5 Local Provisioning Menu

The  $\ensuremath{\text{RTDB}}$  / Local Provisioning menu allows the user provision  $\ensuremath{\text{LNP}}$  data directly to the RTDB.

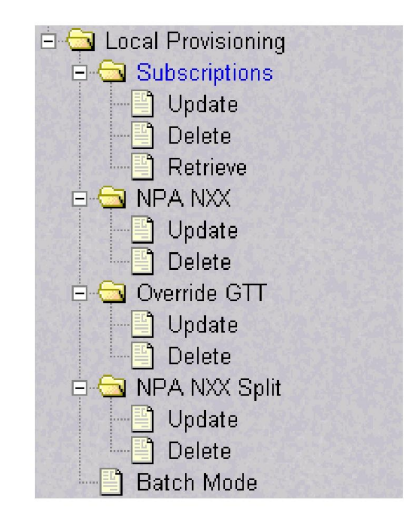

#### Figure 4-29 Local Provisioning Menu

#### Local Provisioning Utility

The Local Provisioning Utility (**LPU**) handles customer data received locally and processes Local Provisioning commands.

The LPU provides the ability to update the HA-Active ELAP RTDB or execute provisioning commands during an emergency situation. Otherwise, the LPU should not be used to update the ELAP database (this is the function of the LSMS).

In the event of a loss of the TCP/IP connection between the **LSMS** and the HA-Active ELAP, the LPU allows the customer to send manual updates to the RTDB of the HA-Active ELAP. The LPU also allows the user to process commands.

### Caution:

Manually applying updates to the ELAP RTDB using the LPU can result in LSMS and ELAP databases that are not synchronized (contain different data).

The RTDB / Local Provisioning menu provides these actions:

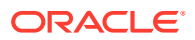

- Subscriptions
- NPA NXX Menu
- Override GTT Menu
- NPA NXX Split Menu
- Batch Mode

### 4.2.4.5.1 Subscriptions

The **RTDB** / Local Provisioning / Subscriptions menu options lets the user update, delete, and retrieve **LNP** data directly to the RTDB.

The RTDB / Local Provisioning /Subscriptions menu provides these actions:

- Subscriptions / Update
- Subscriptions / Delete
- Subscriptions / Retrieve

#### Subscriptions / Update

The RTDB / Local Provisioning /Subscriptions / Update LNP Subscription Records screen lets the user update values for a specific subscription using a 10-digit subscription number as a key.

Enter the required information and click the **Update** button.

### Note:

Do not check the 'Process command even if connection to remote **LSMS** port not possible' button unless you thoroughly understand the material in Introduction.

#### Subscriptions / Delete

The RTDB / Local Provisioning /Subscriptions / Delete LNP Subscription Records screen lets the user delete a specific subscription record using a 10-digit subscription number as a key.

Enter the single ten-digit subscription number in the **TN** field, and click the **Retrieve** button.

### Note:

Do not check the 'Process command even if connection to remote LSMS port not possible' button unless you thoroughly understand the material in Introduction.

#### Subscriptions / Retrieve

The RTDB / Local Provisioning /Subscriptions / Retrieve LNP Subscription Records screen lets the user retrieve a specific subscription record using a 10-digit subscription number as a key.

Enter the single ten-digit subscription number in the **TN** field, and click the **Retrieve** button.

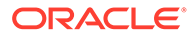

#### Note:

Do not check the 'Process command even if connection to remote LSMS port not possible' button unless you thoroughly understand the material in Introduction.

### 4.2.4.5.2 NPA NXX Menu

The **RTDB** / Local Provisioning / **NPA NXX** menu lets the user update and delete a single NPA NXX record directly to the RTDB.

The RTDB / Local Provisioning / NPA NXX menu provides these actions:

- NPA NXX / Update
- NPA NXX / Delete

#### NPA NXX / Update

The RTDB / Local Provisioning / NPA NXX / Update NPA NXX Records screen allows you to update values for a specific NPA NXX record using a 6-digit subscription number as a key.

Enter the required information and click the **Update** button.

#### NPA NXX / Delete

The RTDB / Local Provisioning / NPA NXX / Delete NPA NXX Records screen allows you to delete values for a specific NPA NXX record using a 6-digit subscription number as a key.

Enter the single NPA NXX number in the **Default GTT NPANXX** field, and click the **Delete** button.

#### NPA NXX / Retrieve

The RTDB / Local Provisioning / NPA NXX / Retrieve NPA NXX Records screen allows you to retrieve values for a specific NPA NXX record using a 6-digit subscription number as a key.

Enter the single NPA NXX number in the **Default GTT NPANXX** field, and click the **Retrieve** button.

### Note:

The RTDB / Local Provisioning / NPA NXX / Retrieve NPA NXX Records screen displays NPANXX records if DGTT is not explicitly provisioned on the LSMS for the NPANXX.

### 4.2.4.5.3 Override GTT Menu

The **RTDB** / Local Provisioning / Override **GTT** menu lets the user update and delete a single **LRN** (Location Routing Number) record directly on the RTDB.

The RTDB / Local Provisioning / Override GTT menu provides these actions:

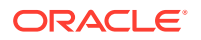

- Override GTT / Update
- Override GTT / Delete
- Override GTT / Retrieve

#### **Override GTT / Update**

The RTDB / Local Provisioning / Override GTT / Update Override GTT Records screen lets the user update values for a specific LRN record using a 10-digit LRN number as a key.

Enter the required information and click the **Update** button.

#### Override GTT / Delete

The RTDB / Local Provisioning / Override GTT / Delete Override GTT Records screen lets the user delete a specific LRN record using a 10-digit LRN number as a key.

Enter the specific Location Routing Number in the LRN field, and click the Delete button.

#### **Override GTT / Retrieve**

The RTDB / Local Provisioning / Override GTT / Retrieve Override GTT Records screen lets the user retrieve a specific LRN record using a 10-digit LRN number as a key.

Enter the specific Location Routing Number in the LRN field, and click the Retrieve button.

#### 4.2.4.5.4 NPA NXX Split Menu

The **RTDB** / Local Provisioning / **NPA NXX** Split menu lets the user update and delete a single **Split NPA** NXX record directly on the RTDB.

The RTDB / Local Provisioning / NPA NXX Split menu provides these actions:

- NPA NXX Split / Update
- NPA NXX Split / Delete
- NPA NXX Split / Retrieve

#### NPA NXX Split / Update

The RTDB / Local Provisioning / NPA NXX Split / Update NPA NXX Split Records screen lets the user update values for a single Split NPA NXX record using a 6-digit NPA NXX number as a key.

Enter the required information and click the **Update** button.

#### NPA NXX Split / Delete

The RTDB / Local Provisioning / NPA NXX Split / Delete screen lets the user delete a single Split NPA NXX record using a 6-digit NPA NXX number as a key.

Enter the single Split NPA NXX record using a 6-digit NPA NXX number in the **Old or New NPANXX:** field, and click the **Update** button.

#### NPA NXX Split / Retrieve

The RTDB / Local Provisioning / NPA NXX Split / Retrieve screen lets the user retrieve a single Split NPA NXX record using a 6-digit NPA NXX number as a key.

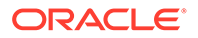

Enter the single Split NPA NXX record using a 6-digit NPA NXX number in the **NPANXX:** field, and click the **Retrieve** button.

### 4.2.4.5.5 Batch Mode

The **RTDB** / Local Provisioning / Batch Mode screen lets the user upload an **LPU** batch file for local provisioning.

## 4.2.5 Platform Menu

The Platform Menu allows the user to perform various platform-related functions, including running health checks, listing processes, viewing logs, and rebooting the MPS.

Figure 4-30 Platform Menu

| 🖃 🔄 Platform            |
|-------------------------|
| Run Health Check        |
| List All Processes      |
| View System Log         |
| Reboot the MPS          |
| 🕂 🛅 User Administration |

The Platform menu provides these actions:

- Run Health Check
- List All Running Processes
- View System Log
- Reboot the MPS

## 4.2.5.1 Run Health Check

The Platform / Run Health Check screen allows the user to execute the health check routine on the selected **ELAP**. *Alarms and Maintenance* for ELAP describes the health check, which is also called system health check and syscheck, in detail.

The first screen presented in the workspace frame lets the user select the normal or verbose mode of output detail.

The ELAP system health check utility performs multiple tests of the server. For each test, checks and balances verify the health of the **MPS** server and platform software. Refer to *Alarms and Maintenance* for ELAP for the functions performed and how to interpret the results of the normal outputs.

## 4.2.5.2 List All Running Processes

The Platform / List All Running Processes screen lists all processes running on the selected **ELAP**. The /bin/ps auxw command generates this list. The operating system's manual page for the ps command thoroughly defines the output for this command. Figure 4-31 shows an example of the process list.

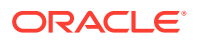

| 4       |      |      |        |      |      |    |   |   |         | Li | st A | II Processes      |
|---------|------|------|--------|------|------|----|---|---|---------|----|------|-------------------|
|         |      |      |        |      |      |    |   |   |         |    |      |                   |
| USER    | PID  | %CPU | % ME M | SZ   | RSS  | ΤT | 5 | ŏ | STAR    | RT | TIME | COMMAND           |
| nobody  | 8574 | 4.5  | 5.2    | 6736 | 6336 | 2  | 5 | ŏ | 10:00:5 | 54 | 0:00 | /opt/TKLCplat/bin |
| root    | 1    | 0.2  | 0.2    | 752  | 144  | 2  | 2 | ŏ | Nov (   | 08 | 6:57 | /etc/init -       |
| root    | 8587 | 0.2  | 1.1    | 1528 | 1272 | 2  | C | ) | 10:00:5 | 55 | 0:00 | /usr/ucb/ps -auxw |
| nobody  | 1432 | 0.1  | 1.3    | 2704 | 1560 | 2  | 2 | ŏ | Nov (   | 08 | 0:00 | /opt/TKLCplat/apa |
| elapdev | 2916 | 0.1  | 2.0    | 4904 | 2392 | 2  | 2 | ŏ | Nov (   | 08 | 3:24 | /opt/TKLCappl/bin |
| root    | 3    | 0.1  | 0.0    | 0    | 0    | 2  | 2 | ŏ | Nov (   | 08 | 4:32 | fsflush           |
| elapdev | 4904 | 0.0  | 2.2    | 4432 | 2632 | 2  | 5 | ŏ | 09:51:4 | 48 | 0:00 | /opt/TKLCelap/bin |
| root    | 0    | 0.0  | 0.0    | 0    | 0    | 2  | 1 | Г | Nov (   | 08 | 0:01 | sched             |
| root    | 2    | 0.0  | 0.0    | 0    | 0    | 2  | 2 | 5 | Nov (   | 08 | 0:03 | pageout           |
| root    | 75   | 0.0  | 0.2    | 1264 | 144  | 2  | 2 | ŏ | Nov (   | 08 | 0:00 | /usr/lib/devfsadm |
| root    | 77   | 0.0  | 0.0    | 2264 | 2    | 2  | 2 | ŏ | Nov (   | 08 | 0:00 | /usr/lib/devfsadm |
| root    | 141  | 0.0  | 0.0    | 1800 | ?    | 2  | 2 | ŏ | Nov (   | 08 | 0:00 | /etc/opt/SUNWconn |
| root    | 156  | 0.0  | 0.0    | 1744 | ?    | 2  | 2 | ŏ | Nov (   | 08 | 0:00 | /usr/sbin/aspppd  |
| root    | 176  | 0.0  | 0.4    | 2152 | 504  | 2  | 5 | ŏ | Nov (   | 08 | 0:00 | /usr/sbin/rpcbind |
| root    | 178  | 0.0  | 0.8    | 2352 | 896  | 2  | 2 | ŏ | Nov (   | 08 | 0:00 | /usr/sbin/keyserv |
| root    | 208  | 0.0  | 0.0    | 1992 | ?    | 2  | 9 | 5 | Nov (   | 08 | 0:00 | /usr/sbin/inetd - |
| daemon  | 210  | 0.0  | 0.9    | 2416 | 1072 | 2  | 9 | ŏ | Nov (   | 08 | 0:00 | /usr/lib/nfs/stat |
| root    | 211  | 0.0  | 0.0    | 1808 | 2    | 2  | 2 | ŏ | Nov (   | 08 | 0:00 | /usr/lib/nfs/lock |
| root    | 222  | 0.0  | 1.2    | 2480 | 1400 | 2  | 9 | ŏ | Nov (   | 08 | 0:00 | /usr/lib/autofs/a |
| root    | 234  | 0.0  | 1.2    | 2976 | 1464 | 2  | 2 | š | Nov (   | 08 | 0:00 | /usr/sbin/syslogd |
| root    | 240  | 0.0  | 0.0    | 1784 | ?    | ?  | 2 | ŏ | Nov (   | 08 | 0:00 | /usr/sbin/cron    |
|         |      |      |        |      |      | -  |   |   | 1       |    |      | · · · · · · · ·   |

#### Figure 4-31 List All Running Processes Screen

### Note:

The exact processes shown here will not be the same on your **ELAP** servers. The output from this command is unique for each **ELAP**, depending on the **ELAP** software processes, the number of active **ELAP** user interface processes, and other operational conditions.

## 4.2.5.3 View System Log

The Platform / View System Log screen allows the user to display the System Log. Each time a system maintenance activity occurs, an entry is made in the System Log. When the user chooses this menu selection, the View the System Log screen appears.

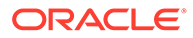

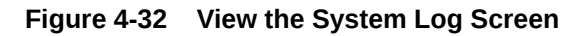

ELAP\_A\_NAME

View the System Log

| Jul 26 00:23:36 localhost kernel: imklog 5.8.10, log source = /proc/kmsg started.                                                           |
|----------------------------------------------------------------------------------------------------|
| Jul 26 00:23:36 localhost rsyslogd: [origin software="rsyslogd" swVersion="5.8.10" x-pid="3019" x-info="http://www.rsyslog.com"] start      |
| Jul 26 00:23:36 localhost kernel: Initializing cgroup subsys cpuset                                                                         |
| Jul 26 00:23:36 localhost kernel: Initializing cgroup subsys cpu                                                                            |
| Jul 26 00:23:36 localhost kernel: Linux version 2.6.32-754.35.1.0.3.el6prerel7.8.0.0.0_89.5.0.x86_64 (pmclawho@coach-16) (gcc version 4.4.7 |
| Jul 26 00:23:36 localhost kernel: Command line: ro root=/dev/mapper/vgroot-plat_root rd_NO_LUKS LANG=en_US.UTF-8 rd_MD_UUID=caf15829:40197  |
| Jul 26 00:23:36 localhost kernel: KERNEL supported cpus:                                                                                    |
| Jul 26 00:23:36 localhost kernel: Intel GenuineIntel                                                                                        |
| Jul 26 00:23:36 localhost kernel: AMD AuthenticAMD                                                                                          |
| Jul 26 00:23:36 localhost kernel: Centaur CentaurHauls                                                                                      |
| Jul 26 00:23:36 localhost kernel: BIOS-provided physical RAM map:                                                                           |
| Jul 26 00:23:36 localhost kernel: BIOS-e820: 000000000000000 - 0000000000000000 (usable)                                                    |
| Jul 26 00:23:36 localhost kernel: BIOS-e820: 0000000000000cc00 - 000000000000000 (reserved)                                                 |
| Jul 26 00:23:36 localhost kernel: BIOS-e820: 000000000000000000 - 000000000000000                                                           |
| Jul 26 00:23:36 localhost kernel: BIOS-e820: 0000000000000000 - 00000000dffc0000 (usable)                                                   |
| Jul 26 00:23:36 localhost kernel: BIOS-e820: 00000000dffc0000 - 00000000dffce000 (ACPI data)                                                |
| Jul 26 00:23:36 localhost kernel: BIOS-e820: 00000000dffce000 - 00000000dffe0000 (ACPI NVS)                                                 |
| Jul 26 00:23:36 localhost kernel: BIOS-e820: 00000000dffe0000 - 000000000000000 (reserved)                                                  |
| Jul 26 00:23:36 localhost kernel: BIOS-e820: 00000000fee00000 - 00000000fee01000 (reserved)                                                 |
| Jul 26 00:23:36 localhost kernel: BIOS-e820: 00000000ffb00000 - 0000000100000000 (reserved)                                                 |
| Jul 26 00:23:36 localhost kernel: BIOS-e820: 000000100000000 - 000000220000000 (usable)                                                     |
| Jul 26 00:23:36 localhost kernel: user-defined physical RAM map:                                                                            |
| Jul 26 00:23:36 localhost kernel: user: 0000000000000000 - 0000000000000c00 (usable)                                                        |
| Jul 26 00:23:36 localhost kernel: user: 00000000000000c00 - 0000000000000000 (reserved)                                                     |
| Jul 26 00:23:36 localhost kernel: user: 00000000000000000 - 00000000000000 (reserved)                                                       |

## 4.2.5.4 Reboot the MPS

The Platform / Reboot the **MPS** screen allows the user to reboot the selected **ELAP**. All **ELAP** software processes running on the selected **ELAP** are shut down normally.

When you click the **Reboot MPS** button, a cautionary message appears, informing the user that this action causes **ELAP** to stop all activity and to prevent the **RTDB** from being updated with new subscriber data.

When you are certain that you want to reboot, click the **Continue** button. Another screen informs you that **MPS** is being rebooted and that the User Interface will be reconnected when the reboot is completed.

# 4.2.6 Debug Menu

The Debug Menu allows the user to view logs, capture log files, manage logs and backups, and list running processes.

| Figure  | 4-33 | Debua | Menu  |
|---------|------|-------|-------|
| 1 Igaic |      | Denag | monia |

| 🖃 🔂 De  | bua                   |
|---------|-----------------------|
| Ē       | View Loas             |
|         | Capture Log Files     |
|         | Manage Logs & Backups |
|         | View Any File         |
|         | List FLAP Processes   |
| 🖃 🗀 Pla |                       |

The Debug menu provides these actions:

- View Logs Menu
- Capture Log Files

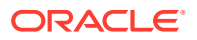

- Manage Logs and Backups
- View Any File
- List ELAP Software Processes

## 4.2.6.1 View Logs Menu

The Debug / View Logs menu allows the user to view such logs as the Maintenance, RTDB, Provisioning, RTDB audit, and UI logs. When the user selects the View Logs menu, a password window is displayed as shown in the figure below.

#### Figure 4-34 View Maintenance Log Password Screen

| ELAP_A_NAME                   |                                                                           | Log Viewer |
|-------------------------------|---------------------------------------------------------------------------|------------|
| Password for appuser*:        | Submit                                                                    |            |
| Wed July 28 2021 01:53:12 EDT |                                                                           |            |
|                               | Copyright © 2015-2021, Oracle and/or its affiliates. All rights reserved. |            |

To view logs, the "appuser" must enter a password. The initial password setting for "appuser" is <code>eagle2</code>.

Note: The "appuser" is the only user authorized to view logs.

After logging in, the following View Logs menu options are available:

- LNPTRANS
- Maintenance
- RTDB
- Provisioning
- RTDB Audit
- LSMS Audit
- CGI
- GS
- TRPD

When any of the Debug / View Logs menu options are chosen, the process is the same. The chosen selection causes the Log Viewer window, similar to View Maintenance Log Screen, to appear.

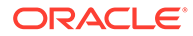

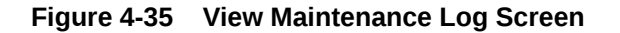

| ELAP_A_NAME                                                                                                    | View Maintenance Log                                                                                                    |
|----------------------------------------------------------------------------------------------------|----------------------------------------------------------------------------------------------------|
|                                                                                                    |                                                                                                    |
| 2021-07-28 01:14:51 [139845571831584] INFO<br>(ProvConxnHandler.C:122)                                               | - Forwarded DSM Req to Prov                                                                                                    |
| 2021-07-28 01:14:51 [139845571831584] INFO<br>2021-07-28 01:15:09 [139845571831584] INFO                             | <ul> <li>Out ProvConxnHandler::forwardDSMRequestsToProv (ProvConxnHandler.C:136)</li> <li>Clearing 7:10000 (MaintenanceBlock.C:1064)</li> </ul>                                                                                                    |
| 2021-07-28 01:15:09 [139845571831584] INFO<br>2021-07-28 01:15:11 [139845571831584] INFO                             | - Clearing 7:20000 (MaintenanceBlock.C:1064)<br>- got a MAINT_INCREMENTAL_DOWNLOAD_REQUEST (DSMConxnHandler.C:895)<br>Oth David Council and Interference (Cleared Council and Council and Coun |
| 2021-07-28 01:15:11 [139845571831584] INFO<br>2021-07-28 01:15:11 [139845571831584] INFO<br>(ProvConxnHandler.C:122) | - Out Proventinander                                                                                                    |
| 2021-07-28 01:15:11 [139845571831584] INFO<br>2021-07-28 01:15:11 [139845571831584] INFO                             | <ul> <li>Out ProvConxnHandler::forwardDSMRequestsToProv (ProvConxnHandler.C:136)</li> <li>got a MAINT_INCREMENTAL_DOWNLOAD_REQUEST (DSMConxnHandler.C:895)</li> </ul>                                                                                                    |
| 2021-07-28 01:15:11 [139845571831584] INFO<br>2021-07-28 01:15:11 [139845571831584] INFO                             | <ul> <li>Out ProvConxnHandler::forwardDSMRequestsToProv (ProvConxnHandler.C:111)</li> <li>Forwarded DSM Req to Prov</li> </ul>                                                                                                    |
| (ProvConxnHandler.C:122)<br>2021-07-28 01:15:11 [139845571831584] INFO                                               | - Out ProvConxnHandler::forwardDSMRequestsToProv (ProvConxnHandler.C:136)                                                                                                    |
| 2021-07-28 01:15:31 [139845571831584] INFO                                                                           | - got a MAINT_INCREMENTAL_DOWNLOAD_REQUEST (DSMConxnHandler.C:895)                                                                                                    |
| 2021-07-28 01:15:31 [139845571831584] INFO                                                                           | - Forwarded DSM Req to Prov                                                                                                    |
| 2021-07-28 01:15:31 [139845571831584] INFO                                                                           | - Out ProvConxnHandler::forwardDSMRequestsToProv (ProvConxnHandler.C:136)                                                                                                    |
| 2021-07-28 01:15:31 [139845571831584] INFO                                                                           | - got a MAINT_INCREMENTAL_DOWNLOAD_REQUEST (DSMConxnHandler.C:895)                                                                                                    |
| 2021-07-28 01:15:51 [158445571851584] INFO<br>2021-07-28 01:15:31 [139845571831584] INFO<br>(Prov(onynHandlen C:122) | - OUT Provionizinanaler: :torwardDSWREquestsToprov (Provionizinanaler.C:III)<br>- Forwarded DSM Req to Prov                                                                                                    |
| 2021-07-28 01:15:31 [139845571831584] INFO                                                                           | - Out ProvConxnHandler::forwardDSMRequestsToProv (ProvConxnHandler.C:136)                                                                                                    |
| 2021-07-28 01:15:44 [139845571831584] INFO                                                                           | - Clearing 7:10000 (MaintenanceBlock.C:1064)                                                                                                    |

Use the navigation commands in Table 4-2 to navigate through the displayed file.

| Fable 4-2 | Navigation | Commands |
|-----------|------------|----------|
|-----------|------------|----------|

| Command           | Action                                             |
|-------------------|----------------------------------------------------|
| <return></return> | Scroll down 1 line                                 |
| <space></space>   | Scroll down 1 page                                 |
| b                 | Scroll up 1 page                                   |
| G                 | Go to bottom of file                               |
| / {pattern}       | Search for {pattern} from current position in file |
| n                 | Repeat search                                      |

## 4.2.6.2 Capture Log Files

The Debug / Capture Log Files screen allows for copying of the logs for the current **MPS**. Optionally, you can capture files with the logs.

To capture the log files, click the **Capture Logs** button. A successful completion message appears.

### 4.2.6.3 Manage Logs and Backups

The Debug / Manage Logs and Backups screen displays the captured log files and allows the user to view and manage (delete) captured log and backup files. It also allows the user to copy the selected files to a Mate ELAP.

In the initial Manage Logs and Backups screen, enter a subdirectory name in the **File Path** text box and click the **OK** button to display the desired logs and backups.

To delete a log or backup file, click the **Checkbox** associated with a log or backup and click the **Delete Selected File(s)** button. A screen displays, confirming successful file removal.

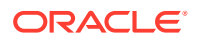
To copy a log or backup file to a Mate ELAP, click the **Checkbox** associated with a log or backup and click the **Copy to Mate Selected File(s)** button. A screen displays, confirming successful copy.

# 4.2.6.4 View Any File

The Debug / View Any File screen allows the user to view any file on the system.

Opening any file in this window displays the requested file in the file viewer window. All files are viewed with the same file viewing utility. Use the navigation commands in Table 4-2 to navigate through the displayed file.

# 4.2.6.5 List ELAP Software Processes

The Debug / List **ELAP** Software Processes screen shows the ELAP processes started when the ELAP boots or when the "Start ELAP software" prompt is used. The /bin/ps -auxw command generates this list. (The operating system's manual page for the ps command thoroughly defines the output for this command.).

When you have finished viewing the List ELAP Software Processes screen, you can click the **Back** button on the browser or select another menu item to perform.

# 4.2.7 User Administration Menu

The User Administration menu allows the user to perform various platform tasks, including administering users and groups, terminating active sessions, and modifying system defaults. The user interface allows for many users with multiple and varied configurations of permissions. It is designed for convenience and ease of use while supporting complex user set-ups where required.

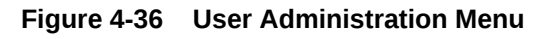

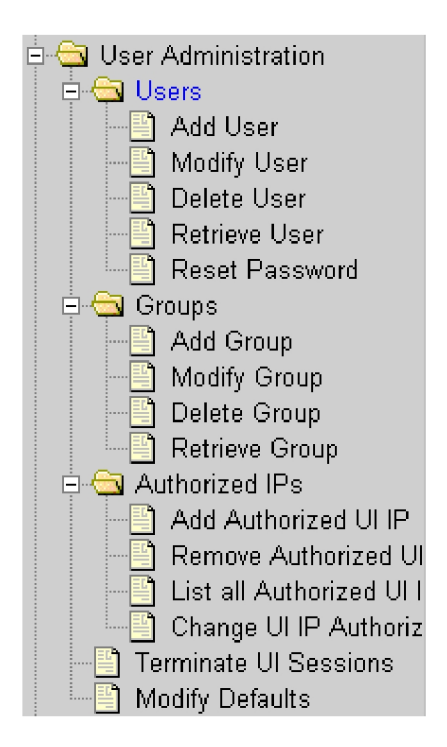

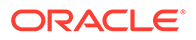

When a user successfully logs into the **UI**, he is considered to have a session open. These rules apply to session management and security.

- <u>Idle Port Logout</u>: If no messages are exchanged with the UI client session for a configurable amount of time, the session is automatically closed on the server side. The default length of the timeout is a system-wide value, configurable by the administrator. The administrator can also set a different timeout length for an individual user, if desired.
- <u>Multiple Sessions per User</u>: The administrator can turn off multiple sessions allowed per user on a global system-wide basis.
- <u>Revoke/Restore User</u>: The administrator can revoke a userid. A revoked userid remains in the database but can no longer log in. Likewise, the administrator can restore a userid that was previously revoked.
- <u>Manage Unused UserIDs</u>: The ELAP UI automatically revokes userids that are not accessed within a specified number of days. The number of days is a system-wide value that is definable by the administrator.
- <u>Login Tracking</u>: When a user successfully logs in, the UI displays the time of the last successful login and the number of failed login attempts for that userid.
- <u>Intrusion Alert</u>: When the number of successive failed login attempts from a specific IP address reaches 5 (five), the ELAP automatically writes a message to the UI security log and displays a message on the banner applet to inform any administrator logged in at that time.
- <u>Revoke Failed User</u>: The UI automatically revokes any user who has N successive login failures within 24 hours. N is a system-wide configurablnumber, with a default of **3** (three). This restriction is turned off if N is set to 0 by the administrator.

The User Administration menu performs administration functions for users and groups, and handles terminating active sessions and modifying system defaults. See these topics discussed:

- Users Menu
- Groups Menu
- Authorized IP Address Menu
- Terminate Active UI Sessions
- Modify System Defaults

# 4.2.7.4 Terminate Active UI Sessions

The User Administration / Terminate Active Sessions screen allows the administrator to selectively terminate individual active user interface sessions. See the Terminate Active Sessions screen in Figure 4-37.

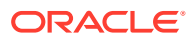

Figure 4-37 Terminate Active Sessions Screen

 A
 Terminate Active UI Sessions

 Delete?
 Session Id User Id User Name Admin
 IP Addr
 Last Access

 O
 25
 1
 uiadmin
 YES
 10.25.80.26 Tue November 13 2001 12:49:48 EST

 Delete Selected Active Session
 Delete Selected Active Session
 Delete Selected Active Session
 Delete Selected Active Session

Select a user interface session for termination, by clicking in the **Delete?** column. A message confirming a successful termination is displayed.

# 4.2.7.5 Modify System Defaults

The User Administration / Modify System Defaults screen allows the administrator to manage the systems defaults. See Figure 4-38.

| abaco-a                                                                           | Modify System Defaults                                                                                      |
|-----------------------------------------------------------------------------------|----------------------------------------------------------------------------------------------------|
| Maximum Failed User Logins:                                                       | 3                                                                                                    |
| This field represents the number of con                                           | secutive failed logins for a specific user before that user's account is revoked.                           |
| Password Reuse Limit:                                                             | 12                                                                                                    |
| This field represents the number of par                                           | swords for user that must be used before a previous password is allowed to be reused.                       |
| Maximum Account Inactivity:                                                       | 0                                                                                                    |
| This field represents the number of day                                           | s that a specific user account can be idle before the account is automatically revoked.                     |
| Session Idle Timeout:                                                             | 0                                                                                                    |
| This field represents the number of mir                                           | utes that an open session can remain idle before it is closed automatically by the server.                  |
| Maximum Password Age:                                                             | 60                                                                                                    |
| This field represents the number of day                                           | s that a user can have the same password before he is forced to change it by the user interface.            |
| Maximum Concurrent User Logins:                                                   | 1                                                                                                    |
| This field represents the number of con<br>privileges.                            | current login sessions that each user can have. This limitation does not apply to users with Administrative |
| Maximum Concurrent Logins:                                                        | 20                                                                                                    |
| This field represents the total number of<br>included in the total session count. | f concurrent login sessions that can exist on the ELAP pair. Users with Administrative privileges are not   |
| Login Message Text:                                                               |                                                                                                    |
|                                                                                   |                                                                                                    |

#### Figure 4-38 Modify System Defaults Screen

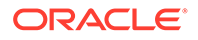

The system defaults that you can modify are:

- Enforce password complexity checking: When password complexity checking is enforced, all new passwords must adhere to several complexity rules before they are accepted. When checking is not enforced, all new passwords are accepted.
- **Maximum Failed User Logins**: This field specifies the number of consecutive failed logins allowed for a specific user before that user's account is revoked.
- **Password Reuse Limit**: This field requires a specified number of unique passwords that a user must use before accepting a previous password.
- **Maximum Account Inactivity**: This field specifies the number of days that a user account can be idle before the account is automatically revoked. If a user account is revoked, the user must contact the system administrator before being able to use the system again.

The account inactivity value is calculated by date. An expiration value of 1 day does not mean that the user will be revoked after 24 hours. Hours and minutes are not considered. For example, an expiration value of 1 day set at any time on January 1 will cause the user to be revoked after the expiration of the new date, which is the current date plus the timeout value. In this example, the new date is January 2 (January 1 + 1 day). The user would be revoked at the start of January 3.

- **Session Idle Timeout**: This field limits the number of minutes that an open session can remain idle before the server automatically closes the session.
- **Maximum Password Age**: This field limits the number of days that a user can have the same password before requiring him/her to change it.
- **Maximum Concurrent User Logins**: This field limits the number of concurrent login sessions that each user can have. This limitation does not apply to users with Administrative privileges.
- Maximum Concurrent Logins: This field limits the number of concurrent login sessions that can exist on the ELAP pair. Users with Administrative privileges are excluded from this total session count.
- **Login Message Text**: This field contains the text message displayed in the initial work area at login. The field is limited to 255 characters. The default text is:

NOTICE: This is a private computer system. Unauthorized access or use may lead to prosecution.

- New User Default Groups: This field contains a list of group names (commadelimited) with which newly created users are automatically assigned. The default group name is readonly.
- Unauthorized IP Access Message: This field contains the text message displayed when a connection is attempted from an IP address that does not have permission to use the UI. The default text is:

NOTICE: This workstation is not authorized to access the GUI.

• Status Refresh Time: This field contains the system default for the refresh time used for the View RTDB Status. The time must be set to either 5-600 seconds or 0 (no refreshing). The refresh time shown in View RTDB Status screen will be set to 5 if a value of 1 to 4 is entered.

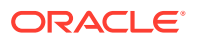

- ELAP A Pretty Name: This field defines the name that is displayed on the top left of menu screens on the ELAP A GUI. The default text is ELAP\_A\_NAME.
- ELAP B Pretty Name: This field defines the name that is displayed on the top left of menu screens on the ELAP B GUI. The default text is ELAP\_B\_NAME.
- **Configurable Quantity Threshold Alarm**: This field shows the configurable percentage for the Quantity Threshold Alarm.
- Non-Configurable Quantity Threshold:

This field is non-configurable and read-only, and it shows the non-configurable percentage for the Quantity Threshold alarm. It raises a major alarm upon reaching the 100% RTDB level.

When the changes to the system defaults are complete, click the **Submit Defaults** button. A message confirming a successful change appears.

## 4.2.7.1 Users Menu

The User Administration / Users menu allows the system administrator to administer users functions such as add, modify, delete, retrieve, and reset user password.

A user is someone who has been given permission with system administrator authority to log in to the user interface. The administrator creates these user accounts and associates them with the groups to which they belong. A user automatically has access to all actions allowed to the groups he is a member. In addition to the user's groups, the administrator can set other user-specific permissions or restrictions to any user's set of individual permissions.

The **ELAP** user interface comes pre-defined with user interface users in order to provide a seamless transition to the user interface. This is done by duplicating the Unix user logins and permissions that existe on the text-based **UI**. In addition, The default password for a new uiadmin is uiadmin. See Table 4-3 for login names.

| Login Name   | Access Granted                                              |
|--------------|-------------------------------------------------------------|
| elapmaint    | Maintenance menu and all submenus                           |
| elapdatabase | Database menu and all submenus                              |
| elapdebug    | Debug menu and all submenus                                 |
| elapplatform | Platform menu and all submenus                              |
| uiadmin      | User Administration menu                                    |
| elapall      | All of the above menus                                      |
| elapconfig   | Configuration menu and all submenus (text-based <b>UI</b> ) |

| Table 4-3 | ELAP l | JIL | _ogins |
|-----------|--------|-----|--------|
|-----------|--------|-----|--------|

The Users menu provides these actions:

- Add User
- Modify User
- Delete User
- Retrieve User
- Change System User Password
- Reset User Password

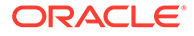

### 4.2.7.1.1 Add User

The User Administration / Users / Add User screen lets the administrator add a new user interface user name and a default password.

### 4.2.7.1.2 Modify User

The User Administration / Users / Modify User screen lets the administrator change these aspects of a user permission profile.

- User Permissions
- User Group Memberships
- User Action Privileges

The administrator must first select a user name from the list of current users.

#### **User Permissions**

After selecting a user name, the user permissions screen appears, as shown in Figure 4-39. In this screen, the administrator can view and specify the permissions allowed to the user, such as directly specifying the number of concurrent log-ins, an inactivity time limit, and a password age limit.

#### Figure 4-39 Specify the UI User's Permissions Screen

| A Modify UI Use            |                                                                  |               | IUser         |  |
|----------------------------|------------------------------------------------------------------|---------------|---------------|--|
|                            |                                                                  |               |               |  |
| User Name:                 | nc-test                                                          | User ID:      | 7             |  |
| Administrator:             |                                                                  | Debug User:   |               |  |
| Reset Password:            |                                                                  | User Revoked: |               |  |
| Maximum Concurrent Logins: | © System Default (1) © Infinite © User Specific                  |               |               |  |
| Session Inactivity Limit:  | © System Default (10) © Infinite © User Specific 📃 in minutes    |               |               |  |
| Maximum Password Age:      | © System Default (Infinite) © Infinite © User Specific 🚺 in days |               |               |  |
|                            | Submit Profi                                                     | le Changes    |               |  |
| Modify Group N             | /lembership                                                      | Modify Spec   | cific Actions |  |

After modifying any of the direct entries, such as concurrent logins or inactivity, click the **Submit Profile Changes** button. A screen confirming the changes displays.

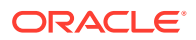

#### **User Group Memberships**

To customize the individual's access to groups, click the **Modify Group Membership** button in Figure 4-39. The Modify UI User's Group Membership Screen displays the group membership choices available for the user.

After making any changes to the user's group memberships, click the **Submit Group Membership Changes** button to submit the changes.

#### **User Action Privileges**

To specify the action privileges for the user, click the **Modify Specific Actions** button in Figure 4-39. The Modify UI User's Specific Actions Screen displays action privileges that can be specified for the user that is being modifying.

This screen contains many selections from which to choose. After customizing the settings, click the **Submit Specific Action Changes** button at the bottom of the screen.

The bottom of the Modify UI User's Special Actions screen contains these explanatory notes:

- A Permission for this action has been explicitly added for this user.
- R Permission for this action has been explicitly removed for this user.

These notes indicate the privileges specifically added or removed for an individual user from the groups to which he/she is a member. This allows discrete refinement of user privileges even though he/she may be a member of groups.

#### 4.2.7.1.3 Delete User

The User Administration / Users / Delete User screen lets an administrator remove a user name from the list of user interface names. First select the user name to be deleted and click the **Delete User** button. A confirmation screen appears, requesting approval of the change.

In the confirmation screen, click the **Confirm Delete User** button. After confirmation, a success screen is generated.

#### 4.2.7.1.4 Retrieve User

The User Administration / Users / Retrieve User screen allows the administrator to display the user name permission profiles from the user interface information. First select a user name to be retrieved, and click the **Select User** button. The Retrieve UI User screen displays the permissions allowed to the selected user, including the maximum allowed number of concurrent log-ins and the inactivity time limit.

Group membership information for the user can be viewed by clicking the **View Group Membership** button.

User privileges can be accessed from the Retrieve UI User screen by clicking on the **View Specific Actions** button. The bottom of Retrieve UI User screen contains these explanatory notes:

- A Permission for this action has been explicitly added for this user.
- R Permission for this action has been explicitly removed for this user.

These notes indicate the privileges specifically added or removed for an individual user from the group to which he/she is a member. These permissions allow individual variations to user privileges even though the user is a member of a group.

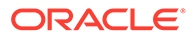

# 4.2.7.1.5 Change System User Password

All system users can change their own passwords. The **elapdev** and **appuser** users use the passwd command provided by the Operating System. If changing a password using the passwd command, then the Linux PAM credit rules are used.

The system user **elapconfig** uses the option provided in the Figure A-11. Linux PAM rules are not applicable while changing the password for **elapconfig** user. Only the configured minimum password length applies.

### 4.2.7.1.6 Reset User Password

The User Administration / Users / Reset User Password screen lets the administrator select a user name and change the password. When the user's password is correctly updated, a confirmation screen appears.

# 4.2.7.2 Groups Menu

The User Administration / Groups menu allows the user to administer group functions.

| Figure 4-40 User Administration / Groups Men | igure 4-40 | dministration / Groups Menu |
|----------------------------------------------|------------|-----------------------------|
|----------------------------------------------|------------|-----------------------------|

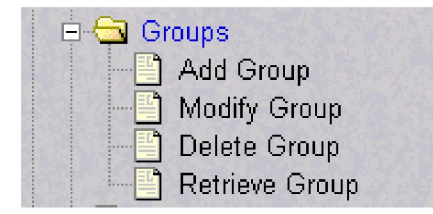

For convenience, actions can be grouped together. These groups can be used when assigning permissions to users. The groups can consist of whatever combinations of actions that system administrators deem reasonable. Group permissions allow any given action to be employed by more than one group.

Groups can be added, modified, deleted, and viewed through the menu items in the User Administration / Groups menu.

The ELAP user interface comes with pre-defined groups with the same names and action permissions used in the text-based (ELAP version 1.0) user interface:

- maint
- database
- platform
- debug
- admin

One additional pre-defined group used is new to ELAP version 3.0. This group is called readonly. The readonly group contains only actions that view status and information. The readonly group is the default group for new users.

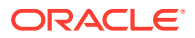

#### Note:

The ELAP User Interface concept of groups should not be confused with the Unix concept of groups. The two are not related.

The Groups menu performs these actions:

- Add Group
- Modify Group
- Delete Group
- Retrieve Group

#### 4.2.7.2.1 Add Group

The User Administration / Groups / Add Group screen allows the administrator to enter a new user interface group and assign action privileges with the new group.

After successfully adding a new group, designate the Action Privileges for the new group. See Modify Group.

#### 4.2.7.2.2 Modify Group

The User Administration / Group / Modify Group screen allows the administrator to modify user interface group permission profiles. Select the Group Name, and click the **Select Group** button. The Modify Group Permission Profiles screen displays the current action privileges assigned to the user interface group.

Specify the Action Privileges to assign to this user interface group and click the **Submit Specific Action Changes**. A screen confirming the changes appears.

#### 4.2.7.2.3 Delete Group

The User Administration / Group / Delete Group screen allows the administrator to remove a user interface group from the user interface information.

First select the user interface group name and click the **Select Group** button. A confirmation banner and button appear. Finally, select the **Confirm Delete Group** button to delete the user interface group name and its permissions.

If a group is part of the New User Default Groups field as shown in Figure 4-38, it cannot be deleted unless it is removed from the New User Default Groups list.

### 4.2.7.2.4 Retrieve Group

The User Administration / Users / Retrieve Group screen allows the administrator to display the permission profiles for user interface groups.

First select a user interface group name to be retrieved and click the **Select Group** button. The Retrieval of UI User Information Screen displays the permissions allowed to the this user interface group. Only the actions supported for the group appear.

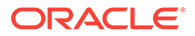

# 4.2.7.3 Authorized IP Address Menu

The User Administration / Authorized **IP** menu allows the administrator to add, remove, and list all authorized **UI IP** addresses and also change the **UI IP** address authorization status.

The User Administration / Authorized IP menu provides these actions:

- Add Authorized UI IP Address Screen
- Remove Authorized UI IP Address Screen
- List All Authorized UI IP Addresses
- Change UI IP Authorization Status

### 4.2.7.3.1 Add Authorized UI IP Address Screen

The User Administration / Authorized **IP** / Add Authorized **UI IP** screen lets the user add a new **IP** address to the list of authorized **IP** addresses. Note that a pop-up syntax box appears when the cursor is positioned over the input field. See Figure 4-41 for the Add Authorized **UIIP** screen.

Figure 4-41 Add Authorized UI IP Screen

| А                        | Add Authorized UI IP                       |
|--------------------------|--------------------------------------------|
| IP to allow:             |                                            |
| Allow IP                 |                                            |
| Tue August 06 2002 17:09 | 9:22 EDT                                   |
|                          | 2001 © Tekelec, Inc., All Rights Reserved. |
|                          |                                            |

Enter the **IP** address to be authorized and press the **Allow IP** button. When an authorized **IP** address is accepted, the message indicating a successful acceptance of the address appears.

Figure 4-42 Successfully Adding an Authorized UI IP Address

| Α                                              | Add Authorized UI IP |
|------------------------------------------------|----------------------|
| SUCCESS: Authorization added for 192.168.61.12 | 23.                  |
| Tue August 06 2002 17:20:37 EDT                |                      |
| 2001 © Tekelec, Inc., All Righ                 | ts Reserved.         |

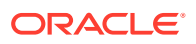

An error notification screen appears when:

- A duplicate IP address is entered (the address already exists)
- An attempt to add more than the maximum allowable number of addresses (i.e., more than 1,000)
- Any internal failure is detected

# 4.2.7.3.2 Remove Authorized UI IP Address Screen

The User Administration / Authorized IP / Remove Authorized UI IP screen lets the user remove an IP address from the list of authorized IP addresses. Enter the individual IP address or Classless Interdomain Routing Format (**CIDR**) IP format in the **IP to Remove** field.

| Figure 4-43 | <b>Remove Authorized UI IP Screen</b> |
|-------------|---------------------------------------|
| rigare 4 40 | Remove Additionzed of it Ourcer       |

| A                         | Remove Authorized UI IP                    |
|---------------------------|--------------------------------------------|
| IP to remove:             |                                            |
| Remove IP                 |                                            |
| Mon June 09 2008 09:36:13 | EDT                                        |
|                           | 2006 © Tekelec, Inc., All Rights Reserved. |

When the authorized IP address is deleted, a message confirming the removal of the specified address appears.

#### Figure 4-44 Successfully Removing an Authorized UI IP Address

| А                                                | Remove Authorized UI IP    |
|--------------------------------------------------|----------------------------|
| SUCCESS: Authorization for 192.168.6             | i1.123 removed.            |
| Tue August 06 2002 17:53:11 EDT<br>2001@Tekelec, | Inc., All Rights Reserved. |
|                                                  |                            |

4.2.7.3.3 List All Authorized UI IP Addresses

The User Administration / Authorized IP / List All Authorized UI IPs screen retrieves and displays all authorized IP addresses. The screen also shows whether the authorization list is

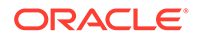

Enabled or Disabled. See Figure 4-45 for an example of the List All Authorized UI IP address screen.

#### Figure 4-45 List All Authorized UI IP Addresses Screen

А

List All Authorized ULIPs

The authorization list is currently Disabled.

For information about enabling and disabling the authorization list, see Change UI IP Authorization Status.

## 4.2.7.3.4 Change UI IP Authorization Status

The User Administration / Authorized **IP** / Change **UI IP** Authorization Status screen permits toggling (that is, alternating) the state of authorization list between 'enabled' and 'not enabled.'

When this menu option is chosen, the current authorization state is displayed in the **INFO** field.

Figure 4-46 Change UI IP Authorization Status Screen

| A                                            | Change UI IP Authorization Status                                                              |
|----------------------------------------------|------------------------------------------------------------------------------------------------|
| •                                            |                                                                                                |
| INFO: Checking for aut                       | horized UI client IP addresses is NOT Enabled.                                                 |
| CAUTION: This action found in the Authorized | will cause UI connections to only be allowed from IP addresses that are<br>UI IP Address list. |
| Enable IP Checking                           |                                                                                                |
| Ved August 07 2002 14:31                     | :14 EDT                                                                                        |
|                                              | 2001 © Tekelec, Inc., All Rights Reserved.                                                     |

If the authorization state is '**NOT** Enabled', click the **Enable IP Checking** button to toggle the state to 'Enabled'.

In the example above, the figure shows the authorization state is '**NOT** Enabled.' To toggle the state to Enabled, click the Enable **IP** Checking button. See Figure 4-47 for

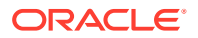

an example of the authorization status having been successfully toggled to the opposite state, now 'Enabled.'

#### Figure 4-47 Toggling the UI IP Authorization Status

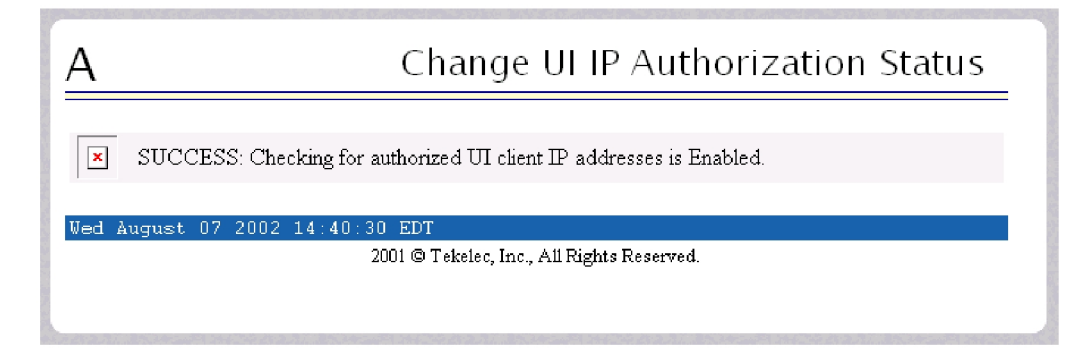

The enforcement of the checking for authorization status is immediate. The **IP** address of every message of every **IP** device using the **GUI** is checked as soon as the authorization status is enabled. The checking for authorized **IPs** does not occur only when devices log in.

# 4.3 ELAP Messages

This section includes Table 4-4. For alarm-related banner messages that appear on the UI browser screen in the Message Box described in ELAP GUI Main Screen, refer to *Alarms* and *Maintenance* for ELAP for alarm recovery procedures.

# 4.3.1 ELAP Error Messages

Table 3-3 lists all of the possible error codes and associated text that the **ELAP** user interface can generate. The <> fields indicate values that are different for each error; they are filled in at run time.

Table 4-4ELAP Error Messages

| E1000 | Unknown error <error number="">. No error text is available.</error>                             |
|-------|--------------------------------------------------------------------------------------------------|
| E1001 | Invalid menu selection: < menu selection>                                                        |
| E1002 | Invalid syntax: <input/>                                                                         |
| E1003 | Mate ELAPs may not have the same designation.                                                    |
| E1004 | ELAP software is running. You must stop the ELAP software before performing this operation.      |
| E1005 | ELAP software is not running. You must start the ELAP software before performing this operation. |
| E1006 | Mate ELAP not available                                                                          |
| E1007 | Could not eject media: <device></device>                                                         |
| E1008 | Could not read file: <file name=""></file>                                                       |
| E1009 | Active PDBA is not available.                                                                    |
| E1010 | This host is not an ELAP.                                                                        |
|       |                                                                                                  |

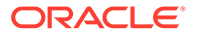

| E1011 | Cannot find ELAP < <i>A</i> / <i>B</i> > (host name < <i>host name</i> >)                                                        |
|-------|----------------------------------------------------------------------------------------------------|
| E1012 | Subscription ( <b>SP</b> = < <i>subscription number&gt;</i> ) does not exist.                                                    |
| E1013 | Subscription ( <b>SP</b> = < <i>subscription number&gt;</i> ) already exists.                                                    |
| E1014 | SP < <i>identifier</i> > does not exist.                                                                                         |
| E1015 | IMSI <identifier> does not exist.</identifier>                                                                                   |
| E1016 | DN <identifier> does not exist.</identifier>                                                                                     |
| E1017 | PDBI error: <error text=""></error>                                                                                              |
| E1018 | DN <identifier> already associated with IMSI <identifier>.</identifier></identifier>                                             |
| E1019 | Device < device > unavailable.                                                                                                   |
| E1020 | Remote PDB unavailable.                                                                                                    |
| E1021 | IP address <address> is not authorized for PDB access.</address>                                                                 |
| E1022 | RN <identifier> does not exist.</identifier>                                                                                     |
| E1023 | Invalid value for <prompt>: <value>: Valid values are <range>. Hit the Escape key to abort the command.</range></value></prompt> |
| E1024 | MTSU error: <error text=""></error>                                                                                              |
| E1025 | File lock failed: <file name=""></file>                                                                                          |
| E1026 | Environment variable <variable name=""> not defined.</variable>                                                                  |
| E1027 | ssh error: <error text=""></error>                                                                                               |
| E1028 | IP address <ip address=""> is already authorized for PDBI access.</ip>                                                           |
| E1029 | IP address <ip address=""> is not authorized for PDBI access.</ip>                                                               |
| E1030 | Operation timed out waiting for a response from the PDBA.                                                                        |
| E1031 | Operation timed out waiting for a response from the RTDB.                                                                        |
| E1032 | Operation aborted by user.                                                                                                    |
| E1033 | Unexpected response received from the PDBA: id= <txid>, return code=<return code=""></return></txid>                             |
| E1034 | Unexpected response received from the RTDB: id= <txid>, return code=<return code=""></return></txid>                             |
| E1035 | Script <script name=""></script>                                                                                                 |

#### Table 4-4 (Cont.) ELAP Error Messages

E1047 RTDB did not respond to query.

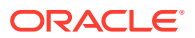

| Table 4-4 | (Cont.) | ELAP | Error | Messages |
|-----------|---------|------|-------|----------|
|-----------|---------|------|-------|----------|

| E1048 | Invalid response received from RTDB.                                                                         |
|-------|----------------------------------------------------------------------------------------------------|
| E1049 | Could not connect to <device or="" process="">: <error text=""></error></device>                             |
| E1050 | Secure shell <b>daemon</b> is not running on mate ELAP. Config files could not be synchronized !!!           |
| E1051 | No feature(s) specified.                                                                                     |
| E1052 | Both ELAP and EPAP features specified.                                                                       |
| E1053 | This action may only be performed on the local ELAP.                                                         |
| E1054 | Another user is currently performing this same action.                                                       |
| E1055 | Missing mandatory parameter: <pre>cparameter&gt;</pre>                                                       |
| E1056 | Unexpected parameter was provided: <parameter></parameter>                                                   |
| E1057 | The ELAP must be in Forced Standby mode for this operation.                                                  |
| E1058 | An internal error in the <parameter> occurred: <error text=""></error></parameter>                           |
| E1059 | The passwords did not match.                                                                                 |
| E1060 | The provisioning addresses for MPS A and B must be different.                                                |
| E1061 | The provisioning addresses for MPS A and B must be on the same network.                                      |
| E1062 | The default router must be on the same network as MPS A and MPS B.                                           |
| E1063 | The local and remote PDB addresses must be different.                                                        |
| E1064 | This action may only be performed on ELAP A.                                                                 |
| E1065 | <device or="" process=""> must be configured.</device>                                                       |
| E1066 | The requested user <user> was not found.</user>                                                              |
| E1067 | The requested group < <i>group</i> > was not found.                                                          |
| E1068 | The password entered was not correct.                                                                        |
| E1069 | The new password has been used too recently.                                                                 |
| E1070 | The provided password does not meet the security requirements. Reason: <reason text=""></reason>             |
| E1071 | The specified group already exists.                                                                          |
| E1072 | This action may only be performed on ELAP B.                                                                 |
| E1073 | The file you have attempted to upload is larger than the <number> bytes of allocated storage space.</number> |
| E1074 | LPU batch failure: <error text=""></error>                                                                   |
| E1075 | This action must be done on the Active PDBA.                                                                 |
| E1076 | This action may only be performed while the LSMS connection is disabled.                                     |
| E1077 | File system violation: <error text=""></error>                                                               |
| E1078 | File ' <file name="">' was empty</file>                                                                      |
| E1079 | There are no PDBI connections available. Try again later.                                                    |
| E1080 | The provisioning addresses for the main and backup networks must be different.                               |
| E1081 | The specified IP already exists.                                                                             |
| E1082 | The specified IP does not exist.                                                                             |
| E1083 | The maximum number of authorized UI IPs has been reached.                                                    |
| E1084 | This action may only performed on a provisionable MPS.                                                       |
|       |                                                                                                    |

E1085 The specified address is local to this MPS.

| Table 4-4 | (Cont.) ELAP Error Messages |  |
|-----------|-----------------------------|--|
|-----------|-----------------------------|--|

| E1086 | PDBA has had a replication error.                                                                 |
|-------|---------------------------------------------------------------------------------------------------|
| E1087 | The port number is already configured for another service.                                        |
| E1088 | Attempt to access the PDBA was not successful.                                                    |
| E1089 | Duplicate entry the system <entry> already exists.</entry>                                        |
| E1090 | The <input/> must be the same length.                                                             |
| E1091 | The beginning <input/> is past the ending.                                                        |
| E1092 | The range would overlap the existing range <start range=""> to <end range="">.</end></start>      |
| E1093 | The <value> does not exist.</value>                                                               |
| E1094 | Must enable or disable both VIPs simultaneously.                                                  |
| E1095 | Unable to perform requested operation because PDBA Proxy enabled.                                 |
| E1096 | <value> must not be configured for this action.</value>                                           |
| E1097 | The maximum capacity for this provisioning has been reached.                                      |
| E1098 | Unable to establish SSH tunnel to <machine identifier=""> machine.</machine>                      |
| E1099 | Invalid IP Address/Username/Password combination.                                                 |
| E1100 | Task Scheduler error: <error text="">.</error>                                                    |
| E1101 | Both the entered DSM IPs are same.                                                                |
| E1102 | Loopback IP is same as Main/Backup DSM IP.                                                        |
| E1103 | IP address <ip address=""> is not authorized to perform this action: <error text=""></error></ip> |
| E1104 | The localhost can not be removed from the access list.                                            |

# 5 LNP Feature Activation

The second part of this manual describes the LNP feature, LNP-related features and functions, and LNP feature activation in the system.

# 5.1 The LNP Solution

With the LNP Solution, the EAGLE LNP subsystem can support from 24 million up to 756 million TNs on a single Service Module card. For ELAP 9.0 or higher, up to 18 Service Module cards can be installed in the EAGLE. The E5-SM4G cards and E5-SM8G-B cards provide increased processor capacity and improved performance that enables faster reload times and rates for download. SM cards are not supported as Service Module cards with the EAGLE LNP subsystem.

At a high level, the LNP provisioning instructions are received and stored at the LSMS and distributed to the ELAP pair associated with an EAGLE. The ELAP provides persistent storage for the data and provides database update and data loading services for the EAGLE LNP feature. The system is designed such that each Service Module card contains an exact image of the ELAP Real Time Database (RTDB). This enables the EAGLE to support fast transaction rates for database lookup requests from the LIMS.

# 5.2 The LNP Feature

In the EAGLE, "the LNP feature" refers to any one of a collection of FAK-controlled LNP quantity features. Each feature represents a maximum number of Telephone Numbers (LNP ported TNs) that can be contained in the RTDB on the ELAP and the Service Module cards. Only one of the LNP quantity features can be "enabled" (operating) in the system at one time. When one of the LNP quantity features is enabled, the phrases "the LNP feature is enabled" or "the LNP feature is on" are used; quantity features are automatically turned on when they are enabled in the system.

#### Note:

As of Release 46.3, the  ${\tt fak}$  parameter is no longer required. This parameter is only used for backward compatibility.

The LNP feature will work only for ANSI messages. The LNP feature is not defined for ITU.

# 5.3 LNP-Related Features and Functions

The LNP feature is described in LNP Feature Description.

The following LNP-related features and functions can be used with the LNP feature to provide the indicated processing:

LNP Short Message Service (LNP SMS) Feature

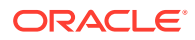

LNP SMS is an additional service offered in the Message Relay function. The DPC/SSN for the Wireless Short Message Service Center (WSMSC) is provisioned in the subscription versions received from the NPAC through the LSMS.

Configuration of the WSMSC service, provisioning of default GTT for WSMSC, and provisioning of LRN Override GTT for WSMSC are not supported until the LNP SMS feature is on in the EAGLE. See LNP Short Message Service (LNP SMS) Feature Configuration Procedure.

#### ITU TCAP LRM Query (LRNQT) Feature

LRNQT provides support for an ITU TCAP LRN query/response using the LRN method in order to support Number Portability.

The LRNQT MSU Handler receives an incoming MSU, decodes the required data, and generates a response MSU based on decoded information and RTDB lookup. LRNQT handles ITU TCAP LRN query messages coming over ANSI links. The handler supports ANSI Class 0 SCCP UDT messages only. TCAP must be TC-BEGIN with Invoke component and the Local OpCode must be Provide Instructions – Start

#### TT Independence for LNP Queries Function

With the TT Independence for LNP Queries function, the LNP subsystem is able to determine the protocol of the query based on other fields in the **SS7** message, rather than relying on the TT value. This allows the same translation type to be used for multiple protocols, and allows a query between two networks to be handled properly.

The LNP service **LNPQS** defines the translation type used for LNP queries between networks. This service is defined with the serv=lnpqs parameter in the chg-lnpopts command. While the EAGLE allows any translation type to be assigned to the LNPQS service, it is recommended that translation type 11 is assigned to the LNPQS service.

#### Service Portability

The Service Portability option allows splitting services between TN records and LRN override records. This allows the LNP craftsperson to update LRN overrides for Message Relay services in the network, and the EAGLE will fall back to the NPCA subscription data (that is, TN gateway point code) for Message Relay services the CLEC wants to provide. When the option is turned off, if no LRN override services are provisioned, then the TN gateway point codes are used to route queries out of the network. If one or more LRN override services are provisioned, then the LRN has other services are administered, but the requested service is not provisioned, then a UDTS response for the service is provided. See Changing LNP Options.

#### Triggerless Local Number Portability (TLNP) Feature

The Triggerless LNP (TLNP) feature provides service providers a method to route calls to ported numbers without having to upgrade their signaling switch (End Office or Mobile Switching Center) software. In a trigger-based LNP solution, the service providers have to modify the End Office (**EO**) or Mobile Switching Center (**MSC**) to contain the LNP triggers. These triggers cause the EO or MSC to launch the query to the LNP database and route the call based on the returned location routing number (LRN).

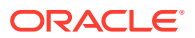

The TLNP feature does not require any updates to the EO or MSC. Instead, the Initial Address Message (IAM) sent from the end office is intercepted by the Triggerless LNP feature on the EAGLE and converted to include the LRN if the call is to a ported number.

The **Gateway Screening** feature is used to capture the IAM messages that are converted for the TLNP feature. The database must contain a gateway screening screen set that contains the following items:

- An allowed SIO screen that allows ISUP messages into the EAGLE. ISUP messages are MSUs that contain the value 5 in the Service Indicator field (SI=5) of the Service Information Octet (SIO) of the MSU.
- The gateway screening stop action tlnp. The gateway screening stop actions can be verified with the rtrv-gws-actset command.

#### Note:

When Gateway Screening is in the screen test mode, as defined by the linkset parameters gwsa=off and gwsm=on, the gateway screening action in the gateway screening stop action set specified by the actname parameter of the gateway screening screen set at the end of the gateway screening process will be performed.

#### • Wireless Local Number Portability (WNP) Feature

WNP allows completion of a call to a ported wire-line number. The WNP feature or the PLNP feature must be on before some of the LNP configuration options can be provisioned. See Changing LNP Options.

#### • PCS (Personal Communication Service) 1900 Number Portability (PLNP) Feature

PLNP provides for LNP query/response in a PCS wireless environment using the LRN method to support Service Provider Number Portability. The WNP feature or the PLNP feature must be on before some of the LNP configuration options can be provisioned. See Changing LNP Options.

#### • Automatic Call Gapping (ACG)

When a node overload condition is detected and an ACG control is configured for that overload level, the EAGLE sends an ACG component within each LRN query response it processes. The ACG control is invoked for the first 6 or 10 digits of the called party address in all queries sent to the EAGLE to control the rate that queries are processed.

If no overload control is in place, LRNQT sends an ACG for a manually initiated control to block queries. Manually initiated control procedures are similar to overload control procedures, but can vary the number of digits that are to be placed under control (3 or 6-10 digits).

Automatic Call Gapping (ACG) Configuration describes the use of ACG.

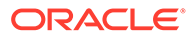

# 6 LNP Feature Description

This chapter describes the Local Number Portability (LNP) feature and the LNP services used for Query and Message Relay.

# 6.1 LNP Message Relay

LNP MR performs Enhanced GTT routing to perform 10-digit LNP GTT. It includes the ability to decode the TCAP portion of the message to determine the 10-digit Called Party Number for the supported services.

LNP Message Relay (LNP MR) is performs the following functions:

- Extraction of the 10-digit dialed number from the TCAP portion of the message If the MSU contains a 6-digit Called Party Address, Message Relay gets the 10-digit Dialed Number (DN) from the TCAP portion of the MSU.
- Increased number of translations For each 10-digit Dialed Number, up to 6 translations are available. The previous limit was 270,000 total translations. The number of Dialed Numbers that can be entered depends on the hardware. The minimum hardware configuration supports 500,000 Dialed Numbers; 3 million translations can be entered on the minimum hardware configuration. The maximum hardware configuration supports 2 million Dialed Numbers; 12 million Message Relay translations can be entered on the maximum hardware configuration.
- Replacement of the Global Title Address Message Relay provides the option of replacing the Global Title Address in the Called Party Address with the Location Routing Number (LRN) associated with the ported Dialed Number.

Message Relay is performed in the following stages:

- The message arrives at the EAGLE as Route-on-GT. The EAGLE performs 6-digit (NPANXX) translation. The result of this translation indicates if Message Relay is required. If it is required, the result of this translation also gives the default data that may be used in stage 3.
- 2. If stage 1 indicates that Message Relay is required, the EAGLE performs 10-digit message relay. If the 10-digit number is found, the translation data for the 10-digit number is used to route the message.
- 3. If the 10-digit number is found and the number has an **LRN** assigned to it, the EAGLE checks for Message Relay override data. If there is override data for the LRN, the EAGLE uses this override data to route the message.
- 4. If no location routing number is assigned, or the location routing number does not have override data, the EAGLE uses the data assigned to the 10-digit number.
- 5. If the LRN has override data but not for the requested translation type or service, and the Service Portability option is on (shown in the SERVPORTparameter value in the LNPOPTS table), then the EAGLE uses the data assigned to the 10-digit number. If the Service Portability option is not on, then the message is discarded and UIM and UDTS messages are generated.

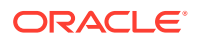

- 6. If no data is assigned to the 10-digit number, and the Service Portability option is on, then the EAGLE uses the default data from stage 1 to route the message. If the Service Portability option is not on, then the message is discarded and UIM and UDTS messages are generated.
- 7. If the 10-digit number is not found, the Dialed Number is not ported and the default data from stage 1 is used to route the message.

It's possible that Message Relay is required, but no default data exists for the NPANXX. This is because EAGLE creates an NPANXX entry when the NPAC sends down a ported subscriber record for a nonported NPANXX. Normally, data is provisioned in the following order:

- 1. The NPANXX default data is entered.
- 2. The NPANXX is marked as portable (the value of the mr parameter is yes).
- 3. The NPAC sends down information for ported subscribers in the portable NPANXX.

However, it is possible that step 3 can occur before step 1. In this case, if a message arrives for the ported subscriber, the EAGLE routes the message according to the subscriber data entered by the NPAC.

- The 10-digit number is found in the subscription record. The LRN has a matching entry in the override table. If override data exists for the requested service, the LRN override Global Title Translation is used. If LRN override data exists, but not for the requested translation type, and the Service Portability option is not on, then the result is no translation, the message is discarded, and UIM and UDTS messages are generated. If the Service Portability option is on, then the NPAC Global Title Translation data is used.
- The 10-digit number is found in the subscription record. The LRN does not have a matching entry in the override table. If NPAC Global Title Translation data exists, the NPAC Global Title Translation is used. If NPAC Global Title Translation data does not exist for the 10-digit number, and the Service Portability option is not on, then the result is no translation, the message is discarded, and UIM and UDTS messages are generated. If the Service Portability option is on, then the NPANXX Global Title Translation data is used.

If a message arrives for a nonported subscriber in that NPANXX, and normal Global Title Translation information is defined for the message, the message is routed using the normal Global Title Translation data. But if a message arrives for a nonported subscriber in that NPANXX, and no normal Global Title Translation information is defined for the message, the message is discarded, and UIM and UDTS messages are generated.

Table 6-1 shows the result of the 10-digit Message Relay processing, and the processing required to route a message.

| Ported MR<br>NPANXX | Ported<br>TN | LNP Message Relay Processing         | NPAC GTT Data for any Service |
|---------------------|--------------|--------------------------------------|-------------------------------|
| No                  | No           | Nonported subscriber. See Table 6-3. | N/A                           |
| No (See Note).      | Yes          | Ported subscriber.                   | Yes - See<br>Table 6-2.       |
|                     |              |                                      | No - See Table 6-3.           |

#### Table 6-1 LNP Message Relay

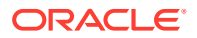

| Ported MR<br>NPANXX                                                                                                    | Ported<br>TN | LNP Message Relay Processing         | NPAC GTT Data for any Service |  |
|----------------------------------------------------------------------------------------------------|--------------|--------------------------------------|-------------------------------|--|
| Yes                                                                                                    | No           | Nonported subscriber. See Table 6-3. | N/A                           |  |
| Yes                                                                                                    | Yes          | Ported subscriber.                   | Yes - See<br>Table 6-2.       |  |
|                                                                                                    |              |                                      | No - See Table 6-3.           |  |
| Ported MR NPA                                                                                                    | NXX - An I   | MR NPANXX that is marked portable    |                               |  |
| Ported TN - A subscription record that is found for a 10-digit number, the location routing number is assigned or NPAC global title translation data is defined for service (translation type). |              |                                      |                               |  |
| Note: The EAGLE creates an NPANXX entry, if none exists, when it receives a ported subscriber record.                                                                                           |              |                                      |                               |  |

Table 6-1 (Cont.) LNP Message Relay

Table 6-2 lists possible combinations for NPAC and override Global Title Translation data provisioning, and the resulting action of Message Relay for ported subscribers. Message Relay data exists for the 10-digit number and service.

| Table 6-2 | LNP Message Relay - Ported Subscribers |
|-----------|----------------------------------------|
|-----------|----------------------------------------|

| TN GTT DATA<br>defined for 10-<br>Digit Number<br>and Service<br>(TT) | LRN Override<br>GTT DATA<br>defined for<br>10-Digit<br>Number and<br>Service (TT) | LRN Override<br>GTT DATA<br>defined for 10-<br>Digit Number | Service<br>Portability | LNP Message Relay Action                                                                                                    |
|-----------------------------------------------------------------------|-----------------------------------------------------------------------------------|-------------------------------------------------------------|------------------------|----------------------------------------------------------------------------------------------------|
| No                                                                    | No                                                                                | No<br>See Note 1.                                           | No                     | The message is discarded.<br>The "No Translation<br>Available" <b>UIM</b> and <b>UDTS</b><br>messages are generated if<br>return on error is set. |
| No                                                                    | No                                                                                | No<br>See Note 1.                                           | Yes                    | The message is routed using<br>NPANXX or normal Global<br>Title Translation data. See<br>Table 6-3.                                               |
| No                                                                    | Yes                                                                               | N/A                                                         | N/A                    | The message is routed using<br>the LRN override Global Title<br>Translation data.                                                                 |
| No                                                                    | N/A                                                                               | Yes<br>See Note 2.                                          | No                     | The message is discarded.<br>The "No Translation<br>Available" UIM and UDTS<br>messages are generated if<br>return on error set.                  |
| No                                                                    | N/A                                                                               | Yes<br>See Note 2.                                          | Yes                    | The message is routed using<br>NPANXX or normal Global<br>Title Translation data. See<br>Table 6-3.                                               |
| Yes                                                                   | No                                                                                | No<br>See Note 1.                                           | N/A                    | The message is routed using<br>the NPAC Global Title<br>Translation data.                                                                         |

| TN GTT DATA<br>defined for 10-<br>Digit Number<br>and Service<br>(TT)                                | LRN Override<br>GTT DATA<br>defined for<br>10-Digit<br>Number and<br>Service (TT) | LRN Override<br>GTT DATA<br>defined for 10-<br>Digit Number | Service<br>Portability | LNP Message Relay Action                                                                                                    |
|----------------------------------------------------------------------------------------------------|-----------------------------------------------------------------------------------|-------------------------------------------------------------|------------------------|----------------------------------------------------------------------------------------------------|
| Yes                                                                                                  | Yes                                                                               | N/A                                                         | N/A                    | The message is routed using<br>the LRN override Global Title<br>Translation data.                                                |
| Yes                                                                                                  | N/A                                                                               | Yes<br>See Note 2.                                          | Yes                    | The message is routed using<br>the NPAC Global Title<br>Translation data.                                                        |
| Yes                                                                                                  | N/A                                                                               | Yes<br>See Note 2.                                          | No                     | The message is discarded,<br>The "No Translation<br>Available" UIM and UDTS<br>messages are generated if<br>return on error set. |
| Notes:                                                                                               |                                                                                   |                                                             |                        |                                                                                                    |
| 1. The 10-digit number has an LRN assigned, but the LRN has no matching entry in the override table. |                                                                                   |                                                             |                        |                                                                                                    |
| 2 The 10-digit nu                                                                                    | imber has an LR                                                                   | N override Global Tit                                       | le Translation dat     | a assigned but not for the                                                                                                    |

| Table 6-2 | (Cont.) LNP | Message | Relay - | Ported | Subscribers |
|-----------|-------------|---------|---------|--------|-------------|
|-----------|-------------|---------|---------|--------|-------------|

The 10-digit number has an LRN override Global Title Translation data assigned, but not for the requested service (translation type).

Table 6-3 lists possible combinations for traditional and LNP default Global Title Translation data provisioning and the resulting action of Message Relay for nonported subscribers. The Message Relay data does not exist for the 10-digit number and service.

| Table 6-3 | LNP Message Relay - Nonported Subscribers |
|-----------|-------------------------------------------|
|-----------|-------------------------------------------|

| Traditional (Non-<br>LNP) GTT DATA<br>defined for Service<br>(TT)                                                                                                    | LNP 6-digit Default<br>GTT DATA defined<br>for Service (TT) | LNP Message Relay Action                                                                                                    |  |  |
|----------------------------------------------------------------------------------------------------|-------------------------------------------------------------|----------------------------------------------------------------------------------------------------|--|--|
| No                                                                                                    | No<br>See Note.                                             | The message is discarded. The "No Translation<br>Available" UIM and UDTS messages are<br>generated if return on error is set. |  |  |
| No                                                                                                    | Yes                                                         | The message is routed using the LNP 6-digit default Global Title Translation data.                                            |  |  |
| Yes                                                                                                    | No<br>See Note.                                             | The message is routed using the traditional (non-LNP) Global Title Translation data.                                          |  |  |
| Yes                                                                                                    | Yes                                                         | The message is routed using the <b>LNP</b> 6-digit default global title translation data.                                     |  |  |
| Note: Either the 6-digit default Global Title Translation data is not present (the NPANXX entry is created when the NPAC sends down a ported subscriber record for a nonported NPANXX ), the NPANXX is not ported, or the LNP 6-digit default Global Title Translation data present but not for requested LNP service (translation type). |                                                             |                                                                                                    |  |  |

Figure 6-1 shows how normal Global Title Translation and Message Relay are performed on EAGLE.

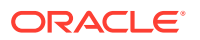

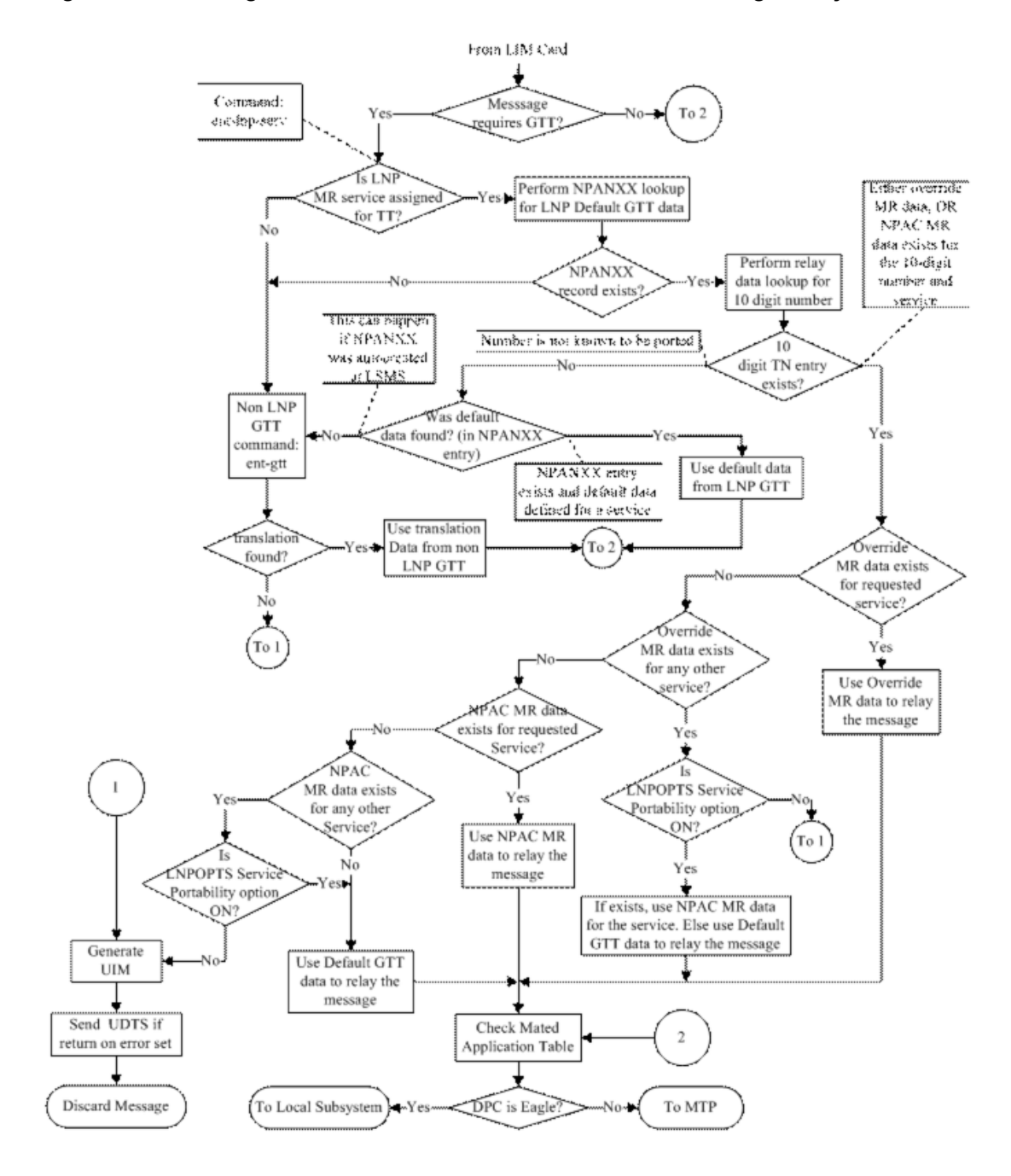

#### Figure 6-1 Message Flow For Global Title Translation and Message Relay

#### Fall-back to GTT Processing after LNP MR Service

The Fall-back to GTT after LNP MR Service function provides a generic mechanism to perform GTT on an LNP Message Relayed MSU in order to determine the alternative database node for optimal routing, after the message is updated with relay data (NPANXX, TN or LRN MR data) from an LNP MR service RTDB lookup. The function is available for the LIDB, CLASS, CNAM, ISVM and WSMSC LNP Message Relay services.

Configuration options in the LNP Service Table control the operation of the Fall-back to GTT after LNP MR processing. The options can be provisioned for both True TT and Alias TT for any of the LNP MR services. The configuration options are not used in standard Fall through

to GTT message processing for LNP MSUs that are not relayed. The EGTT feature must be turned on to provision the following options:

- GTT Required
  - Examined after after the successful execution of LNP MR service RTDB lookup, to determine whether GTT needs to be performed on the LNP Message Relayed MSU.
  - If the LNP MR service processing requires the message to be relayed and the GTT Required option is OFF, then standard routing is performed for the LNP Message Relayed MSU.
  - If the LNP MR service processing requires the message to be relayed and the GTT Required option is ON, then the GTT Selector ID from the selected LNP Service table entry is used to perform GTT on the LNP Relayed MSU. The GTT Hierarchy provisioned for the incoming linkset is used to perform GTT on the LNP Relayed MSU.
- GTT Selector ID
  - Used as the Selector ID for a GTT Selector search, to perform GTT when the Fall-back to GTT after LNP MR Service function is invoked for the LNP Message Relayed message.
  - Used to find a matching translation.
- Default Action

Action taken when a GTT selector search (using the GTT Selector ID from the LNP Service table entry) fails while performing Fall-back to GTT after LNP MR Service processing.

- Fall through GTT
- Discard GTT Action ID
- UDTS GTT Action ID
- TCAP Error GTT Action ID
- Fall-back (Route MSU based on MR data from RTDB)

Successful LNP MR service processing means that any of the following data is found in the RTDB:

- Default GTT data from an NPANXX entry
- Subscription MR data from a TN entry
- Override data from an LRN entry

When LNP MR service processing is successful, the GTT Required configuration option value in the selected LNP Service table entry is examined to determine whether GTT needs to be performed on the LNP Message Relayed MSU.

- If the LNP MR service processing requires the message to be relayed and the GTT Required option is OFF, then standard routing is performed for the LNP Message Relayed MSU.
- If the LNP MR service processing requires the message to be relayed and the GTT Required option is ON, then the GTT Selector ID from the selected LNP Service table entry is used to perform GTT on the LNP Message Relayed MSU. The GTT Hierarchy provisioned for the incoming linkset is used to perform GTT on the LNP Message Relayed MSU.

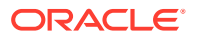

If the GTT selector search finds a matching GTT translation, and

- If the matching GTT translation contains routing data (XLAT is not NONE), then the GTT data is applied to the MSU in addition to the relay data from the RTDB.
- If the matching GTT translation does not contain routing data (XLAT=NONE), then the MSU continues to use the relay data from the RTDB.
- If the matching GTT translation contains Cancel GT data, then Cancel GT data is applied according to standard GT Modification processing.
- If the Final GTT Loadsharing (FGTTLS) feature is ON, the GTT translation entry for the LNP Message Relayed message has XLAT =NONE, the message CdPA RI is RT-on-GT, and an MRNSET is provisioned for the GTT translation, loadsharing is performed using the provisioned MRNSET.
- If the FGTTLS feature is OFF, the GTT translation has XLAT=NONE, the message CdPA RI is RT-on-SSN, and a MAPSET is provisioned for the GTT translation, loadsharing can be performed using the provisioned MAPSET.
- If the GTT translation has XLAT=NONE, only the IGTTLS feature is ON, and the message CdPA RI is RT-on-GT, loadsharing can be performed using the default MRNSET.
- If the message CdPA RI is RT-on-SSN and the EPAP translated PC/SSN combination is not present in the provisioned MAPSET, then UIM 1195 is generated and the message is discarded.
- If the message CdPA RI is RT-on-GT and the EPAP translated PC is not present in the provisioned non-default MRNSET, then UIM 1444 is generated with the EPAP translated date and the message is routed without loadsharing.
- If a GTT Action Set is associated with the matched translation, then appropriate GTT Actions functions and data are applied to the MSU (refer to the GTT Actions descriptions in *Database Administration GTT User's Guide*) for EAGLE. A GTT Action ID (of type Discard, UDTS or TCAP Error) can be configured as the Default Action option value only if the GTT Action Discard feature is turned ON.
- If applicable, SCCP Conversion is applied.
- Standard GTT message routing is performed on routed messages.

If the GTT selector search to find the matching translation fails while performing GTT on the LNP Message Relayed MSU, then one of the following actions is taken based on the value of the Default Action option in the corresponding LNP Service table entry:

- For Discard GTT Action ID, the message is discarded, and a UIM is generated if a request is provisioned in the database.
- For UDTS GTT Action ID, the message is discarded, a UDTS/XUDTS message is returned with a provisioned or default (Unqualified) error code, and a UIM is generated if a request is provisioned in the database.
- For TCAP Error GTT Action ID, the message is discarded, a reject message is generated to the originator with a provisioned or default (0) ANSI/ITU error code, and a UIM is generated if a request is provisioned in the database.
- For FALL BACK, the message is relayed on the basis of the relay data from the RTDB.
- For FALL THROUGH GTT, the GTT Selector ID value in the corresponding LNP Service table entry is examined:
  - If the GTT Selector ID value is not NONE, then GTT is attempted again with GTT selector ID=NONE.

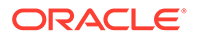

If GTT is successful, the MSU is routed based on translation data.

If a subsequent error occurs, existing GTT error handling is performed.

 If the GTT Selector ID is NONE, then subsequent GTT lookup is not needed because a GTT selector search with GTT Selector ID=NONE has already been attempted. The message is discarded, and UIM 1042 "SCCP rcvd inv Cld Party - bad Selectors" or UIM 1191 "SCCP rcvd inv Clg Party - bad Selectors" is generated depending on the GTT Hierarchy provisioned for the incoming linkset.

If Fall-back to GTT after LNP MR Service processing for the LNP Message Relayed MSU fails due to any reason other than GTT selector search failure, then standard GTT error handling is performed.

# 6.2 LNP Query Service (LNPQS)

All the LNP query messages for call connection to ported DN received by the EAGLE are processed by LNPQS. LNPQS receives queries from the subsystem management task.

LNPQS performs the following functions:

**1**. Query verification

All Queries are verified to conform to encoding rules. If query does not conform to encoding standard, it is considered an invalid query and either it is discarded or a TCAP error response is generated.

2. Query decoding

The Dialed Number (DN) is decoded from the query. The DN is used to search for a provisioned LRN.

3. Response generation

A response message encoded with a DN, an LRN, or both, to be sent back to the generator of the query.

LNP Query is performed in the following stages:

- The message arrives at the EAGLE, which performs 6 digit (NPANXX) translation on the 10-digit DN. The result of this translation indicates if local AIN/IN data is to be used.
  - If so, the data is inherited from the local LNP subsystem and Site ID True Point Code (SID and SS\_APPL tables).
  - Otherwise, continue to stage 2.
- If stage 1 does not indicate local AIN or IN data is to be used, the EAGLE looks for default AIN/IN data in the NPANXX record.
  - If the data is found (point code and subsystem), it is used.
  - Otherwise, continue to stage 3.
- 3. If stage 2 does not result in default AIN/IN data, the EAGLE performs a non-LNP Global Title Translation to obtain the requested AIN/IN data.

If the EAGLE fails Global Title Translation in stage 3, or SID and local subsystem data has not been administered in stage 1, a UIM is generated and the message is discarded.

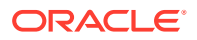

#### **Pre-LNP Query Service GTT Processing**

The Pre-LNP Query Service GTT Processing function provides a generic mechanism to perform GTT on the messages destined for LNP Query services, before the message could be processed by the LNP local subsystem. Performing GTT before local subsystem processing is done in order to determine whether the originator of the query has an agreement with the LNP service provider to perform RTDB lookup. If there is an agreement with the LNP service provider, the LNP Query service processing is performed and an appropriate response is sent to the originator. Otherwise, the query is routed as indicated by the GTT translation result. The Pre-LNP Query Service GTT Processing function is available for the AIN, IN, LRNQT, LNPQS, PCS and WNP LNP Query services.

Configuration options in the LNP Service Table control the operation of the Pre-LNP Query Service GTT processing. The options can be provisioned for both True TT and Alias TT for any of the LNP Query services. The EGTT feature must be turned on to provision the following options:

- GTT Required
  - Indicates whether GTT needs to be performed on an LNP Query Service message before performing an RTDB lookup in LNP service processing.
  - If GTT Required is ON, then the GTT Selector ID that is provisioned in the LNP Service table entry is used as the Selector ID to perform GTT on the LNP Query Service message, based on the GTT Hierarchy provisioned for the incoming linkset of the message.
  - If GTT Required is OFF, the LNP Query Service message is routed with standard processing for the service.
- .GTT Selector ID
  - Used to perform GTT before the LNP Query service processing occurs.
  - The GTT Selector ID from the LNP Service table entry is used as the Selector ID in the GTT selector search to find only the first GTT set. If a further GTT selector search is required (when the matching GTT translation entry is provisioned with CdSelID or CgSelID), then the GTT selector ID found from the previously matched GTT translation entry is used.
  - The GTT selector ID from the LNP Service table entry is not used while performing GTT as a part of Fall through to GTT message processing.
- Default Action
  - Action taken when the GTT selector search (using the GTT Selector ID from the LNP Service table entry) fails to find the matching translation while performing Pre-LNP Query Service GTT processing.
    - \* Fall-back (Send MSU to LNP local subsystem)
    - \* Fall through GTT
    - \* Discard GTT Action ID
    - \* UDTS GTT Action ID
    - \* TCAP Error GTT Action ID

When the GTT Required option in the selected LNP Service table entry is ON, then the GTT Selector ID provisioned in corresponding LNP Service Table entry shall be used to perform GTT on an LNP Query Service message, based on the GTT Hierarchy configured for the incoming linkset of the message.

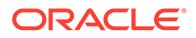

AIN and LRNQT services

NPANXX lookup is performed. If the AIN flag in the NPANXX entry is ON, then the GTT Required option value of the selected LNP Service table entry is examined.

If the GTT Required option is ON, then, before LNP Query service processing is performed, the provisioned GTT Selector ID is used to perform GTT on the LNP Query message.

If the GTT Required option is OFF. then standard LNP Query service processing is performed for the message.

IN service

NPANXX lookup is performed. If the local IN flag in the NPANXX entry is ON, then the GTT Required option value of the selected LNP Service table entry is examined. If the GTT Required option is OFF, then existing LNP Query service processing is performed for the message.

If the GTT Required option is ON, then the provisioned GTT Selector ID is used to perform GTT on the LNP Query message.

If the GTT Required option is OFF, then existing LNP Query service processing is performed for the message.

• WNP and PCS services

If the LNP WQREDRCT configuration option in the LNPOPTS table is OFF, the GTT Required option in the selected LNP Service table entry is examined.

If the GTT Required option is ON, then then GTT is performed on the message using the GTT Selector ID provisioned in the corresponding LNP Service table entry.

If the GTT Required option is OFF, then the message is forwarded to the EAGLE LNP local subsystem.

If the LNP WQREDRCT option in the LNPOPTS table is ON, then the message falls through to GTT, irrespective of the GTT Required option value in the selected LNP Service table entry.

LNPQS service

If the selected LNP Service table entry refers to the LNPQS service, then the TT Independence for LNP Queries function analyzes the TCAP portion of the LNP Query message to determine the service type to be applied (which can be AIN, IN, or WNP).

If the type of service is successfully determined, then Pre-LNP Query Service GTT processing is performed for the message for the service type.

If the type of service cannot be determined, then standard LNP Query message processing is performed.

If a valid translation is found in Pre-LNP Query Service GTT processing, then translation data, GTMOD data, SCCP Conversion, and GTT Actions, if any are applicable, are applied and message routing is performed according to standard GTT processing.

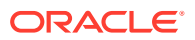

#### Note:

If the GTT translation found as result of the Pre-LNP Query Service GTT processing has XLAT=NONE configured, then XLAT=NONE processing for GTT is used to process the MSU.

If the GTT selector search fails to find the matching translation while performing Pre-LNP Query Service GTT processing, then one of the following actions is taken based on the value of the Default Action option in the corresponding LNP Service table entry:

 For Discard GTT Action ID, the message is discarded and a UIM will be generated if a request is provisioned in the database.

For UDTS GTT Action ID, the message is discarded, a UDTS/XUDTS message is returned with a provisioned or default (Unqualified) error code, and a UIM is generated if a request is provisioned in the database.

For TCAP Error GTT Action ID, the message is discarded, a reject message is generated to the originator with a provisioned or default (0) ANSI/ITU error code, and a UIM is generated if a request is provisioned in the database.

For FALL BACK, the message is forwarded to the LNP local subsystem for LNP Query service processing.

For FALL THROUGH GTT, the GTT Selector ID value in the corresponding LNP Service table entry is examined:

 If the GTT Selector ID value is not NONE, then GTT is attempted again with GTT Selector ID=NONE.

If GTT is successful, the message is routed based on GTT translation data.

If a subsequent error occurs, standard GTT error handling is performed.

 If 'GTT Selector ID' is NONE, then subsequent GTT lookup is not needed because GTT selector search with GTT Selector ID=NONE has already been attempted.

The message is discarded, and UIM 1042 "SCCP rcvd inv Cld Party - bad Selectors" or UIM 1191 "SCCP rcvd inv Clg Party - bad Selectors" is generated depending on the GTT Hierarchy provisioned for the incoming linkset.

If Pre-LNP Query Service GTT processing on the LNP Relayed MSU fails due to any reason other than GTT selector search failure, then standard GTT error handling is performed.

#### **LNP Query Processing**

LNP queries are processed as described in Figure 6-2.

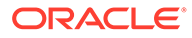

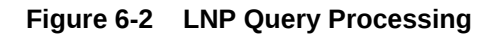

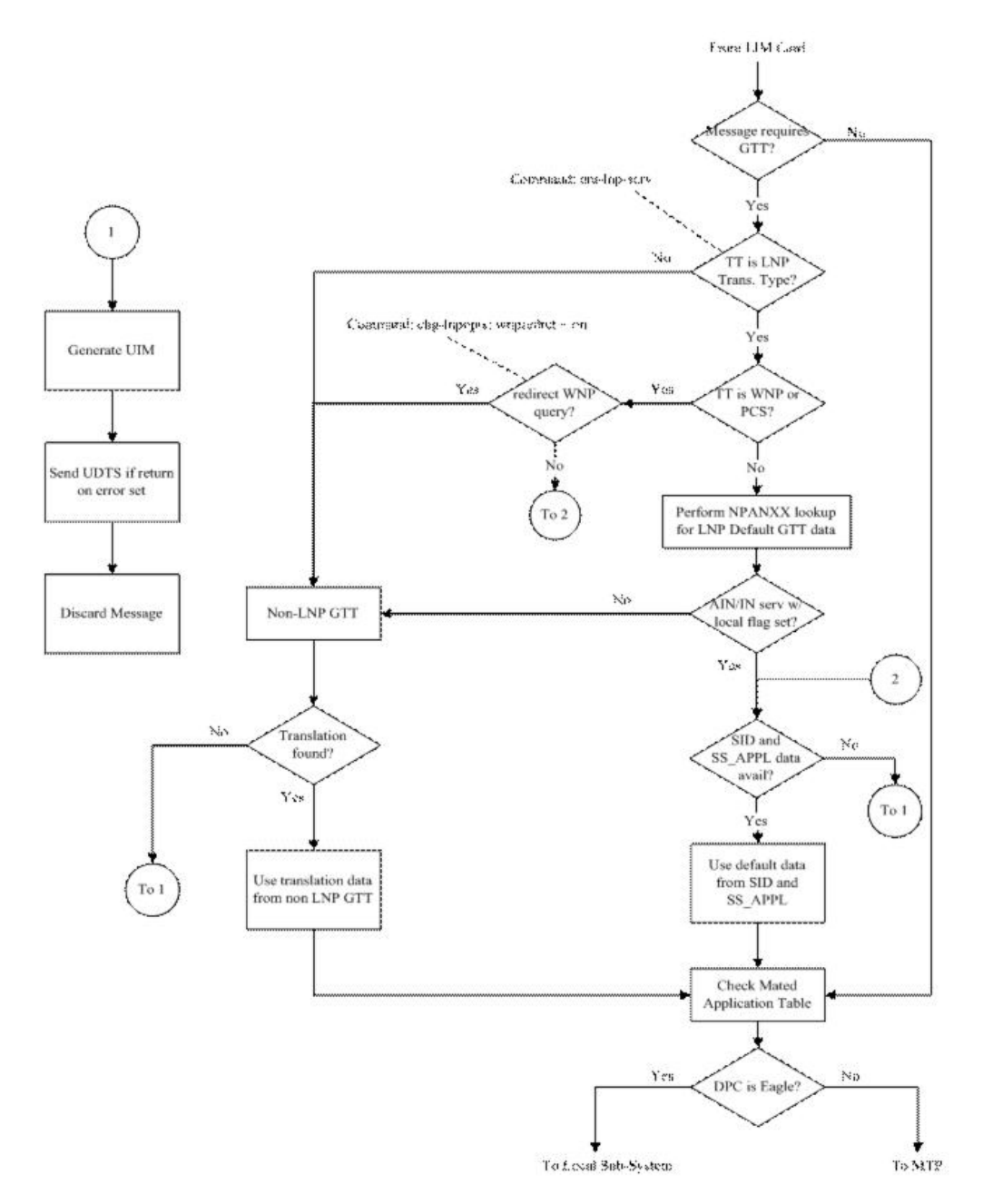

When an LNP query arrives at the EAGLE with the LNPQS service translation type, the EAGLE partially decodes the TCAP portion of the query. After the TCAP portion of the query is decoded down to the **OPCODE**, and the Package type, TCAP Transaction **ID**, and Component parameters are verified, the OPCODE TAG, OPCODE FAMILY, and OPCODE SPEC parameters are examined to determine the LNP service required to process the query. There are four basic types of queries: **AIN**, **IN**, **PCS**, and **WNP**. Table 6-4 shows the OPCODE values for the query types.

| Query Type | OPCODE TAG Value | OPCODE FAMILY Value | OPCODE SPEC<br>Value    |
|------------|------------------|---------------------|-------------------------|
| AIN        | PRI              | REQUEST INSTRUCT    | INFO ANALYZED           |
| IN         | NAT              | PROVIDE INSTRUCTION | IN START                |
| PCS        | NAT              | PROVIDE INSTRUCTION | IN START                |
| WNP        | PRI              | IS41 OP FAMILY      | IN IS41 NUM PORT<br>REQ |

Table 6-4 LNP Query OPCODE Values

After the OPCODE values are determined, the query is treated by the EAGLE as either an AIN, IN, or WNP query. Since IN and PCS queries use the same OPCODE values, PCS queries are treated as IN queries. If a query is received at the EAGLE containing the specific PCS translation type, the query is treated as a PCS query.

Figure 6-3 shows the LNP service determination process for queries containing the LNPQS translation type.

#### Figure 6-3 LNP Service Determination Process

Sheet 1 of 3

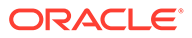

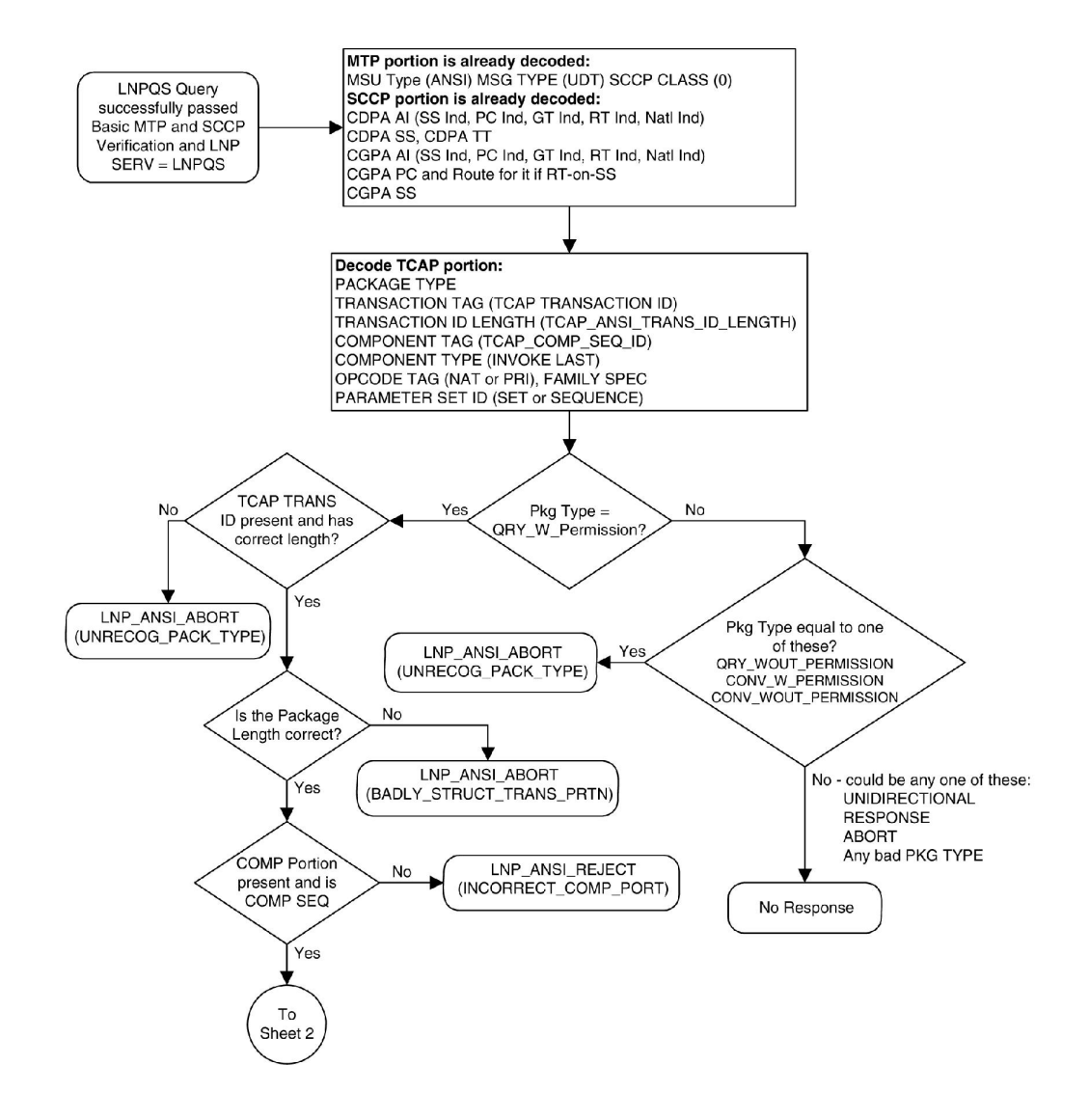

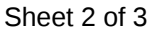

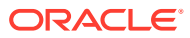

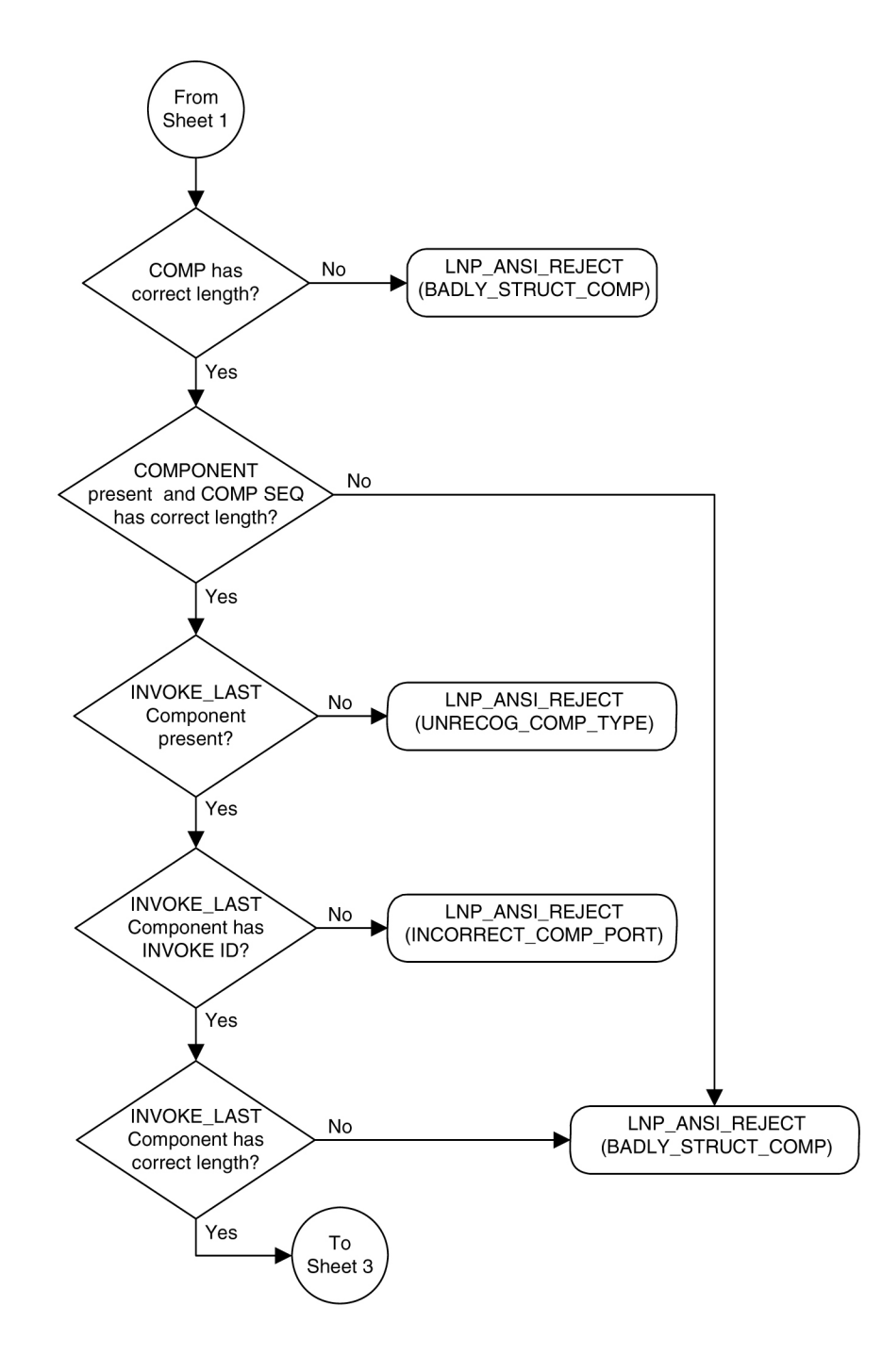

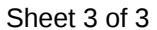

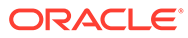

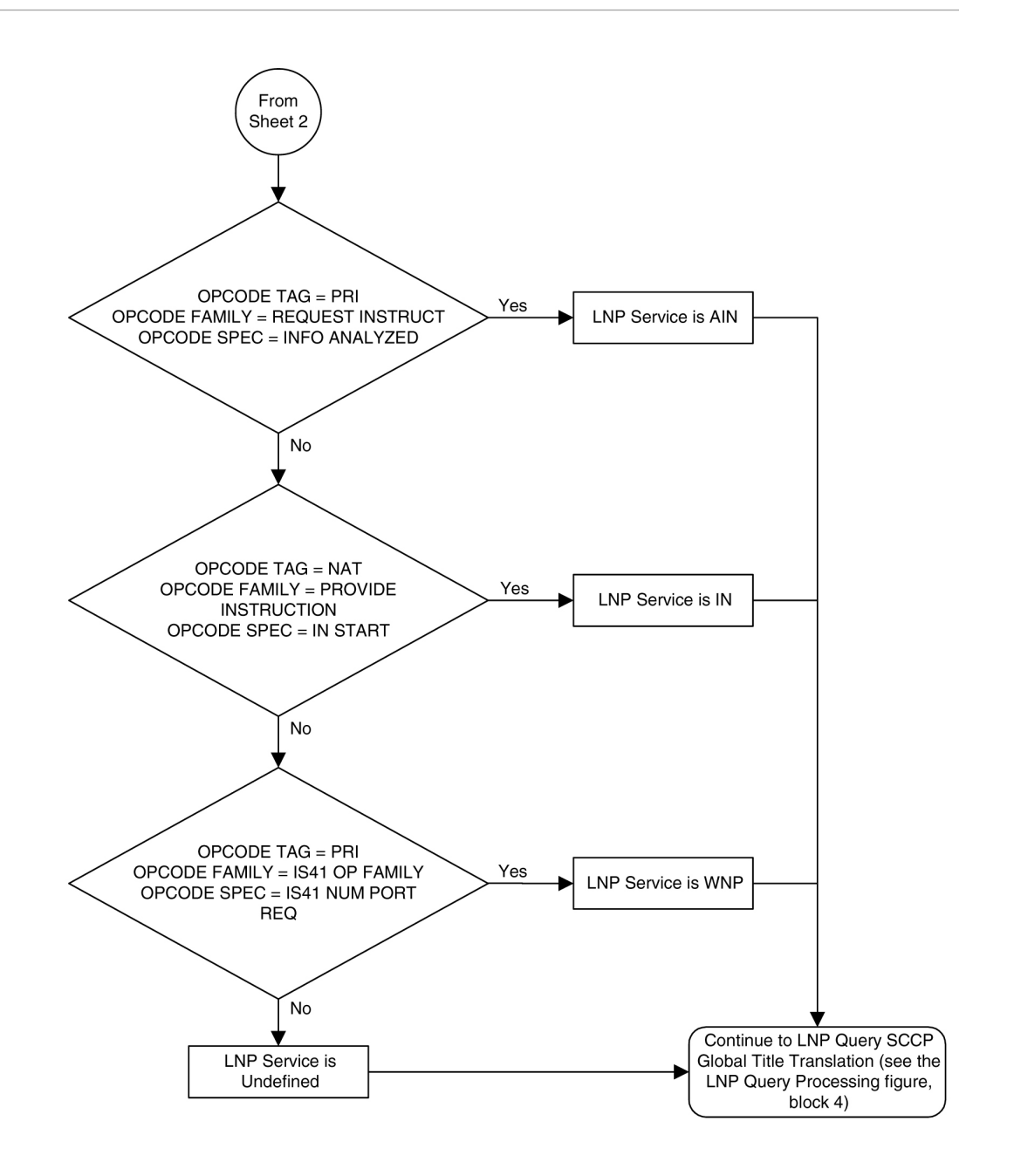

The translation type in the query message is used to determine the type of LNP query (AIN, IN, WNP, or PCS) for correct decoding and response formulation.

LNP queries between networks are defined to use translation type 11, regardless of the protocol used. Also, there are other cases where the TT alone may not be enough to determine the type of protocol being used, thus making it impossible to correctly decode all queries. See Figure 6-4.

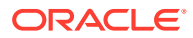

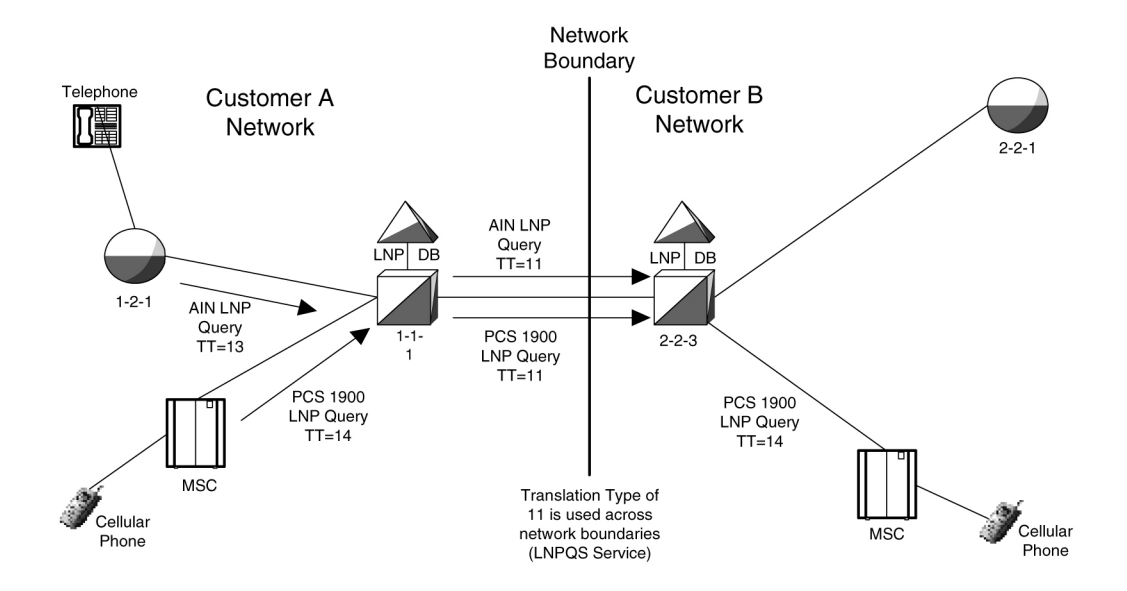

#### Figure 6-4 Inter-Network Support for LNP Queries

In this example, Network B would not be able to differentiate between the two types of LNP queries received from Network A.

The TT Independence for LNP Queries function addresses this issue by providing a method of protocol determination of an incoming query.

With the TT Independence for LNP Queries function, the LNP subsystem is able to determine the protocol of the query based on other fields in the **SS7** message, rather than relying on the TT value. This allows the same translation type to be used for multiple protocols, and allows a query between two networks to be handled properly.

### Note:

TT independence for LNP Queries is not supported for ITU TCAP LRN (LRNQT) queries.

The LNP service **LNPQS** defines the translation type used for LNP queries between networks. This service is defined with the serv=lnpqs parameter in the chg-lnpopts command. While the EAGLE allows any translation type to be assigned to the LNPQS service, it is recommended that translation type 11 is assigned to the LNPQS service.

#### Limitations

PCS queries containing the LNPQS translation type are processed as IN queries. Thus, erroneous PCS queries containing the LNPQS translation type are shown in the rept-stat-lnp output in the LNPQS field, not the PLNPQS field.

If the OPCODE fields in a LNPQS query do not match any of the combination for IN, AIN or WNP queries is not an invalid service, but an undefined service. An undefined service may be used to transmit some non-LNP messages between networks. A query for an undefined service is sent to GTT for further processing.

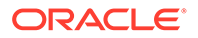
However, the OPCODE TAG values in LNPQS queries are verified to determine if the values are either NAT or PRI. These OPCODE values are the only values supported by the EAGLE. If the OPCODE TAG value is not NAT or PRI, the generic TCAP **ANSI** Reject (UNRECOG\_OP\_CODE) response is sent back.

The specific LNP services know what LNP service the query is coming to based on the **CdPA** TT value, so each service verifies all three OPCODE fields for itself. The IN, AIN, WNP and PCS services react on the OPCODE errors as follows:

- An IN query not containing any of the following OPCODE values produces the IN REJECT (IN\_UNRECOG\_OPER\_CODE) error response:
  - The OPCODE TAG value NAT
  - The OPCODE FAMILY value PROVIDE\_INSTRUCTION
  - The OPCODE SPEC value IN\_START
- An AIN query not containing any of the following OPCODE values produces the AIN RETURN ERROR (ERRONEOUS DATAVAL) error response:
  - The OPCODE TAG value PRI
  - The OPCODE FAMILY value REQUEST\_INSTRUCT
  - The OPCODE SPEC value INFO\_ANALYZED
- The error responses for a WNP query depends on the OPCODE values that are not provided:
  - The WNPS\_REJECT (INCORRECT\_COMP\_PORT) error response is produced when the OPCODE TAG value is not PRI and not NAT.
  - The WNPS\_REJECT (UNRECOG\_OP\_CODE) error response results is produced when the OPCODE TAG value is not PRI or the OPCODE FAMILY value is not IS41\_OP\_FAMILY.
  - The WNPS\_RET\_ERROR (IS41\_OP\_NOT\_SUP) error response is produced when the OPCODE SPEC value is not IS41\_NUM\_PORT\_REQ.
- A PCS query not containing any of the following OPCODE values, produces the PLNPS\_REJECT (IN\_UNRECOG\_OPER\_CODE) error response:
  - The OPCODE TAG value NAT
  - The OPCODE FAMILY value PROVIDE\_INSTRUCTION
  - The OPCODE SPEC value IN\_START

TCAP errors detected before the OPCODE values are verified and the service is determined, causes different responses between LNPQS and specific LNP services (IN, AIN, WNP, **PLNP**). The EAGLE cannot generate service specific responses before the service is determined.

## 6.3 The LNP Local Subsystem

Local Subsystems in the EAGLE are maintainable entities for query and response. Specific point codes can be defined for routing to Local Subsystems independently of the STP in the network.

A Local Subsystem can be taken online and offline as needed in the system, using the procedures in LNP Feature Configuration. A coordinated state change between the

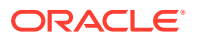

Local Subsystem and its mate can be manually initiated. When the Local Subsystem changes state, the EAGLE broadcasts SSP/SSA to the **CSPC** group.

The LNP Query Local Subsystem must be entered into the MAP table, and may have a mate Subsystem and a concerned point code group assigned to it. The LNP Query Local Subsystem cannot be set to Load Shared mode, but can be set only to Dominant or Solitary mode.

For LNP, EAGLE supports ANSI capability point code types. ITU point codes are not supported. Capability point codes for the LNP Query Local Subsystem can be configured only after the LNP feature is enabled.

In performing translation for a message, the LNP NPANXX table is checked first for a match. If a match is found, the LNP data will be used for translation. If no match is found, the non-LNP database is checked for a match.

#### Messages for the LNP Local Subsystem

Messages for the LNP local subsystem can arrive Rt-on-SSN or Rt-on-GT.

#### Rt-on-SSN Handling

If a message arrives Rt-on-SSN with the EAGLE LNP Query Subsystem Number (SSN) in the Called Party Subsystem field of the message, the message is forwarded to the LNP Query Local Subsystem.

If a message is destined for the LNP Query Local Subsystem, the status of the LNP Query Local Subsystem is checked before the message is forwarded to the Local Subsystem.

If a message arrives Rt-on-SSN for the EAGLE LNP Query Subsystem and the Subsystem is not available, a Response Method **SSP** is sent to the OPC of the message. The SSP is sent even if the message can be routed to the mate Subsystem. If the Local Subsystem is not available and the mated Subsystem is either not defined or not available, the message is discarded and a UDTS is generated if the Return on Error option is set.

#### Rt-on-GT Handling

If a message arrives Rt-on-GT with the result of translation being the EAGLE true point code and EAGLE LNP Query Subsystem Number (SSN), GTT is performed for the message and the message is forwarded to the LNP Query Local Subsystem.

If a message arrives Rt-on-GT with the result of translation indicating that Message Relay is required, GTT is performed for the message and Message Relay is invoked for the message.

If a message arrives Rt-on-GT for one of EAGLE Capability Point Codes, and the result of translation is the EAGLE LNP Query Local Subsystem, and the Subsystem is not available, MTP sends a **TFP** to the adjacent point code.

If a message is destined for the LNP Query Local Subsystem, the status of the LNP Query Local Subsystem is checked before the message is forwarded to the Local Subsystem.

If the Local Subsystem is not available and the mated Subsystem is available, EAGLE will route the message to the mated Subsystem.

If the Local Subsystem is not available and the mated Subsystem is either not defined or not available, the message is discarded and a UDTS is generated if the Return on Error option is set.

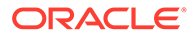

## 6.4 Hardware, System, and Feature Requirements

The following hardware is required for the LNP feature:

• Up to 18 Service Module cards (E5-SM4G cards or E5-SM8G-B cards) must be configured and installed in the EAGLE.

```
Note:
```

DSM cards are not supported for ELAP 9.0 or higher.

- The LSMS must be running release 12.0 or higher.
- The ELAP (EAGLE LNP Application Processor) must be running release 10.0 on the MPS platform.

If any of these systems are not running the required release, contact My Oracle Support (MOS).

The maximum LNP telephone number quantity for the EAGLE is set with a feature part number corresponding to the quantity, from 24 million through 756 million numbers in increments of 12 million. To configure a particular LNP telephone number quantity in the EAGLE, the EAGLE must contain Service Module cards. Refer to the enablectrl-feat command description in *Commands User's Guide* for information on the LNP telephone number quantities, the part numbers that correspond to these quantities, and the Service Module card requirements for that LNP telephone number quantity. The LNP Feature Configuration on the EAGLE procedure explains how to configure the LNP feature for a specific quantity.

The LNP data is collected at the LSMS from the NPAC for subscription data, and from local provisioning on the LSMS for default NPANXX, split NPANXX and other types of LNP records. This data is sent to the active ELAP on the MPS platform at an EAGLE across a TCP/IP connection in the customer's network. The ELAP stores the data and replicates it to the mate ELAP. The LNP data is sent to the Service Module cards of the EAGLE from the ELAP using two dedicated Ethernet networks between the MPS platform and the Service Module cards of the EAGLE.

When the LNP feature is enabled for the first time, the LRN (location routing number) and NPANXX quantities are set at 100,000 (for LRN) and 150,000 (for NPANXXs). These quantities can be increased to 200,000 LRNs and 350,000 NPANXXs. See the Increasing the LRN and NPANXX Quantities on the EAGLE procedure.

#### **Telco Switches**

Two redundant 1GigE full duplex networks for the A and B ports are connected with Telco Ethernet switches. This requires the installation of the Telco switches and network cabling.

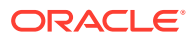

#### Note:

An upgrade from DSM cards or mixed DSM/E5-SM4G/E5-SM8G-B cards to only E5-SM4G cards and E5-SM8G-B cards is required for the LNP feature with ELAP 9.0 or higher.

The E5-SM4G Throughput Capacity feature must be turned on to achieve higher TPSs on E5-SM4G cards and E5-SM8G-B cards. Refer to the procedure " Activating the E5-SM4G/E5-SM8G-B Throughput Capacity Feature" in *Database Administration - GTT User's Guide*.

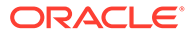

## 7 LNP Feature Configuration

This chapter contains the procedures used to configure the Local Number Portability (LNP) feature and the following LNP-related features.

- Triggerless LNP (TLNP)
- LRN and NPANXX Quantities on the EAGLE 5 ISS
- LNP Short Message Service (LNP SMS)
- ITU TCAP LRN Query (LRNQT)

## 7.2 LNP Feature Prerequisites

Before an LNP quantity feature can be enabled, the following prerequisites are required in the system:

| Prerequisite                                                                                            | Verification and Provisioning                                                                                                    |
|----------------------------------------------------------------------------------------------------|----------------------------------------------------------------------------------------------------|
| ELAP 10.0 and LSMS 12.0 or higher must be used with the EAGLE.                                          | Enter the rept-stat-mps command to display the ELAP version.                                                                                                    |
|                                                                                                    | Verify the LSMS and ELAP versions with your system administrator or account representative.                                                                                            |
| All Service Module cards for LNP must be E5-SM4G cards or E5-SM8G-B cards. DSM cards are not supported. | Enter the rept-stat-card:type=dsm command.                                                                                                    |
|                                                                                                    | If any cards of TYPE DSM are listed as running the VSCCP GPL, use the Removing DSM Cards procedure to remove these DSM cards.                                                          |
|                                                                                                    | If E5-SM4G or E5-SM8G-B Service Module cards need to be added, use the procedure <i>Adding a Service Module</i> in <i>Database Administration - GTT User's Guide</i> to add the cards. |

#### Table 7-1 LNP Feature Prerequisites

| Prerequisite                                                                                                    | Verification and Provisioning                                                                                                    |
|----------------------------------------------------------------------------------------------------|----------------------------------------------------------------------------------------------------|
| Oracle recommends that the ELAP is connected to the<br>EAGLE before LNP telephone number data is loaded<br>onto the ELAP and before the LNP telephone number<br>quantity feature is enabled on the EAGLE. | When the LNP telephone number quantity feature is<br>enabled on the EAGLE, the feature access key and<br>quantity information is sent to the ELAP, resulting in the<br>ELAP database quantity being the same as the LNP<br>quantity on the EAGLE. If the ELAP database quantity is<br>larger than the LNP quantity on the EAGLE, the ELAP<br>RTDB is not loaded onto the entire set of Service<br>Module cards on the EAGLE. Some of the Service<br>Module cards load the ELAP RTDB to provide a<br>restricted level of GTT/LNP service. The remainder of<br>the Service Module cards are put into a restricted state.<br>UIM 1323 is generated at the EAGLE. To avoid this<br>situation, ensure that the LNP quantity to be configured<br>on the EAGLE in this procedure is greater than the<br>ELAP RTDB quantity. |
|                                                                                                    | Verify the ELAP RTDB quantity by performing the Verifying RTDB Status at the EAGLE Terminal.                                                                                                    |
|                                                                                                    | Verify that the LNP feature quantity to be enabled on the system is greater than the ELAP RTDB quantity.                                                                                                    |

#### Table 7-1 (Cont.) LNP Feature Prerequisites

## 7.6 Triggerless LNP Feature Configuration

This procedure is used to configure the Triggerless LNP (TLNP) feature.

#### **Prerequisites and Requirements**

Steps in this procedure explain how to verify that the following prerequisites and requirements are present or how to provide them in the system:

- Before the TLNP feature can be turned on, the LNP feature must be enabled in the system.
- The Gateway Screening feature is used to capture the IAM messages that are converted for the TLNP feature. The Gateway Screening (GWS) feature must be turned on and the database must contain a gateway screening screen set that contains the following items:
  - An allowed SIO screen that allows ISUP messages into the EAGLE. ISUP messages are MSUs that contain the value 5 in the Service Indicator field (SI=5) of the Service Information Octet (SIO) of the MSU.
  - The gateway screening stop action tlnp. The gateway screening stop actions can be verified with the rtrv-gws-actset command.

Steps in the procedure in this section refer to procedures in Database Administration -GWS User's Guide to turn on the GWS feature, and to configure Gateway Screening with the required screen set in the database.

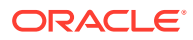

#### Note:

It is recommended that the screening for ISUP messages allowed into the EAGLE stop at either the **Allowed SIO**, Allowed **DPC**, **Blocked DPC**, or **Allowed ISUP** screens. Screening on these messages can continue to the Allowed **DESTFLD**, Allowed **CGPA**, **Allowed TT**, Allowed **CDPA**, or **Allowed AFTPC** screens, but these screens do not contain any screenable criteria contained in an ISUP message. After these messages are passed on to the Allowed DESTFLD or Allowed CGPA screens, they will continue to be passed during the gateway screening process until the gateway screening process stops.

When the IAMs are converted, a Jurisdiction Indicator Parameter (**JIP**) is added to the IAM message after RTDB lookup if the Jurisdiction Information Parameter does not exist in original IAM message and either:

- The jipprv configuration option value in the LNPOPTS table is set to yes.
- A valid Calling Party Number exists in the original IAM message.

The following JIP configuration options can be provisioned in the LNPOPTS table after the TLNP feature has been turned on:

- jipprv Indicates whether on not a Jurisdiction Information Parameter value is to be added to the IAM.
- jipdigits The value of the Jurisdiction Information Parameter as a 6-digit number.

#### Canceling the RTRV-LS Command

Because the rtrv-ls command used in this procedure can display information for a long period of time, the rtrv-ls command can be canceled and the output to the terminal stopped. There are three ways that the rtrv-ls command can be canceled.

- Press the F9 function key on the keyboard at the terminal where the rtrv-ls command was entered.
- Enter the canc-cmd without the trm parameter at the terminal where the rtrv-ls command was entered.
- From another terminal other that the terminal where the rtrv-ls command was entered, enter the canc-cmd:trm=<xx>, where <xx> is the terminal where the rtrvls command was entered. To enter the canc-cmd:trm=<xx> command, the terminal must allow Security Administration commands to be entered from it and the user must be allowed to enter Security Administration commands. The terminal's permissions can be verified with the rtrv-secu-trm command. The user's permissions can be verified with the rtrv-user or rtrv-secu-user commands.

Refer to *Commands User's Guide* for a complete description of the canc-cmd command, including parameters and valid parameter values, rules for using the command correctly, and output examples.

1. Display the FAK-controlled features that are enabled in the system. Enter the rtrvctrl-feat command.

The LNP feature must be enabled and the ISUP NP with EPAP cannot be enabled before the TLNP feature can be turned on.

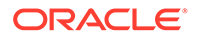

- If the ISUP NP with EPAP feature is enabled, this procedure cannot be performed. Contact your My Oracle Support (MOS) for assistance.
- If the LNP feature is enabled (an LNP ported TNs entry appears in the output), continue with Step 2.
- If the LNP feature is not enabled, perform the procedures in LNP Feature Activation Procedure to enable the LNP feature and make it fully operational in the system. Then continue with Step 2.
- 2. Display the status of the TLNP feature. Enter the rtrv-feat command.
  - If the TLNP feature is off (tlnp = off appears in the output), continue with Step 3.
  - If the TLNP feature is on (tlnp = on appears in the output), go to Step 5.
- 3. Turn on the TLNP feature. Enter the chg-feat:tlnp=on command.

After the TLNP feature is turned on with the  ${\tt chg-feat}$  command, it cannot be turned off.

The TLNP feature must be purchased before you turn on the feature with the chg-feat command. If you are not sure if you have purchased the TLNP feature, contact My Oracle Support (MOS).

4. Verify the status of the TLNP feature. Enter the rtrv-feat command.

The tlnp=on entry appears in the output when the feature is on.

- 5. Display the Jurisdiction Information Parameter configuration option values in the LNPOPTS table. Enter the rtrv-lnpopts command.
  - If the Jurisdiction Information Parameter option values do not need to change, go to Step 7.
  - To change the Jurisdiction Information Parameter option values, enter the chg-lnpopts command with the desired values for the jipprv and jipdigits parameters. Then continue with Step 6.
- 6. Verify the LNPOPTS changes. Enter the rtrv-lnpopts command.
- 7. Display the status of the **Gateway Screening** (GWS) feature. Enter the rtrv-feat command.

After the Gateway Screening feature is turned on with the chg-feat command, it cannot be turned off.

The Gateway Screening feature must be purchased before you turn the feature on with the chg-feat command. If you are not sure if you have purchased the Gateway Screening feature, contact My Oracle Support (MOS).

- If the Gateway Screening feature is on (gws = on appears in the output), continue with Step 8.
- If the Gateway Screening feature is of (gws = off appears in the output), refer to the procedures in *Database Administration - GWS User's Guide* to verify that the required cards for GWS are equipped and to turn on the GWS feature. Then continue with Step 8.
- 8. Display the GWS stop actions that are provisioned in the database. Enter the rtrv-gws-actset command.

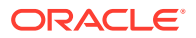

The TLNP feature requires a gateway screening stop action set with the tlnp gateway screening stop action. The tlnp gateway screening stop action is shown by the entry tlnp in the rtrv-gws-actset command output.

rlghncxa03w 07-08-07 00:57:31 GMT EAGLE5 37.0.0 ID NAME 1 2 3 4 5 6 7 8 9 10 \_\_\_ 1 copy copy rdct rdct 2 3 cr copy rdct crencf copy encf rdet 4 5 cncf cncf 6 cfrd cncf rdct 7 tlnp tlnp 8 cptlnp copy tlnp GWS action set table is (8 of 16) 38% full

There can be only 2 TLNP GWS stop action sets, one with ACT1=TLNP and another with ACT1=COPY and ACT2=TLNP.

- If 2 TLNP GWS stop actions appear in the output, continue with Step 9.
- If 1 TLNP GWS stop action appears in the output and a second one is needed, use the "Configuring TLNP Gateway Screening Stop Action Sets" procedure in the *Database Administration GWS User's Guide* to configure the second stop action set. Then continue with Step 9.
- If the chg-feat command was used to turn on the Gateway Screening feature in 4 (no TLNP stop actions appear in the output ), go to Step 13.
- 9. Display Allowed SIO screens with SI=5. Enter the rtrv-scr-sio:si=5 command.
  - If no entries are shown, go to Step 13 to create a new screen set.
  - If entries are shown, continue with Step 10.
- 10. Display the screen sets that contain the desired Allowed SIO screen. Enter the rtrvscrset:nsr=<SR value of the Allowed SIO screen> command.
- 11. Display all of the screens in one of the screen sets shown in Step 10. Enter the rtrvscrset:scrn=<SCRN value> command, with the SCRN value shown in Step 10.
  - To use the displayed screen set with all of the screens that are shown, continue with Step 12.
  - If you do not want to use the displayed screen set, display another screen set. until you find the screen set that you want to use. Then continue with Step 12.
- **12.** Display the last screen in the screen set.

Enter one of the commands shown in Table 7-2, based on the NSFI value of the last screen, with the name of the screen that is shown in the NSR/ACT column.

#### Table 7-2 Commands to Display the Last Screen in a GWS Screen Set

| NSFI Value | Command                                    |
|------------|--------------------------------------------|
| OPC        | rtrv-scr-opc:sr- <screen name=""></screen> |

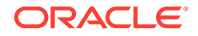

| NSFI Value | Command                                        |
|------------|------------------------------------------------|
| BLKOPC     | rtrv-scr-blkopc:sr- <screen name=""></screen>  |
| SIO        | rtrv-scr-sio:sr- <screen name=""></screen>     |
| DPC        | rtrv-scr-dpc:sr- <screen name=""></screen>     |
| BLKDPC     | rtrv-scr-blkdpc:sr- <screen name=""></screen>  |
| DESTFLD    | rtrv-scr-destfld:sr- <screen name=""></screen> |
| ISUP       | rtrv-scr-isup:sr- <screen name=""></screen>    |
| CGPA       | rtrv-scr-cgpa:sr- <screen name=""></screen>    |
| TT         | rtrv-scr-tt:sr- <screen name=""></screen>      |
| CDPA       | rtrv-scr-cdpa:sr- <screen name=""></screen>    |
| AFTPC      | rtrv-scr-aftpc:sr- <screen name=""></screen>   |

#### Table 7-2 (Cont.) Commands to Display the Last Screen in a GWS Screen Set

- If the screen contains the TLNP GWS stop action, go to Step 14.
- If the screen does not contain the TLNP GWS stop action, go to the in *Database Administration - GWS User's Guide* and perform the appropriate procedure listed in Table 7-3, to assign the TLNP GWS stop action to the screen. Then go to Step 14.

#### Table 7-3 Procedures for Changing GWS Screens to include the TLNP Stop Action

| NSFI Value | Procedure                          |
|------------|------------------------------------|
| OPC        | Changing an Allowed OPC Screen     |
| BLKOPC     | Changing an Allowed BLKOPC Screen  |
| SIO        | Changing an Allowed SIO Screen     |
| DPC        | Changing an Allowed DPC Screen     |
| BLKDPC     | Changing an Allowed BLKDPC Screen  |
| DESTFLD    | Changing an Allowed DESTFLD Screen |
| ISUP       | Changing an Allowed ISUP Screen    |
| CGPA       | Changing an Allowed CGPA Screen    |
| ТТ         | Changing an Allowed TT Screen      |
| CDPA       | Changing an Allowed CDPA Screen    |
| AFTPC      | Changing an Allowed AFTPC Screen   |

**13.** Create a new screen set.

Go to *Database Administration - GWS User's Guide* and perform the procedures listed in Table 7-4 as needed, to create a screen set the contains an Allowed SIO screen with the Service Indicator value 5 (SI=5).

Then continue with Step 14.

#### Table 7-4 Procedures to Create a GWS Screen Set with a TLNP Stop Action

| GWS Entity            | Procedure                    |
|-----------------------|------------------------------|
| A screen set          | Adding a Screen Set          |
| An Allowed OPC screen | Adding an Allowed OPC screen |
| A Blocked OPC screen  | Adding a Blocked OPC screen  |

| GWS Entity                    | Procedure                                           |
|-------------------------------|-----------------------------------------------------|
| An Allowed SIO screen         | Adding an Allowed SIO screen                        |
| An Allowed DPC screen         | Adding an Allowed DPC screen                        |
| A Blocked DPC screen          | Adding a Blocked DPC screen                         |
| An Allowed ISUP screen        | Adding an Allowed ISUP screen                       |
| Adding a TLNP GWS Stop Action | Configuring TLNP Gateway Screening Stop Action Sets |

#### Table 7-4 (Cont.) Procedures to Create a GWS Screen Set with a TLNP Stop Action

**14.** Display the linksets that are provisioned in the database. Enter the rtrv-ls command.

- If the linkset that will screen messages for the TLNP feature is shown in the output and the screen set specified in Step 10 is assigned to the linkset, go to last.
- If the linkset that will screen messages for the TLNP feature is shown in the output and the screen set specified in Step 10 is not assigned to the linkset, go to the indicated manuals and perform the procedures listed in Table 7-5 as required, to assign the screen set to the linkset.

Then continue with Step 15.

#### Table 7-5 Procedures to Assign a Screen Set to a Linkset for TLNP

| Procedure                     | In Manual                                  |
|-------------------------------|--------------------------------------------|
| Changing an SS7 Linkset       | Database Administration - SS7 User's Guide |
| Changing an IPGWx Linkset     | Database Administration - IP7 User's Guide |
| Changing an IPSG M3UA Linkset | Database Administration - IP7 User's Guide |
| Changing an IPSG M2PA Linkset | Database Administration - IP7 User's Guide |

 If the linkset that will screen messages for the TLNP Feature is not shown in the output, go to the indicated manuals and perform the required procedures that are listed in Table 7-6, to configure the required linkset and assign the screen set to the linkset.

Then continue with Step 15.

#### Table 7-6 Procedures to Create a Linkset and Assign a Screen Set to the Linkset for TLNP

| Procedure                    | In Manual                                  |
|------------------------------|--------------------------------------------|
| Adding an SS7 Linkset        | Database Administration - SS7 User's Guide |
| Adding an IPSG M2PA Linkset  | Database Administration - IP7 User's Guide |
| Adding an IPSG M3UA Linkset  | Database Administration - IP7 User's Guide |
| Configuring an IPGWx Linkset | Database Administration - IP7 User's Guide |

#### Note:

When Gateway Screening is in the screen test mode, as defined by the linkset parameters gwsa=off and gwsm=on, the gateway screening action in the gateway screening stop action set specified by the actname parameter of the gateway screening screen set at the end of the gateway screening process will be performed.

15. Back up the changes using the chg-db:action=backup:deist=fixed command.

The following messages appear, the active **Maintenance and Administration Subsystem** Processor (**MASP**) appears first.

BACKUP (FIXED): MASP A - Backup starts on active MASP. BACKUP (FIXED): MASP A - Backup on active MASP to fixed disk complete. BACKUP (FIXED): MASP A - Backup starts on standby MASP. BACKUP (FIXED): MASP A - Backup on standby MASP to fixed disk complete.

# 7.7 Configuring the Service Module Card Ethernet Link to the MPS

This procedure is used to configure the Ethernet link parameters for the Service Module cards using the chg-ip-lnk command. The chg-ip-card command is used to connect to the Virtual IP networks.

The chg-ip-link command uses the following parameters.

:loc - Card location. The location of the Service Module card.

:port – The Ethernet interface on the Service Module card, A or B.

:ipaddr - IP address assigned to the Ethernet interface on the Service Module card. This is an IP address expressed in standard "dot notation." IP addresses consist of the system's network number and the machine's unique host number.

: submask - The subnet mask of the IP interface. A subnet mask is an IP address with a restricted range of values. The bits in the mask must be a string of one's followed by a string of zeros. There must be at least two one's in the mask, and the mask cannot be all one's. See Table 7-7 to assign the correct parameter values.

:auto - Tells hardware whether to automatically detect the duplex and speed.

:mactype – This is the Media Access Control Type of the interface.

When a Service Module card is entered into the database, these values are automatically configured in the IP Link table for both Ethernet interfaces on the Service Module. If the values are not configured as listed below, you may need to change them.

- MACTYPE = DIX
- AUTO = YES
- MCAST = NO

The IPADDR and SUBMASK columns in the rtrv-ip-lnk output are shown as dashes. Each Ethernet link assigned to the Service Module card requires the IP address and submask of the MPS. The MCAST value for both Ethernet links must be no (mcast=no). No other values need to be changed.

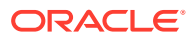

A zero ipaddr parameter value (0.0.0.0) indicates the Service Module card Ethernet interface to the MPS is disabled.

The Service Module card must be placed out of service.

If either the <code>ipaddr</code> or <code>submask</code> parameters are specified, then both parameters must be specified. If the <code>ipaddr</code> parameter value is zero (0.0.0.0), the <code>submask</code> parameter is not required.

The A or B interface can be used with the Service Module card.

The value of the IP address specified for the ipaddr parameter is defined as follows:

- The first two octets of the IP address are 192.168. These are the first two octets for private class C networks as defined in RFC 1597.
- The third octet is configured, usually to the default value .120 for the main network (port A of the Service Module card) and the default value .121 for the backup network (port B of the Service Module card). These are not visible to any external networks, and should not need to be changed.
- The fourth octet of the address is selected as follows:
  - If the **ELAP** is configured as **ELAP** A, the fourth octet has a value of 100.
  - If the **ELAP** is configured as **ELAP** B, the fourth octet has a value of 200.

The submask parameter value is based upon the ipaddr setting. See Table 7-7 for the valid input values for the submask and ipaddr parameter combinations.

| Network Class | IP Network Address Range | Valid Subnet Mask Values                                      |
|---------------|--------------------------|---------------------------------------------------------------|
|               |                          | 255.0.0.0 (the default value for a class A <b>IP</b> address) |
|               | 1.0.0.0 to 127.0.0.0     | 255.192.0.0                                                   |
|               |                          | 255.224.0.0                                                   |
| А             |                          | 255.240.0.0                                                   |
|               |                          | 255.248.0.0                                                   |
|               |                          | 255.252.0.0                                                   |
|               |                          | 255.254.0.0                                                   |
|               |                          | 255.255.128.1                                                 |
|               | 128.1.0.0 to 191.255.0.0 | 255.255.0.0 (the default value for a class B IP address)      |
|               |                          | 255.255.192.0                                                 |
|               |                          | 255.255.224.0                                                 |
| A+B           |                          | 255.255.240.0                                                 |
|               |                          | 255.255.248.0                                                 |
|               |                          | 255.255.252.0                                                 |
|               |                          | 255.255.254.0                                                 |
|               |                          | 255.255.255.128                                               |

#### Table 7-7 Valid Subnet Mask Parameter Values

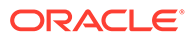

|       |                                  | 255.255.255.0 (the default value for a class C IP address) |
|-------|----------------------------------|------------------------------------------------------------|
|       |                                  | 255.255.255.192                                            |
| A+B+C | A+B+C 192.0.0.0 to 223.255.255.0 | 255.255.255.224                                            |
|       | 255.255.255.240                  |                                                            |
|       |                                  | 255.255.255.248                                            |
|       |                                  | 255.255.255.252                                            |
|       |                                  |                                                            |

| Table 7-7 | (Cont.) Valid Subnet | Mask Parameter Values |
|-----------|----------------------|-----------------------|
|-----------|----------------------|-----------------------|

The chg-ip-card command is used to provision IP networking parameters for the Service Module cards. The chg-ip-card command supports two parameters, :bpipaddr and :bpsubmask, that are allowed only if the Service Module card is in the inhibited state. The :bpipaddr and :bpsubmask parameters are used to implement bonded ports on the Service Module cards, which allow the A and B networks to be used as a single redundant network.

:bpipaddr - Bonded Port IP address. This parameter specifies an IP address for the Service Module card.

:bpsubmask – Bonded Port IP submask. The subnet values are the same as for the chg-ip-link values, shown in Table 7-7.

The :bpsubmask parameter must be specified if :bpipaddr is specified for chgip-card, and :bpipaddr must be specified or already have a valid value if a valid :bpsubmask is specified.

The :bpipaddr IP value must be unique among all IP cards and IP links.

When specifying :bpipaddr with a NULL network address, the chg-ip-card command will reset both :bpipaddr and :bpsubmask.

- 1. Display the current Ethernet link parameters associated with the Service Module card in the database by entering the rtrv-ip-lnk command.
- 2. Verify the status of the Service Module card being configured in this procedure using the rept-stat-card command.

For example, enter the command rept-stat-card:loc=1301.

- If the state of the Service Module card being configured in this procedure is in service-normal (**IS-NR**), continue with Step 3 to inhibit the card.
- If the state of the Service Module card is out-of-service-maintenance disabled (**OOS-MT-DSBLD**), go to Step 5 to change the Ethernet link parameters.
- 3. Place the Service Module card out of service using the inh-card command.

For example, enter this command: inh-card:loc=1301. This message should appear.

rlghncxa03w 06-08-01 21:18:37 GMT EAGLE5 35.1.0
Card has been inhibited.

4. Display the status of the Service Module card to verify that it is out-of-service maintenance-disabled (**OOS-MT-DSBLD**).

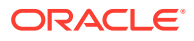

Enter the command rept-stat-card:loc=1301.

5. Configure the Ethernet link parameters associated with the Service Module card in the database using the chg-ip-lnk command.

For this example, enter the following commands:

```
chg-ip-
lnk:loc=1301:port=a:ipaddr=192.168.120.1:submask=255.255.255.0:au
to=yes:mcast=no
chg-ip-
```

```
lnk:loc=1301:port=b:ipaddr=192.168.121.1:submask=255.255.255.0:au
to=yes:mcast=no.
```

6. Verify the new Ethernet link parameters associated with the Service Module card that was changed in Step 5 by entering the rtrv-ip-lnk command with the card location specified in Step 5.

For example, enter the command rtrv-ip-lnk:loc=1301.

#### Note:

If Step 3 was not performed, go to Step 11.

7. Configure the Ethernet card parameters associated with the Service Module card in the database using the chg-ip-card command.

For example, enter the following command:

```
chg-ip-card:bpipaddr=128.1.120.1:bpsubmask=255.255.192.0
```

- 8. Verify the parameters associated with the Service Module card that was changed in Step 7 by entering the rtrv-ip-card command with the card location specified in Step 7.
- 9. Put the Service Module card that was inhibited in Step 3 back into service by using the alw-card command.

For example, enter the command alw-card:loc=1301.

**10.** Verify the in-service normal (**IS-NR**) status of the Service Module card using the reptstat-card command.

For example, enter the command rept-stat-card:loc=1301.

- **11.** Repeat this procedure for all other Service Module cards in the EAGLE 5 ISS.
- 12. Back up the new changes using the chg-db:action=backup:dest=fixed command.

These messages appear, the active **Maintenance and Administration Subsystem** Processor (**MASP**) appears first.

```
BACKUP (FIXED) : MASP A - Backup starts on active MASP.BACKUP (FIXED) : MASP A - Backup on active MASP to fixed disk complete.BACKUP (FIXED) : MASP A - Backup starts on standby MASP.BACKUP (FIXED) : MASP A - Backup on standby MASP to fixed disk complete.
```

You have now completed this procedure.

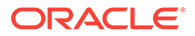

## 7.8 Removing DSM Cards

This procedure is used to remove DSM cards from the database, using the dlt-card command. LNP with ELAP 9.0 or higher does not support DSM cards. Any DSM cards must be removed from the system and replaced with E5-SM4G or E5-SM8G-B cards.

#### Note:

When any Service Module card is removed, the hourly measurements data that has not been collected will be lost. It is important to remove these cards right after hourly collection to minimize measurements data loss.

#### Caution:

If the DSM Service Module card is the last service module card in service, removing this card from the database will cause a Global Title Translation and Local Number Portability traffic to be lost.

The examples in this procedure are used to remove the DSM card in card location 1204. Refer to *Commands User's Guide* for descriptions of the commands used in this procedure, including parameter names, valid parameter values, and output examples.

 Display the Service Module cards (card type DSM) in the system and the status of each card by entering the rept-stat-card:appl=vsccp command.

The cards that are running the VSCCP GPL are DSM cards (E5-SM4G cards and E5 SM4G-B cards run the SCCPHC GPL).

2. Remove a DSM card from service using the rmv-card command and specifying the card location that was recorded in Step 1.

If the card to be removed from service (inhibited) is the only Service Module card in service, the force=yes parameter must also be specified. The cards that are in service are shown by the entry IS-NR in the PST field in the output in Step 1. For this example, enter the following command:

```
rmv-card:loc=1204
```

```
rlghncxa03w 07-08-01 09:12:36 GMT EAGLE5 37.0.0
Card has been inhibited.
```

3. Remove the card from the database using the dlt-card command with the loc parameter to specify the card location.

For this example, enter this command.

dlt-card:loc=1204

 Verify the changes using the rtrv-card command and specifying the location of the card that was removed in Step 3. For this example, enter the following command:

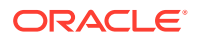

rtrv-card:loc=1204

E2144 Cmd Rej: Location invalid for hardware configuration

- 5. Remove the card specified in Step 3 from the shelf.
- 6. Repeat this procedure for all other DSM cards in the EAGLE that need to be removed.
- 7. Back up the changes using the chg-db:action=backup:dest=fixed command.

These messages appear. The active Maintenance and Administration Subsystem Processor (MASP) appears first.

```
BACKUP (FIXED) : MASP A - Backup starts on active MASP.BACKUP (FIXED) : MASP A - Backup on active MASP to fixed disk complete.BACKUP (FIXED) : MASP A - Backup starts on standby MASP.BACKUP (FIXED) : MASP A - Backup on standby MASP to fixed disk complete.
```

## 7.1 Introduction

This chapter contains the procedures for configuring the LNP feature and the following LNPrelated functions and features.

- LNP services
- LNP subsystem applications
- LNP configuration options
- Mapping LNP translation types
- The Triggerless LNP feature
- Increasing the LRN and NPANXX Quantities on the EAGLE
- LNP Short Message Service (LNP SMS) feature
- ITU TCAP LRN Query (LRNQT) feature

#### Note:

EAGLE database administration privileges are password restricted. Only those persons with access to the command class Database Administration can execute the LNP administrative functions.

It is possible for two or more users to make changes to the same database element at any time during their database administration sessions. It is strongly recommended that only one user at a time make any changes to the database.

## 7.1.1 System Prerequisites

Before any feature that is described in this manual can be enabled, the prerequisites listed in Table 7-8 are required in the system.

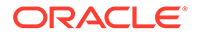

| Prerequisite                                                                                                    | Verification and Provisioning                                                                                                    |  |  |
|----------------------------------------------------------------------------------------------------|----------------------------------------------------------------------------------------------------|--|--|
| The system serial number must be correct and                                                                                                    |                                                                                                    |  |  |
| For new installations, the system is shipped<br>with an unlocked serial number. The serial<br>number can be changed if necessary and<br>must be locked after the system is on-site.<br>For systems that are being upgraded, the<br>serial number is usually already verified and<br>locked. | Note:<br>The serial<br>number cannot<br>be changed after<br>it is entered and<br>locked in the<br>system.                                                                                                    |  |  |
|                                                                                                    | Locate the serial number for the system on a<br>label affixed to the control shelf (1100).<br>Enter the rtrv-serial-num command to<br>display the serial number and its locked status.<br>Verify that the displayed serial number is<br>correct for the system.<br>If no serial number is displayed, enter the<br>ent-serial-num command (without the<br>lock parameter) to provision the serial number<br>that appears on the control shelf label. Enter<br>the rtrv-serial-num command and<br>verify that the serial number was entered<br>correctly.<br>Enter the ent-serial-num command with<br>the lock=yes parameter to lock the serial |  |  |
| A sufficient number of Service Module cards must be equipped.                                                                                                    | Enter the rtrv-stp:type=dsm command<br>to list the Service Module cards in the system.<br>If additional Service Module cards or cards of<br>a different type are needed, refer to the<br>procedures in <i>Database Administration - GTT</i><br><i>User's Guide</i> to add Service Module cards<br>(E5-SM4G, E5-SM8G-B) or to remove DSM<br>cards.                                                                                                    |  |  |
| The GTT feature must be on in the system.<br>Some features require an additional GTT-<br>related feature such as EGTT. See the specific<br>feature prerequisites in this chapter.                                                                                                    | Enter the rtrv-feat command to display<br>the GTT feature status.<br>If the GTT feature is on, the gtt=on entry<br>appears in the output.<br>If the gtt=off entry appears in the output,<br>use the procedures in <i>Database</i><br><i>Administration - GTT User's Guide</i> to turn on<br>and provision the GTT feature and any other<br>GTT-related features and functions that will be<br>used in the system.                                                                                                    |  |  |

#### Table 7-8System Prerequisites

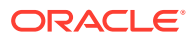

## 7.3 LNP Feature Activation Procedure

This procedure contains the basic steps necessary to activate the **LNP** feature which makes the feature fully operational in the system. Some of the steps refer to other detailed procedures contained in this manual.

Refer to *Commands User's Guide* for complete descriptions of the EAGLE commands used in this procedure, including parameter names, valid parameter values, rules for using the commands, and output examples.

To make the LNP feature fully operational in the system, actions need to be taken at the LSMS, each ELAP, and the EAGLE.

- 1. At the EAGLE, perform Step 2 through Step 7.
- 2. Display the FAK-controlled features that are enabled in the system. Enter the rtrvctrl-feat command.

#### Note:

For an LNP ported TNs quantity (the "LNP feature") to be enabled or for the LNP ELAP Configuration feature to be enabled, the following features cannot be enabled:

- All EPAP-related features
- MTP Routed Messages for SCCP Applications feature

If any EPAP-related features or the MTP Routed Messages for SCCP Applications feature are enabled, the LNP feature cannot be enabled; this procedure cannot be performed. If you want to enable the LNP feature, contact My Oracle Support (MOS) for assistance.

#### Note:

The E5-SM4G Throughput Capacity feature and the LNP feature can be enabled at the same time.

- If both an LNP ported TNs quantity and the EAGLE LNP ELAP Configuration feature are not enabled, perform the LNP Feature Configuration on the EAGLE procedure. Then continue with Step 3.
- If the LNP ELAP Configuration feature is enabled but the LNP ported TNs entry does not appear in the output, continue with Step 3.
- If both an LNP ported TNs quantity and the LNP ELAP Configuration feature appear in the command output, continue with Step 3.
- 3. Verify the state and location of the Service Module cards running the VSCCP application. Enter the rept-stat-card:appl-vsccp command.

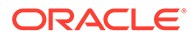

#### Note:

DSM cards are not supported. Only E5-SM4G cards and E5-SM8G-B cards running the VSCCP application and the SCCPHC GPL can be used as Service Module cards.

- If a sufficient number of E5-SM4G and E5-SM8G-B Service Module cards running the SCCPHC GPL and no DSM cards running the VSCCP GPL are in the system, continue with Step 4.
- If no cards running the VSCCP GPL or the SCCPHC GPL (Service Module cards) are shown in the output, perform the procedure *Adding a Service Module* in *Database Administration GTT User's Guide* to configure and install a sufficient number of E5-SM4G or E5-SM8G-B Service Module cards in the system. Then continue with Step 4.
- If DSM cards running the VSCCP GPL appear in the output, perform the Removing DSM Cards procedure to remove all DSM cards from the system. Then continue with Step 4.
- 4. Verify the Service Module card Ethernet configuration to the ELAPs. Enter the rtrv-ip-lnk command.
  - If all Service Module cards have IP links to the ELAPs, continue with Step 5.
  - If the output does not show IP links from some or any Service Module cards to the ELAPs, perform the Configuring the Service Module Card Ethernet Link to the MPS procedure to configure the IP link to ELAP A or ELAP B from each Service Module card that does not have an IP link configured. Then continue with Step 5.
- 5. Verify that the state of all Service Module cards is IS-NR (In-Service-Normal). Enter the rept-stat-sccp command.

The state of the Service Module cards is shown in the PST column of the output.

- If all Service Module cards are in the IS-NR state, continue with Step 6.
- If the state of any Service Module card is not IS-NR, place each of these cards back into service. Enter the rst-card command for each card, with the loc parameter to specify the location for the card that is shown in the rept-stat-sccp command output. Then continue with Step 6.
- 6. Test port A of each Service Module card using the ping pass command with the card location of the Service Module card and the IP address for port A of that Service Module card shown in the command output in step 5.

pass:cmd="ping 192.168.120.1":loc=1301

7. Test port B of each Service Module card using the ping pass command with the card location of the Service Module card and the IP address for port B shown in the command output in Step 5.

```
pass:cmd="ping 192.168.121.1":loc=1301
```

- 8. At the MPS (ELAP A or B), perform Step 9 through Step 13.
- 9. Log into ELAP A or B.
- **10.** From ELAP Menu, select **Maintenance**, and then **Display Release Levels** to verify that the ELAP version is correct .

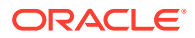

If the ELAP version is not correct, contact My Oracle Support (MOS) for assistance before continuing with this procedure.

**11.** Perform a health check of the **MPS**.

Perform the MPS Health Check Procedure. Then continue with Step 12.

- **12.** Disable the LSMS Connection.
  - a. Select Maintenance, and then LSMS Connection, and then View Allowed.
     The View LSMS Connection Allowed dialog box is displayed. See Figure 7-1.

#### Figure 7-1 View LSMS Connection Allowed Dialog

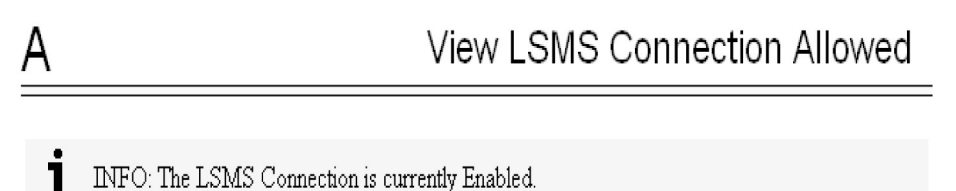

- If the connection is disabled, no action is necessary. Go to Step 13.
- If the connection is enabled, continue with Step b.
- b. Select Maintenance, and then LSMS Connection , and then Change Allowed.

The Change LSMS Connection Allowed dialog box is displayed showing the **Disable LSMS Connection** button. See Figure 7-2.

Figure 7-2 Change LSMS Connection Allowed Dialog

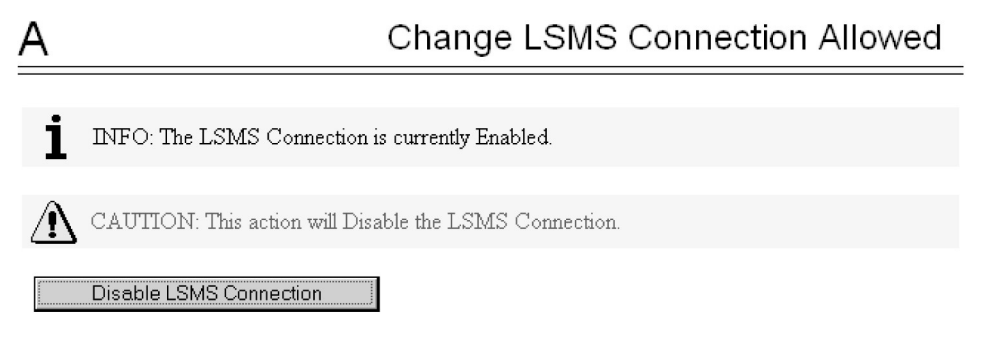

c. Click the Disable LSMS Connection button.

The Change LSMS Connection Allowed dialog box is displayed. See Figure 7-3.

Figure 7-3 Change LSMS Connection Allowed - Disable Success Dialog

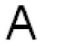

Change LSMS Connection Allowed

SUCCESS: The LSMS Connection is now Disabled.

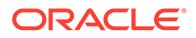

13. Repeat Step 9 through 11(a) for the other ELAP.

Then continue with Step 14.

14. Verify the telephone number quantity on the ELAP.

Perform the Verifying RTDB Status at the ELAP User Interface procedure.

Record the TNs quantity shown in the Counts: line in the RTDB Status, for use in Step 15.

Continue with Step 15.

15. At the EAGLE, verify the LNP feature quantity if the LNP feature is enabled.

Enter the rtrv-ctrl-feat command.

If the LNP ported TNs entry appears in the output, record the quantity shown in the command output.

If the LNP ported TNs entry does not appear in the output (the LNP feature is not enabled yet), determine the quantity for the LNP feature that will be enabled in Step 16.

#### Note:

The number of telephone numbers on the ELAP (recorded in Step 14) must be less that the configured LNP feature quantity on the EAGLE. If the telephone number quantity on the ELAP is greater that the LNP feature quantity enabled on the EAGLE, the ELAP RTDB is not loaded onto the entire set of Service Module cards on the EAGLE. Some of the Service Module cards load the ELAP RTDB to provide a restricted level of GTT and LNP service. The remainder of the Service Module cards are put into a restricted state. UIM 1323 is generated at the EAGLE. To avoid this situation, make sure when performing Step 16 that the LNP feature quantity configured on the EAGLE is greater than the ELAP telephone number quantity.

If the telephone number quantity that you recorded from the ELAP in Step 14 is less than the quantity shown in the LNP ported TNs entry in the rtrv-ctrl-feat output or is less than the LNP feature quantity that will be enabled in step 16, continue with Step 16.

**16.** At the EAGLE, enable the LNP feature for the desired LNP telephone number quantity.

Perform the LNP Feature Configuration on the EAGLE procedure. Then continue with Step 17.

- 17. At the LSMS, perform Step 18 through Step 20.
- **18.** Contact My Oracle Support (MOS) to enable the LNP telephone quantity on the LSMS.
- **19.** Create a new **EMS** for the new MPSs.

Perform the Creating an EMS Configuration Component procedure.

Then continue with Step 20.

20. Configure new MPSs in the EMS Routing window.

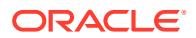

Perform the EMS Routing procedure. Then continue with Step 21.

- 21. At the MPS (ELAP A or B), perform Step 22 through Step 23.
- 22. Enable the LSMS Connection.
  - a. Select Maintenance, and then LSMS Connection, and then View Allowed.
     The View LSMS Connection Allowed dialog box is displayed. See Figure 7-4.

Figure 7-4 View LSMS Connection Allowed - Connection Enabled Dialog

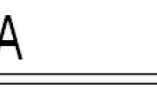

## View LSMS Connection Allowed

INFO: The LSMS Connection is currently Enabled.

- If the connection is enabled, no action is necessary. Go to Step 24.
- If the connection is disabled, continue with Step 22(b).
- b. Select Maintenance, and then LSMS Connection, and then Change Allowed.

The Change LSMS Connection Allowed dialog box is displayed showing the **Enable LSMS Connection** button. See Figure 7-5.

#### Figure 7-5 Change LSMS Connection Allowed - Connection Disabled Dialog

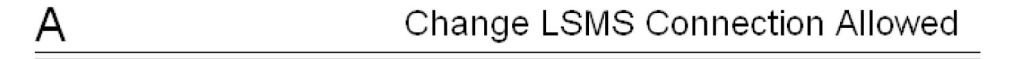

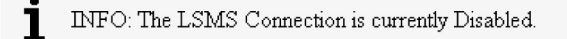

CAUTION: This action will Enable the LSMS Connection.

Enable LSMS Connection

c. Click the Enable LSMS Connection button.

The Change LSMS Connection Allowed Dialog dialog box is displayed. See Figure 7-6.

Figure 7-6 Change LSMS Connection Allowed - Enable Success Dialog

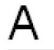

Change LSMS Connection Allowed

SUCCESS: The LSMS Connection is now Enabled.

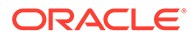

23. Repeat Step 22 for the other ELAP.

Then continue with Step 24.

24. At the LSMS, perform a bulk download or SERVDI (Support ELAP Reload Via Database Image) bulk download to one of the ELAPs.

Perform the procedures in Bulk Load Procedure or in SERVDI Bulk Download. Then continue with Step 25.

- 25. At the MPS (the ELAP specified in Step 9), perform Step 26 through Step 27.
- Copy the bulk downloaded database to the other ELAP; or if the SERVDI procedure is used, restore the RTDB.

Perform the procedures in Copying One RTDB from Another RTDB, or in Restore RTDB on ELAP for SERVDI. Then continue with Step 27.

27. Perform a health check of the MPS.

Perform the procedure in MPS Health Check Procedure. Then continue with Step 28.

28. At the EAGLE, distribute the RTDB to each Service Module card in the EAGLE.

Perform the procedures in Distributing the LNP Database after LSMS-Based Operation or RTDB Copy. Then continue with Step 29.

- 29. At the MPS (ELAP A or B), perform Step 29 through Step 33.
- **30.** Disable the LSMS Connection.
  - a. Select Maintenance, and then LSMS Connection , and then View Allowed.

The View LSMS Connection Allowed dialog box is displayed. See Figure 7-4.

Figure 7-7 View LSMS Connection Allowed - Connection Enabled Dialog

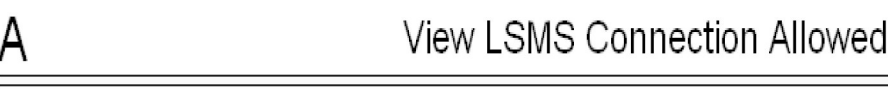

INFO: The LSMS Connection is currently Enabled.

If the connection is disabled, no action is necessary. Continue with Step 31 - Step 32 .

If the connection is enabled, continue with Step 30(b).

b. Select Maintenance, and then LSMS Connection, and then Change Allowed.

The Change LSMS Connection Allowed dialog box is displayed showing the **Disable LSMS Connection** button. See Figure 7-8.

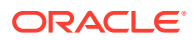

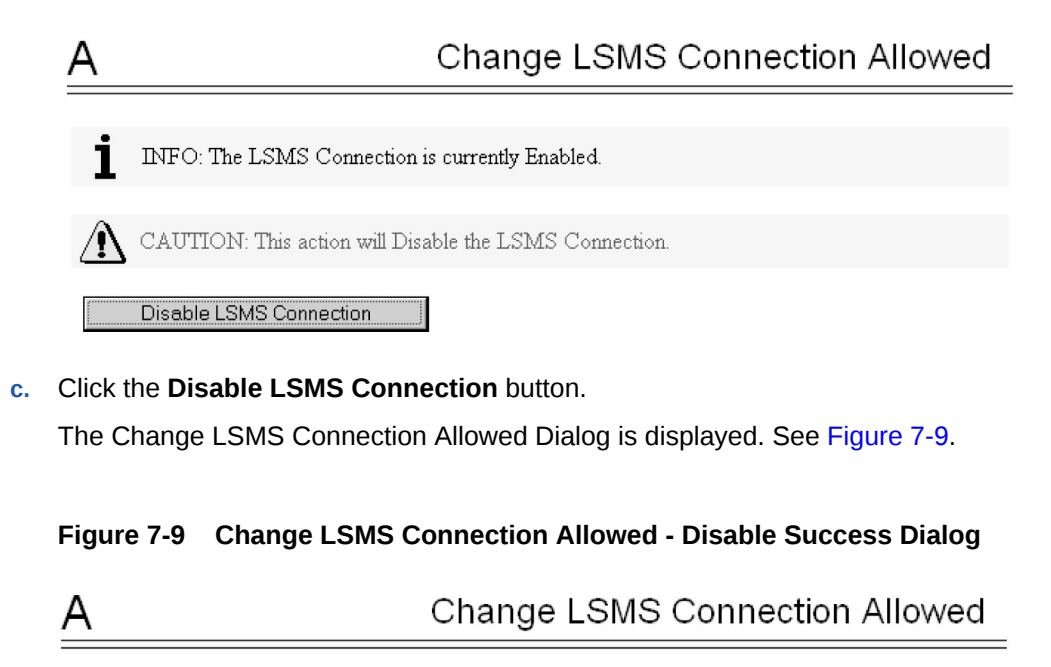

#### Figure 7-8 Change LSMS Connection Allowed - Connection Enabled Dialog

SUCCESS: The LSMS Connection is now Disabled.

31. Repeat Step 29(a) for the other ELAP.

Then continue with Step 31 - 32.

- 32. Enable LSMS Connection.
  - a. Select Maintenance, and then LSMS Connection, and then View Allowed.
     The View LSMS Connection Allowed dialog box is displayed. See Figure 7-10.

Figure 7-10 View LSMS Connection Allowed - Connection Enabled Dialog

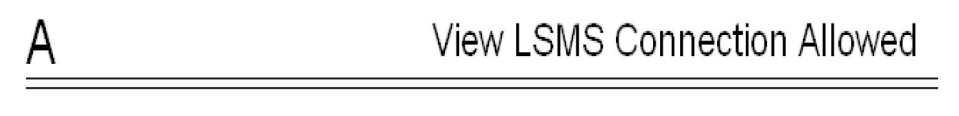

INFO: The LSMS Connection is currently Enabled.

If the connection is enabled, no action is necessary. Continue with Step 34.

If the connection is disabled, continue with Step 31(b).

b. Select Maintenance, and then LSMS Connection, and then Change Allowed.

The Change LSMS Connection Allowed dialog box is displayed showing the **Enable LSMS Connection** button. See Figure 7-11.

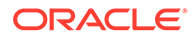

## Figure 7-11 Change LSMS Connection Allowed - Connection Disabled Dialog

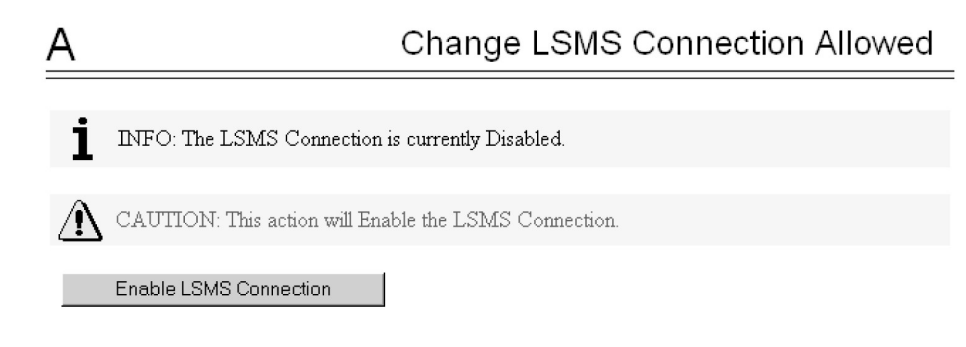

c. Click the Enable LSMS Connection button.

The Change LSMS Connection Allowed dialog box is displayed. See Figure 7-12.

Figure 7-12 Change LSMS Connection Allowed - Enabled Success Dialog

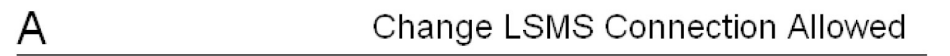

- SUCCESS: The LSMS Connection is now Enabled.
- 33. Repeat Step 31 32 for the other ELAP.

Then continue with Step 34.

34. At the LSMS, verify that both EMSs are associated with the LSMS.

The EMS Status area in the LSMS Console window should show that the EMSs connected to the LSMS are green.

## 7.3.1 LNP Feature Configuration on the EAGLE

This procedure is performed on the EAGLE to configure the LNP feature.

Refer to *Commands User's Guide* for complete descriptions of the commands used in this procedure, including parameter names and valid values, rules for using the commands correctly, and output examples.

The LNP feature is a quantity feature that specifies the maximum number of LNP ported TNs that can be defined in the ELAP RTDB. The quantity that can be enabled per EAGLE node ranges from 24 million LNP numbers and number blocks to 756 million LNP numbers and number pool blocks. LNP-related features can provide up to 200,000 LRNs and 350,000 NPANXX numbers on a single node.

The LNP feature prerequisites are ELAP 10.0 and LSMS 12.0 or higher.

The LNP ELAP Configuration feature must be enabled and turned on before the LNP quantity feature can be enabled. The LNP feature is automatically turned on when it is enabled.

The LNP quantity feature and the LNP ELAP Configuration feature must be purchased before they can be enabled on the EAGLE. If you are not sure if you have purchased

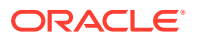

the desired LNP quantity feature and the LNP ELAP Configuration feature, contact your system administrator or My Oracle Support (MOS).

Refer to the description of the enable-ctrl-feat command in *Commands User's Guide* for a list of the part numbers for the available LNP telephone number quantities.

After the LNP feature is enabled for a specific quantity, that quantity cannot be reduced. The LNP ELAP Configuration and LNP features cannot be disabled or turned off, and cannot be enabled with a temporary Feature Access Key.

1. Display the status of the EAGLE database by entering the rept-stat-db command.

The EAGLE database is backed up to the fixed disk and a removable cartridge or medium before the LNP feature is enabled. The removable cartridge or medium that contains the database must be inserted in the removable cartridge drive or USB port.

- If the RD BKUP field of the rept-stat-db output contains dashes, the removable cartridge drive or USB port does not contain a removable cartridge or medium. If dashes are shown in the RD BKUP field, insert the removable cartridge or medium that contains the database into the removable cartridge drive or USB port.
- If the removable cartridge or medium is not the one that contains the database, replace the removable cartridge or medium with the one that contains the database.
- 2. Back up the database using the chg-db:action=backup:dest=fixed command.

The following messages appear. The active Maintenance and Administration Subsystem Processor (MASP) message appears first.

BACKUP (FIXED) : MASP A - Backup starts on active MASP.BACKUP (FIXED) : MASP A - Backup on active MASP to fixed disk complete.BACKUP (FIXED) : MASP A - Backup starts on standby MASP.BACKUP (FIXED) : MASP A - Backup on standby MASP to fixed disk complete.

3. Back up the database to the removable cartridge or medium using the chgdb:action=backup:dest=remove command.

The following messages appear:

BACKUP (REMOVABLE) : MASP B - Backup starts on active MASP. BACKUP (REMOVABLE) : MASP B - Backup to removable cartridge complete.

- 4. Display the status of the databases by entering the rept-stat-db command.
  - If the databases are not coherent after Step 2 and Step 3 are performed, stop performing this procedure and contact My Oracle Support (MOS).
  - If the databases are coherent after Step 2 and Step 3 are performed, remove the removable cartridge or medium from the removable cartridge drive or USB port and store the removable cartridge or medium in a secure place.
- 5. Display a summary report of all of the device trouble notifications in the EAGLE by entering the rept-stat-trbl command.

If any alarms are shown in the rept-stat-trbl output, stop performing this procedure and contact My Oracle Support (MOS).

6. Display the status of the cards in the EAGLE by entering the <code>rept-stat-card</code> command.

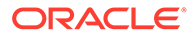

If the PST status of any of the cards shown in the rept-stat-card output is not IS-NR, stop performing this procedure and contact My Oracle Support (MOS).

7. Display the status of the Service Module Cards running the VSCCP application by entering the rept-stat-sccp command.

#### Note:

The rept-stat-sccp command output contains fields that are not used by this procedure. To see the fields displayed by the rept-statsccp command, refer to the rept-stat-sccp command description in *Commands User's Guide*.

- 8. Display the controlled features that are enabled in the system, by entering the rtrv-ctrl-feat command..
  - If the LNP ELAP Configuration feature entry does not appear in the rtrvctrl-feat command output, continue with Step 9.
  - If the rtrv-ctrl-feat output shows the LNP ELAP Configuration feature with Status of off, go to Step 10,
- 9. Enable the LNP ELAP Configuration feature by entering the following command. enable-ctrl-feat:partnum=893010901
- **10.** Turn the LNP ELAP Configuration feature on by entering the following command.

chg-ctrl-feat:partnum=893010901:status=on

**11.** Verify the changes by entering the rtrv-ctrl-feat command.

rtrv-ctrl-feat:partnum=893010901

**12.** Enable the LNP quantity feature using the enable-ctrl-feat command with the part number of the desired quantity.

```
enable-ctrl-feat:partnum=893011012
```

- **13.** Verify the changes by entering the rtrv-ctrl-feat command with the LNP feature part number that was enabled in Step 12.
- 14. Verify the changes to the Service Module cards running the VSCCP application by entering the rept-stat-sccp command.

In the <code>rept-stat-sccp</code> output, the primary state (PST) of each card should be IS-NR, and dashes should be shown in the <code>AST</code> column.

#### Note:

The rept-stat-sccp command output contains fields that are not used by this procedure. To see the fields displayed by therept-statsccp command, see therept-stat-sccp command description in *Commands User's Guide*.

**15.** Display a summary report of all of the device trouble notifications in the EAGLE by entering the rept-stat-trbl command.

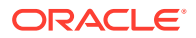

If any alarms are shown in the rept-stat-trbl output, stop performing this procedure and contact My Oracle Support (MOS).

 Display the overall status of the ELAP subsystem running on the MPS (Multi-Purpose Server) by entering the rept-stat-mps command.

If any alarms are shown in the rept-stat-mps output, stop performing this procedure and contact My Oracle Support (MOS).

17. Back up the changes using the chg-db:action=backup:dest=fixed command.

The following messages appear. The active Maintenance and Administration Subsystem Processor (MASP) appears first.

```
BACKUP (FIXED) : MASP A - Backup starts on active MASP.BACKUP (FIXED) : MASP A - Backup on active MASP to fixed disk complete.BACKUP (FIXED) : MASP A - Backup starts on standby MASP.BACKUP (FIXED) : MASP A - Backup on standby MASP to fixed disk complete.
```

**18.** Display the status of the databases with the rept-stat-db command.

If the databases are not coherent, or if ELAP A and ELAP B do not have the same birthdate, contact My Oracle Support (MOS).

If the databases are coherent, and if ELAP A and ELAP B have the same birthdate, this procedure is finished.

### 7.3.2 Adding an LNP Service

This procedure is used to assign an LNP translation type to a unique LNP service using the ent-lnp-serv command. The ent-lnp-serv command uses these parameters.

#### Note:

LNP Translation type name referenced in the ENT-LNP-SERV command is different from the Translation type name referenced in ENT-TT command.

:serv - the LNP service assigned to the LNP translation type

:tt - the LNP translation type

- :ttn-the LNP translation type name
- : dv the type of digits used by LNP (SCCP, TCAP
- :alias the alias LNP translation type

:on/:off=gttrqd - GTT Required; indicates whether GTT needs to be performed on an LNP MSU before NP Query Service processing or after LNP MR processing.

:gttselid - GTT Selector ID used to perform GTT on an MSU before LNP Query processing or after LNP Message Relay processing

:dfltact - Action taken when a GTT selector search (using the GTT Selector ID from the LNP Service table entry) fails while performing Pre-LNP Query Service GTT processing or Fall-back to GTT after LNP MR Service processing

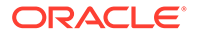

The LNP feature must be enabled. Verify this by entering the <code>rtrv-ctrl-feat</code> command. If the LNP feature is enabled, the entry <code>LNP ported TNs</code> is shown in the <code>rtrv-ctrl-feat</code> output with a quantity greater than zero.

A maximum of 10 LNP services can be assigned to LNP translation types.

The following LNP MR services can be assigned to LNP translation types:

- CLASS
- CNAM
- LIDB
- ISVM
- LNP Short Message Service (Wireless Short Message Service Center serv=wsmsc)
- Four user-defined services (UDF1, UDF2, UDF3, UDF4).

The following LNP Query services can be assigned to LNP translation types:

- AIN
- IN
- Wireless Number Portability (serv=wnp)
- PCS 1900 Number Portability (serv=pcs)
- LNP Query Service (serv=lnpqs)
- ITU TCAP LRN Query serv=lrnqt
- Four user-defined services (UDF1, UDF2, UDF3, UDF4).

The alias LNP translation type provides an alternate value for the LNP translation type, so that different networks can use different translation type values for the specified LNP service. If the alias translation type in the **SCCP** Called Party Address is defined in the database as an alias LNP translation type, the alias translation type value is mapped to the associated true LNP translation type value, defined by the tt parameter, in the database to determine the LNP service that is used on the message. All translation type values (0 - 255) can be used as values for the alias parameter, as long as that value is not already in the database as a value for the tt parameter.

The tt and  ${\tt serv}$  parameter combination can be specified only once.

The tt and alias parameters cannot be specified at the same time. To add a new LNP service and an alias translation type for that service, the ent-lnp-serv command must be entered at least twice, depending on how many aliases you wish to enter. The first time the ent-lnp-serv command is entered, the LNP service (serv) and true translation type (tt) is defined in the database. When the ent-lnp-serv command is entered again with the specified LNP service and the alias parameter, the alias translation types (alias) are assigned to the LNP service.

The value of the alias parameter cannot be in the database as an LNP translation type (tt).

The value of the tt parameter cannot be in the database as an alias LNP translation type (alias).

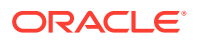

If the serv and tt parameters are specified, the service type specified by the serv parameter cannot be in the database.

Translation type names can be assigned to the LNP service and translation type with the ttn parameter. If the parameter is not specified, the translation type name is set to the LNP service name. The translation type name must be unique in the database. The word none is used as a value for the ttn parameter of the chg-lnp-serv command and cannot be used as a translation type name with the ent-lnp-serv command.

A translation type name can be the service type name only if the service type name matches the value of the serv parameter.

If the value of the  $\tt serv$  parameter is a user defined service type, the value of the  $\tt dv$  parameter must be  $\tt sccp.$ 

If the value of the serv parameter is a either ain, in, wnp, pcs, or lnpqs, the value of the dv parameter must be tcap.

The translation type and LNP service specified with the ent-lnp-serv command cannot be in the database.

To specify the serv=wnp parameter with the ent-lnp-serv command, the Wireless Number Portability feature must be turned on. This can be verified with the WNP = on entry in the rtrv-feat command output.

To specify the serv=pcs parameter with the ent=lnp-serv command, the PCS 1900 Number Portability feature must be turned on. This can be verified with the PLNP = on entry in the rtrv-feat command output.

To specify the serv=wsmsc parameter with the ent-lnp-serv command, the LNP Short Message Service (LNP SMS) feature must be enabled and on. This can be verified in the rtrv-ctrl-feat command output. If the LNP SMS feature is not enabled and on, perform the LNP Short Message Service (LNP SMS) Feature Configuration Procedure procedure to enable and turn the LNP SMS feature on.

The LNP service LNPQS defines the translation type used for LNP queries between networks. This service is defined with the serv=lnpqs parameter. While the EAGLE allows any translation type to be assigned to the LNPQS service, it is recommended that translation type 11 is assigned to the LNPQS service. If any LNP service is assigned translation type 11, and you wish to provision the LNPQS service, the existing service using translation type 11 must be changed to use another translation type. Perform the Changing an LNP Service procedure to change the translation type of the existing service. See LNP Query Service (LNPQS) for more information on LNPQS queries.

The examples in this procedure are used to add the LNP services and alias translation types shown in Table 7-9.

| SERV | тт  | TTN   | DV   | ALIAS |
|------|-----|-------|------|-------|
| IN   | 30  | INGTE | TCAP |       |
| IN   |     |       |      | 150   |
| IN   |     |       |      | 175   |
| UDF3 | 100 | UDF3  | SCCP |       |
| UDF3 |     |       |      | 40    |

Table 7-9 Example LNP Service Configuration

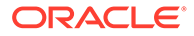

| SERV  | π   | TTN    | DV   | ALIAS |
|-------|-----|--------|------|-------|
| UDF3  |     |        |      | 45    |
| AIN   |     |        |      | 240   |
| LIDB  |     |        |      | 80    |
| WNP   | 50  | WNP50  | TCAP |       |
| PCS   | 19  | PCS19  | TCAP |       |
| WSMSC | 139 | WSMSC1 | ТСАР |       |
| LNPQS | 11  | LNPQS  | ТСАР |       |

Table 7-9 (Cont.) Example LNP Service Configuration

1. Verify that the LNP feature is enabled by entering the rtrv-ctrl-feat command.

If the LNP feature is enabled, the entry LNP ported TNs should appear in the rtrv-ctrl-feat output with a quantity greater than 0.

If the LNP feature is not enabled, perform the procedures in LNP Feature Activation Procedure to enable the LNP feature.

If the LNP feature is enabled, continue with Step 2.

- 2. Display the LNP services and translation type assignments in the database with the rtrv-lnp-serv command.
  - If the rtrv-ctrl-feat output in step 1 showed that the LNP feature was not enabled, go to Step 4.
  - If the serv=wnp or serv=pcs parameters will not be specified with the entlnp-serv command, go to Step 6.
- 3. Verify that the Wireless Number Portability feature (if the serv=wnp parameter will be specified in the ent-lnp-serv command) or the PCS 1900 Number Portability feature (if the serv=pcs parameter will be specified in the ent-lnp-serv command), by entering the rtrv-feat command.

#### Note:

The rtrv-feat command output contains other fields that are not used by this procedure. If you wish to see all the fields displayed by the rtrvfeat command, see thertrv-feat command description in *Commands User's Guide*.

If the Wireless Number Portability Feature is on, the entry WNP = on appears in the rtrv-feat output.

If the PCS 1900 Number Portability Feature is on, the entry PLNP = on appears in the rtrv-feat output.

Perform Step 4 only if the wireless number portability feature is off and the serv=wnp parameter will be specified with the ent-lnp-serv command.

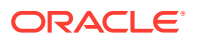

Perform Step 5 only if the PCS 1900 number portability feature is off and the serv=pcs parameter will be specified with the ent-lnp-serv command.

4. Turn the Wireless Number Portability Feature on with the chg-feat command.

Enter this command: chg-feat:wnp=on

#### Note:

Once the Wireless Number Portability feature is turned on with thechg-feat command, it cannot be turned off. The Wireless Number Portability feature must be purchased before you turn the feature on with thechg-feat command. If you are not sure if you have purchased the feature, contact My Oracle Support (MOS).

5. Turn the PCS 1900 Number Portability Feature on with the chg-feat command.

Enter this command: chg-feat:plnp=on

#### Note:

After the PCS 1900 Number Portability Feature is turned on with the chg-feat command, it cannot be turned off. The PCS 1900 Number Portability feature must be purchased before you turn the feature on with the chg-feat command. If you are not sure if you have purchased the PCS 1900 number portability feature, contact My Oracle Support (MOS).

#### Note:

If you are not assigning a translation type to the WSMSC service, go to Step 7.

6. If the rtrv-ctrl-feat output in Step 1 shows that the LNP SMS feature is enabled and on, go to Step 7.

If the rtrv-ctrl-feat output in Step 1 shows that the LNP SMS feature is not enabled or on, perform the LNP Short Message Service (LNP SMS) Feature Configuration Procedure procedure to enable and turn the LNP SMS feature on. Continue with Step 7.

#### Note:

If you are not assigning a translation type to the LNPQS service, go to Step 8.

 Any translation type can be assigned to the LNPQS service, but because translation type 11 is used for LNP queries between networks, it is recommended that translation type 11 is assigned to the LNPQS service.

Examine the rtrv-lnp-serv output in Step 2 to verify whether or not translation type 11 is assigned to any existing LNP services. If translation type 11 is assigned to any existing LNP services, perform the Changing an LNP Service procedure and change the translation type of the service using translation type 11.

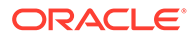

8. Add the LNP services or alias translation types to the database using the entlnp-serv command.

For this example, enter these commands:

- ent-lnp-serv:serv=in:tt=30:ttn=ingte:dv=tcap
- ent-lnp-serv:serv=udf3:tt=100:dv=sccp
- ent-lnp-serv:serv=ain:alias=240
- ent-lnp-serv:serv=in:alias=150
- ent-lnp-serv:serv=in:alias=175
- ent-lnp-serv:serv=lidb:alias=80
- ent-lnp-serv:serv=udf3:alias=40
- ent-lnp-serv:serv=udf3:alias=45
- ent-lnp-serv:serv=wnp:tt=50:ttn=wnp50:dv=tcap
- ent-lnp-serv:serv=pcs:tt=19:ttn=pcs19:dv=tcap
- ent-lnp-serv:serv=wsmsc:tt=139:ttn=wsmsc1:dv=tcap
- ent-lnp-serv:serv=lnpqs:tt=11:ttn=lnpqs:dv=tcap
- 9. Verify the changes with the rtrv-lnp-serv command.
- **10.** Back up the changes using the chg-db:action=backup:dest=fixed command.

The following messages appear, the active **Maintenance and Administration Subsystem** Processor (**MASP**) appears first.

BACKUP (FIXED): MASP A - Backup starts on active MASP. BACKUP (FIXED): MASP A - Backup on active MASP to fixed disk complete. BACKUP (FIXED): MASP A - Backup starts on standby MASP. BACKUP (FIXED): MASP A - Backup on standby MASP to fixed disk complete.

## 7.3.3 Removing an LNP Service

This procedure is used to remove an LNP service from the database using the dltlnp-serv command. The dlt-lnp-serv command uses two parameters.

:serv - the LNP service

:alias - the alias LNP translation type assigned to the LNP service

If the alias parameter is specified, the alias translation type value must be assigned to the specified LNP service. The alias translation types are shown in the ALIAS field of the rtrv-lnp-serv command output.

The value of the alias parameter cannot be in the database as a true translation type value. The true translation types are shown in the TT field of the rtrv-lnp-serv command output.

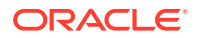

Before an LNP service can be removed from the database, all alias translation types assigned to that service must be removed from the database.

The example in this procedure removes LNP service UDF3 from the database.

- Display the LNP services and translation type assignments in the database with the rtrv-lnp-serv command.
- 2. Remove the LNP service from the database using the dlt-lnp-serv command.

```
For this example, enter these commands:
dlt-lnp-serv:serv=udf3:alias=40
dlt-lnp-serv:serv=udf3:alias=45
dlt-lnp-serv:serv=udf3
```

- 3. Verify the changes with the rtrv-lnp-serv command.
- 4. Back up the changes using the chg-db:action=backup:dest=fixed command.

The following messages appear, the active **Maintenance and Administration Subsystem** Processor (**MASP**) appears first.

```
BACKUP (FIXED): MASP A - Backup starts on active MASP.
BACKUP (FIXED): MASP A - Backup on active MASP to fixed disk complete.
BACKUP (FIXED): MASP A - Backup starts on standby MASP.
BACKUP (FIXED): MASP A - Backup on standby MASP to fixed disk complete.
```

## 7.3.4 Changing an LNP Service

This procedure is used to change the attributes of an existing LNP service using the chg-lnp-serv command. The chg-lnp-serv command uses these parameters.

```
:serv - the LNP service
```

:nserv - the new LNP service

: tt - the current LNP translation type assigned to the LNP service : ntt - the new LNP translation type assigned to the LNP service

:nttn - the new LNP translation type name assigned to the LNP service

:ndv - the new digits valid indication for the LNP service

:on/:off=gttrqd - GTT Required; indicates whether GTT needs to be performed on an LNP MSU before NP Query Service processing or after LNP MR processing.

:gttselid - GTT Selector ID used to perform GTT on an MSU before LNP Query processing or after LNP Message Relay processing

:dfltact - Action taken when a GTT selector search (using the GTT Selector ID from the LNP Service table entry) fails while performing Pre-LNP Query Service GTT processing or Fall-back to GTT after LNP MR Service processing

The values of the serv and tt parameters must be in the database.

To change the attributes of an LNP service, either the serv or tt parameters must be specified, but not both parameters. If you are changing the translation type assigned to the

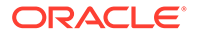

LNP service, the serv and ntt parameters must be specified. If you are changing the LNP service assigned to a translation type, the tt and nserv parameters must be specified. The nserv and ntt parameters cannot be specified together in the chg-lnp-serv command.

The new translation type name must be unique in the database.

The new translation type (ntt) cannot be in the database as a true translation type or an alias translation type. The true translation types and alias translation types are shown in the rtrv-lnp-serv command output. The true translation types are shown in the TT field and the alias translation types are shown in the ALIAS field.

The word none sets the translation type name value to the service type name. A translation type name can be the service type name only if the service type name matches the value of the serv parameter.

If the value of the serv parameter is a user defined service type or wsmsc, the value of the ndv parameter must be sccp.

If the value of the serv parameter is a either ain, in, wnp, pcs, or lnpqs, the value of the ndv parameter must be tcap.

If the ndv parameter is specified, the value must be different from the current value of the DV field. The **DV** value can be changed only for these services: cnam, lidb, isvm, or class.

An LNP service cannot be changed if an alias translation type is assigned to the service. The aliases must be removed from the database using the dlt-lnp-serv command. If you wish to continue using the alias translation types with the LNP service after the LNP service has been changed, they must be re-assigned to the LNP service using the ent-lnp-serv command.

Any translation type can be assigned to the LNPQS service, but it is recommended that translation type 11 is assigned to the LNPQS service. If you are changing the translation type of another service, and the LNPQS service is provisioned in the database, select a translation type other than 11.

The examples in this procedure are used to change the AIN and CLASS services to the values shown in Table 7-10.

| SERV  | тт | NTT | DV   | NDV  | TTN      | NTTN    |
|-------|----|-----|------|------|----------|---------|
| AIN   | 15 | 55  | TCAP |      | AINGTE   | AINLIDB |
| CLASS | 25 | 140 | SCCP | TCAP | CLASSGTE | CLASS   |
| WNP   | 50 | 75  | TCAP |      | WNP50    | WNP75   |

#### Table 7-10 Changing the LNP Service

1. Display the LNP services and translation type assignments in the database with the rtrv-lnp-serv command.

2. If the LNP service being changed has any alias translation types assigned to it, shown in the ALIAS field in the output of Step 1, remove the alias translation types from the LNP service using the dlt-lnp-serv command.

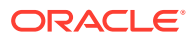
If the LNP service does not have any alias translation types assigned to it, go to Step 3. For this example, the AIN service has alias translation types assigned to it. Remove the alias translation types with these commands:

```
dlt-lnp-serv:serv=ain:alias=235
dlt-lnp-serv:serv=ain:alias=236
dlt-lnp-serv:serv=ain:alias=240
```

3. Verify that the Wireless Number Portability feature (if the nserv=wnp parameter will be specified in the chg-lnp-serv command) or the PCS 1900 Number Portability (PLNP) feature (if the nserv=pcs parameter will be specified in the chg-lnp-serv command), by entering the rtrv-feat command.

#### Note:

The rtrv-feat command output contains other fields that are not used by this procedure. If you wish to see all the fields displayed by the rtrv-feat command, see the rtrv-feat command description in the *Commands User's Guide*.

If the Wireless Number Portability feature is on, the entry WNP = on appears in the rtrv-feat output. If the PCS 1900 Number Portability feature is on, the entry PLNP = on appears in the rtrv-feat output. Perform Step 4 only if the Wireless Number Portability feature is off and the nserv=wnp parameter will be specified with the chg-lnp-serv command. Perform Step 3 only if the PCS 1900 Number Portability feature is off and the nserv=pcs parameter will be specified with the chg-lnp-serv command.

4. Turn the Wireless Number Portability feature on with the chg-feat command.

For this example, enter this command chg-feat:wnp=on

#### Note:

After the Wireless Number Portability feature is turned on with the chg-feat command, it cannot be turned off. The wireless number portability feature must be purchased before you turn the feature on with the chg-feat command. If you are not sure if you have purchased the Wireless Number Portability feature, contact My Oracle Support (MOS).

5. Turn the PCS 1900 Number Portability feature on with the chg-feat command.

For this example, enter this command.chg-feat:plnp=on

#### Note:

Once the PCS 1900 Number Portability feature is turned on with the chg-feat command, it cannot be turned off. The PCS 1900 Number Portability feature must be purchased before you turn the feature on with the chg-feat command. If you are not sure if you have purchased the PCS 1900 Number Portability feature, contact My Oracle Support (MOS).

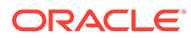

#### Note:

If the LNP service name (serv parameter value) is being changed to a service name other than WSMSC, go to Step 7.

6. Verify that the LNP Short Message Service is enabled and on by entering the rtrv-ctrl-feat command.

If the rtrv-ctrl-feat output shows that the LNP SMS feature is enabled, and on, go to Step 7. If the rtrv-ctrl-feat output shows that the LNP SMS feature is not enabled or on, perform LNP Short Message Service (LNP SMS) Feature Configuration Procedure to enable and turn the LNP SMS feature on.

#### Note:

If only the alias translation type values for the LNP service are being changed, go to Step 9 to add the new alias translation type values.

- 7. Change the LNP service using the chg-lnp-serv command.
- 8. Verify the changes with the rtrv-lnp-serv command.
- To continue using the alias translation types removed in Step 2 with the changed LNP service, or add new alias translation types to the LNP service, add them with the ent-lnp-serv command.

For this example, the alias translation types removed in Step 2 are added back to the **AIN** service. Enter these commands:

```
ent-lnp-serv:serv=ain:alias=235
ent-lnp-serv:serv=ain:alias=236
ent-lnp-serv:serv=ain:alias=240
```

- 10. Verify the changes with the rtrv-lnp-serv command.
- 11. Back up the changes using the chg-db:action=backup:dest=fixed command.

The following messages appear, the active Maintenance and Administration Subsystem Processor (MASP) appears first.

```
BACKUP (FIXED): MASP A - Backup starts on active MASP.
BACKUP (FIXED): MASP A - Backup on active MASP to fixed disk
complete.
BACKUP (FIXED): MASP A - Backup starts on standby MASP.
BACKUP (FIXED): MASP A - Backup on standby MASP to fixed disk
complete.
```

### 7.3.5 Changing LNP Options

This procedure is used to change the LNP configuration options (shown in Table 7-11), using the chg-lnpopts command.

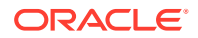

#### Note:

If LNPOPTS options for the following features need to be changed, do not use this procedure; use the procedures in the indicated section of this manual:

- Triggerless LNP (TLNP use the procedures in Triggerless LNP Feature Configuration.
- LNP Short Message Service (LNP SMS) use the procedures in LNP Short Message Service (LNP SMS) Feature Configuration Procedure.

| Parameter                                                                         | Value      | Description                                                                                                    | Notes |
|-----------------------------------------------------------------------------------|------------|----------------------------------------------------------------------------------------------------|-------|
| ADMINHIPRI - LNP<br>Database Administration<br>Highest Administrative<br>Priority | Yes        | LNP database<br>administration can<br>starve out normal STP<br>updates during LNP<br>administration of 2 TNs<br>per second.                             |       |
|                                                                                   | No         | STP and LNP updates<br>receive the same<br>priority. Depending on<br>the system activity level,<br>the performance of LNP<br>updates may be<br>reduced. |       |
| AMACTYPE - AMA Call<br>Type                                                       | 3 digits   |                                                                                                    |       |
| AMAFEATID - AMA<br>Feature ID                                                     | 3 digits   |                                                                                                    |       |
| AMASLPID - AMA Slip<br>ID                                                         | 9 digits   |                                                                                                    |       |
| CCP - Copy Charge<br>Parameters                                                   | Yes        | The EAGLE copies the<br>Charge Number and<br>Charge Party Station<br>type from an LNP AIN<br>query (if present) to the<br>LNP AIN Response<br>message.  |       |
|                                                                                   | No         | The Charge Number<br>and Charge Party<br>Station type are not<br>copied from the AIN<br>query to the AIN<br>Response message.                           |       |
| CIC - Carrier<br>Identification Code                                              | 3-4 digits |                                                                                                    |       |
| DRA - Destination                                                                 | LRNTN      | LRN and TN                                                                                                    |       |
| Routing Address<br>content                                                        | LRN        | LRN only                                                                                                    |       |

#### Table 7-11 LNPOPTS Configuration Options

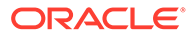

| Parameter                                                          | Value        | Description                                                                                                    | Notes                                                                                                    |
|--------------------------------------------------------------------|--------------|----------------------------------------------------------------------------------------------------|----------------------------------------------------------------------------------------------------|
| FRCSMPLX - Allow<br>Simplex Database<br>Updates                    | Yes          | LNP updates are<br>accepted when the<br>EAGLE is in the simplex<br>mode (when the standby<br>MASP is incoherent, at<br>a different level<br>compared to the active<br>MASP, or unstable).     |                                                                                                    |
|                                                                    | No           | LNP updates are not<br>accepted when the<br>EAGLE is in the simplex<br>mode (when the standby<br>MASP is incoherent, at<br>a different level<br>compared to the active<br>MASP, or unstable). |                                                                                                    |
| GTWYSTP - LNP<br>System is also a<br>Gateway STP                   | Yes          | The system is<br>configured as a<br>Gateway STP running<br>the LNP feature.                                                                                                    | The NPAC sends LNP<br>subscriptions that<br>contain capability point<br>codes that do not have<br>routes assigned to them<br>in the EAGLE database. |
|                                                                    | No           | The EAGLE is not<br>configured as a<br>Gateway STP.                                                                                                    |                                                                                                    |
| INCSLP - AMA Service<br>Logic ID included in the<br>response       | Yes          | AMA Service Logic ID is included in the response.                                                                                                    |                                                                                                    |
|                                                                    | No           | AMA Service Logic ID is not included in the response.                                                                                                    |                                                                                                    |
| JIPDIGITS - Jurisdiction<br>Information Parameter<br>value         | 6 digits     |                                                                                                    | The Triggerless LNP<br>(TLNP) feature must be<br>on. See Triggerless LNP<br>Feature Configuration.                                                  |
| JIPPRV - Add<br>Jurisdiction Information<br>Parameter value to IAM | Yes          | A Jurisdiction<br>Information Parameter<br>value is added to the<br>IAM.                                                                                                    | The Triggerless LNP<br>(TLNP) feature must be<br>on. See Triggerless LNP<br>Feature Configuration.                                                  |
|                                                                    | No           | A Jurisdiction<br>Information Parameter<br>value is not added to the<br>IAM.                                                                                                    |                                                                                                    |
| LRNDGTS - LRN digits                                               | 1-10 digits  |                                                                                                    |                                                                                                    |
| NAIV - Name of<br>Address Indicator Value                          | 0-127 digits |                                                                                                    |                                                                                                    |

#### Table 7-11 (Cont.) LNPOPTS Configuration Options

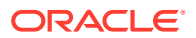

| Parameter                                                                 | Value                        | Description                                                                                                    | Notes                                                                                                    |
|---------------------------------------------------------------------------|------------------------------|----------------------------------------------------------------------------------------------------|----------------------------------------------------------------------------------------------------|
| SERVPORT - Service<br>Portability                                         | Yes                          | A protocol setting that<br>allows splitting services<br>between TN and LRN<br>override records.                                                                                                    | This setting lets the<br>EAGLE LNP<br>craftsperson update<br>LRN overrides for<br>Message Relay services<br>that are to be supported<br>in the network. The<br>EAGLE then uses the<br>TN gateway point code<br>(NPAC subscription<br>data) for Message Relay<br>services the <b>CLEC</b><br>wants to provide.                                       |
|                                                                           | No                           | If no LRN override<br>services are<br>provisioned, then the TN<br>gateway point codes<br>(NPAC subscription<br>data) are used to route<br>queries out of the<br>network.                                                                                                    | If one or more LRN<br>override services are<br>provisioned, the TN is<br>considered to be ported<br>into the network. In this<br>case, if an LRN override<br>service is requested and<br>the LRN has other<br>services administered,<br>but the requested<br>service is not<br>provisioned, then a<br>UDTS response for the<br>service is provided. |
| SP - Service Provider ID                                                  | 4 alphanumeric<br>characters |                                                                                                    |                                                                                                    |
| TNDGTS - TN Digits                                                        | 1-10 digits                  |                                                                                                    |                                                                                                    |
| WQREDRCT - Wireless<br>Queries Directed to<br>default GTT                 | Yes                          | Allows GTT to treat any<br>wireless LNP (WNP and<br>PLNP) queries that<br>require GT as a normal<br>GTT.                                                                                                    | The Wireless Number<br>Portability (WNP)<br>feature or the PCS 1900<br>Number Portability<br>(PLNP) feature must be                                                                                                    |
|                                                                           | No                           | Routes all wireless LNP<br>queries (WNP and PCS)<br>that require GTT directly<br>to the local subsystem.                                                                                                    | on.                                                                                                    |
| WSMSC10DIG - SCCP<br>GTA Digit Length<br>Indicator for 10 or 11<br>digits | Yes                          | The system verifies that<br>either 10 or 11 digits are<br>present in the CdPA<br>GTA. If 11 digits are<br>present, the first digit is<br>stripped to derive 10<br>digits for LNP SMS<br>translation. If 10 digits<br>are present, all 10 digits<br>are used for LNP<br>WSMSC translation. | The LNP SMS feature<br>must be on. See LNP<br>Short Message Service<br>(LNP SMS) Feature<br>Configuration<br>Procedure.                                                                                                    |

#### Table 7-11 (Cont.) LNPOPTS Configuration Options

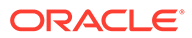

| Parameter | Value | Description                                          | Notes |
|-----------|-------|------------------------------------------------------|-------|
|           | No    | The system verifies that<br>11 digits (plus a padded |       |
|           |       | 0 digit) are present in<br>the CdPA GTA. If 11       |       |
|           |       | digits are present, the<br>system strips the first   |       |
|           |       | digit and considers only                             |       |
|           |       | 10 digits for LNP<br>WSMSC translation.              |       |

| Table 7-11 ( | (Cont.) | <b>LNPOPTS</b> | Configuration | Options |
|--------------|---------|----------------|---------------|---------|
|              |         |                |               |         |

The LNP feature must be enabled before the LNPOPTS options can be configured.

The value is not changed for any option that is not specified in the chg-lnpopts command.

1. Verify that the LNP feature is enabled by entering the rtrv-ctrl-feat command.

If the LNP feature is enabled, the LNP ported TNs entry appears in the rtrvctrl-feat output with a quantity greater than 0.

- If the LNP feature is enabled, continue with Step 2.
- If the LNP feature is not enabled, perform the procedures in LNP Feature Activation Procedure to enable the LNP feature. Then continue with Step 2.
- 2. Display the LNP option values in the database. Enter the rtrv-lnpopts command.
- 3. If the wqredrct option will be changed in this procedure, verify that the Wireless Number Portability (WNP) feature or the PCS 1900 Number Portability (PLNP) feature is on . Enter the rtrv-feat command.
  - If the wqredrct option will not be specified in this procedure, go to Step 5.
  - If the wgredrct option will be specified in this procedure, continue with this step.

If the WNP feature is on, the entry WNP = on appears in the rtrv-feat output.

If the PLNP feature is on, the entry PLNP = on appears in the rtrv-feat output.

- If the WNP feature or the PLNP feature or both features are on, go to Step 5.
- If the WNP feature or the PLNP feature or both features are not on, continue with Step 4.
- 4. Turn on the WNP feature or the PLNP feature or both features.

The Wireless Number Portability and PCS 1900 Number Portability features must be purchased before you turn these features on with the chg-feat command. If you are not sure if you have purchased these features, contact My Oracle Support (MOS).

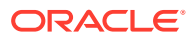

Note:

After the Triggerless LNP, Wireless Number Portability or PCS 1900 Number Portability features are turned on with the chg-feat command, they cannot be turned off.

To turn on the Wireless Number Portability feature, enter the chg-feat:wnp=on command.

To turn on the PCS 1900 Number Portability feature, enter the chg-feat:plnp=on command.

To turn on both features in the same command, enter the chg-feat:wnp=on:plnp=on command.

- 5. Change the LNP option values that need to be changed, using the chg-lnpopts command.
- 6. Verify the changes with the rtrv-lnpopts command.
- Back up the new changes using the chg-db:action=backup:dest=fixed command.

The following messages should appear, the active **Maintenance and Administration Subsystem** Processor (**MASP**) appears first.

```
BACKUP (FIXED): MASP A - Backup starts on active MASP.
BACKUP (FIXED): MASP A - Backup on active MASP to fixed disk complete.
BACKUP (FIXED): MASP A - Backup starts on standby MASP.
BACKUP (FIXED): MASP A - Backup on standby MASP to fixed disk complete.
```

### 7.3.6 Changing the LNP Telephone Number Alarm Thresholds

This procedure is used to change the alarm thresholds for generating alarms when the LNP Telephone number quantity has exceeded the defined percentage of the maximum number of LNP telephone numbers the EAGLE can contain. The alarm thresholds are changed using the chg-th-alm command and these parameters:

:lnptndblv1 – The percentage, from 0 to 100, of the maximum number of LNP telephone numbers the EAGLE can contain that generates major alarm UAM 0288. The system default value for the lnptndbvl1 parameter is 90. The current value of this parameter is shown in the LNP TN DB Alarm Level 1: field of the rtrv-th-alm command output.

:lnptndblv2 – The percentage, from 0 to 100, of the maximum number of LNP telephone numbers the EAGLE can contain that generates critical alarm UAM 0287. The system default value for the lnptndbvl2 parameter is 95. The current value of this parameter is shown in the LNP TN DB Alarm Level 2: field of the rtrv-th-alm command output.

The chg-th-alm command contains other optional parameters. These parameters are not shown here because they are not necessary to provision the **LNP** telephone number alarm thresholds. These parameters are explained in more detail in *Commands User's Guide*.

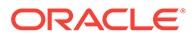

The maximum number of LNP telephone numbers the EAGLE can contain is shown in the rtrv-ctrl-feat command output or in the TN: row in the PROVISIONED TABLE QTY: section of the rept-stat-lnp command output.

 Display the current LNP telephone number alarm thresholds by entering the rtrv-th-alm command.

This is an example of the possible output.

rlghncxa03w 06-08-28 09:12:36 GMT EAGLE5 35.1.0 LNP TN DB Alarm Level 1: 80% LNP TN DB Alarm Level 2: 90% Command Executed

#### Note:

The rtrv-th-alm command output contains other fields that are not used in this procedure. If you wish to see all the fields displayed by the rtrv-th-alm command, see the rtrv-th-alm command description in *Commands User's Guide*.

2. Change the LNP telephone number alarm thresholds by entering the chg-thalm command with at least one of the LNP telephone number alarm thresholds.

One or both LNP telephone number alarm threshold parameters can be specified with the chg-th-alm command. If a parameter is not specified with the chg-th-alm command, that parameter value will not be changed. However, after the chg-th-alm command is performed, the lnptndblv2 parameter value must be greater than the lnptndblv1 parameter value. For this example, enter this command:

chg-th-alm:lnptndblv1=70:lnptndblv2=80

When this command has successfully completed, this message should appear.

rlghncxa03w 06-08-28 09:12:36 GMT EAGLE5 35.1.0 CHG-TH-ALM: MASP A - COMPLTD

3. Verify the changes using the rtrv-th-alm command.

This is an example of the possible output.

rlghncxa03w 06-08-28 09:12:36 GMT EAGLE5 35.1.0 LNP TN DB Alarm Level 1: 70% LNP TN DB Alarm Level 2: 80% Command Executed

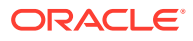

Note: The rtrv-th-alm command output contains other fields that are not used in this procedure. If you wish to see all the fields displayed by the rtrv-th-alm command, see the rtrv-th-alm command description in Commands User's Guide.

4. Backup the new changes using the chg-db:action=backup:dest=fixed command.

These messages should appear, the active **Maintenance and Administration Subsystem** Processor (**MASP**) appears first.

BACKUP (FIXED) : MASP A - Backup starts on active MASP.BACKUP (FIXED) : MASP A - Backup on active MASP to fixed disk complete.BACKUP (FIXED) : MASP A - Backup starts on standby MASP.BACKUP (FIXED) : MASP A - Backup on standby MASP to fixed disk complete.

### 7.3.7 Adding a Subsystem Application

This procedure is used to reserve a subsystem number for the LNP application and place the LNP application either online or offline using the ent-ss-appl command. The ent-ss-appl command uses the following parameters:

```
:appl - the application type, LNP
```

:ssn-the LNP subsystem number

:stat - the state of the LNP application

The LNP feature must be enabled. Verify this by entering the rtrv-ctrl-feat command. If the LNP feature is enabled, the entry LNP ported TNs should appear in the rtrv-ctrl-feat output with a telephone quantity greater than 0. If the LNP feature is not enabled, perform the procedures in LNP Feature Activation Procedure to enable the LNP feature.

Only one subsystem number for each application can be defined.

If the stat parameter is not specified, the application will be offline.

The LNP application applies to both global title translation services and LNP queries.

The application specified by the appl parameter cannot already be in the database.

Before the subsystem application can be added to the database, the EAGLE true point code and the subsystem number must be in the mated application table. The EAGLE true point code is verified with the rtrv-sid command and shown in the PCA field. The mated application table is displayed with the rtrv-map command. The EAGLE true point code is shown in the PCA field of the rtrv-map command output and the subsystem number is shown in the SSN field of the rtrv-map command output. If the EAGLE's true point code and the subsystem number are not shown in the rtrv-map command output, perform one of the "Mated Application" procedure in *Database Administration – GTT User's Guide* and add the EAGLE true point code and the subsystem to the database.

The example in this procedure reserves the subsystem number 254 for the LNP application and sets the LNP application online.

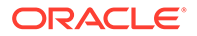

- 1. Verify that the LNP feature is enabled by entering the <code>rtrv-ctrl-feat</code> command.
  - If the LNP feature is enabled, the entry LNP ported TNs appears in the rtrv-ctrl-feat output with a quantity greater than 0. If the LNP feature is enabled, continue with Step 1.
  - If the LNP feature is not enabled, perform the procedures in LNP Feature Activation Procedure to enable the LNP feature. Then continue with Step 1.
- 2. Display the subsystem number for the LNP application in the database with the rtrv-ss-appl command.
- 3. Display the EAGLE true point code using the rtrv-sid command.

The EAGLE true point code is shown in the PCA field of the rtrv-sid output.

4. Display the mated applications using the rtrv-map command specifying the EAGLE true point code (shown in Step 3) and the LNP subsystem number.

For this example, enter teh following command:

rtrv-map:pca=100-100-100:ssn=254

5. Add the subsystem number for the LNP application using the ent-ss-appl command.

For this example, enter the following command:

ent-ss-appl:appl=lnp:ssn=254:stat=online

- 6. Verify the changes with the rtrv-ss-appl command.
- Back up the changes using the chg-db:action=backup:dest=fixed command.

The following messages should appear, the active **Maintenance and Administration Subsystem** Processor (**MASP**) appears first.

BACKUP (FIXED): MASP A - Backup starts on active MASP. BACKUP (FIXED): MASP A - Backup on active MASP to fixed disk complete. BACKUP (FIXED): MASP A - Backup starts on standby MASP. BACKUP (FIXED): MASP A - Backup on standby MASP to fixed disk complete.

### 7.3.8 Removing a Subsystem Application

This procedure is used to remove a subsystem application from the database using the dlt-ss-appl command. The dlt-ss-appl command uses only one parameter:

:appl - the subsystem application, LNP.

The subsystem application must be in the database, and the subsystem must be out of service.

- 1. Display the status of the LNP subsystem with the rept-stat-lnp command.
- 2. Display the subsystem application number for the LNP application in the database with the rtrv-ss-appl command.

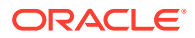

3. Place the LNP subsystem application out of service with the inh-map-ss command specifying the LNP subsystem number displayed in Step 2.

For this example, enter this command.inh-map-ss:ssn=254

- 4. Verify that the LNP subsystem is out of service with the rept-stat-lnp command.
- 5. Remove the LNP subsystem application from the database using the dlt-ss-appl command.

For this example, enter this command.dlt-ss-appl:appl=lnp

When the command has successfully completed, the following message appears.

```
rlghncxa03w 09-04-05 17:34:20 EST EAGLE 41.0.0
DLT-SS-APPL: MASP A - CAUTION: DELETED APPL SSN MAY BE REFERENCED BY GTT
ENTRY
DLT-SS-APPL: MASP A - COMPLTD
;
```

- 6. Verify the changes with the rtrv-ss-appl command.
- 7. Back up the changes using the chg-db:action=backup:dest=fixed command.

The following messages should appear, the active Maintenance and Administration Subsystem Processor (MASP) appears first.

```
BACKUP (FIXED): MASP A - Backup starts on active MASP.
BACKUP (FIXED): MASP A - Backup on active MASP to fixed disk complete.
BACKUP (FIXED): MASP A - Backup starts on standby MASP.
BACKUP (FIXED): MASP A - Backup on standby MASP to fixed disk complete.
```

### 7.3.9 Increasing the LRN and NPANXX Quantities on the EAGLE

When the LNP feature is enabled for the first time for a quantity less than 240 million numbers, the **LRN** (Location Routing Number) and **NPANXX** quantities are set at 100,000 LRNs and 150,000 NPANXXs.

When the LNP quantity is 60-228 million numbers, the LRN and NPANXX quantities can be increased to 150,000 LRNs and 300,000 NPANXXs The procedure in this section explains how to increase the quantities. (To increase the current LNP quantity, see the Increasing LNP Telephone Number Quantity on EAGLE procedure.)

When the LNP telephone number quantity is 240-756 million numbers, the LRN and NPANXX quantities are automatically increased to 200,000 LRNs and 350,00 NPANXXs. No action is necessary for the increase.

The current assigned quantities can be verified by entering the rtrv-ctrl-feat command.

The LRN and NPANXX quantities are increased using the enable-ctrl-feat command to specify the optional Feature Access Key (FAK) and part number of the desired LRN quantity feature (part number 893010501) and the NPANXX quantity feature (part number 893009402). The Feature Access Key (FAK), which is provided when the feature is purchased, is based on the feature part number and the serial number of the EAGLE, which means that the Feature Access Key (FAK) is site-specific.

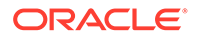

To fully use the increased LRN and NPANXX quantities for 60-756 million LNP numbers, the Measurements Platform must be configured on the EAGLE. If the Measurements Platform is not configured, the measurements for LRNs are capped at 100,000 LRNs, and the measurements for NPANXXs are capped at 150,000 NPANXXs. Measurements for LRN and NPANXX quantities beyond 100,000 LRNs and 150,000 NPANXXs will be truncated. To configure the Measurements Platform, refer to the procedures in *Database Administration - System Management User's Guide*.

- 1. Display the status of the LNP-related features. Enter the rtrv-ctrl-feat command and verify the entries for LRN and NPANXX quantities:
  - If the rtrv-ctrl-feat output shows that the LRN quantity is 150,000, and the NPANXX quantity is 300,000, no further action is necessary. This procedure cannot be performed.
  - If the rtrv-ctrl-feat output shows that the LRN quantity is 200,000, and the NPANXX quantity is 350,000, no further action is necessary. This procedure cannot be performed.
  - If the LNP ported TNs quantity shown in the rtrv-ctrl-feat output is 48000000 or less, see Increasing LNP Telephone Number Quantity on EAGLEto increase the LNP telephone number quantity to 60000000 or greater. Then continue with Step 2.
- 2. Verify the NPANXX and LRN quantities on the ELAP.

Perform the Verifying RTDB Status at the ELAP User Interface procedure.

The number of NPANXXs and LRNs on the ELAP must be less that the configured quantity on the EAGLE. If either the NPANXX and LRN quantity on the ELAP is greater that the quantity shown in the <code>rtrv-ctrl-feat</code> output, the ELAP RTDB is not loaded onto the entire set of Service Module cards on the EAGLE. Some of the Service Module cards load the ELAP RTDB to provide a restricted level of GTT/LNP service. The remainder of the Service Module cards are put into a restricted state.

UIM 1324 is generated at the EAGLE if the NPANXX quantity on the ELAP is greater than the NPANXX quantity configured on the EAGLE.

UIM 1325 is generated at the EAGLE if the LRN quantity on the ELAP is greater than the LRN quantity configured on the EAGLE.

To avoid this situation, make sure when performing this procedure that the NPANXX and LRN quantities configured on the EAGLE are greater than the NPANXX and LRN quantities on the ELAP. If the NPANXX and LRN quantity on the ELAP is less that the quantity shown in the rtrv-ctrl-feat output in Step 1, or is less than the quantity that will be configured in this procedure, continue with Step 3.

3. Verify whether or not the Measurements Platform is functioning on the EAGLE.

Enter the rtrv-feat command. If the Measurements Platform feature is on, the measplat=on entry appears in the command output.

Enter the rtrv-measopts command. If Measurements Platform collection is enabled, the PLATFORMENABLE = on entry appears in the output.

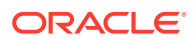

Note:

The rtrv-measopts command output contains other fields that are not used by this procedure. To see all the of the fields that are displayed by the rtrvmeasopts command, refer to the rtrv-measopts command description in *Commands User's Guide*.

If Measurements Platform collection is not enabled, perform the procedure in *Database Administration* - *System Management User's Guide* to configure the Measurements Platform.

4. Increase the LRN and NPANXX quantities by entering these commands.

```
enable-ctrl-feat:partnum=893010501:fak=<LRN Quantity Feature
Access Key>
```

enable-ctrl-feat:partnum=893009402:fak=<NPANXX Quantity Feature
Access Key>

The Feature Access Key (FAK) is provided when the feature is purchased. If you do not have the Feature Access Key for the desired quantity, contact My Oracle Support (MOS).

5. Verify the changes by entering these commands.

rtrv-ctrl-feat:partnum=893010501. The following is an example of the possible
output.

rtrv-ctrl-feat:partnum=893009402. The following is an example of the possible
output.

6. Back up the changes using the chg-db:action=backup:dest=fixed command.

The following messages appear, the active **Maintenance and Administration Subsystem** Processor (**MASP**) appears first.

BACKUP (FIXED) : MASP A - Backup starts on active MASP.BACKUP (FIXED) : MASP A - Backup on active MASP to fixed disk complete.BACKUP (FIXED) : MASP A - Backup starts on standby MASP.BACKUP (FIXED) : MASP A - Backup on standby MASP to fixed disk complete.

### 7.3.10 Activating the LNP Local Subsystem

The procedure in this section explains how to activate the LNP local subsystem.

When all configuration is complete for the feature or features, the LNP subsystem application must taken online and the local subsystem must be activated to allow it to begin operation.

When the local subsystem operating state is Inhibited, the chg-ss-appl:appl=lnp command can be used to specify the value online or the value offline to control the persistent setting for the local subsystem. The rtrv-ss-appl command always displays the online or offline provisioned value. When the first Service Module card is loaded, this state tells whether the subsystem should be considered allowed (online) or inhibited (offline). This is a database state. If the command is accepted, then the change is made to the tables and can be read after an init-sys command is entered to initialize the system.

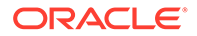

When the Service Module cards are in-service and the subsystem application is online, the alw/inh-map-ss commands can be used to change the dynamic operating state of the local subsystem. The inh-map-ss command does not necessarily force a state change, because it can fail if the mate does not send SOG. The force=yes parameter must be specified to bypass the SOR/SOG exchange and inhibit immediately. (There is no rtrv-map-ss command.)

The procedures in Changing the State of a Subsystem Application explain how to take a local subsystem online and offline.

| Command\ Subsystem<br>State                  | Offline                                                                                        | Online                                                                                                    |
|----------------------------------------------|------------------------------------------------------------------------------------------------|----------------------------------------------------------------------------------------------------|
| alw-map-ss                                   | Command is rejected.                                                                           | Attempts to make the local subsystem active.                                                                                                   |
| inh-map-ss                                   | Command accepted, but no action because offline implies inhibited.                             | Attempts to inhibit the local<br>subsystem. Use of the<br>force=yes parameter<br>bypasses the SOR/SOG<br>exchange and inhibits<br>immediately. |
| chg-ss-<br>appl :appl=lnp :nsta<br>t=online  | Command is rejected,<br>because the subsystem must<br>be online to be in the allowed<br>state. | Changes local subsystem<br>database status to online.                                                                                          |
| chg-ss-<br>appl :appl=inp :nsta<br>t=offline | Command is rejected because<br>the subsystem must be<br>inhibited to go offline.               | Changes local subsystem<br>database status to offline.                                                                                         |

Table 7-12 Subsystem Allow/Inhibit

1. Display the status of the LNP subsystem application, by entering the rtrv-ssappl command.

```
tekelecstp 07-07-25 08:02:22 EST EAGLE 37.6.0
APPL SSN STAT
LNP 11 offline
SS-APPL TABLE IS 25% FULL (1 OF 4)
```

2. Change the LNP subsystem to status to online.

;

;

chg-ss-appl:appl=lnp:nstat=online

alw-map-ss:ssn=<LNP ssn>

3. Enter the command to allow the INP subsystem to begin operation.

integrat40 00-05-24 10:37:22 EST EAGLE5 37.6.0 Allow map subsystem command sent to all SCCP cards. Command Completed.

4. Display the operating status of the LNP subsystem, by entering the rept-statsccp command.

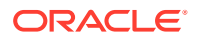

### 7.3.12 Increasing LNP Telephone Number Quantity on EAGLE

#### Note:

Use this procedure only if the LNP ELAP Configuration feature is enabled and turned on and an LNP quantity feature is enabled. Enter the rtrv-ctrl-feat
command, and verify that an LNP ported TNs
entry appears in the output. If the LNP ported TNs
entry is not in the output, do not perform this procedure but go to LNP Feature
Activation Procedure to enable and turn on the LNP ELAP
Configuration feature and enable the LNP feature.

#### Using the enable-ctrl-feat Command to Set LNP Telephone Number Quantity

This procedure is used to increase the current quantity of LNP telephone numbers in the EAGLE using the enable-ctrl-feat command specifying the part number of the desired LNP telephone number quantity. The current LNP telephone number quantity is shown in the LNP ported TNs entry in the rtrv-ctrl-feat command output.

The LNP Telephone Number quantity is used to report the maximum provisioned quantity by the rtrv-ctrl-feat command and is also used to generate database consumption alarms that can be configured using the lnptndblv1 and the lnptndblv2 parameters of the chg-th-alm command.

#### Note:

After a specific LNP telephone number quantity is enabled with the enable-ctrlfeat command, that quantity cannot be reduced. The LNP feature cannot be turned off using the chg-ctrl-feat command, and cannot be enabled with a temporary Feature Access Key.

The LNP telephone number quantity must be purchased before you can enable that quantity with the enable-ctrl-feat command. If you are not sure if you have purchased the desired LNP telephone number quantity or do not have the Feature Access Key for the LNP telephone number quantity being enabled, contact My Oracle Support (MOS).

#### **Caution**:

Make sure that the LNP telephone number quantity configured in this procedure is greater than the ELAP telephone number quantity. The ELAP telephone number quantity can be verified by performing the Verifying RTDB Status at the ELAP User Interface procedure. If the telephone number quantity on the ELAP is greater than the LNP telephone number quantity configured in this procedure, the ELAP RTDB is not loaded onto the entire set of Service Module cards on the EAGLE. Some of the Service Module cards load the ELAP RTDB to provide a restricted level of GTT/LNP service. The remainder of the Service Module cards are put into a restricted state. UIM 1323 is generated at the EAGLE.

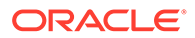

1. Display the status of the controlled features in the system, by entering the rtrvctrl-feat command.

If the rtrv-ctrl-feat output shows that the LNP ELAP Configuration feature is not enabled or turned on, do not perform this procedure but go to LNP Feature Activation Procedure to enable and turn on the LNP ELAP Configuration feature and enable the LNP feature.

- 2. Display the status of the Service Module cards by entering the rept-stat-sccp command.
- 3. Enable the new LNP telephone number quantity using the enable-ctrl-feat command with the part number of the desired quantity.

```
enable-ctrl-feat:partnum=893011036
Refer to the description of the enable-ctrl-feat command in Commands
User's Guide for a list of the LNP quantity feature part numbers.
```

4. Verify the changes by entering the rtrv-ctrl-feat command with the part number specified in Step 3.

```
rtrv-ctrl-feat:partnum=893011036
```

| rlgł | ncxa03w 10-05-01 21:16: | 37 GMT EAGLE5 | 46.3.0   |          |
|------|-------------------------|---------------|----------|----------|
| The  | following features have | been permaner | ntly ena | bled:    |
|      | Feature Name            | Partnum       | Status   | Quantity |
|      | LNP ELAP Configuration  | 893010901     | on       |          |
|      | LNP ported TNs          | 893011036     | on       | 50400000 |

5. Back up the changes using the chg-db:action=backup:dest=fixed command. The following messages appear, the active Maintenance and Administration Subsystem Processor (MASP) appears first.

```
BACKUP (FIXED): MASP A - Backup starts on active MASP.
BACKUP (FIXED): MASP A - Backup on active MASP to fixed disk
complete.
BACKUP (FIXED): MASP A - Backup starts on standby MASP.
BACKUP (FIXED): MASP A - Backup on standby MASP to fixed disk
complete.
```

### Using the chg-stpopts Command to Set the LNP Telephone Number Quantity to 756 Million

In addition to using the <code>enable-ctrl feat</code> command described previously for increasing the LNP Telephone Number quantity in 12M increments, the <code>chg-stpopts</code> command must be used to turn on the <code>lnptn756m</code> option for any LNP quantity greater than 504 million numbers.

1. Display the status of the controlled features in the system by entering the rtrvctrl-feat command.

tklc1180801 20-11-18 09:22:33 EST EAGLE 46.9.3.0.0-76.43.0 rtrv-ctrl-feat Command entered at terminal #4.

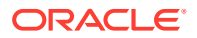

tklc1180801 20-11-18 09:22:33 EST EAGLE 46.9.3.0.0-76.43.0 The following features have been enabled: Feature Name Partnum Status Quantity Large System # Links 893005910 on 2000 XGTT Table Expansion 893006110 on 1000000 Routesets 893006403 on 8000 LNP Short Message Serv. 893006601 on \_\_\_\_ Intermed GTT Load Sharing 893006901 on \_\_\_\_ Command Class Management 893005801 on \_\_\_\_ \_\_\_\_ Telnet 893005701 on EAGLE5 Product 893007101 on \_\_\_\_ 893007701 on XMAP Table Expansion 2000 LNP ported NPANXXs 893009403 on 350000 893010506 on LNP ported LRNs 200000 LNP ELAP Configuration 893010901 on \_\_\_\_ LNP ported TNs 50400000 893011046 on HC-MIM SLK Capacity 893012707 on 64 EAGLE OA&M IP Security 893400001 on \_\_\_\_ Flexible GTT Load Sharing 893015401 on \_\_\_\_ Origin Based SCCP Routing 893014301 on \_\_\_\_ Hex digit support for GTT 893018501 on \_\_\_\_ E5-SM4G Throughput Cap 893019101 on 5000 AMGTT 893021801 on \_\_\_\_ VGTT with 16 GTT lengths 893024801 on \_\_\_\_ ITU TCAP LRN QUERY(LRNQT) 893026301 on \_\_\_\_ Flex Lset Optnl Based Rtg 893027701 on \_\_\_\_ TCAP Opcode Based Routing 893027801 on \_\_\_\_ TOBR Opcode Quantity 893027901 on 3 893037208 on PC & CIC Translation 1000 3 Links per E5-ATM card 893039104 on 20 Integrated GLS 893038901 on \_\_\_\_ SIP Number Portability 893040601 on \_\_\_\_ Dual ExAP Config 893040501 on \_\_\_\_

;

;

If the rtrv-ctrl-feat output shows that the LNP ELAP Configuration feature is not enabled or turned on, do not perform this procedure. However, perform LNP Feature Activation Procedure to enable and turn on the LNP ELAP Configuration feature and enable the LNP feature.

- 2. Display the status of the Service Module cards by entering the rept-stat-sccp command.
- 3. In EAGLE 47.0 and later releases, both the lnptn756m chg-stpopts parameter must be turned on and the 893-0110-xx part number must be enabled for LNP capacity increases in 12M increments beyond 504 million. Enable the new LNP telephone number quantity greater than 504 million numbers using the enable-ctrl-feat command with the part number of the desired quantity.

```
enable-ctrl-feat:partnum=8930110xx
```

Refer to the description of the enable-ctrl-feat command in Commands User's Guide for a list of the LNP quantity feature part numbers.

**4.** Turn on the option to increase the capacity up to 756 million numbers by entering the following command:

```
chg-stpopts:on=lnptn756m
tklc1180801 20-11-18 10:53:53 EST EAGLE 46.9.3.0.0-76.43.0
    chg-stpopts:on=lnptn756m
    Command entered at terminal #4.
;
tklc1180801 20-11-18 10:53:53 EST EAGLE 46.9.3.0.0-76.43.0
    CHG-STPOPTS: MASP B - COMPLTD
;
```

5. Verify the change by entering the following command:

rtrv-stpopts

rtrv-stpopts

Command Accepted - Processing

```
tklc1180801 20-11-18 10:54:02 EST EAGLE 46.9.3.0.0-76.43.0
rtrv-stpopts
Command entered at terminal #4.
```

```
;
```

| MIFISICIL   | Ţ           |
|-------------|-------------|
| MTPLTI      | yes         |
| MTPLTCTDPCQ | 3           |
| MTPLTST     | 10000       |
| MTPXLQ      | 500         |
| MTPXLET     | 100         |
| MTPXLOT     | 90          |
| MTPDPCQ     | 8000        |
| TFATFRPR    | 1000        |
| MTPRSI      | no          |
| MTPRSIT     | 5000        |
| MTPLPRST    | yes         |
| MTPT10ALT   | 30000       |
| UIMRD       | no          |
| SLSCNV      | off         |
| CRITALMINH  | no          |
| DISPACTALMS | no          |
| NPCFMTI     | 14-00-00-00 |
| DEFCC       | 1           |
| DEFNDC      | none        |
| DSMAUD      | on          |
| RPTLNPMRSS  | yes         |
| RANDSLS     | off         |
| RSTRDEV     | off         |
| ARCHBLDID   | off         |
| MFC         | on          |
|             |             |

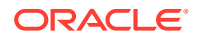

| PCT           | lset |
|---------------|------|
| PCN16FMT      | 745  |
| UITHROTTLE    | 9    |
| GBSUSNMINM    | off  |
| GDPCA         |      |
| EPAP240M      | off  |
| EPAPX         | off  |
| UIMPERIOD     | 0    |
| VISUALIZATION | off  |
| LNPTN756M     | on   |

#### LSMS Configuration Change for increasing LNP Telephone Number Quantity

Refer to *LSMS Configuration Guide* for instructions on how to set the LNP telephone number quantity on the LSMS to match what is set on the EAGLE.

#### ELAP Configuration Change for increasing LNP Telephone Number Quantity

After the ELAP has been upgraded to ELAP 10.2 or later, run the <code>uiEdit</code> command from the command line and locate the value displayed for the LNP\_TN\_QTY parameter. If the value is anything other than 756000000, execute the <code>uiEdit LNP\_TN\_QTY 756000000</code> command to set the parameter value to 756M LNP entries.

### 7.3.11 Changing the State of a Subsystem Application

The procedures in this section are used to set the state of an existing subsystem application to either online or offline using the chg-ss-appl command. The chg-ss-appl command uses the following parameters.

:appl - the application type, LNP

:nstat - the new state of the subsystem application.

The online or offline status of the subsystem application is shown in the STAT field of the rtrv-ss-appl command output.

The rept-stat-lnp command displays the operating state (in or out of service) of the subsystem.

If the subsystem application is to be taken online, the subsystem application must be offline.

If the subsystem application is to be taken offline, the subsystem application must be online. The subsystem must be taken out of service (OOS-MT-DSBLD) with the inh-map-ss command before it can be taken offline.

#### 7.3.11.1 Taking the Subsystem Application Online

Use the procedure in this section to take the subsystem application online.

1. Verify the state of the subsystem application - online or offline, by entering the rtrv-ssappl command.

tekelecstp 08-07-25 08:02:22 EST EAGLE 39.2.0 APPL SSN STAT LNP 11 offline

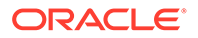

```
SS-APPL TABLE IS 25% FULL (1 OF 4)
```

;

;

;

If the LNP subsystem is online, this procedure does not need to be performed.

- 2. Display the operating status of the subsystem by entering the rept-stat-lnp command.
- 3. Take the subsystem application online. Enter the chg-ss-appl command with the nstat=online parameter.

```
chg-ss-appl:appl=lnp:nstat=online
```

4. Verify the changes by entering the rtrv-ss-appl command.

```
tekelecstp 08-07-25 08:02:22 EST EAGLE 39.2.0
APPL SSN STAT
LNP 11 online
SS-APPL TABLE IS 25% FULL (1 OF 4)
```

5. Back up the new changes using the chg-db:action=backup:dest=fixed command.

The following messages appear, the active Maintenance and Administration Subsystem Processor (MASP) appears first.

```
BACKUP (FIXED): MASP A - Backup starts on active MASP.
BACKUP (FIXED): MASP A - Backup on active MASP to fixed disk
complete.
BACKUP (FIXED): MASP A - Backup starts on standby MASP.
BACKUP (FIXED): MASP A - Backup on standby MASP to fixed disk
complete.
```

#### 7.3.11.2 Taking the Subsystem Application Offline

Use the procedure in this section to take a subsystem application offline.

**1.** Verify the online or offline state of the subsystem application, by entering the rtrv-ss-appl command.

```
tekelecstp 08-07-25 08:02:22 EST EAGLE 39.2.0
APPL SSN STAT
LNP 11 online
SS-APPL TABLE IS 25% FULL (1 OF 4)
```

If the LNP subsystem application is offline, this procedure does not need to be performed.

2. Verify the operating status of the subsystem by entering the rept-stat-sccp command.

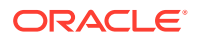

3. Place the subsystem out of service. Specify the subsystem number displayed in the output in 1.

```
inh-map-ss:ssn=11
    rlghncxa03w 08-06-28 14:42:38 GMT EAGLE 39.2.0
    LNP Subsystem has been inhibited.
    Command Completed.
;
```

- 4. Verify that the subsystem is out of service, by entering the rept-stat-lnp command.
- 5. Take the subsystem offline. Enter the chg-ss-appl command with the nstat=offline parameter.

```
chg-ss-appl:appl=inp:nstat=offline
```

6. Verify the changes by entering the rtrv-ss-appl command.

```
tekelecstp 08-07-25 08:02:22 EST EAGLE 39.2.0
APPL SSN STAT
LNP 11 offline
SS-APPL TABLE IS 25% FULL (1 OF 4)
```

 Back up the new changes using the chg-db:action=backup:dest=fixed command.

The following messages appear, the active Maintenance and Administration Subsystem Processor (MASP) appears first.

BACKUP (FIXED): MASP A - Backup starts on active MASP. BACKUP (FIXED): MASP A - Backup on active MASP to fixed disk complete. BACKUP (FIXED): MASP A - Backup starts on standby MASP. BACKUP (FIXED): MASP A - Backup on standby MASP to fixed disk complete.

### 7.4 LNP Short Message Service Feature Configuration

This section describes the prerequisites and procedures for the configuration of the LNP Short Message Service (LNP SMS) feature.

LNP Short Message Service (LNP SMS) Feature Configuration Procedure lists the steps for enabling and turning on the LNP SMS feature, and for the provisioning required for the feature. Each step contains a link or reference to information and procedures to use to complete the step. Feature provisioning can be performed after the feature is enabled and before the feature is turned on.

Controlled features are optional and must be purchased from Oracle before they can be used in your system. If you are not sure whether you have purchased a specific feature, contact My Oracle Support (MOS).

#### 7.4.1 LNP SMS Feature Prerequisites

;

Before the LNP SMS feature can be enabled, the following prerequisites are required in the system:

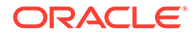

| Prerequisite                                                                               | Verification and Provisioning                                                                                                    |
|--------------------------------------------------------------------------------------------|----------------------------------------------------------------------------------------------------|
| The LNP feature must be enabled in the                                                     | Enter the rtrv-ctrl-feat command.                                                                                                    |
| system.                                                                                    | If the LNP feature is enabled, the LNP ported TNs entry appears in the command output, with a quantity greater than zero.                                            |
|                                                                                            | If the LNP feature is not enabled, perform the procedures in LNP Feature Activation Procedure to enable the LNP feature and make it fully operational in the system. |
| The Wireless Number Portability (WNP)                                                      | Enter the rtrv-feat command.                                                                                                    |
| feature must be on in the system, and the WNP service must be provisioned for the feature. | If the WNP feature is on, the $wnp = on$ entry appears in the output.                                                                                                |
|                                                                                            | If the WNP feature is off (wnp = off appears in the output), perform the x to turn the WNP feature on and provision the WNP service.                                 |

Table 7-13 LNP SMS Feature Prerequisites

### 7.4.2 LNP Short Message Service (LNP SMS) Feature Configuration Procedure

The EAGLE configuration of the LNP SMS feature consists of the following steps. The steps contain links and references to detailed procedures and information needed to complete each step.

- Verify, and provision if needed, the feature prerequisites. See LNP SMS Feature Prerequisites.
- 2. Display the status of the LNP Short Message Service feature by entering the rtrv-ctrl-feat command.

rlghncxa03w 07-08-01 21:15:37 GMT EAGLE5 37.0.0 The following features have been permanently enabled: Feature Name Partnum Status Quantity LNP Short Message Service 893006601 on ----

The LNP SMS feature can be temporarily enabled for a trial period, using part number 893006699 and a feature access key for that part number. If the feature will continue to be used after evaluating the trial results or after the trial period expires, the feature must then be permanently enabled.

The LNP SMS feature can be permanently enabled using part number 893006601 and a feature access key for that part number.

- If the rtrv-ctrl-feat output shows that the LNP Short Message Service feature is permanently enabled and the Status is on, no further action is necessary. This procedure does not need to be performed.
- If the LNP Short Message Service feature is permanently enabled and the Status is off, go to step 4 to turn on the feature and continue with the configuration process.

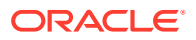

- If the LNP SMS feature is temporarily enabled, the Status is on, and the trial period has not expired and needs to continue, no further action is necessary. The rtrv-ctrl-feat command output shows the remaining time in the trial period if the period has not expired. If the trial period has expired, the feature is shown in the list of features with an expired temporary key, and an alarm is generated. The alarm can be cleared either by using the chg-ctrl-feat command or by permanently enabling the feature.
- If the LNP Short Message Service feature is temporarily enabled but has not been turned on (Status is off), go to Step 4.
- If the LNP Short Message Service feature is temporarily enabled and you want to permanently enable the feature (the temporary trial period for the feature has expired or the trial evaluation is complete), continue witho Step 3 to permanently enable the feature..
- 3. Enable the LNP Short Message Service feature.
  - To permanently enable the feature, enter the enable-ctrl-feat command with part number 893006601 and the feature access key for that the permanent part number.
  - To temporarily enable the feature, enter the enable-ctrl-feat command with part number 893006699 and the feature access key for the temporary part number.
- 4. Turn on the LNP Short Message Service feature. enabled in step 3 must be activated using the chg-ctrl-feat command, specifying the controlled feature part number used in step 3 and the status=on parameter.
  - To turn on the permanently enabled feature, enter the chg-ctrl-feat command with part number 893006601 and the status=on parameter.
  - To turn on the temporarily enabled feature, enter the chg-ctrl-feat command with part number 893006699 and the status=on parameter.
- 5. Verify the changes by entering the rtrv-ctrl-featcommand with the LNP Short Message Service feature permanent or temporary feature part number.
- 6. Add the Wireless Short Message Service Center (serv=wsmsc) to the LNP Service table.

Perform the Adding an LNP Service procedure for the wsmsc service. Then continue with .

7. Provision the WSMSC10DIC and WQREDRCT LNP configuration options for the WNP feature.

Perform the Changing LNP Options procedure for the two options. Then continue with x.

8. Back up the changes using the chg-db:action=backup:dest=fixed command.

These messages appear, the active **Maintenance and Administration Subsystem** Processor (**MASP**) appears first.

BACKUP (FIXED) : MASP A - Backup starts on active MASP.BACKUP (FIXED) : MASP A - Backup on active MASP to fixed disk complete.BACKUP (FIXED) : MASP A - Backup starts on standby MASP.BACKUP (FIXED) : MASP A - Backup on standby MASP to fixed disk complete.

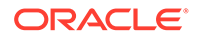

### 7.4.3 Turning Off the LNP Short Message Service Feature

This procedure is used to turn off the LNP Short Message Service feature, using the chg-ctrl-feat command.

#### Note:

If the LNP Short Message Service feature is deactivated, the WSMSC LNP service cannot be used for local number portability.

1. Display the controlled features whose status is on by entering the rtrv-ctrlfeat:status=on command.

rlghncxa03w 07-08-01 21:15:37 GMT EAGLE5 37.0.0 The following features have been permanently enabled: Feature Name Partnum Status Quantity LNP Short Message Service 893006601 on ----

2. Turn off the LNP Short Message Service feature.

To turn off the feature that is temporarily enabled, enter the chg-ctrl-feat command with the partnum=893006699 and status=off parameters.

To turn off the feature that is permanently enabled, enter the chg-ctrl-feat command with partnum=893006601 and status=off parameters.

3. Verify that the LNP Short Message Service feature has been turned off by entering the rtrv-ctrl-feat: command, with part number 894006699 if the feature is temporarily enabled or part number 893006601 if the feature is permanently enabled.

rlghncxa03w 07-08-01 21:16:37 GMT EAGLE5 37.0.0 The following features have been permanently enabled: Feature Name Partnum Status Quantity LNP Short Message Service 893006601 off ----

4. Back up the changes using the chg-db:action=backup:dest=fixed command.

These messages appear, the active **Maintenance and Administration Subsystem** Processor (**MASP**) appears first.

BACKUP (FIXED) : MASP A - Backup starts on active MASP. BACKUP (FIXED) : MASP A - Backup on active MASP to fixed disk complete. BACKUP (FIXED) : MASP A - Backup starts on standby MASP.

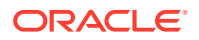

BACKUP (FIXED) : MASP A - Backup on standby MASP to fixed disk complete.

### 7.4.4 Clearing a Temporary FAK Alarm

This procedure is used to clear the critical alarm that is generated when the trial period is about to expire (UAM 0367) or expires (UAM 0368) for a temporarily enabled controlled feature has expired.

The controlled feature must have been temporarily enabled and is now in danger of expiration or in an *expired* state.

1. Display the enabled controlled features by entering the rtrv-ctrl-feat command.

The command output lists the features for which the trial period will soon expire and the features for which the trial period has expired.

rlghncxa03w 07-08-01 21:17:37 GMT EAGLE5 37.0.0 The following features have expired temporary keys: Feature Name Part Num LNP Short Message Service 893006601

2. Clear the EAGLE alarm in the database by entering the chg-ctrl-feat command with the feature part number parameter and the alarm=clear parameter.

The following alarm is generated to indicate that the original alarm is cleared.

rlghncxa03w 07-08-01 21:16:37 GMT EAGLE5 37.0.0 0366.0181 \* SYSTEM Temp Key(s) expiration alarm cleared.

- 3. Verify that the alarm has cleared in the database by entering the rtrv-ctrl-feat: command.
- 4. Back up the changes using the chg-db:action=backup:dest=fixed command.

The following messages appear, the active **Maintenance and Administration Subsystem** Processor (**MASP**) appears first.

BACKUP (FIXED) : MASP A - Backup starts on active MASP.BACKUP (FIXED) : MASP A - Backup on active MASP to fixed disk complete.BACKUP (FIXED) : MASP A - Backup starts on standby MASP.BACKUP (FIXED) : MASP A - Backup on standby MASP to fixed disk complete.

### 7.5 ITU TCAP LRN Query (LRNQT) Feature Configuration

This section describes the prerequisites and procedures for the configuration of the ITU TCAP LRN Query (**LRNQT**) feature.

ITU TCAP LRN Query (LRNQT) Feature Configuration Procedure lists the steps for enabling and turning on the LRNQT feature, and for the provisioning required for the feature. Each step contains a link or reference to information and procedures to use to complete the step. Feature provisioning can be performed after the feature is enabled and before the feature is turned on.

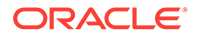

Controlled features are optional and must be purchased from Oracle before they can be used in your system. If you are not sure whether you have purchased a specific feature, contact My Oracle Support (MOS).

### 7.5.1 LRNQT Feature Prerequisites

Before the LRNQT feature can be enabled, the following prerequisites are required in the system:

| Prerequisite                                  | Verification and Provisioning                                                                                                    |
|-----------------------------------------------|----------------------------------------------------------------------------------------------------|
| The LNP feature must be enabled in the        | Enter the rtrv-ctrl-feat command.                                                                                                    |
| system.                                       | If the LNP feature is enabled, the LNP ported TNs entry appears in the command output, with a quantity greater than zero.                                            |
|                                               | If the LNP feature is not enabled, perform the procedures in LNP Feature Activation Procedure to enable the LNP feature and make it fully operational in the system. |
| TT Independence cannot be used in the system. | Enter the rtrv-lnp-serv command.<br>If the Inpqs service is provisioned,                                                                                             |

 Table 7-14
 LRNQT Feature Prerequisites

# 7.5.2 ITU TCAP LRN Query (LRNQT) Feature Configuration Procedure

This procedure is used to configure the LRNQT feature to allow the LNP platform to handle queries with the TCAP portion encoded as per ITU standards. This feature uses existing LNP subsystems.

The feature is enabled using the enable-ctrl-feat command with the feature part number 893026301. The Feature Access Key (FAK) is not required.

After the LRNQT feature is enabled, it must be turned on using the <code>chg-ctrl-feat</code> command with the feature part number and the <code>status=on</code> parameter. The LRNQT feature cannot be turned off.

This procedure contains the basic steps necessary to configure the LRNQT feature. Some of these basic steps refer to detailed procedures contained elsewhere in this guide.

- 1. Verify, and provision if necessary, the LRNQT feature prerequisites. See LRNQT Feature Prerequisites.
- 2. Configure the system's True Point Code (ANSI point code) (pca) and Capability Point Code (cpc) using the chg-sid command.

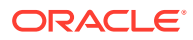

#### **Caution**:

Changing a system's point code requires a system reboot using theinit-sys command to fully implement the changes. Theinit-sys command causes a complete system reload and should be used only in an environment that is not in service. Using this command ensures the updated self identification information is loaded onto all cards but does interrupt service.

- a. Change the true point code using chg-sid:pca=<ANSI point code>
- b. Add a new LNP-type Capability Point Code (cpc) using chgsid:cpctype=lnp:cpc=<lnp capability point code>

When any of the pca or cpc parameters change, the following caution message indicates that the system needs to be reinitialized.

CAUTION: SYSTEM SITE ID HAS BEEN CHANGED, MANUAL RE-INITIALIZATION IS NEEDED

#### Caution:

The init-sys command causes a complete system reload and should be used only in an environment that is not in service. Using this command ensures the updated self identification information is loaded on to all cards, but does interrupt service. When the init-sys command executes, the system does not retain the manually initiated state (for example, OOS-MT-**DSBLD**) for the signaling link card, or terminal. After the command executes, the system attempts to After the command executes, the system attempts to bring all provisioned links, cards, and terminals on line, including those that were previously out of service. You will need to manually put each device back into its previous state after the system is back on line. Print or electronically capture the output of the rept-statslk, rept-stat-card, and rept-stat-trm commands for reference prior to issuing the init-sys command. To restore a device to its previous state, issue the appropriate inhibit/deactivate command listed in *Commands* User's Guide in the Related Commands section for each of the above rept-stat commands.

3. Add a MATED application using True Point Codes using the ent-map command.

ent-map:pc=<ANSI point code>:ssn=<lnp subsystem
number>:rc=<relative cost>:mpc=<mate ANSI point code>:mssn=<lnp
subsystem number>:materc=<mate relative cost>

4. Place the LNP subsystem offline using the ent-ss-appl command.

ent-ss-appl:appl=lnp:ssn=<lnp subsystem number>:stat=offline

- 5. Enable the LRNQT feature. Enter the enable-ctrl-feat command with part number 893026301.
- 6. Turn on the LRNQT feature. Enter the chg-ctrl-feat command with part number 893026301 and the status=on parameter.

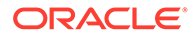

**7.** Route the final global title translation (GTT) to the EAGLE point code and LNP local subsystem.

Refer to the procedures in Database Administration - GTT User's Guide.

Note: Directing the DPC/SSN routing to the EAGLE PC and LNP local subsystem number is handled on the network card. No provisioning is required.

- 8. Activate the LNP subsystem.
  - a. Place the LNP subsystem online

chg-ss-appl:appl=lnp:nstat=online

b. Allow the LNP subsystem to be active in the system.

alw-map-ss:ssn=<lnp subsystem number>

 Back up the changes using the chg-db:action=backup:dest=fixed command.

The following messages appear, the active Maintenance and Administration Subsystem Processor (MASP) appears first.

BACKUP (FIXED) : MASP A - Backup starts on active MASP. BACKUP (FIXED) : MASP A - Backup on active MASP to fixed disk complete. BACKUP (FIXED) : MASP A - Backup starts on standby MASP. BACKUP (FIXED) : MASP A - Backup on standby MASP to fixed disk complete.

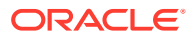

## 8 LNP Measurements

This chapter describes the measurements that can be collected and generated for the LNP feature.

### 8.1 LNP Measurements

The EAGLE Measurements system supports the collection and retrieval of measurements for he LNP feature. The LNP measurements can be collected and reported with the following collection methods:

 The Measurements Platform feature enabled and the Measurements Platform collection option on

#### Note:

When the Measurements Platform is installed, the Measurements subsystem collects measurements data for all provisioned LRNs and NPANXXs, up to 200,000 LRNs and 350,000 NPANXXs. Full LNP reports are available using **FTP** or by enabling the schedule option. LNP measurement reports are still available using FTA, but are limited to 100,000 LRNs and 150,000 NPANXXs.

• The E5-OAM Integrated Measurements feature enabled and on and the E5-OAM Integrated Measurements collection option on.

Refer to *Measurements Reference* for EAGLE for detailed descriptions of measurements and measurements reports.

Refer to *Commands User's Guide* for descriptions of the commands used to enable and turn on features, turn on measurements collection options, and schedule and generate measurements reports.

Refer to the procedures in *Database Administration - System Management User's Guide* for EAGLE to configure the Measurements Platform feature or E5-OAM Integrated Measurements feature for use with the LNP feature.

Per System, Per SSP, Per LRN, and Per NPA LNP measurements are available in the Daily (MTCD) and Hourly (MTCH) reports for Entity Type LNP.

 Table 8-1 describes the Per System measurement peg counts of LNP MSUs (Message

 Signalling Units) that are supported for the LNP feature.

### Table 8-1Pegs for Daily Maintenance (MTCD) and Hourly Maintenance (MTCH) PerSystem LNP Measurements

| Event Name | Description                               | Туре   | Unit      |
|------------|-------------------------------------------|--------|-----------|
| LNPQRCV    | Trigger Based                             | System | Peg count |
|            | Total number of queries received by LNPQS |        |           |

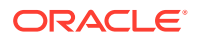

| Event Name | Description                                                                                                    | Туре   | Unit      |
|------------|----------------------------------------------------------------------------------------------------|--------|-----------|
|            | Triggerless                                                                                                    | System | Peg count |
|            | Number of encapsulated IAM messages received by<br>LNPQS                                                                                                    |        |           |
| LNPQDSC    | Trigger Based                                                                                                    | System | Peg count |
|            | Number of invalid queries that are discarded because no reply can be generated                                                                                 |        |           |
|            | Triggerless                                                                                                    | System | N/A       |
|            | All invalid IAM message are routed without LNP;<br>LNPQTCPE is pegged.                                                                                         |        |           |
| LNPQTCPE   | Trigger Based                                                                                                    | System | Peg count |
|            | Number of error replies with TCAP error codes                                                                                                    |        |           |
|            | Triggerless                                                                                                    | System | Peg count |
|            | Number of invalid encapsulated IAMm messages received by LNPQS. These messages are routed to their destinations with no LNP lookup.                            |        |           |
| LNPSREP    | Trigger Based                                                                                                    | System | Peg count |
|            | Number of successful replies                                                                                                    |        |           |
|            | Triggerless                                                                                                    | System | Peg count |
|            | Number of successful IAM messages                                                                                                    |        |           |
| LNPQUNPA   | Trigger Based                                                                                                    | System | Peg count |
|            | Number of correct queries received for a non-ported DN when the NPAXXX is not provisioned                                                                      |        |           |
|            | Triggerless                                                                                                    | System | Peg count |
|            | Number of correct encapsulated IAM messages received<br>for a non-ported DN when the NPAXXX is not<br>provisioned                                              |        |           |
| STATUS     | <ul> <li>Indication of Data Validity:</li> <li>K indicates good data</li> <li>I indicated incomplete interval</li> <li>N indicates data not current</li> </ul> | System | Status    |

Table 8-1 (Cont.) Pegs for Daily Maintenance (MTCD) and Hourly Maintenance (MTCH)Per System LNP Measurements

Table 8-2 describes the Per SSP measurement peg counts of LNP MSUs that are supported for the LNP feature. .

### Table 8-2Pegs for Daily Maintenance (MTCD) and Hourly Maintenance (MTCH)Per SSP LNP Measurements

| Event Name | Description                                                                                    | Туре   | Unit         |
|------------|------------------------------------------------------------------------------------------------|--------|--------------|
| SSPQRCV    | <i>Trigger Based</i> Number of correct queries received per originating SSP                    |        | Peg<br>count |
|            | <i>Triggerless</i><br>Number of correct encapsulated IAM messages received<br>by LNPQS per OPC | System | Peg<br>count |

| Event Name                    | Description                                                                                 | Туре          | Unit         |  |  |
|-------------------------------|---------------------------------------------------------------------------------------------|---------------|--------------|--|--|
| CLASSGTRQ                     | Number of valid CLASS Global Title Translation received per originating SSP                 | Point<br>Code | Peg<br>count |  |  |
| LIDBGTRQ                      | Number of valid LIDB Global Title Translation received per originating SSP                  | Point<br>Code | Peg<br>count |  |  |
| SSPQRCVP                      | Number of correct queries received for ported TNs per originating SSP                       | Point<br>Code | Peg<br>count |  |  |
| SSPQRCVNP                     | Number of correct queries received for non-ported TNs per originating SSP                   | Point<br>Code | Peg<br>count |  |  |
| CLASSGTRQP                    | Number of CLASS Global Title Translation received for ported TNs per originating SSP        | Point<br>Code | Peg<br>Count |  |  |
| CLASSGTRQNP                   | Number of CLASS Global Title Translation received for<br>non-ported TNs per originating SSP | Point<br>Code | Peg<br>count |  |  |
| LIDBGTRQP                     | Number of LIDB Global Title Translation received for<br>ported TNs per originating SSP      | Point<br>Code | Peg<br>count |  |  |
| LIDBGTRQNP                    | Number of LIDB Global Title Translation received for non-<br>ported TNs per originating SSP | Point<br>Code | Peg<br>count |  |  |
| CNAMGTRQP                     | Number of CNAM Global Title Translation received for<br>ported TNs per originating SSP      | Point<br>Code | Peg<br>count |  |  |
| CNAMGTRQNP                    | Number of CNAM Global Title Translation received for<br>non-ported TNs per originating SSP  | Point<br>Code | Peg<br>count |  |  |
| ISVMGTRQP                     | Number of ISVM Global Title Translation received for<br>ported TNs per originating SSP      | Point<br>Code | Peg<br>count |  |  |
| ISVMGTRQNP                    | Number of ISVM Global Title Translation received for non-<br>ported TNs per originating SSP | Point<br>Code | Peg<br>count |  |  |
| WSMSCGTRQP                    | Number of WSMSC Global Title Translation received for ported TNs per originating SSP        | Point<br>Code | Peg<br>count |  |  |
| WSMSCGTRQN<br>P               | Number of WSMSC Global Title Translation received for non-ported TNs per originating SSP    | Point<br>Code | Peg<br>count |  |  |
| STATUS                        | <ul><li>Indication of Data Validity:</li><li>K indicates good data</li></ul>                | Point<br>Code | Status       |  |  |
|                               | <ul> <li>I indicated incomplete interval</li> <li>N indicates data not current</li> </ul>   |               |              |  |  |
| The following equi            | ations apply:                                                                               |               |              |  |  |
|                               |                                                                                             |               |              |  |  |
| SSQRCV = SSPQRCVP + SSPQRCVNP |                                                                                             |               |              |  |  |

Table 8-2(Cont.) Pegs for Daily Maintenance (MTCD) and Hourly Maintenance(MTCH) Per SSP LNP Measurements

LIBDGTRQ = LIBDGTRQP + LIBDGTRQNP The measurement events described in Table 8-3 are included on the STP Daily Maintenance

CLASSGTRQ = CLASSGTRQP + CLASSGTRQNP

(MTCD) and the STP Hourly (MTCH) measurement reports.

### Table 8-3Pegs for Daily Maintenance (MTCD) and Hourly Maintenance (MTCH) LNPLRN Measurements

LRNQRCV

*Trigger Based* Number of correct queries received per LRN

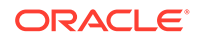

|        | Triggerless                                                                  |  |  |  |  |
|--------|------------------------------------------------------------------------------|--|--|--|--|
|        | Number of correct encapsulated IAM messages received per LRN                 |  |  |  |  |
| STATUS | <ul><li>Indication of Data Validity:</li><li>K indicates good data</li></ul> |  |  |  |  |
|        | I indicated incomplete interval                                              |  |  |  |  |
|        | N indicates data not current                                                 |  |  |  |  |

### Table 8-3(Cont.) Pegs for Daily Maintenance (MTCD) and Hourly Maintenance (MTCH)LNP LRN Measurements

The measurement events described in Table 8-4 are included on the STP Daily Maintenance (MTCD) and the STP Hourly (MTCH) measurement reports.

### Table 8-4Pegs for Daily Maintenance (MTCD) and Hourly Maintenance (MTCH)LNP NPA Measurements

| NPAQRCV | Number of correct queries received per NPAXXX for non-ported DN                                                                                                |  |  |  |
|---------|----------------------------------------------------------------------------------------------------|--|--|--|
| STATUS  | <ul> <li>Indication of Data Validity:</li> <li>K indicates good data</li> <li>I indicated incomplete interval</li> <li>N indicates data not current</li> </ul> |  |  |  |

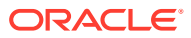

## 9 EMS, RTDB, and LSMS-Related Functions

This chapter describes and provides procedures for the following functions:

- ELAP EMS Routing and Configuration
- Copying, Bulk Loading, Restoring, Verifying, and Distributing the Real Time Database (RTDB)
- Manually Verifying and Restarting the EAGLE Agents on the LSMS

### 9.1 EMS Routing

EMS routing information enables the LSMS to send subscription information to the proper network elements. The EMS routing function allows you to modify or view the routing info that you defined using the TN Filters and GTT Groups (see Chapter 4 of *Database Administratior's Guide* for LSMS).

### 9.3 Managing Bulk Load from the LSMS

This section describes how to perform a bulk load, view bulk load log files, and understand bulk load error messages.

### 9.3.1 Bulk Load Procedure

Use the following procedure to manage a bulk load from the LSMS user interface.

#### Note:

Before starting this procedure, contact Customer Care Center to be available for assistance if any problems are encountered while performing this procedure.

- 1. Perform the following substeps to ensure that no NPA Splits will activate during the bulk download procedure:
  - a. As lsmsadm, enter the following lsmsdb commands to output the counts for both Subscription Version and Number Pool Block objects:

| 00  | cd \$3         | LSM | IS_D | <pre>IR//tools</pre>              |
|-----|----------------|-----|------|-----------------------------------|
| olo | lsms           | db  | -c   | counts   grep SubscriptionVersion |
| 1,  | 012,3          | 45  |      | CanadaDB.SubscriptionVersion      |
| 5,  | 434,1          | 23  |      | MidAtlanticDB.SubscriptionVersion |
| 7,  | 111,2          | 22  |      | MidwestDB.SubscriptionVersion     |
| 6,  | 333 <b>,</b> 9 | 99  |      | NortheastDB.SubscriptionVersion   |
| 8,  | 044,0          | 00  |      | SoutheaststDB.SubscriptionVersion |
| 4,  | 999,8          | 00  |      | SouthwestDB.SubscriptionVersion   |
| 6,  | 500,0          | 00  |      | WestCoastDB.SubscriptionVersion   |
|     |                |     |      |                                   |

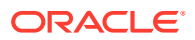

5,250,500 ... WesternDB.SubscriptionVersion
% lsmsdb -c counts | grep NumberPoolBlock
1,205 ..... CanadaDB.NumberPoolBlock
10,400 .... MidAtlanticDB.NumberPoolBlock
8,005 .... MidwestDB.NumberPoolBlock
4,000 .... NortheastDB.NumberPoolBlock
7,500 .... SoutheaststDB.NumberPoolBlock
1,225 .... SouthwestDB.NumberPoolBlock
7,700 .... WestCoastDB.NumberPoolBlock
5,500 .... WesternDB.NumberPoolBlock

**b.** Total the counts listed in the first column of the output from both commands in substep a.

Divide this total by 2 million, to determine the estimated number of hours for the bulk load.

c. Generate an NPA Split Report.

Select **Pending** for Status and **All NPAC Regions** for **NPAC** Region. For information about creating and viewing NPA Split Data Reports, refer to *LSMS Database Administrator's Guide*.

- d. Determine if NPA Splits are scheduled to be activated during the time the Bulk Load is to be performed:
  - If no Pending NPA Splits were listed in the report in substep c, or if none of the Pending NPA Splits has a PDP Start Date that occurs within the time period required to complete the Bulk Load, go to step 2.
  - If any Pending NPA Split has a PDP Start Date that occurs within the time period required to complete the Bulk Load, continue with next substep.
- e. Determine the date on which you want the NPA Splits to be activated.

This should be the next day after the expected completion of the Bulk Load Procedure (based on the start date/time anticipated and the estimated length of the Bulk Load procedure, from substep b). For example, if the Bulk Load is estimated to require 24 hours to complete and the Bulk Load planned to be performed starting at 12 noon on April 1st, the NPA Split should be postponed until April 3rd.

- f. Postpone the NPA Split. (Refer to LSMS Database Administrator's Guide.
- 2. Ensure that the network element is prepared to receive a bulk load by doing the following:
  - a. Connect your web browser to the ELAP user interface. See Setting Up an ELAP Workstation.
  - **b.** Log in with the user name and password for a user who is authorized to access the menu items shown in this procedure.

The ELAP GUI is displayed, as shown in Figure 9-1.

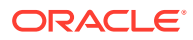

Figure 9-1 ELAP Main Menu

| Select Mate             |
|-------------------------|
| 🖭 🗋 Process Control     |
| 🖭 🗋 Maintenance         |
| 🗉 🗋 RTDB                |
| 😐 🛅 Debug               |
| 🗉 🗋 Platform            |
| 🗉 🗋 User Administration |
| Change Password         |
| Logout                  |

c. Select Maintenance > LSMS HS Bulk Download > Change Enabled.

The window shown in Figure 9-2is displayed.

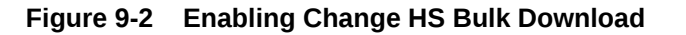

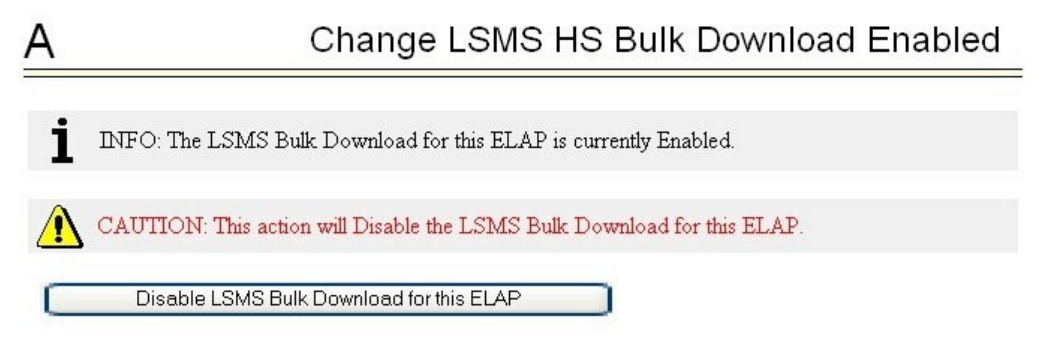

- d. If the information field indicates that the Bulkload for the ELAP is currently enabled, click the Disable Bulkload for this ELAP button and this will allow the audit.
- 3. At the LSMS, log in as a member of the <code>lsmsuser</code>, <code>lsmsuext</code>, or <code>lsmsall</code> user group.
- 4. Start the Bulk Load window using either of the following:
  - a. From the Main Menu on the LSMS Console window, select LSMS > LNP Database Synchronization > Bulk Load > <CLLI>, where <CLLI> is the Common Language Location Identifier for the network element that requires the bulk load.
  - b. Right-click the LSMS Console window's EMS status icon that corresponds to the network element requiring the bulk load, and select LNP Database Synchronization, and then Bulk Load.

The Bulk Load window displays. An example of this window is shown in Figure 9-3.

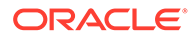

|                                            |      | Bulk   |          | Download |        |  |  |
|--------------------------------------------|------|--------|----------|----------|--------|--|--|
| LNP Data Ty                                | pe   | Loaded | Resynced | Total    | Errors |  |  |
| LNP Services                               |      | 0      | 0        | 0        | 0      |  |  |
| NPA Splits                                 |      | 0      | 0        | 0        | 0      |  |  |
| Number Pool Blo                            | cks  | 0      | 0        | 0        | 0      |  |  |
| Subscription Vers                          | ions | 0      | 0        | 0        | 0      |  |  |
| Default GTTs                               |      | 0      | 0        | 0        | 0      |  |  |
| Override GTTs                              |      | 0      | 0        | 0        | 0      |  |  |
| Totals                                     |      | 0      | 0        | 0        | 0      |  |  |
| Re-sync                                    |      |        |          |          |        |  |  |
| View Log                                   |      |        |          |          |        |  |  |
| Start Bulk Load to Network Element - STPA? |      |        |          |          |        |  |  |

Figure 9-3 Bulk Load Window

5. To initiate the bulk load, click the **Start** button.

The **Start** button is replaced by the **Abort** button, and the **View Log** button becomes selectable. Progress is indicated by start time, elapsed time, numbers of successful and failed update commands, and status reported in the status field at the bottom of the window. When the bulk load phase completes (as indicated in the status field and by a value appearing in the End Date/Time field for the Bulk Load phase), the Re-sync phase begins and progress continues to be indicated in the same ways. All other buttons become non-selectable. Table 9-1 shows the meaning of each of the fields that appears in this window.

| Field          | Description                                                                                                    | Possible<br>Values |
|----------------|----------------------------------------------------------------------------------------------------|--------------------|
| Bulk Loaded    | Total number of <b>LNP</b> commands that were<br>successfully transmitted and applied to the <b>NE</b> 's<br><b>LNP</b> database during the initial download phase of<br>the bulk load operation.     | 0 — 99,999,999     |
| Resynced       | Total number of LNP commands that were successfully transmitted and applied to the <b>NE</b> 's LNP database during the resynchronization phase of the bulk load operation.                           | 0 — 99,999,999     |
| Download Total | Total number of LNP commands that were<br>successfully transmitted and applied to the NE's<br>LNP database during initial download and the<br>resynchronization phases of the bulk load<br>operation. | 0 — 99,999,999     |
| Errors         | Total number of commands that were successfully<br>transmitted but rejected by the NE during the initial<br>download and the resynchronization phases of the<br>bulk load operation.                  | 0 — 99,999,999     |

Table 9-1 Fields in Bulk Load Window

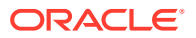
| Field                          | Description                                                                                                    | Possible<br>Values                                    |  |  |  |  |  |
|--------------------------------|----------------------------------------------------------------------------------------------------|-------------------------------------------------------|--|--|--|--|--|
| Bulk Load Start<br>Date/Time   | Time at which the initial download phase of the bulk load operation was started by the user.                                                                                  | <b>MM/DD</b><br>hh:mm:ss <sup>1</sup>                 |  |  |  |  |  |
| Bulk Load End Date/<br>Time    | Time at which the initial download phase of the bulk load operation completed successfully or terminated abnormally.                                                          | <b>MM/DD</b><br>hh:mm:ss <sup>1</sup>                 |  |  |  |  |  |
| Bulk Load Elapsed<br>Date/Time | Amount of time the initial download phase of the<br>bulk load operation took to complete or the<br>amount of time it ran before the user aborted it.                          | MM/DD<br>hh:mm:ss <sup>1</sup> [A <br>F] <sup>2</sup> |  |  |  |  |  |
| Re-sync Start Date/<br>Time    | Time at which the resynchronization phase of the bulk load operation was started by the user.                                                                                 | MM/DD<br>hh:mm:ss <sup>1</sup>                        |  |  |  |  |  |
| Re-sync End Date/<br>Time      | Time at which the resynchronization phase of the<br>bulk load operation completed successfully (with<br>or without command rejections at the NE) or<br>terminated abnormally. | MM/DD<br>hh:mm:ss <sup>1</sup>                        |  |  |  |  |  |
| Re-sync Elapsed<br>Date/Time   | Amount of time the resynchronization phase of the<br>bulk load operation took to complete or the<br>amount of time it ran before the user aborted it.                         | hh:mm:ss <sup>1</sup> [A <br>F] <sup>2</sup>          |  |  |  |  |  |
| Status                         | Appears as text at the bottom left of the window to indicate the current status of the resynchronization operation.                                                           | Varies                                                |  |  |  |  |  |
| 1 MM indicates month           | 1 MM indicates month, range 01—12                                                                                                    |                                                       |  |  |  |  |  |
| DD indicates day, range 01-31  |                                                                                                    |                                                       |  |  |  |  |  |
| hh indicates hour, range 00—23 |                                                                                                    |                                                       |  |  |  |  |  |
| mm indicates minute,           | range 00—59                                                                                                    |                                                       |  |  |  |  |  |
| ss indicates second, r         | ange 00—59                                                                                                    |                                                       |  |  |  |  |  |
| 2 A is appended at the         | e end of the time if the operation is aborted.                                                                                                    |                                                       |  |  |  |  |  |
| F is appended at the           | end of the time if the operation fails.                                                                                                    |                                                       |  |  |  |  |  |

#### Table 9-1 (Cont.) Fields in Bulk Load Window

The time required to download a database from the LSMS to the network element varies depending on the number of records provisioned in the database and the quality of the transmission and connections. To view the bulk load log file, see Bulk Load Log File. To abort during either the bulk load phase or the resynchronization phase of an electronic bulk load is in progress, click the **Abort** button. A confirmation dialog displays, as shown in Figure 9-4.

#### Figure 9-4 Abort Bulk Load Operation Dialog

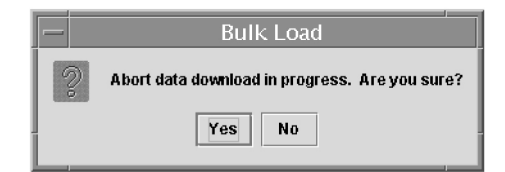

a. Click the Yes button to immediately terminate the operation in progress.
 Go to Step 7 as if the bulk load had completed.

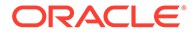

- b. Click the **No** button to close the **Abort** confirmation dialog and return back to the main **Bulk Load** window with no other effect.
- 6. When the bulk load operation completes, the information dialog shown in Figure 9-5appears.

Figure 9-5 Bulk Load Complete Information Dialog

|   | Bulk Load                                                 |
|---|-----------------------------------------------------------|
| Ê | Bulk Load and re-sync of network element (STPA) complete. |
|   | ОК                                                        |

Click OK.

7. When the bulk load operation completes or is aborted, the **Abort** and **Close** buttons are replaced by **Commit** and **Discard** buttons, as shown in Figure 9-6.

|                   |         | Bulk         |               | Download |         |
|-------------------|---------|--------------|---------------|----------|---------|
| LNP Data T        | /pe     | Loaded       | Resynced      | Total    | Errors  |
| LNP Services      |         | 6            | 0             | 6        | I       |
| NPA Splits        |         | 1            | 0             | 1        |         |
| Number Pool Blo   | cks     | 1            | 0             | 1        | I       |
| Subscription Ver: | sions   | 1            | 0             | 1        |         |
| Default GTTs      |         | 1            | 0             | 1        | I       |
| Override GTTs     |         | 1            | 0             | 1        |         |
| Totals            |         | 11           | 0             | 11       | I       |
| Re-sync           | 10/23   | 14:20:08     | 10/23 14:20   | 08 0     | 0:00:00 |
|                   |         | View         | Log           |          |         |
| Commit or         | Discard | data downloa | nded to the N | E?       |         |

Figure 9-6 Bulk Load Complete

**Commit** before you click the **Discard** button, you can view the bulk load log file by clicking the **View Log** button (for more information about the file, including how to view it at other times, see Bulk Load Log File). To conclude the bulk load operation, you must click one of the following buttons:

Click the **Discard** button to end the bulk load application (closing the **Bulk Load** window) and to send the NE a discard command that results in changes to the ELAP RTDB that cannot be undone. (For whatever reason you are performing this procedure, the ELAP RTDB is now in a state of requiring database maintenance, but the bulk load application is no longer running.)

#### Note:

On the active MPS, verify that the DB Status is Coherent and the RTDB Level is greater than zero before copying the newly downloaded database to the mated ELAP.

- 8. The NE operator must continue with the following steps to cause the RTDB to be distributed and return the NE to normal operation as follows:
  - a. Copy the newly restored RTDB to its mate ELAP RTDB, as described in Copy RTDB from Remote.
  - **b.** Distribute the data to the **Service Module cards**, as described in Distributing an RTDB to Service Module Cards.

## 9.3.2 Support ELAP Reload Via Database Image Function

The Support ELAP Reload via Database Image (SERVDI) function performs bulk data downloads (BDD) that significantly reduces the time needed to reload an ELAP database.

The SERVDI function is executed on the LSMS system and creates an ELAP RTDB image file directly from the LSMS LNP databases. See Figure 9-7. The SERVDI download file must be transferred to the ELAP system backup directory. Once transferred, the file is activated by using the Restore RTDB on ELAP process in the ELAP GUI.

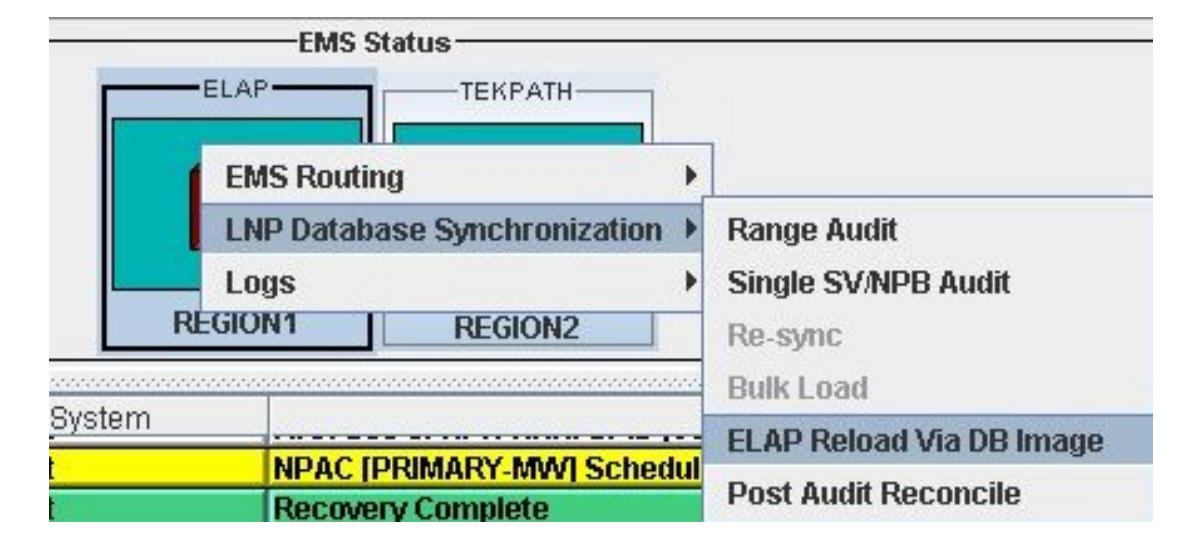

#### Figure 9-7 ELAP Reload Via DB Image Function

#### Note:

Although the SERVDI is run from the Active LSMS, the SERVDI backup is normally taken from the standby LSMS. If Standby LSMS is not available, the SERVDI takes the backup from the Active LSMS.

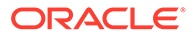

## 9.3.2.1 SERVDI Bulk Download

Use the following procedure to perform an ELAP bulk download from the LSMS.

#### Note:

SERVDI is part of the optional LNP feature. Contact Customer Care Center for more information.

#### Note:

The LSMS bulk download SERVDI creates the bulkload file, but cannot send it to the active ELAP unless the Secure Shell Keys (SSKs) have been exchanged. The procedure for exchanging the keys is part of the ELAP configuration procedure, and is illustrated in Copy RTDB from Remote. After the key exchange procedure is complete, the SERVDI bulk download can be sent from the LSMS to the active ELAP.

- 1. Log in to the LSMS GUI as a member of the permission group that is authorized to perform this operation.
- From the LSMS Console window, select LSMS, and then LNP Database Synchronization, and then ELAP Reload Via DB Image, and then <CLLI> where <CLLI> is the ELAP network element that requires the bulk download.

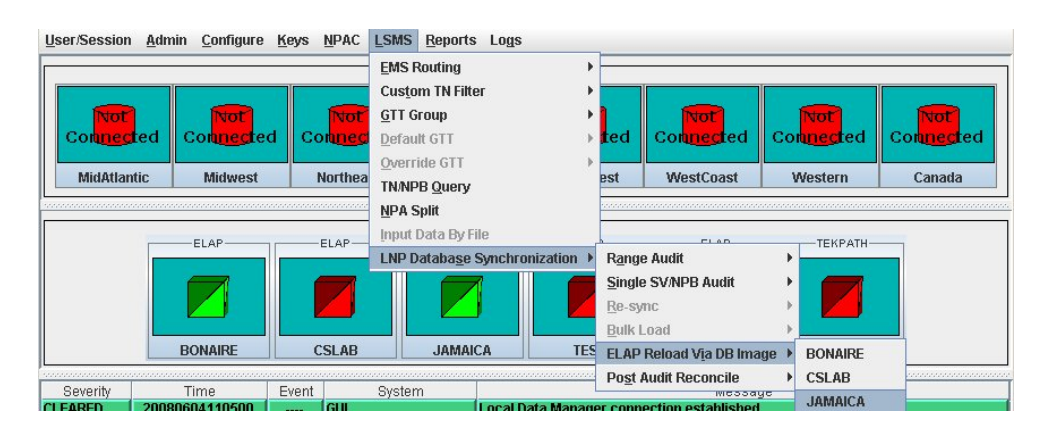

#### Figure 9-8 ELAP Reload Via DB Image

3. Click Generate Image.

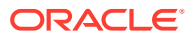

#### Figure 9-9 Generate Image

#### ELAP Reload Via Database Image <JAMAICA, lsmsadm>

×

| 5 Tot.   | 0<br>0<br>0<br>0<br>0<br>0<br>0<br>0<br>0<br>0<br>0<br>0<br>0<br>0<br>0<br>0<br>0<br>0<br>0                                 | Read                                                       | )         )           )         Parse Error           )         )           )         )           )         )           )         )           )         )           )         )           )         )           )         )           )         )           )         )           )         )           )         )           )         )           )         )           )         )           )         ) | 0<br>0<br>0<br>0<br>0<br>0<br>0<br>0<br>0<br>0<br>0<br>0<br>0<br>0<br>0<br>0<br>0<br>0<br>0                         | 0<br>0<br>0<br>0<br>0<br>0<br>0<br>0<br>0<br>0<br>0<br>0<br>0<br>0<br>0<br>0<br>0<br>0<br>0                                                                                                    | Update Errors                                                                                                    |
|----------|----------------------------------------------------------------------------------------------------|------------------------------------------------------------|----------------------------------------------------------------------------------------------------|----------------------------------------------------------------------------------------------------|----------------------------------------------------------------------------------------------------|----------------------------------------------------------------------------------------------------|
| 5 Tot.   | 0<br>0<br>0<br>0<br>0<br>0<br>0<br>0<br>0<br>0<br>0<br>0<br>0<br>0<br>0<br>0<br>0<br>0<br>0                                 | Read                                                       | Parse Error           Parse Error           Parse Error           Parse Error           Parse Error           Parse Error                                                                                                    | 0<br>0<br>0<br>0<br>0<br>0<br>0<br>0<br>0<br>0<br>0<br>0<br>0<br>0<br>0<br>0<br>0<br>0<br>0                         | 0<br>0<br>0<br>0<br>0<br>0<br>0<br>0<br>0<br>0<br>0<br>0<br>0<br>0<br>0<br>0<br>0<br>0<br>0                                                                                                    | Update Errors                                                                                                    |
| 5 Tot    | al Count<br>0<br>0<br>0<br>0<br>0<br>0<br>0<br>0<br>0<br>0<br>0<br>0<br>0                                                   | Read                                                       | Parse Error           Parse Error           Parse Error           Parse Error           Parse Error                                                                                                    | 0<br>0<br>0<br>0<br>0<br>0<br>0<br>0<br>0<br>0<br>0<br>0<br>0<br>0<br>0<br>0<br>0<br>0<br>0                         | 0 0 0 0 0 0 0 0 0 0 0 0 0 0 0 0 0 0 0                                                                                                    | Update Errors                                                                                                    |
| 5 Tot    | al Count<br>0<br>0<br>0<br>0<br>0<br>0<br>0<br>0<br>0<br>0<br>0<br>0<br>0                                                   | Read                                                       | Parse Error                                                                                                    | 0<br>0<br>0<br>0<br>0<br>0<br>0<br>0<br>0<br>0<br>0<br>0<br>0<br>0<br>0<br>0<br>0<br>0<br>0                         | Written           0           0           0           0           0           0           0           0           0           0           0           0           0           0           0           0           0           0           0           0           0           0           0           0           0           0 | Update Errors                                                                                                    |
| s Tot.   | al Count<br>0<br>0<br>0<br>0<br>0<br>0<br>0<br>0<br>0<br>1<br>0<br>0<br>0<br>0<br>0<br>0<br>0<br>0<br>0<br>0<br>0<br>0<br>0 | Read                                                       | Parse Error                                                                                                    | s<br>0<br>0<br>0<br>0<br>0<br>0<br>0<br>0<br>0<br>0<br>0<br>0<br>0<br>0<br>0<br>0<br>0<br>0<br>0                    | Written           0           0           0           0           0           0           0           0           0           0           0           0           0           0           0           0           0           0           0           0           0           0           0           0           0           0 | Update Errors                                                                                                    |
| 's Tot   | 0<br>0<br>0<br>0<br>0<br>0<br>0<br>0<br>0<br>0<br>0<br>0<br>0<br>0<br>0<br>0<br>0<br>0<br>0                                 | Read                                                       | ) ) ) ) Parse Error ) ) ) )                                                                                                    | 0<br>0<br>0<br>0<br>0<br>0<br>0<br>0<br>0<br>0<br>0<br>0<br>0<br>0<br>0<br>0<br>0<br>0                              | 0<br>0<br>0<br>0<br>0<br>0<br>0<br>0<br>0<br>0<br>0<br>0<br>0<br>0<br>0<br>0<br>0<br>0<br>0                                                                                                    | Update Errors                                                                                                    |
| 's Tot   | 0<br>0<br>0<br>0<br>0<br>0<br>0<br>0<br>al Count<br>0<br>0<br>0<br>0<br>0<br>0                                              | Read                                                       | ) ) ) ) Parse Error ) ) ) ) )                                                                                                    | 0<br>0<br>0<br>0<br>0<br>0<br>0<br>0<br>0<br>0<br>0<br>0<br>0<br>0<br>0                                             | 0<br>0<br>0<br>0<br>0<br>0<br>0<br>0<br>0<br>0<br>0<br>0<br>0<br>0<br>0<br>0                                                                                                    | Update Errors                                                                                                    |
| 's Tot   | 0<br>0<br>0<br>0<br>0<br>0<br>0<br>0<br>0<br>0<br>0<br>0<br>0<br>0<br>0                                                     | Read                                                       | ) ) ) ) Parse Error ) ) ) )                                                                                                    | 0<br>0<br>0<br>0<br>0<br>0<br>0<br>5<br>0<br>0<br>0                                                                 | 0<br>0<br>0<br>0<br>0<br>0<br>0<br>0<br>0<br>0<br>0<br>0<br>0<br>0                                                                                                    | Update Errors                                                                                                    |
| 's Tot   | 0<br>0<br>0<br>0<br>0<br>0<br>al Count<br>0<br>0<br>0<br>0<br>0                                                             | Read                                                       | ) ) ) Parse Error ) ) ) )                                                                                                    | 0<br>0<br>0<br>0<br>0<br>0<br>5<br>0<br>0                                                                           | 0<br>0<br>0<br>0<br>0<br>0<br>0<br>0<br>0<br>0<br>0                                                                                                    | Update Errors                                                                                                    |
| 's Tot   | 0<br>0<br>0<br>0<br>0<br>0<br>0<br>0<br>0<br>0<br>0<br>0                                                                    | Read                                                       | )<br>)<br>)<br>)<br>)<br>)<br>)<br>)<br>)                                                                                                    | 0<br>0<br>0<br>0<br>0<br>5<br>0<br>0<br>0                                                                           | 0<br>0<br>0<br>0<br>0<br>0<br>0<br>0<br>0                                                                                                    | Update Errors                                                                                                    |
| 's Tot   | 0<br>0<br>0<br>0<br>0<br>0<br>0<br>0<br>0<br>0<br>0                                                                         | Read                                                       | )<br>)<br>)<br>)<br>)<br>)<br>)<br>)                                                                                                    | 0<br>0<br>0<br>0<br>s<br>0<br>0<br>0                                                                                | 0<br>0<br>0<br>0<br>0<br>0<br>0<br>0                                                                                                    | Update Errors                                                                                                    |
| 's Tot   | 0<br>0<br>0<br>al Count<br>0<br>0<br>0<br>0                                                                                 | Read                                                       | )<br>)<br>Parse Error<br>)<br>)                                                                                                    | 0<br>0<br>0<br>5<br>0<br>0<br>0                                                                                     | 0<br>0<br>0<br>0<br>0<br>0<br>0                                                                                                    | Update Errors                                                                                                    |
| 's Tot   | 0<br>0<br>al Count<br>0<br>0<br>0<br>0                                                                                      | Read                                                       | )<br>Parse Error<br>)<br>)                                                                                                    | 0<br>0<br>5<br>0<br>0<br>0                                                                                          | 0<br>0<br>Written<br>0<br>0                                                                                                    | Update Errors                                                                                                    |
| 's Tot   | al Count<br>0<br>0<br>0<br>0                                                                                                | Read                                                       | )<br>Parse Error<br>)<br>)                                                                                                    | 0<br>s<br>0<br>0                                                                                                    | Written<br>0<br>0                                                                                                    | Update Errors                                                                                                    |
| 's Tot   | al Count<br>0<br>0<br>0<br>0                                                                                                | Read                                                       | Parse Error                                                                                                    | s 0                                                                                                    | Written<br>0<br>0                                                                                                    | Update Errors                                                                                                    |
|          | 0                                                                                                    |                                                            | )<br>)<br>)                                                                                                    | 0                                                                                                    | 0                                                                                                    |                                                                                                    |
|          | 0                                                                                                    |                                                            | )                                                                                                    | 0                                                                                                    | 0                                                                                                    |                                                                                                    |
|          | 0                                                                                                    |                                                            | 1                                                                                                    | 0                                                                                                    | 0                                                                                                    |                                                                                                    |
|          | 0                                                                                                    |                                                            |                                                                                                    |                                                                                                    | 0                                                                                                    |                                                                                                    |
|          |                                                                                                    |                                                            | 1                                                                                                    | 0                                                                                                    | 0                                                                                                    |                                                                                                    |
|          | 0                                                                                                    |                                                            | 1                                                                                                    | 0                                                                                                    | 0                                                                                                    |                                                                                                    |
|          | 0                                                                                                    |                                                            | 1                                                                                                    | 0                                                                                                    | 0                                                                                                    |                                                                                                    |
| _        | 0                                                                                                    |                                                            | 1                                                                                                    | 0                                                                                                    | 0                                                                                                    |                                                                                                    |
|          | 0                                                                                                    |                                                            | 1                                                                                                    | 0                                                                                                    | 0                                                                                                    |                                                                                                    |
|          |                                                                                                    |                                                            | 1                                                                                                    | 0                                                                                                    | 0                                                                                                    |                                                                                                    |
| hase     | Star<br>Date/T                                                                                                    | rt<br>ime                                                  | End<br>Date/Time                                                                                                    |                                                                                                    | Elapsed<br>Time                                                                                                    |                                                                                                    |
| n        | _                                                                                                    |                                                            |                                                                                                    |                                                                                                    |                                                                                                    | <b></b>                                                                                                    |
| er e     |                                                                                                    |                                                            |                                                                                                    |                                                                                                    |                                                                                                    | <b>_</b>                                                                                                    |
|          |                                                                                                    | View                                                       | _og                                                                                                    |                                                                                                    |                                                                                                    |                                                                                                    |
| oase Ima | age Generati                                                                                                    | ion for Netw                                               | ork Element -                                                                                                    | JAM                                                                                                    | AICA?                                                                                                    |                                                                                                    |
|          | Generat                                                                                                    | e Image                                                    | Close                                                                                                    |                                                                                                    | ]                                                                                                    |                                                                                                    |
|          | hase<br>n<br>er<br>ba <b>se Im</b> a                                                                                        | sta<br>Date/T<br>n<br>er<br>base Image Generati<br>Generat | Start Date/Time n View I View I Generate Image                                                                                                    | Start End<br>Date/Time Date/Time<br>n View Log<br>base Image Generation for Network Element<br>Generate Image Close | Start End<br>Date/Time Date/Time<br>n View Log<br>base Image Generation for Network Element - JAM<br>Generate Image Close                                                                                                    | Start     End     Elapsed       hase     Date/Time     Time       n     Date/Time     Time       ar     View Log |

**4.** The LSMS creates a database file of the ELAP database image. When the process completes, a confirmation dialog appears.

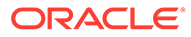

| ELAP Re | eload Via Database Image                                          | ×       |
|---------|-------------------------------------------------------------------|---------|
| i       | Generation of network element's (JAMAICA) LNP database image comp | oleted. |
|         | The database image can now be transferred to the network element. |         |
|         | OK                                                                |         |

Figure 9-10 Database Image Completed

Click **OK** to continue.

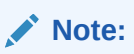

If necessary, you can stop the bulk download process before the database image is complete. To stop the bulk download process, click **Abort**. A confirmation dialog appears. Click **Yes** to terminate the bulk download in progress. Click **No** to continue with the bulk download.

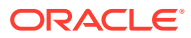

×

| Figure 9-11 | Abort Bulk Download |
|-------------|---------------------|
|-------------|---------------------|

(i

#### ELAP Reload Via Database Image <JAMAICA, lsmsadm>

| MD0 Col                               | orted DB                     | Total Count                                                                                      | Read             | Parse Errors               | Written                               | Update Errors |
|---------------------------------------|------------------------------|--------------------------------------------------------------------------------------------------|------------------|----------------------------|---------------------------------------|---------------|
| мня эрі                               | lits                         | 0                                                                                                | 0                | 0                          | 0                                     | 0             |
| Default (                             | GTTS                         | 0                                                                                                | 0                | 0                          | 0                                     | 0             |
| Override                              | GTTS                         | 0                                                                                                | 0                | 0                          | 0                                     | 0             |
| Totals                                |                              | 0                                                                                                | 0                | 0                          | 0                                     | 0             |
|                                       | 1                            | 1                                                                                                |                  | 1                          |                                       |               |
| Regior                                | hal DB SV's                  | Total Count                                                                                      | Read             | Parse Errors               | Written                               | Update Errors |
| MidAtlan                              | ntic                         | 94990709                                                                                         | 200000           | 0                          | 60000                                 | 0             |
| Midwest                               | t                            | 14500000                                                                                         | 240000           | 0                          | 100000                                | 0             |
| Northea                               | st                           | 11165590                                                                                         | 260000           | 0                          | 80000                                 | 0             |
| Southea                               | ist                          | 13020000                                                                                         | 160000           | 0                          | 40000                                 | 0             |
| Southwe                               | est                          | 59000000                                                                                         | 140000           | 0                          | 20000                                 | 0             |
| WestCo                                | ast                          | 95000000                                                                                         | 280000           | 0                          | 100000                                | 0             |
| Western                               | 1                            | 95200000                                                                                         | 240000           | 0                          | 100000                                | 0             |
| Canada                                |                              | 0                                                                                                | 0                | 0                          | 0                                     | 0             |
| Totals                                |                              | 382876299                                                                                        | 1520000          | 0                          | 500000                                | 0             |
| Region.                               | al DB NPB's                  | Total Count                                                                                      | Read             | Parse Errors               | Written                               | Update Errors |
| AldAtlantic                           |                              | U                                                                                                | U                | U                          | U                                     | U             |
| Midwest                               | dwest U                      |                                                                                                  | U                | U                          | 0                                     | U             |
| Northea                               | theast U                     |                                                                                                  | U                | U                          | 0                                     | U             |
| Southea                               | ist                          | U                                                                                                | U                | U                          | 0                                     | U             |
| Southwe                               | est                          | U                                                                                                | U                | U                          | 0                                     | U             |
| A. 1. CO.                             | ast                          | U                                                                                                | U                | U                          | 0                                     | U             |
| WestCo                                |                              | 1                                                                                                | 11               | 0                          | 0                                     | 0             |
| WestCo<br>Western                     | 1                            |                                                                                                  |                  |                            |                                       |               |
| WestCo<br>Western<br>Canada           | 1                            | 0                                                                                                | 0                | 0                          | 0                                     | 0             |
| WestCo<br>Western<br>Canada<br>Totals |                              | 0                                                                                                | 0                | 0                          | 0<br>0                                | 0             |
| WestCo<br>Western<br>Canada<br>Totals |                              | 0<br>0                                                                                           | tart             | 0<br>0<br>End              | 0<br>0<br>Elapsed                     | 0             |
| WestCo<br>Western<br>Canada<br>Totals | Phas                         | 0<br>0<br>2<br>2<br>2<br>2<br>2<br>2<br>2<br>2<br>2<br>2<br>2<br>2<br>2<br>2<br>2<br>2<br>2<br>2 | tart             | 0<br>0<br>End<br>Date/Time | 0<br>Elapsed<br>Time                  | 0             |
| WestCo<br>Western<br>Canada<br>Totals | Phas                         | 0<br>0<br>9 Date<br>06/04 1                                                                      | tart<br>2:03:23  | End<br>Date/Time           | 0<br>0<br>Elapsed<br>Time<br>00:00:27 | 0             |
| WestCo<br>Western<br>Canada<br>Totals | Phas<br>Creation<br>Transfer | 0<br>0<br>e Date<br>06/04 1                                                                      | tart<br>12:03:23 | End<br>Date/Time           | 0<br>Elapsed<br>Time<br>00:00:27      |               |

Generating database image, please wait...

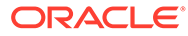

| ELAP Re | eload ¥ia Database Image                                                                                                    | ×   |
|---------|----------------------------------------------------------------------------------------------------|-----|
| ?       | Aborting this operation will terminate the ELAP database image<br>generation prior to completion. The ELAP database image generat<br>will have to be restarted and completed prior to transferring it to<br>the NE. | ion |
|         | Abort operation in progress?                                                                                                    |     |
|         | Yes No                                                                                                    |     |

5. Click Transfer Image to transfer the bulk download to the ELAP.

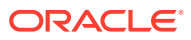

| Supported DB |                                             | Total C   | ount                                   | Read                                  |       | Parse Errors                              |   | Written                     | Update Error  |     |
|--------------|---------------------------------------------|-----------|----------------------------------------|---------------------------------------|-------|-------------------------------------------|---|-----------------------------|---------------|-----|
| NPA Spli     | ts                                          |           | 6                                      |                                       | 6     |                                           | 0 | 3                           |               | 0   |
| Default G    | s∏s                                         | 0         |                                        |                                       | 0     |                                           | 0 | 0                           |               | C   |
| Override     | GTTs                                        |           | 0                                      |                                       | 0     |                                           | 0 | 0                           |               | C   |
| Totals       |                                             |           | 6                                      |                                       | 6     |                                           | 0 | 3                           |               | 0   |
| Pasias       | IDD CIA-                                    | Total (   |                                        | Paad                                  | :     | Dama Erram                                | 1 | Waittee                     | lindate Error |     |
| MidAtlant    | in ar be ovs                                | Total C   | 00111                                  | Reau                                  | 0     | Faise Ellois                              | 0 | O                           | opuate Erros  | C.  |
| Midwest      | .10                                         |           | 0                                      |                                       | 0     |                                           | 0 | 0                           |               | C   |
| Northeas     | t                                           |           | 0                                      |                                       | 0     |                                           | 0 | 0                           |               | C C |
| Southeast    |                                             |           | 0                                      |                                       | 0     |                                           | 0 | 0                           |               | Ē   |
| Southwest    |                                             |           | 0                                      |                                       | 0     |                                           | 0 | 0                           |               | C   |
| WestCoast    |                                             |           | 0                                      |                                       | 0     |                                           | 0 | 0                           |               | F   |
| Alestern     |                                             |           | 0                                      |                                       | 0     |                                           | 0 | 0                           |               | ſ   |
| Canada       |                                             | 30        | 99998                                  | 3990                                  | 3998  |                                           | 0 | 3999998                     |               | ſ   |
| Totals       |                                             | 30        | 99998                                  | 3999                                  | 998   |                                           | 0 | 3999998                     |               | E   |
| Regiona      | I DB NPB's                                  | Total C   | ount                                   | Read                                  | 0     | Parse Errors                              | 0 | Written                     | Update Error  | ;   |
| Midwoot      | .10                                         |           | 0                                      |                                       | 0     |                                           | 0 | 0                           |               | 0   |
| Midwest      |                                             |           | 0                                      |                                       | 0     |                                           | 0 | 0                           |               | 0   |
| Nonneast     |                                             |           | 0                                      |                                       | 0     |                                           | 0 | 0                           |               | 0   |
| Southwo      | ot                                          |           | 0                                      |                                       | 0     |                                           | 0 | 0                           |               | 0   |
| MestCos      | act                                         |           | 0                                      |                                       | 0     |                                           | 0 | 0                           |               | C C |
| Mestern      | 101                                         |           | 0                                      |                                       | 0     |                                           | n | 0                           |               | C   |
| Canada       |                                             |           | 0                                      |                                       | 0     |                                           | n | 0                           |               | Ē   |
| Totals       |                                             |           | 0                                      |                                       | 0     |                                           | 0 | 0                           |               | C   |
|              |                                             |           | C+                                     |                                       |       | End                                       |   | Flanced                     |               |     |
|              | Phas                                        | e         | Date/T                                 | ime                                   | 6     | ate/Time                                  |   | Time                        |               |     |
|              | Creation                                    | -         | 06/04 08                               | :23:42                                | 06/0  | 04 08:26:39                               | 1 | 00:02:57                    |               |     |
|              | Transfer                                    |           |                                        |                                       |       |                                           | 1 |                             | -             |     |
| <b>?</b> Tra | Phas<br>Creation<br>Transfer<br>ansfer Data | e base Im | Sta<br>Date/T<br>06/04 08<br>age to Ne | rt<br>ime<br>:23:42<br>Vi<br>etwork E | ew Lo | End<br>Date/Time<br>04 08:26:39<br>9<br>9 | ? | Elapsed<br>Time<br>00:02:57 | •             |     |
|              |                                             |           | Transfe                                | er Image                              |       | Close                                     |   |                             |               |     |

#### Figure 9-13 Transfer Database Image to ELAP

When the transfer completes, a confirmation dialog appears. Click  $\ensuremath{\text{OK}}$  to continue.

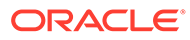

 ELAP Reload Via Database Image

 Image

 Image

 Image

 Image

 Image

 Image

 Image

 Image

 Image

 Image

 Image

 Image

 Image

 Image

 Image

 Image

 Image

 Image

 Image

 Image

 Image

 Image

 Image

 Image

 Image

 Image

 Image

 Image

 Image

 Image

 Image

 Image

 Image

 Image

 Image

 Image

 Image

 Image

 Image

 Image

 Image

 Image

 Image

 Image

 Image

 Image

 Image

 Image

 Image

Figure 9-14 Image Transfer Complete

6. Click Close to return to the main LSMS Console window.

In order to complete this process, you must reload the ELAP database using the file generated in Step 4. For more information about how to reload an ELAP database, refer to the procedure, Restore RTDB on ELAP.

# 9.3.3 Bulk Load Log File

This section describes the following topics:

- Viewing the Bulk Load Log File
- Bulk Load Log File Contents

#### Viewing the Bulk Load Log File

After a resynchronization has begun, you can view the electronic bulk load log file by clicking the **View Log** button. The browser window displays the log file LsmsBulkload.log.<MMDD>. The file is located in the directory /usr/local/LSMS/logs/<CLLI>. <**CLLI>** is the **Common Language Location Identifier** of the network element receiving the bulk load. < **MMDD>** is the timestamp that contains month and day that the file was created.

You can also use one of the following methods to open the window shown in Figure 9-15 to browse for this log:

- Select Logs > Other... from the main menu of the LSMS Console window.
- Click on the LSMS Console window's EMS Status icon that corresponds to the network element receiving the bulk load so that the icon is highlighted. Right-click and select Logs > LNP Database Synchronization > Bulk Load.

The Open Log Files window displays.

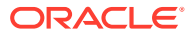

| 👹 Open             |                 |   | ×              |
|--------------------|-----------------|---|----------------|
| Look <u>i</u> n:   |                 | â |                |
| 🗂 alarm            |                 |   | -              |
| 🗂 audit            |                 |   | 999            |
| 🗖 Canada           |                 |   | 800            |
| 🗖 ems              |                 |   | <u> 555</u>    |
| 🗖 Ldd              |                 |   |                |
| 🗖 localdata        |                 |   |                |
| 🗖 MidAtlantic      |                 |   |                |
| 🗂 Midwest          |                 |   | -              |
|                    |                 |   |                |
| File <u>n</u> ame: |                 |   | <u>O</u> pen   |
| Files of type:     | All Files (*.*) | • | <u>C</u> ancel |

Figure 9-15 Open Log Files Window

Scroll down to find the folder that has the **<CLLI>** name for the NE that was bulk loaded. Double-click the folder name, and then double-click the file name

 $\verb"LsmsBulkload.log.<\!MMDD> that \ corresponds \ to \ the \ month \ and \ day \ you \ desire.$ 

# Note: Log files are maintained for seven days and then automatically removed from the LSMS. Bulk Load Log File Contents

When a bulk load is started, the bulk load log file for that day is appended (if this is the first bulk load of the day, the file is created). For each bulk load performed on that day, the bulk load log file contains information similar to the information displayed on the Bulk Load main window, such as start and end times for the bulk load, and numbers of successes and failures

The bulk load log file contains the following sections:

- Header Section
- Bulk Load Section

in various LNP categories.

- Resynchronization Section
- Summary Section
- Download Commit/Discard Section

Refer to Appendix C of *LNP Database Synchronization User's Guide* for more information on these sections.

Figure 9-16 shows an example of a bulk load log file.

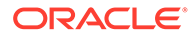

#### Figure 9-16 Example Bulk Load Log File

Wed Oct 31 14:02:03 GMT 2001 Username: lsmsall NE CLLI: STPB

Wed Oct 31 14:02:02 GMT 2001 Connection established with network element (192.168.61.202:1030)

Bulk download started on Wed Oct 31 14:02:13 GMT 2001

Bulk download completed on Wed Oct 31 14:02:27 GMT 2001

| LNP Services          | 6    | Downloaded | 0 errors |
|-----------------------|------|------------|----------|
| NPA Splits            | 1    | Downloaded | 0 errors |
| Number Pool Blocks    | 2    | Downloaded | 0 errors |
| Subscription Versions | 1004 | Downloaded | 0 errors |
| Default GTTs          | 1    | Downloaded | 0 errors |
| Override GTTs         | 1    | Downloaded | 0 errors |
| Total                 | 1015 | Downloaded | 0 errors |
|                       |      |            |          |

Re-sync started on Wed Oct 31 14:02:29 GMT 2001

New NE LNP Database Time Stamp: Wed Oct 31 14:02:30 GMT 2001

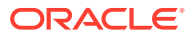

Re-sync completed on Wed Oct 31 14:02:30 GMT 2001

| 0 | Downloaded                 | 0                                                                                            | errors                                                                                                   |
|---|----------------------------|----------------------------------------------------------------------------------------------|----------------------------------------------------------------------------------------------------|
| 0 | Downloaded                 | 0                                                                                            | errors                                                                                                   |
| 0 | Downloaded                 | 0                                                                                            | errors                                                                                                   |
| 0 | Downloaded                 | 0                                                                                            | errors                                                                                                   |
| 0 | Downloaded                 | 0                                                                                            | errors                                                                                                   |
| 0 | Downloaded                 | 0                                                                                            | errors                                                                                                   |
|   | 0<br>0<br>0<br>0<br>0<br>0 | 0 Downloaded<br>0 Downloaded<br>0 Downloaded<br>0 Downloaded<br>0 Downloaded<br>0 Downloaded | 0 Downloaded 0<br>0 Downloaded 0<br>0 Downloaded 0<br>0 Downloaded 0<br>0 Downloaded 0<br>0 Downloaded 0 |

Commit completed on Wed Oct 31 14:02:48 GMT 2001.

```
Username: lsmsall
NE CLLI: STPB
```

Bulk download started on Wed Oct 31 15:04:54 GMT 2001

Bulk download completed on Wed Oct 31 15:05:09 GMT 2001

| 6    | Downloaded                       | 0                                                                                                    | errors                                                                                                    |
|------|----------------------------------|----------------------------------------------------------------------------------------------------|----------------------------------------------------------------------------------------------------|
| 1    | Downloaded                       | 0                                                                                                    | errors                                                                                                    |
| 2    | Downloaded                       | 0                                                                                                    | errors                                                                                                    |
| 1004 | Downloaded                       | 0                                                                                                    | errors                                                                                                    |
| 1    | Downloaded                       | 0                                                                                                    | errors                                                                                                    |
| 1    | Downloaded                       | 0                                                                                                    | errors                                                                                                    |
| 1015 | Downloaded                       | 0                                                                                                    | errors                                                                                                    |
|      | 6<br>1<br>2<br>1004<br>1<br>1015 | 6 Downloaded<br>1 Downloaded<br>2 Downloaded<br>1004 Downloaded<br>1 Downloaded<br>1 Downloaded<br>1015 Downloaded | 6 Downloaded 0<br>1 Downloaded 0<br>2 Downloaded 0<br>1004 Downloaded 0<br>1 Downloaded 0<br>1 Downloaded 0<br>1 Downloaded 0<br>1015 Downloaded 0 |

Re-sync started on Wed Oct 31 15:05:19 GMT 2001 New NE LNP Database Time Stamp: Wed Oct 31 15:05:20 GMT 2001 Re-sync completed on Wed Oct 31 15:05:20 GMT 2001 NPA Splits 0 Downloaded 0 errors

| Number Pool Blocks    | 0 | Downloaded | 0 | errors |
|-----------------------|---|------------|---|--------|
| Subscription Versions | 0 | Downloaded | 0 | errors |
| Default GTTs          | 0 | Downloaded | 0 | errors |
| Override GTTs         | 0 | Downloaded | 0 | errors |
| Total                 | 0 | Downloaded | 0 | errors |
|                       |   |            |   |        |

Discard completed on Wed Oct 31 15:10:55 GMT 2001.

# 9.3.4 Bulk Load Error Messages

For a listing of error messages that can appear on the GUI, along with explanation of possible cause and suggested recovery, refer to Appendix A in *LNP Database Synchronization User's Guide*.

# 9.4 Copying One RTDB from Another RTDB

This section describes the two methods for copying an EAGLE LNP Application Processor (ELAP) Real Time Database (**RTDB**) from another ELAP RTDB to reload a corrupted or backlevel RTDB:

- Restore RTDB on ELAP
- Copy RTDB from Remote

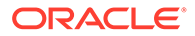

For more information about when to perform each method, refer to the "Choosing a Database Maintenance Procedure" section in *LNP Database Synchronization User's Guide*.

#### Restore the RTDB from the Mated ELAP

ELAP uses a Distributed Replicated Block Device (DRBD) to replicate the database. The DRBD replicates the database by using a snapshot image of the database. The Support ELAP Reload Via Database Image function, or SERVDI, is executed on the LSMS for the bulk download, and the process is completed with the procedure to restore the RTDB. See Restore RTDB on ELAP for the detailed procedure.

For more information on the SERVDI function, see SERVDI Bulk Download.

#### Copy RTDB from Remote ELAP

ELAP uses a snapshot image of the database to replicate the database. The Copy RTDB from Remote procedure is used to copy the RTDB from the remote ELAP.

After completing the copy procedure, the database must be restored to make the transferred file the active RTDB. See Restore RTDB on ELAP for the procedure to restore the RTDB.

# 9.5 Verifying RTDB Status

Before or after executing the Copy One RTDB to Another RTDB procedure, verify the status of the RTDBs using either or both of the following methods:

- Verifying RTDB Status at the EAGLE Terminal
- Verifying RTDB Status at the ELAP User Interface

### 9.5.1 Verifying RTDB Status at the EAGLE Terminal

To verify the status of the ELAP RTDBs at the EAGLE terminal, enter the reptstat-db:db=mps command.

The command output displays the database timestamp (**DBTS**) of both ELAP RTDBs in the RTDB-EAGLE field, as shown in bold in the following example. The DBTS indicates the last time an update was received by this RTDB from the LSMS. If the two DBTS values are not the same, the RTDB with the lower DBTS may need database maintenance.

| tekelecstp                | 02-10-29           | 08:55:54 NZST EAGLE                   | 39.0.0 |           |
|---------------------------|--------------------|---------------------------------------|--------|-----------|
|                           | EI<br>C            | APA (ACTV)<br>BIRTHDATE               | LEVEL  | EXCEPTION |
| RTDB<br><b>RTDB-EAGLE</b> | -<br>Y<br>02-10-29 | 02-10-29 08:20:04<br>08:20:04 12345 - | 12345  | -         |
| -                         | EI<br>C            | AP B ( STDBY )<br>BIRTHDATE           | LEVEL  | EXCEPTION |

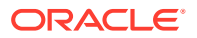

```
    RTDB
    Y
    02-10-29
    08:20:04
    12345

    RTDB-EAGLE
    02-10-29
    08:20:04
    12345
    -
```

# 9.5.2 Verifying RTDB Status at the ELAP User Interface

;

To verify the status of **ELAP** RTDBs at the ELAP Graphic User Interface (view the status of the databases), perform the following procedure.

- 1. Open a browser window and connect your web browser to the ELAP GUI.
- Log into the ELAP GUI with the user name and password for a user who is authorized to access the menu items shown in this procedure.

The ELAP GUI is displayed, as shown in Figure 9-17.

|                                                                                                    | 1                              |
|----------------------------------------------------------------------------------------------------|--------------------------------|
| Address The http://192.168.66.98<br>VIP 192.168.66.98<br>A 192.168.66.99<br>C A 192.168.66.99<br>C A 192.168.66.99                                 |                                |
| VIP 192.168.66.107<br>A 192.168.66.90<br>I 192.168.66.90<br>I 1   | t 🔁 💅                          |
| A Display Release Leve<br>Process Control<br>Maintenance<br>RTDB<br>Debug<br>Platform<br>Change Password<br>Change Password<br>Change Passwor | esinp384 (1217<br>1213<br>1213 |
| <ul> <li>RTDB</li> <li>Debug</li> <li>Platform</li> <li>User Administration</li> <li>Change Password</li> <li>Logout</li> <li>RTMLCelap-3.0.8-0.26641.1686</li> <li>Platform Release Level.</li> <li>3.1.0-61.10.0</li> <li>Platform RPMs versions.</li> <li>TKLCplat-4.1.30-3.1.0_61.7.0.noarch</li> <li>TKLCplat-fs-4.1.30-3.1.0_61.7.0.noarch</li> <li>RTLCplat-fs-4.1.30-3.1.0_61.7.0.noarch</li> <li>TKLCplat-fs-4.1.30-3.1.0_61.7.0.noarch</li> <li>TKLCplat-fs-4.1.30-3.1.0_61.7.0.noarch</li> <li>TKLCplat-4.1.30-3.1.0_61.7.0.noarch</li> <li>TKLCplat-fs-4.1.30-3.1.0_61.7.0.noarch</li> <li>TKLCplat-fs-4.1.30-3.1.0_61.7.0.noarch</li> <li>TKLCplat-fs-4.1.30-3.1.0_61.7.0.noarch</li> </ul>                                                                                                    | els 📩                          |
| User Administration       Platform Release Level.         Change Password       3.1.0-61.10.0         Platform RPMs versions.       TKLCplat-4.1.30-3.1.0_61.7.0.noarch         TKLCplat-fs-4.1.30-3.1.0_61.7.0.noarch       All TKLC RPMs versions.         TKLCplat-fs-4.1.30-3.1.0_61.7.0.noarch       TKLCplat-fs-4.1.30-3.1.0_61.7.0.noarch                                                                                                    |                                |
| 3.1.0-51.10.0         Platform RPMs versions.         TKLCplat-4.1.30-3.1.0_61.7.0.noarch         All TKLC RPMs versions.         TKLCplat-fs-4.1.30-3.1.0_61.7.0.noarch         peri-TKLC-Flash-1.02-3.0.0_60.10.0.1686         TKLCplat-4.1.30-3.1.0_61.7.0.noarch                                                                                                    |                                |
| TKLCplat-4.1.30-3.1.0_61.7.0.noarch         TKLCpps-3.0.3-0.26641.noarch         All TKLC RPMs versions.         TKLCplat-fs-4.1.30-3.1.0_61.7.0.noarch         perl-TKLC-Flash-1.02-3.0.0_60.10.0.1686         TKLCplat-4.1.30-3.1.0_61.7.0.noarch                                                                                                    |                                |
| All TKLC RPMs versions.<br>TKLCplat-fs-4.1.30-3.1.0_61.7.0.noarch<br>perl-TKLC-Flash-1.02-3.0.0_60.10.0.1686<br>TKLCplat-4.1.30-3.1.0_61.7.0.noarch                                                                                                    |                                |
| IKLCplat-4.1.30-3.1.0_61.7.0.noarch                                                                                                    |                                |
| TKLCrssh-2.0.1-3.0.1_60.60.0.noarch<br>TKLCsnmptrap-2.1.0-3.0.0 60.1.0.noarch                                                                                                    | ¥                              |
|                                                                                                    |                                |

Figure 9-17 ELAP Main Screen

3. From the Main Menu, select **RTDB > View RTDB** Status.

The ELAP GUI workspace displays the RTDB status, as shown in Figure 9-18.

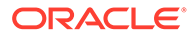

| Figure 9-18 | ELAP RTDB Status |
|-------------|------------------|
|-------------|------------------|

|             |               | Local R        | TDB Status                     |
|-------------|---------------|----------------|--------------------------------|
| DB Status:  | Coherent      | Audit Enabled: | Yes                            |
| RTDB Level: | 8708          | RTDB Birthday: | 09/26/2005 20:44:35 GMT        |
| Counts:     | TNs=8708, NPA | NXXs=778, LRI  | Ns=2, SPs=2, MRs=8, MRGroups=2 |
| Reload:     | None          |                |                                |

|             |               | Mate R         | IDB Status                     |
|-------------|---------------|----------------|--------------------------------|
| DB Status:  | Coherent      | Audit Enabled: | Yes                            |
| RTDB Level: | 8708          | RTDB Birthday: | 09/26/2005 20:44:44 GMT        |
| Counts:     | TNs=8708, NPA | NXXs=778, LR   | Ns=2, SPs=2, MRs=8, MRGroups=2 |
| Reload:     | None          |                |                                |

Note the values displayed for DB Level and **DB** Birthday for both the local RTDB and the mate RTDB.

- 4. To verify that both RTDBs are ready for normal service, ensure that:
  - a. The status for both RTDBs displays
  - b. Both RTDBs are coherent
  - c. Both RTDBs have the same birthday
  - d. Both RTDBs have the same level (if provisioning is occurring, the levels might be different by a small number)

If you are not sure how to interpret the status of the RTDBs, contact My Oracle Support (MOS).

You have now completed this procedure.

# 9.6 Restore RTDB on ELAP

Follow these steps to restore the RTDB from a backup file after performing a bulk download.

- 1. Open a browser window and connect your Web browser to the ELAP GUI.
- 2. Log into the ELAP GUI with the user name and password for an authorized user.
- 3. From the ELAP GUI menu, select **Process Control**, and then **Stop Software** to ensure that no other updates are occurring. The screen shown in Figure 9-19 displays. Click the **Stop ELAP Software** button.

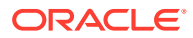

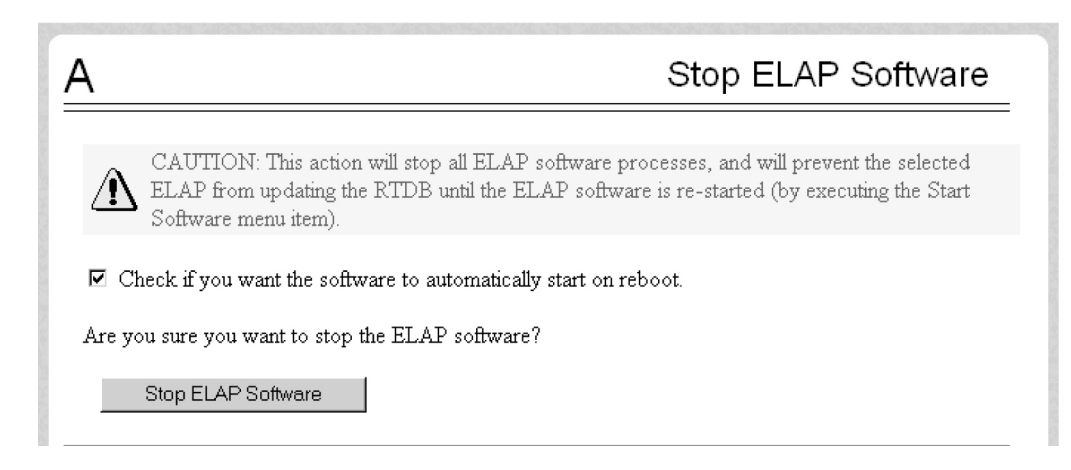

Figure 9-19 Stopping Software on the ELAP GUI

After the software on the selected ELAP has stopped, the screen shown in Figure 9-20 is displayed.

Figure 9-20 Stop ELAP Software - Success

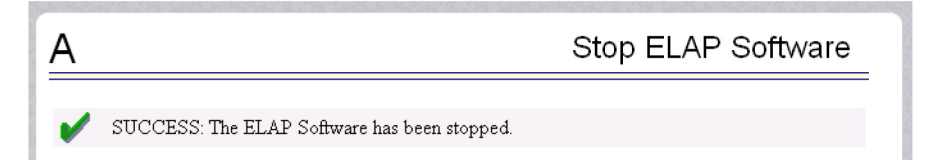

 Select RTDB , and then Maintenance, and then Restore RTDB. The Restore the RTDB screen displays, Figure 9-21.

Figure 9-21 Restore the RTDB

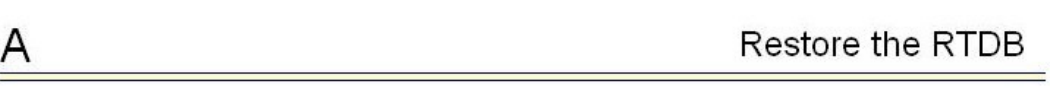

CAUTION: This action will restore the RTDB from the specified file on the selected ELAP. The ELAP software must be stopped on the selected ELAP in order for the restore to be allowed.

| Select | Туре            | Originating<br>Host | File Name                     | File Size     | Creation Time                    |
|--------|-----------------|---------------------|-------------------------------|---------------|----------------------------------|
| c      | servdiDownload  | BONAIRE             | servdiDownload BONAIRE        | 19M bytes     | Fri May 30 2008 14:00:55<br>EDT  |
| с      | rtdbBackup      | bonaire-a           | rtdbBackup bonaire-a          | 837M<br>bytes | Tue June 03 2008 12:56:50<br>EDT |
| С      | bulkDownload    | bonaire-a           | <u>bulkDownload bonaire-a</u> | 2.0G bytes    | Wed June 04 2008 16:41:21<br>EDT |
| с      | bulkDownload    | bonaire-a           | bulkDownload bonaire-a        | 2.0G bytes    | Mon June 02 2008 14:25:53<br>EDT |
|        | Restore RTDB fr | rom the Selected    | d File.                       |               |                                  |

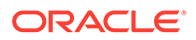

- 5. Select the appropriate file to restore and click the **Restore RTDB from the Selected File** button.
- 6. To confirm restoring the file, click the **Confirm RTDB Restore** button on the confirmation dialog, Figure 9-22.

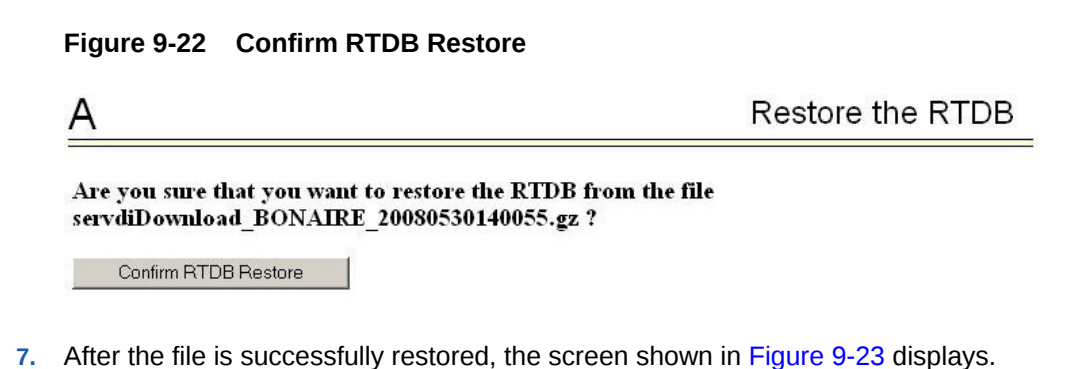

Figure 9-23 Successful RTDB Restoration

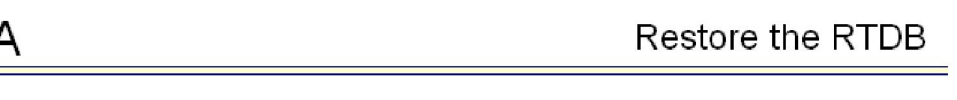

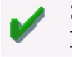

SUCCESS: Successfully started restore of RTDB from tape. Restore status will be displayed on Banner message window.

# 9.7 Copy RTDB from Remote

#### Note:

The software does not have to be stopped before performing this procedure.

Restore the RTDB to make the transferred file the active RTDB.

Follow these steps to copy the RTDB from a remote ELAP to the local ELAP.

- 1. Open a browser window and connect your Web browser to the ELAP GUI.
- 2. Log into the ELAP GUI with the user name and password for a user who is authorized to access the menu items shown in this procedure.
- 3. From the ELAP GUI menu, select **RTDB** , and then **Maintenance**, and then **Copy** from **Remote** .

The Figure 9-24 screen is displayed.

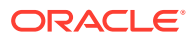

| ELAP A                                                 |                                                                           | Copy RTDB from F                                                                                                    | Remote             |
|--------------------------------------------------------|---------------------------------------------------------------------------|----------------------------------------------------------------------------------------------------|--------------------|
| This action will<br>Since it is simply<br>Restore RTDB | copy an RTDB backu<br>y a file transfer of a ba<br>to make the transferre | from the specified source machine to the backup directory of the local mac<br>kup file, the software does not need to be stopped on either machine. You n<br>I file the active RTDB. | hine.<br>aust do a |
| Source ELAP:                                           | ○ Mate                                                                    | Password for elapdev.                                                                                                    |                    |
| Select File To Trans                                   | sfer                                                                      |                                                                                                    |                    |

- To copy the remote RTDB, enter the remote box's IP address and a password for the "elapdev" user ID in the fields shown in Figure 9-24. Then, click the Select File To Transfer button.
- 5. Select the appropriate source from the screen that is displayed, as shown in Figure 9-25. Then, click the **Copy the selected remote RTDB backup** button.

Figure 9-25 Copy RTDB from Remote Selection

Figure 9-24 Copy RTDB from Remote Screen

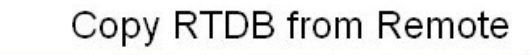

Backup files on 192.168.61.20:

A

| Select | Туре            | Originating<br>Host | File Name              | File Size     | Creation Time                    |
|--------|-----------------|---------------------|------------------------|---------------|----------------------------------|
| 0      | rtdbBackup      | fiji-a              | rtdbBackup fiji-a      | 854M<br>bytes | Fri July 11 2008<br>12:25:43 EDT |
| 0      | servdiDownload  | BONAIRE             | servdiDownload BONAIRE | 854M<br>bytes | Tue June 24 2008<br>12:38:12 EDT |
| 0      | rtdbBackup      | bonaire-b           | rtdbBackup bonaire-b   | 19M<br>bytes  | Mon June 23 2008<br>15:48:45 EDT |
|        | Copy the select | ted remote RT[      | DB backup.             |               |                                  |

After the copy is complete, a confirmation message is displayed. To reload the RTDB, follow the procedure as shown in **Restore RTDB on ELAP**.

# 9.8 Distributing the LNP Database after LSMS-Based Operation or RTDB Copy

The network element has multiple copies of the LNP database. Synchronization operations are performed on one database. After an RTDB copy or a synchronization operation initiated from the LSMS GUI, the remaining NE LNP databases must be synchronized with the newly synchronized NE database in one of the following ways:

Automatic Data Distribution

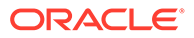

After the following LNP database synchronization operations, data is distributed automatically from the network element's newly synchronized LNP database to all other LNP databases at the network element:

- Automatic resynchronization (see "Automatic Resynchronization Process" in LNP Database Synchronization User's Guide
- Reconcile (see "Audit and Reconcile Overview" in *LNP Database Synchronization User's Guide*)
- Network Element Database is not Required after Copying an RTDB from its Mate ELAP

If network element's database synchronization is accomplished only by copying an RTDB from its mate ELAP's RTDB, but not when copying from the mate RTDB is performed after copying an RTDB from the remote mated network element or after a bulk load from the LSMS, it is not necessary to distribute the data to the Service Module cards because they are already synchronized with the RTDB that was used to restore from. Therefore, after the copy, the Service Module cards are now synchronized with both RTDBs.

Other Network Element Database Distribution

After other LNP database synchronization operations, the network element main LNP database must be distributed by operator intervention to other LNP databases within the network element (both the mate RTDB and the Service Module cards). See Distributing an RTDB to Service Module Cards.

# 9.8.1 Distributing an RTDB to Service Module Cards

This section describes how to distribute the data from the ELAP RTDB to the **Service Module cards** after the **RTDB** has been updated by one of the following actions:

- Copied from an RTDB on the mated network element (see Copying One RTDB from Another RTDB)
- Updated by one of the following operations sent from the LSMS:
  - Bulk loaded from the LSMS (see Managing Bulk Load from the LSMS)
  - Support ELAP Reload Via Database Image (SERVDI) bulk download from the LSMS (see SERVDI Bulk Download.)
- **1.** Distribute the imported RTDB onto each Service Module card, which will also silence the LNP database alarms.

Use one of the following methods:

- Method A loads the imported LNP database onto one Service Module card at a time by reloading each Service Module card. This method allows the global title translation and LNP functions to continue running while the new RTDB is being loaded. When the Service Module card is reinitializing, its database goes temporarily out of service for the period of time that it takes to reload the database on the Service Module card. The time required to reload the database depends upon the size of the database and can take as long as 23 minutes for an RTDB containing 384 million LNP subscriptions.
- Method B loads the imported RTDB onto all Service Module cards in the EAGLE by reinitializing all the Service Module cards at once.

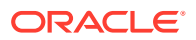

#### **Caution**:

This method not only loads the imported LNP database onto the Service Module cards at the same time, but takes all the Service Module cards out of service and the LNP subsystem will be offline. This method should be used only in emergency situations.

**Method A:** Perform steps**1** and**2** in this method for each Service Module card, one Service Module card at a time.

a. Take the Service Module card out of service with the rmv-card command specifying the location of the Service Module card. If there is only one Service Module card in the EAGLE, the force=yes parameter must be specified with the rmv-card command. For this example, enter this command:

rmv-card:loc=1301

After successful completion of this command, the EAGLE returns the following output:

rlghncxa03w 06-08-01 11:11:28 GMT EAGLE5 39.0
Card has been inhibited.

b. Return the Service Module card to service with the alw-card command with the location of the Service Module card and the option data=persist to allow a warm restart if possible. This command validates that the RTDB on the specified Service Module card is correct. If the RTDB is correct, no further loading is required. If the LNP database is not correct, it is automatically reloaded from the ELAP RTDB; loading may require up to an hour. For this example, enter this command:

alw-card:loc=1301:data=persist

After successful completion of this command, the EAGLE returns the following output:

rlghncxa03w 06-06-01 11:11:28 GMT Eagle5 39.0.0
Card has been allowed.

When the Service Module card is returned to service, the major alarm is silenced and **UAM 0431**, LNP database has been corrected, is generated.

c. Repeat **1** and **2** of Method A for each of the other Service Module cards in the EAGLE.

If any of the Service Module cards continue to boot, contact My Oracle Support (MOS).

**Method B:** Load the imported RTDB onto all Service Module cards in the EAGLE by reinitializing all the Service Module cards at once by entering the following command:

init-card:appl=vsccp

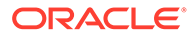

#### Caution:

This command initializes all the Service Module cards at once and not only loads the imported RTDB onto the Service Module cards at the same time, but takes all the Service Module cards out of service and the LNP subsystem will be offline. This method should only be used in emergency situations.

#### Note:

A more graceful way of initializing the Service Module cards is to reroute all global title translation traffic, including LNP traffic, to the mate network element using theinh-map-ss command. Theinh-map-ss command takes the mated application subsystem out of service. When the mated application subsystem is out of service, all global title translation traffic, including LNP traffic, is rerouted to the mate network element. The mated application subsystem must be inhibited with theinh-mapss command before the Service Module cards are reinitialized with theinit-card:appl=vsccp command. After the initcard:appl=vsccp command has finished executing and all the Service Module cards have reinitialized, return the mated application subsystem to service with the alw-map-ss command.

When the imported database has been loaded onto each Service Module card, UAM 0431 is displayed for each Service Module card showing that the UAM 0429 has been cleared and the database on the Service Module card matches the database on the MASPs.

If any of the Service Module cards continue to boot, contact My Oracle Support (MOS).

2. Verify that the Service Module cards are in-service by entering the rept-statsccp command.

The state of the Service Module cards, shown in the PST field of the rept-statsccp command output, should be IS-NR (in-service normal). If the state of any Service Module card is not IS-NR, contact My Oracle Support (MOS).

#### Note:

The rept-stat-sccp command output contains fields that are not used by this procedure. If you want to see the fields displayed by the rept-stat-sccp command, see the rept-stat-sccp command description in the *Commands User's Guide* for EAGLE.

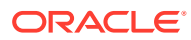

# 9.8.2 Disabling Bulk Load

If you have distributed a restored the RTDB LNP data to the Service Module cards (as described in Distributing an RTDB to Service Module Cards) after an LSMS-initiated procedure, perform the following procedure.

1. If you do not already have a browser window connected to the **ELAP**, open a browser window and connect your web browser to the ELAP graphical user interface. See Setting Up an ELAP Workstation.

Log in with the user name and password of a user who is authorized to access the menu items shown in this procedure.

2. Select Maintenance, and then LSMSHS Bulk Download, and then Change Enabled.

The Change LSMS HS Bulk Download Enabled dialog opens, Figure 9-26.

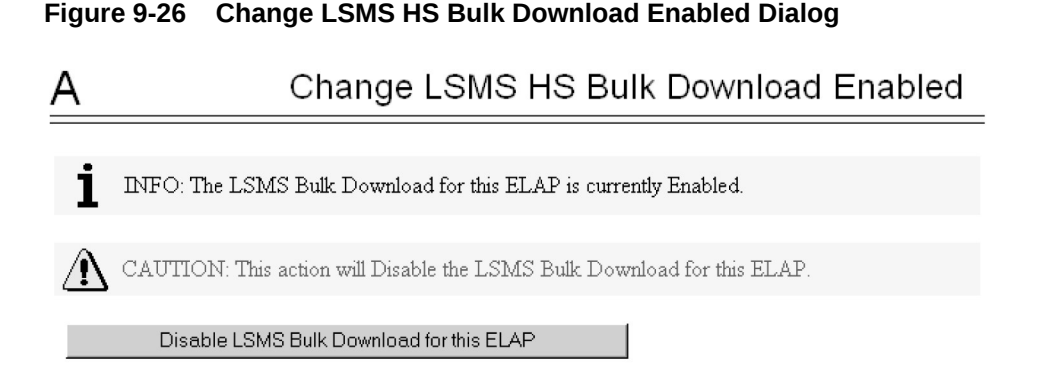

The information field should show that the LSMS Bulk Download for this ELAP is currently enabled.

3. Click the Disable LSMSHS Bulk Download for this ELAP button.

You have completed this procedure.

# 9.9 Manually Verifying and Restarting the Eagle Agents on the LSMS

This procedure explains how to verify that an Eagle agent has started on the LSMS. It also explains how to stop and start the agent, using the eagle command.

The Eagle Agent application (eagleagent) is responsible for:

- Subscribing to the broadcast channels to receive all NPAC and local data updates
- Connecting with a single EAGLE node using the HSOP (High Speed Operations Protocol) protocol and forwarding LNP updates to the EAGLE
- Filtering LNP data based on the provisioned filter information before forwarding it to the EAGLE (for more information, refer to EMS Routing)

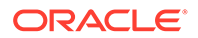

 Performing automatic resynchronization with an EAGLE node upon connection establishment (for more information, refer to LNP Database Synchronization User's Guide)

One instance of the eagleagent process exists for each supported EAGLE node.

- 1. Log in to the LSMS as lsmsadm on the active server.
- 2. Enter the following command to display the status of all EAGLE processes:

```
$ eagle status
CLLI Pid State Resync Conn A Conn B EBDA Debug Queue Memory
CPU Timestamp
STPB 27111 NONE_ACTIVE NO_CONNECTION DOWN --- IDLE OFF 0 % 70 M 0.0
% 13:32:53
STPA --- not running
STPC 14616 A_ACTIVE COMPLETE ACTIVE --- IDLE OFF 0 % 70 M 1.0 %
13:32:53
```

If a line similar to the one shown in bold above appears for each supported EAGLE node, you have completed the procedure. If, instead, a line similar to the following line appears, one of these processes has failed; perform the remaining steps of this procedure to restart the processes.

```
STPA --- not running
```

 Start the Eagle agent by entering this command at the active server, where <CLLI> is the Common Language Location Identifier (such as STPA in the example above) for the EAGLE node:

\$LSMS DIR/eagle start <CLLI>

4. Verify that the Eagle agent has started by repeating Step 2.

If the Eagle agent fails to start, contact My Oracle Support.

You have now completed this procedure.

# 9.2 EMS Configuration Component

Use the following procedures to manage TekPath or ELAP **EMS** configuration components:

- Creating an EMS Configuration Component
- Modifying an EMS Configuration Component
- Viewing an EMS Configuration Component
- Deleting an EMS Configuration Component

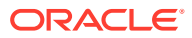

# 9.2.1 Creating an EMS Configuration Component

For each network element to be supported by the LSMS, create an EMS Configuration component using the following procedure:

#### Note:

For each EMS configuration created, you must perform a bulk download to the associated EMS/network element. Refer to the *LNP Database Synchronization User's Guide* for bulk loading procedures.

- 1. Log into the LSMS as a user in the lsmsadm or lsmsall group.
- 2. From the LNP System menu, shown in the following figure:

Figure 9-27 LNP System Menu – Create EMS

| User/Session | Admin | <u>C</u> onfigure  | <u>K</u> eys <u>N</u> | IPAC | LSMS | R | eports Lo <u>g</u> s   |
|--------------|-------|--------------------|-----------------------|------|------|---|------------------------|
|              |       | LNP Syste          | em                    | •    | NPAC | • |                        |
|              |       | Service P          | rovider               | •    | LSMS | • |                        |
|              |       | Defaul <u>t</u> T1 | /SSN Valu             | ies  | EMS  | • | Create                 |
|              |       |                    |                       |      |      |   | <u>M</u> odify<br>⊻iew |
|              |       |                    |                       |      |      |   | Delete                 |

, select Configure, and then LNP System, and then EMS, and then Create.

The EMS Configuration Component window displays. The window usually opens with the **Address Info** tab displayed; if the **Address Info** tab is not displayed, click its tab to display it.

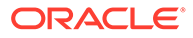

| С | TekPath Based System |                   |
|---|----------------------|-------------------|
|   | Virtual IP Address   | MPS               |
| ۲ | ELAP Based System    |                   |
|   |                      | MPS 192 168 60 16 |
|   |                      |                   |

Figure 9-28 Create LNP System EMS Address Info Tab

- 3. Ensure that the radio button for an ELAPMPS or a TekPath MPS is selected. For an ELAPMPS (ELAP version 7 or older), enter the IP addresses for MPS A and MPS B (enter a value from 0 to 255 in each of the first three octets and a value from 0 to 254 in the forth octet). For a TekPath MPS, enter the IP address for MPS A only.
- 4. Click the **Component Info** tab, shown in Figure 9-30.

| fo |
|----|
| fC |

| Create LNP System EM | S <tklc></tklc>        |                    | × |
|----------------------|------------------------|--------------------|---|
| Address Info Compo   | nent Info Contact Info |                    |   |
| System Type          | EMS                    | Owner ID           |   |
| Platform Type        |                        | Platform Supplier  |   |
| Platform SW Release  |                        | Platform Model     |   |
| CLLI                 |                        | Mate CLLI          |   |
| PC                   |                        | Mate PC            |   |
| LNP Capability PC    |                        |                    |   |
|                      |                        |                    |   |
|                      | Create EMS Co<br>OK    | mponent?<br>Cancel |   |

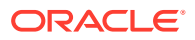

- 5. Enter the **Component Info** data as follows (all fields in this tab must contain data):
  - *Owner* **ID ID** of the network element owner (maximum 20 alphanumeric characters)
  - *Platform Type* hardware platform of the network element (maximum 20 alphanumeric characters)
  - *Platform Supplier* name of the supplier of the network element hardware platform (maximum 20 alphanumeric characters)
  - *Platform* **SW** *Release* release level of the software running on the network element platform (maximum 20 alphanumeric characters)
  - *Platform Model* model number of the network element platform (maximum 20 alphanumeric characters)
  - *CLLI* CLLI code of the network element (maximum 11 numeric and uppercase alphabetic characters)
  - Mate CLLI– CLLI of the mate EMS component (maximum 11 numeric and uppercase alphabetic characters)
  - PC point code of the EMS component (must contain three 3-digit octets; first octet must have a value from 1 to 255; last two octets must have a value from 0 to 255; second octet must not be 001 if the first octet has a value from 1 to 5)
  - Mate PC point code of the mate EMS component (must contain three 3-digit octets; first octet must have a value from 1 to 255; last two octets must have a value from 0 to 255; second octet must not be 001 if the first octet has a value from 1 to 5)
  - LNP Capability PC LNP capability point code of the network element (must contain three 3-digit octets; first octet must have a value from 1 to 255; last two octets must have a value from 0 to 255; second octet must not be 001 if the first octet has a value from 1 to 5)
- 6. Click the **Contact Info** tab, shown in Figure 9-29.

| Create LNP System EMS | <t< th=""><th></th><th>×</th></t<> |                                  | × |
|-----------------------|------------------------------------|----------------------------------|---|
| Address Info Compor   | nent Info Contact I                | Info                             |   |
|                       |                                    |                                  |   |
| Name                  |                                    | Email                            |   |
| Street                |                                    |                                  |   |
| City                  |                                    | State ZIP Code                   |   |
| Province              |                                    | Country                          |   |
| Phone Number          |                                    | Fax Number                       |   |
| Pager Number          |                                    | Pager PIN                        |   |
|                       |                                    |                                  |   |
|                       |                                    |                                  |   |
|                       | 2 Crea                             | eate EMS Component?<br>OK Cancel |   |

Figure 9-30 Create LNP System EMS Contact Info

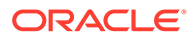

- 7. All fields in this tab are optional. If you wish to enter the **Contact Info** data, do so as follows:
  - *Name* name of the person to contact for network element information (maximum 40 alphanumeric characters)
  - *Email* email address of the network element contact person (maximum 60 alphanumeric characters)
  - *Street* street address of the network element contact person (maximum 40 alphanumeric characters)
  - *City* city address of the network element contact person (maximum 20 alphanumeric characters)
  - State state address of the network element contact person (two-letter uppercase abbreviation). If you use the *Province* field, enter -- (the default).
  - **ZIP** *Code* the postal zip code of the network element contact person (five numeric characters)
  - *Province* the province of the network element contact person (two-letter uppercase abbreviation). If you use the *State* field, enter -- (the default).
  - *Country* country of the network element contact person (maximum 20 alphanumeric characters).
  - *Phone Number* phone number of the network element contact person (ten numeric characters required).
  - **FAX** *Number* **FAX** number of the network element contact person (ten numeric characters required).
  - *Pager Number* pager number of the network element contact person (ten numeric characters required)
  - *Pager* **PIN** pager **PIN** number of the network element contact person (ten numeric characters maximum)
- 8. When finished, click **OK** to apply the changes.
  - If the Update Successful dialog, Figure 9-31 appears, click OK. The GUI returns to the main console window.

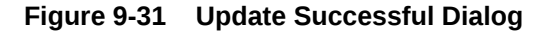

| 🕮 Upda | te Successful     | × |
|--------|-------------------|---|
| ů      | Create successful |   |
|        | ОК                |   |

• When a mandatory field is empty or a field is not properly configured, the Field Required Figure 9-32 dialog displays.

Figure 9-32 Field Required Dialog

| 👯 Field Required | ×            |
|------------------|--------------|
| Owner ID field   | is required. |
| OH               |              |

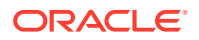

Click **OK** and correct the appropriate field.

Repeat this step until you receive an Update Successful notification.

# 9.2.2 Modifying an EMS Configuration Component

To modify an existing EMS configuration component, use the following procedure.

#### Note:

For each EMS configuration created, you must perform a bulk download to the associated EMS/network element. Refer to the *LNP Database Synchronization User's Guide* for bulk loading procedures.

- 1. Log into the LSMS as a user in the lsmsadm or lsmsall group.
- 2. Click the **EMS status** icon for the EMS you wish to modify so that the icon is highlighted.
- 3. From the Main Menu, select Configure, and then LNP System, and then EMS, and then Modify, as shown in Figure 9-33.

| User/Session Admin | <u>Configure</u> <u>K</u> eys <u>N</u> PA | С | LSMS | R | eports Logs |
|--------------------|-------------------------------------------|---|------|---|-------------|
|                    | LNP System                                |   | NPAC | • |             |
|                    | Service Provider                          | • | LSMS | • |             |
|                    | Default TT/SSN Values                     |   | EMS  | • | Create      |
|                    |                                           |   |      |   | Modify      |
|                    |                                           |   |      |   | ⊻iew        |
|                    |                                           |   |      |   | Delete      |

#### Figure 9-33 LNP System Menu – Modify EMS

The Modify LNP System EMS window, Figure 9-34, appears.

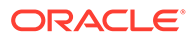

| Address Info | Component Info      | Contact Info          |
|--------------|---------------------|-----------------------|
| O TekP       | ath Based System    |                       |
| Virtu        | ial IP Address      |                       |
|              |                     | MPS                   |
|              |                     |                       |
| ELAF         | Based System        |                       |
| Virtu        | ial IP Address      |                       |
|              |                     | MPC 192 168 17 5      |
|              |                     |                       |
|              | (Version 7 or older | )                     |
| ELA          | P IP Addresses      |                       |
|              |                     | MPC D                 |
|              |                     |                       |
|              |                     |                       |
|              | 2                   | Madié (FMC Commonant? |
|              | •                   | Modify EMS Component? |
|              |                     | OK Cancel             |
|              |                     | Gancor                |

Figure 9-34 Modify LNP System EMS Window

The window usually opens with the **Address Info** tab displayed; if the **Address Info** tab is not displayed, click its tab to display it.

4. Modify the **EMS** data as required.

See Creating an EMS Configuration Component for detailed field information.

5. Click OK.

The EMS Routing dialog appears, Figure 9-35.

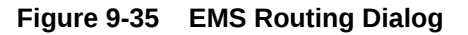

| SA EMS | Routing 🛛                                                                                       |
|--------|-------------------------------------------------------------------------------------------------|
|        | These changes will not be forwarded to this EMS until the Eagle agent for the EMS is restarted. |
|        | ОК                                                                                              |

Click **OK**. The Update Successful dialog displays, Figure 9-36.

#### Figure 9-36 Update Successful Dialog

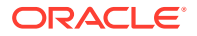

| 🖉 Update Successful | × |
|---------------------|---|
| Modify successful   |   |
| ОК                  |   |

You have completed this procedure.

If a mandatory field is empty or a field is not properly configured, the More Fields Needed message is displayed, Figure 9-37.

#### Figure 9-37 More Fields Needed Dialog

| a Field Required |                      | × |
|------------------|----------------------|---|
| Owner II         | ) field is required. |   |
|                  | ОК                   |   |

Click **OK** and correct the appropriate field.

Repeat this step until you receive an Update Successful notification.

#### Note:

Changes do not take effect until the eagleagent is restarted (refer to "Manually Verifying and Restarting the Eagle Agents" in the *Alarms and Maintenance Guide*).

# 9.2.3 Viewing an EMS Configuration Component

To view EMS configuration component information, use the following procedure.

- Log into the LSMS as a user in the lsmsview, lsmsuser, lsmsuext, or lsmsadm group.
- 2. Click the EMS status icon for the EMS you wish to view (highlight the icon).
- 3. From the Main Menu, select Configure, and then LNP System, and then EMS, and then View.

The View LNP System EMS dialog displays, Figure 9-38.

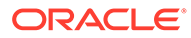

| O Tekl        | Path Based System |            |      |   |   |
|---------------|-------------------|------------|------|---|---|
| Virt          | ual IP Address    | MPS        | 1    |   |   |
| ELAI     Virt | P Based System    |            |      |   | - |
|               |                   | MPS 192 16 | 8 61 | 3 |   |
|               |                   |            |      |   |   |
|               | 0                 |            |      |   |   |

Figure 9-38 View LNP System EMS Dialog

4. Click on any of the tabs to view additional information.

For more information about the meaning of the fields on any of the tabs, see Creating an EMS Configuration Component.

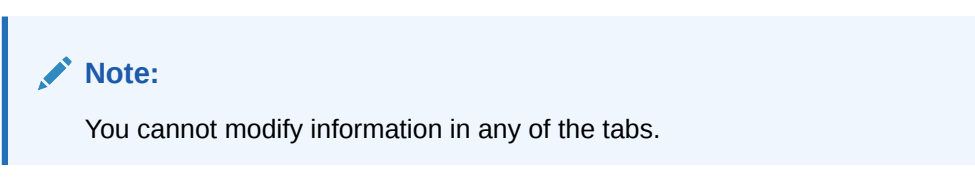

5. When finished viewing, click **OK**.

# 9.2.4 Deleting an EMS Configuration Component

To delete an EMS configuration component, use the following procedure.

- 1. Log into the LSMS as a user in the lsmsadm or lsmsall group.
- 2. Click the EMS Status icon for the EMS you wish to delete (highlight the icon).
- 3. From the Main Menu, select Configure, and then LNP System, and then EMS, and then Delete.

The Delete LNP EMS dialog displays, Figure 9-39.

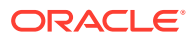

| Address Info  | Component Info                | Contact Info          |
|---------------|-------------------------------|-----------------------|
| ⊖ TekP        | ath Based System              |                       |
| Virtu         | al IP Address                 | MPS                   |
| ELAP<br>Virtu | Based System<br>al IP Address | MPS 192 168 61 3      |
|               |                               |                       |
|               | ?                             | Delete EMS Component? |

Figure 9-39 Delete LNP System EMS Dialog

4. View the information in this window to verify that this is the EMS you wish to delete.

Click on any of the tabs to view additional information. For more information about the meaning of the fields on any of the tabs, see Creating an EMS Configuration Component. You cannot modify information in any of the tabs.

- 5. Click OK or Cancel.
  - If you click Cancel, you are returned to the LSMS console window.
  - If you click **OK**, the Update Successful dialog displays, Figure 9-40.

#### Figure 9-40 Update Successful Dialog

| 🖉 Upda   | te Successful     | × |
|----------|-------------------|---|
| <u>ñ</u> | Delete successful |   |
|          | ОК                |   |

6. Click OK.

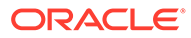

# 10 EAGLE Status Reporting and Alarms for ELAP and LNP

This chapter describes the ELAP alarm reporting process, EAGLE commands for maintenance functions and status reporting, and EAGLE Unsolicited Alarms and Information Messages.

# 10.1 EAGLE Status and Alarm Reporting

The MPS systems and ELAPs have no direct means of displaying output messages on EAGLE terminals. Maintenance, measurements, status, and alarm information must be routed from the Active ELAP to an arbitrarily selected Service Module card, known as the primary Service Module card.

All the alarms are reported in a common message format. The Active ELAP generates and sends Maintenance Blocks to the primary Service Module card. One Maintenance Block is sent when the IP link is established between the Active ELAP and the primary Service Module card. Additional Maintenance Blocks are sent whenever the ELAP needs to report any change in status or error conditions. The information returned in Maintenance Blocks is included in the status reports produced by the EAGLE rept-stat-mps command (see EAGLE Maintenance Commands).

The ELAP sends Maintenance Blocks that contain (at a minimum) the following information:

- MPS major, minor, and dot software versions
- MPS Status (down/up)
- MPS Status (Active/Standby)

If the ELAP needs to report one or more alarm conditions, it inserts the appropriate alarm data string for the indicated alarm category into the Maintenance Block.

Table 10-1 defines the application and platform alarms that are forwarded to the EAGLE. The EAGLE receives the alarm number, alarm text, and alarm data string recovered from the MPS/ELAP.

| Alarm<br>Number | Level    | Device     | Error Description            |
|-----------------|----------|------------|------------------------------|
| 370             | Critical | MPS A or B | Critical Platform Failure    |
| 371             | Critical | MPS A or B | Critical Application Failure |
| 372             | Major    | MPS A or B | Major Platform Failure       |
| 373             | Major    | MPS A or B | Major Application Failure    |
| 374             | Minor    | MPS A or B | Minor Platform Failure       |
| 375             | Minor    | MPS A or B | Minor Application Failure    |
|                 |          |            |                              |

#### Table 10-1 EAGLE MPS Application and Platforms UAM Alarms

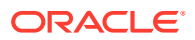

| Alarm<br>Number | Level    | Device     | Error Description |
|-----------------|----------|------------|-------------------|
| 250             | Clearing | MPS A or B | MPS Available     |

#### Table 10-1 (Cont.) EAGLE MPS Application and Platforms UAM Alarms

# 10.1.1 Maintenance Blocks

**MPS** and **ELAP** have no direct means of accepting user input from or displaying output messages on EAGLE terminals. Maintenance, measurements, error, and status information are routed to the EAGLE through the primary **Service Module card**.

The Active ELAP generates and sends Maintenance Blocks to an arbitrarily selected Service Module card known as the primary Service Module card. One Maintenance Block is sent as soon as the **IP** link is established between the Active ELAP and the primary Service Module card. Additional Maintenance Blocks are sent whenever the ELAP needs to report any change in status or error conditions. The information returned in Maintenance Blocks is also included in the output of the EAGLE <code>rept-stat-mps</code> command.

It is possible for the ELAP to be at a provisioning congestion threshold, and to be entering and exiting congested mode at a very high rate of speed. To minimize this *thrashing* effect, the ELAP is restricted to sending no more than one ELAP Maintenance Block per second.

#### **ELAP Maintenance Block Contents**

The ELAP sends Maintenance Blocks that contain (at a minimum) the following information. The actual states are defined in the description of the rept-stat-mps command in *Commands User's Guide*.

- MPS major, minor, and dot software versions
- MPS Status (down/up)
- MPS Status (Active/Standby)

If the ELAP needs to report one or more alarm conditions, it inserts the appropriate alarm data string for the indicated alarm category into the Maintenance Block.

#### EAGLE Alarm Reporting of ELAP Alarms

A 16-character hexadecimal alarm data string reports any errors found during the last System Health Check and the level of severity for each error. The first character (four bits) uniquely identifies the alarm severity for the alarm data. The remaining 15 characters (60 bits) uniquely identify up to 60 individual failure cases for the alarm category.

The System Health Check (syscheck) is responsible for forwarding platform errors to the application. The application combines the platform alarms with the application alarms and forwards all of this information to EAGLE. The information that is transferred is described in *Alarms and Maintenance Guide* for ELAP. MPS Platform and ELAP Application Alarms describes the application and platform alarms that are forwarded to the EAGLE. The EAGLE eceives the alarm number, alarm text, and alarm data string recovered from the MPS/ELAP.

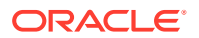

# 10.1.2 Alarm Priorities

The ELAP sends the maintenance information, including the alarm data strings, to the EAGLE for interpretation. Alarm priorities determine which alarm category is displayed at the EAGLE terminal when multiple alarm levels exist simultaneously. EAGLE prioritizes the data and displays only the alarm category with the highest severity level and priority for each MPS.

If an alarm category of lower priority is sent from the MPS, the lower priority alarm category is not displayed on the EAGLE terminal until any higher priority alarms are cleared.

# 10.1.3 Multiple Alarm Conditions

Critical, major and minor alarms appear repeatedly in each alarm delivery to the EAGLE until the alarm condition clears.

If multiple alarms exist, the highest priority alarm category is the Active Alarm. The Active Alarm is shown in the output from the <code>rept-stat-trbl</code> command and the <code>rept-stat-mps</code> command, and the alarm count associated with this alarm is included in the <code>rept-stat-alm</code> command output.

Though only the highest priority alarm is displayed at the **EAGLE** terminal when multiple alarms are reported, you can use the **EAGLE** rept-stat-mps command to list the alarm data strings for all of the alarm categories with existing alarms. Then you can use the **ELAP** user interface Maintenance menu item Decode **EAGLE** Output of **MPS** Alarms to convert the hexadecimal alarm data string to text. The output text shows the alarm category represented by the string and the alarm text for each alarm encoded in the string.

# 10.1.4 Service Module Card Status Requests and Status Messages

When the ELAP needs to know the status of a Service Module card, it can send a Service Module Card Status Request to all Service Module cards. Because status messages are sent over **UDP**, the ELAP broadcasts the Service Module Card Status Request and each Service Module cards returns its status to the ELAP.

Service Module cards send a Service Module Card Status Message to the ELAP when any of the following events occur in the Service Module card:

- The Service Module card is booted.
- The Service Module card receives a Service Module Card Status Request message from the ELAP
- The Service Module card determines that it needs to download the entire RTDB; for example, the Service Module card determines that the RTDB needs to be downloaded because it is totally corrupted, or a craftsperson requests that the RTDB be reloaded.
- The Service Module card starts receiving RTDB downloads or updates. When a Service Module card starts downloading the RTDB, or if the Service Module card starts accepting database updates, it sends a Service Module Card Status Message informing the ELAP of the first record received. This helps the ELAP keep track of downloads in progress.

The Service Module Card Status Message provides the following information to the ELAP:

 Service Module card Memory Size - When the Service Module card is initialized, it determines the amount of applique memory present. The ELAP uses this value to determine if the Service Module card has enough memory to hold the RTDB.

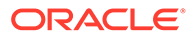
- Database Level Number The ELAP maintains a level number for the RTDB. Each time the database is updated, the level number will be incremented. When the database is sent to the Service Module card, the Service Module card keeps track of the database level number. The database level number is included in all Status messages sent from the Service Module card. A level number of 0 signifies that no database has been loaded into the Service Module card (this can be done any time the Service Module card wants to request a full database download).
- Database Download Starting Record Number When the Service Module card starts downloading either the entire RTDB or updates to the database, it will identify the starting record number. This allows the ELAP to know when to wrap around the end of the file, and when the Service Module card has finished receiving the file or updates.

# **10.2 EAGLE Maintenance Commands**

The EAGLE commands described in this section can be used for maintenance functions for LNP, including reporting status and alarm information.

Refer to *Commands User's Guide* for complete command descriptions, parameters and valid values, rules for using the commands correctly, and output examples.

### rept-stat-Inp

The rept-stat-Inp command reports LNP status information.

When the rept-stat-lnp command is entered with no parameters, a summary of the LNP status of all equipped Service Module cards is provided. The summary includes Global Title Translation (GTT) and LNP function status for every Service Module card, as well as LNP Query Service system information.

When the loc parameter is specified, a detailed status of LNP information for the specified Service Module card is provided. The detailed reports include information for each of the following functions: Global Title Translation (GTT), LNP Message Relay (LNPMR), LNP Query Service (LNPQS), Personal Communication Service LNP Query Service (PLNPQS) (if the PLNP feature is turned on), Wireless LNP Query Service (WNPQS) (if the WNP feature is turned on), Triggerless LNP (TLNP) (if the TLNP feature is turned on), LRNQT (if the ITU TCAP LRN Query feature is turned on), and Automatic Call Gap (ACG).

When the card=sccp all parameter is specified, a detailed status of LNP information for all Service Module cards is provided.

### rept-stat-db

The rept-stat-db command report includes the **RTDB** birthdate, level, and status. This information is used to help determine the need for and method to use for an RTDB resynchronization, audit and reconcile, reload from another RTDB, or bulk load from **LSMS**.

### rept-stat-mps

The rept-stat-mps command reports the status of the provisioning system, including **MPS** platform status and **ELAP** status.

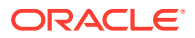

The rept-stat-mps command produces a summary report showing the overall status of the provisioning system and a moderate level of information for each Service Module card.

The rept-stat-mps:loc=xxxx command produces a more detailed report showing the status of a specific Service Module card.

When the ELAP sends database updates to the Service Module cards, the update messages include a field that contains the new database memory requirements. This version of the rept-stat-mps command displays the amount of memory used by the RTDB as a percent of available Service Module card memory.

Each Service Module card monitors the database size requirements and issues a minor alarm if the size of the database exceeds the configured percentage allowed. See Modify System Defaults for more information on configured percentages. If a database increases to the point that it occupies 100% of the Service Module card memory, it issues a major alarm.

### rept-stat-trbl

The rept-stat-trbl command output includes the Service Module card and ELAP IP link alarms.

### rept-stat-alm

The rept-stat-alm command output includes the alarm totals for the Service Module card and ELAP IP links.

# 10.3 Unsolicited Alarm Messages and Unsolicited Information Messages

The following sections describe MPS and ELAP Unsolicited Alarm Messages (UAMs) and Unsolicited Information Messages (UIMs).

The EAGLE outputs two types of unsolicited messages:

- Unsolicited Alarm Messages (UAMs) Denotes persistent problems with a device or object that needs the attention of a craftsperson.
- Unsolicited Informational Messages (UIMs) Indicates transient events that have occurred.

Unsolicited Alarm Messages are generated by the maintenance system as trouble notification for the OS. The maintenance system is able to determine the status of the system through polling and periodic audits. Troubles are detected through analysis of system status and notifications from various subsystems in the EAGLE. The EAGLE controls and generates the alarm number, associated text, and formatting for alarms sent to EAGLE through the Maintenance Block mechanism for the ELAP.

Unsolicited Alarm and Information Messages describes all EAGLE UAMs and the appropriate recovery actions.

#### MPS Platform and ELAP Application Alarms

MPS platform and ELAP application alarms are reported in the following six categories of alarms:

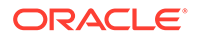

- Critical Platform Alarm—This is a 16-character hexadecimal string in which each bit represents a unique critical platform failure and alarm. An alarm in this category results in the associated MPS state being set to OOS-MT// Fault.
- **Major Platform Alarm**—This is a 16-character hexadecimal string in which each bit represents a unique major platform failure and alarm. An alarm in this category results in the associated MPS state being set to OOS-MT// Fault.
- **Minor Platform Alarm**—This is a 16-character hexadecimal string in which each bit represents a unique minor platform failure and alarm. An alarm in this category results in the associated MPS state being set to **IS-ANR**// **Restricted**.
- **Critical Application Alarm**—This is a 16-character hexadecimal string in which each bit represents a unique critical application failure/alarm. An alarm in this category results in the associated MPS state being set to OOS-MT//Fault.
- **Major Application Alarm**—This is a 16-character hexadecimal string in which each bit represents a unique major application failure/alarm. An alarm in this category results in the associated MPS state being set to OOS-MT// Fault.
- **Minor Application Alarm**—This is a 16-character hexadecimal string in which each bit represents a unique minor application failure and alarm. An alarm in this category results in the associated MPS state being set to IS-ANR/Restricted.

The alarm categories, shown in Table 10-2, are forwarded to the EAGLE when MPS and ELAP failures or errors are detected. Each alarm category is sent with a hexadecimal alarm data string that encodes all alarms detected in that category (see EAGLE Status and Alarm Reporting). The clearing alarm for all of the MPS Platform and Application alarms is UAM 0250, MPS Available.

### Note:

The recovery actions for the platform and application alarms are defined in *Alarms and Maintenance* for ELAP.

| UAM # | Severity | Message Text                    |
|-------|----------|---------------------------------|
| 370   | Critical | Critical Platform Failure(s)    |
| 371   | Critical | Critical Application Failure(s) |
| 372   | Major    | Major Platform Failure(s)       |
| 373   | Major    | Major Application Failure(s)    |
| 374   | Minor    | Minor Platform Failure(s)       |
| 375   | Minor    | Minor Application Failure(s)    |

Table 10-2 MPS Platform and ELAP Alarm Category UAMs

### Table 10-3 MPS Available UAM

| UAM # | Severity | Message Text  |
|-------|----------|---------------|
| 250   | None     | MPS available |

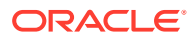

### Figure 10-1 Alarm Output Example

```
1 2 3 4 5 6 7 8
12345678901234567890123456789012345678901234567890123456789012345678901234567890123456789012345678901234567890
station1234 00-09-30 16:28:08 EST EAGLE 35.0.0-35.10.0
*C 0259.0370 *C MPS B Critical Platform Failure(s)
ALARM DATA = h'0123456789ABCDEF
```

### Figure 10-2 MPS Available Alarm

```
    1
    2
    3
    4
    5
    6
    7
    8

    1234567890123456789012359.00259.0250
    MPS
    MPS
    MPS
    MPS
    MPS
    MPS
    MPS
```

The clearing alarm is generated after existing alarms have been cleared. The clearing alarm sets the MPS primary status to IS-NR.

### 10.3.1 ELAP-to-Service Module Card Connection Status

The **ELAP** and the **Service Module card** are connected over one 100BASE-T Ethernet network that runs at 100 Mbps and one 10BASE-T Ethernet network that runs at 10 Mbps, and use **TCP/IP**. In the event connection is inoperative, the Service Module card is responsible for generating an appropriate **UAM**. Loss of connectivity or inability of the ELAP to communicate (from hardware or software failure, for example) is detected and reported within 30 seconds.

### **ELAP-Service Module Card UAMs**

Maintenance Blocks sent from the ELAP have a field to identify error message requests. (See "Maintenance Blocks"). The Service Module card processes incoming Maintenance Blocks and generates the requested UAM. The Service Module card acts only as a delivery agent. The recovery actions for the ELAP-Service Module card UAMs are defined in "UAM/UIM Troubleshooting" chapter in *Unsolicited Alarm and Information Messages Reference.* 

#### Service Module Card-ELAP Link Status Alarms

Two alarms indicate the Service Module card-to-MPS link status:

- 0084 "IP Connection Unavailable" (Major)
- 0085 "IP Connection Available" (Normal/Clearing)

### Example:

```
1 2 3 4 5 6
7 8
1234567890123456789012345678901234567890123456789012345678901234567890123456789012345678901234
567890
station1234 00-09-30 16:28:08 EST EAGLE 35.0.0-35.10.0
** 3582.0084 ** DSM B 1217 IP Connection Unavailable
```

#### **RTDB Audit Alarms**

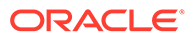

During an audit of the Service Module cards and the ELAPs, the status of each Real-Time Database (RTDB) is examined and the following alarms can be raised. The recovery actions for the RTDB Audit Alarms are defined in the "UAM/UIM Troubleshooting" chapter in *Unsolicited Alarm and Information Messages Reference*.

| Table 10-4 | <b>RTDB</b> Audit | Alarms |
|------------|-------------------|--------|
|------------|-------------------|--------|

| UAM # | Alarm Level   | Trigger                                                                                                    | Message Text                       |
|-------|---------------|----------------------------------------------------------------------------------------------------|------------------------------------|
| 443   | Major         | An RTDB has become corrupted.                                                                                                    | RTDB database corrupted            |
| 444   | Minor         | A card's RTDB is<br>inconsistent (its contents<br>are not identical to the<br>current RTDB on the Active<br>ELAP fixed disks                         | RTDB database is inconsistent      |
| 445   | N/A           | An inconsistent,<br>incoherent, or corrupted<br>RTDB has been fixed and<br>the card or ELAP is an IS-<br>NR condition.                               | RTDB database has been corrected   |
| 448   | Minor         | The RTDB is being<br>downloaded or an update<br>has failed. Therefore, the<br>RTDB is in an incoherent<br>state.                                     | RTDB database incoherent           |
| 449   | Major         | A Service Module card<br>detects that its RTDB<br>needs to be<br>resynchronized and has<br>started the resyn<br>operation.                           | RTDB resynchronization in progress |
| 450   | Informational | A Service Module card<br>completes its RTDB resync<br>operation.                                                                                     | RTDB resynchroniation complete     |
| 451   | Major         | A Service Module card<br>detects that its RTDB<br>needs to be reloaded<br>because the resync log<br>does not contain all of the<br>required updates. | RTDB reload required               |

# 10.3.2 Feature Quantity Capacity UAMs

The following alarms are issued when the Service Module card detects the capacity has been exceeded. The recovery actions for the Feature Quantity Capacity Alarms are defined in the "UAM/UIM Troubleshooting" chapter in *Unsolicited Alarm and Information Messages Reference*.

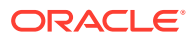

| UAM # | Alarm Level | Trigger                                                                                                    | Message Text                                     |
|-------|-------------|----------------------------------------------------------------------------------------------------|--------------------------------------------------|
| 283   | Major       | The <b>NPANXXX</b> totals on<br>the Service Module cards<br>have reached 90% of the<br>total NPANXX capacity that<br>is currently configured for<br>the EAGLE.                                                                                                    | LNP Ported LRNs<br>approaching Feat.<br>Capacity |
| 284   | N/A         | A previous fault with the<br>number of LNP ported<br>NPAs is greater than the<br>capacity this feature<br>supports has been<br>corrected.                                                                                                    | LNP Ported NPAs exceeds feat. Capacity           |
| 285   | Major       | The LRN totals on the<br>Service Module cards has<br>reached 90% of the total<br>LRN capacity that is<br>currently configured for the<br>EAGLE.                                                                                                    | LNP Ported NPAs<br>approaching Feat.<br>Capacity |
| 286   | N/A         | A previous fault with the<br>number of LNP ported<br>LRNs is greater than the<br>capacity this feature<br>supports has been<br>corrected.                                                                                                    | LNP Ported NPAs Capacity<br>Normal               |
| 287   | Critical    | The total TNs in the LNP<br>database has reached the<br>configurable percentage<br>(default value is 95%) of<br>the allowed capacity<br>currently configured for the<br>EAGLE.                                                                                                    | RTDB Table Level 2 FAK<br>Cap Exceeded           |
| 288   | Major       | The total TNs in the LNP<br>database has reached the<br>configurable percentage<br>(default value is 80%) of<br>the allowed capacity<br>currently configured for the<br>EAGLE. The configured<br>threshold value for UAM<br>0288 must be less than the<br>configured threshold value<br>for UAM 0287. | RTDB Table Level 2 FAK<br>Cap Exceeded           |
| 289   | N/A         | A previous LNP FAK alarm condition no longer exists.                                                                                                    | RTDB Table FAK Capacity<br>Normal                |

Table 10-5 Feature Quantity Capacity Alarms

# 10.3.3 Physical Memory Usage UAMs

The following alarms are issued when the Service Module card detects the RTDB memory capacity is not adequate for the ELAP feature. The recovery actions for the Physical Memory Usage Alarms are defined in "UAM/UIM Troubleshooting" chapter in the *Unsolicited Alarm and Information Messages Reference*.

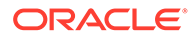

| UAM # | Alarm Level | Trigger                                                                                                    | Message Text                          |
|-------|-------------|----------------------------------------------------------------------------------------------------|---------------------------------------|
| 442   | Critical    | The <b>RTDB</b> physical<br>memory usage threshold<br>exceeds 95% for the<br>specified number of <b>TNs</b> ,<br><b>LRNs</b> , or <b>NPAs</b> . | RTDB database capacity is<br>90% full |
| 446   | Minor       | The RTDB physical<br>memory usage threshold<br>exceeds 80% for the<br>specified number of TNs,<br>LRNs, or NPAs.                                | RTDB database capacity is 80% full    |
| 447   | N/A         | A previous RTDB physical memory usage alarm condition no longer exists.                                                                         | RTDB database capacity alarm cleared  |

Table 10-6Physical Memory Usage Alarms

## 10.3.4 EAGLE Service Module Card Audit UIMs

The **Service Module card** performs data validation checks prior to applying updates and changes to the **RTDB**. This consist of comparing the checksum in the data about to be overwritten with the old checksum (new data element) in the update about to be applied.

A **UIM** is created when validation failure occurs because the target-cell checksums do not match the source-cell checksums. The updates are not applied and the database is marked incoherent.

## 10.3.5 Measurement Capacity UIMs

When the Measurements Platform is not installed, the **OAM**-based Measurements Subsystem will collect up to 100,000 **LRNs** and 150,000 **NPANXXs** from the **SCCP** cards. If the number of provisioned **LRNs** exceeds 100,000 or the number of provisioned **NPANXXs** exceeds 150,000, the Measurements Subsystem will generate a **UIM** at each hourly collection interval. The **UIM** is a warning that measurements data have been discarded. The **UIM** output may be suppressed by setting the **UIM** threshold limit to zero. More information on the Measurement Capacity **UIMs** are defined in "UAM/UIM Troubleshooting" chapter in *Unsolicited Alarm and Information Messages Reference*.

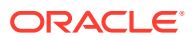

| UIM # | Alarm Level | Trigger                                                                                                    | Message Text                              |
|-------|-------------|----------------------------------------------------------------------------------------------------|-------------------------------------------|
| 1310  | N/A         | The Measurements<br>Platform is not enabled and<br>the number of provisioned<br><b>LRNs</b> exceeds 100,000.<br>This <b>UIM</b> is notification that<br>the <b>LNPLRN</b><br>measurements report will<br>be truncated, and<br>additional <b>LRN</b><br>measurements will not be<br>collected or reported.              | System Meas. Limit<br>exceeded for LRN    |
| 1311  | N/A         | The Measurements<br>Platform is not enabled and<br>the number of provisioned<br><b>NPANXXs</b> exceeds<br>150,000. This <b>UIM</b> is<br>notification that the<br><b>LNPNPANXXs</b><br>measurements report will<br>be truncated, and<br>additional <b>NPANXX</b><br>measurements will not be<br>collected or reported. | System Meas. Limit<br>exceeded for NPANXX |

### Table 10-7Measurement Capacity UIMs

# 11

# Automatic Call Gapping (ACG) Configuration

This chapter describes how to determine traffic capacity and node overload control levels, and how to add and remove ACG node overload control levels and ACG manual initiated controls.

# 11.1 Overview

Location routing number (**LRN**) queries for a particular telephone number or a portion of a telephone number are received by the EAGLE when a particular threshold is reached. ACG controls are used under two conditions:

- When a node overload condition is detected and an ACG control is configured for that overload level, the EAGLE sends an ACG component within each LRN query response it processes. The ACG control is invoked for the first 6 or 10 digits of the called party address in all queries sent to the EAGLE to control the rate that queries are processed.
- 2. If no overload control is in place, LRNQT sends an ACG for a manually initiated control to block queries. Manually initiated control procedures are similar to overload control procedures, but shall be able to vary the number of digits that are to be placed under control (3 or 6-10 digits). Since LRNQT may have to process queries for ported (LRN routing) and non-ported numbers (default routing), the user shall be able to initiate control on any number. A list of all numbers for which the user has initiated controls shall be maintained. This list shall be the same across AIN and LRNQT services.

If no overload control is sent, the EAGLE sends an ACG for a manually initiated control to control the rate of queries for a particular area code (3 digits), area code and prefix (6 digits), 10 digit telephone number, or part of a 10 digit telephone number (6 to 10 digits) are processed. The database can contain a maximum of 256 manually initiated ACG controls.

In addition to the digits applied to the ACG control, the ACG control contains a duration index and a gap interval index. The duration index is a timer defining the amount of time the ACG control is in effect. The gap interval index is a timer that defines the rate that queries are processed in the EAGLE. For example, the ACG control may be in effect for 128 seconds, the duration index, and a query is processed every 2 seconds, the gap interval index. When the ACG control is detected, the duration timer and gap interval timer are started. Until the gap timer expires, all calls containing the specified number of digits or the specified digits are routed to reorder tone or to an announcement indicating that the call cannot be completed. Once the gap timer has expired, the next call containing the matching dialed digits is processed normally and the gap timer is restarted. This cycle continues until the ACG control is cancelled by the EAGLE or the duration timer expires. Table 11-1 shows the values for the duration index and the gap index used in the automatic call gapping commands.

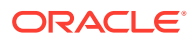

| Index | Duration Index<br>Value ( <i>DRTN</i> ) in<br>seconds | Node Overload Control<br>Interval or IN Manual<br>Initiated Control Interval<br>Index Value ( <i>INTVL</i> ) in<br>seconds | AIN Manual Initiated<br>Control Interval Index<br>Value ( <i>AINTVL</i> ) in<br>seconds |
|-------|-------------------------------------------------------|----------------------------------------------------------------------------------------------------|-----------------------------------------------------------------------------------------|
| 0     | N/A                                                   | 0                                                                                                    | N/A                                                                                     |
| 1     | 1                                                     | 3                                                                                                    | 0                                                                                       |
| 2     | 2                                                     | 4                                                                                                    | 0.1                                                                                     |
| 3     | 4                                                     | 6                                                                                                    | 0.25                                                                                    |
| 4     | 8                                                     | 8                                                                                                    | 0.5                                                                                     |
| 5     | 16                                                    | 11                                                                                                    | 1                                                                                       |
| 6     | 32                                                    | 16                                                                                                    | 2                                                                                       |
| 7     | 64                                                    | 22                                                                                                    | 5                                                                                       |
| 8     | 128                                                   | 30                                                                                                    | 10                                                                                      |
| 9     | 256                                                   | 42                                                                                                    | 15                                                                                      |
| 10    | 512                                                   | 58                                                                                                    | 30                                                                                      |
| 11    | 1024                                                  | 81                                                                                                    | 60                                                                                      |
| 12    | 2048                                                  | 112                                                                                                    | 120                                                                                     |
| 13    | infinite                                              | 156                                                                                                    | 300                                                                                     |
| 14    | N/A                                                   | 217                                                                                                    | 600                                                                                     |
| 15    | N/A                                                   | 300                                                                                                    | infinite                                                                                |

|  | Table 11-1 | Duration and | <b>Gap Interval</b> | <b>Index Values</b> |
|--|------------|--------------|---------------------|---------------------|
|--|------------|--------------|---------------------|---------------------|

### **Node Overload Control**

The EAGLE does not maintain overload levels for individual subsystems, but maintains an overload level for the entire EAGLE, the node. There are 10 overload levels that are defined for the EAGLE. Each overload level contains the following information.

- The number of queries in a 30-second period that defines each overload level.
   When the defined number of queries is reached, the ACG control for the overload level goes into effect.
- The number of digits to control from AIN queries
- The number of digits to control from IN queries
- The duration index of the ACG control
- The gap interval index of the ACG control

Only overload levels 1 through 9 can be added or removed from the database; level 10 cannot be removed but can be changed. Overload level 10 is predefined with the following values:

- The number of queries = 2,147,483,647
- The number of digits from AIN queries to control = 6
- The number of digits from IN queries to control = 6
- The gap interval index = 7 22 seconds

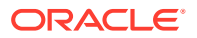

• The duration index = 1 - 1 second

Any overload levels that are not configured are not used. If no overload levels are configured or if any LIMs are denied SCCP service, then overload level 10 is used for the ACG node overload control.

### **Manually Initiated Control**

Manually initiated controls are applied to a specific 10-digit telephone number or to a part of a specific telephone number in either AIN queries or IN queries. The manually initiated control can contain the first 3, 6, 7, 8, or 9 digits, or all 10 digits, of the telephone number.

The duration index of a manually initiated control uses the same values as the duration index of a node overload control.

A manually initiated control contains a gap interval index for IN queries, using the same values as the gap interval index for the node overload control levels, and a gap interval index for AIN queries using different values.

For IN queries, the digits sent for manually initiated controls are the original 10 digits of the Called Party Number. For example, if a query for Called Party Number 919-460-2132 triggers a manually initiated control for the digits 919, the digits parameter of the ACG is 919-460-2132 instead of 919.

A manually initiated control can be applied to all queries sent to the EAGLE. This type of manually initiated control specifies the number of digits from the dialed digits of the query. For manually initiated controls that apply to particular query services and Called Party digits, the number of digits to use in the ACG component is the number of digits in the specified digit string.

The database can contain a manually initiated control that applies to all queries and manually initiated controls that apply to specific combinations of query service and Called Party digits. When more than one control applies to a specific query, the one selected is the one containing the higher number of digits. If a manually initiated control cannot be selected with the number of digits, then the control with the higher gap interval index value is selected. If the controls contain the same gap interval index value, then the control with the higher duration index value is selected. The following example illustrates how the controls are selected.

- 1. A control for AIN LNP queries for Called Party digits of 919-460-2 is entered into the database. (ent-acg-mic:serv=ain:aintvl=1:dgts=9194602:drtn=3).
- A control with an interval index of 10 for AIN LNP queries for Called Party digits of 919-460 is entered into the database. (ent-acgmic:aintvl=10:serv=ain:dgts=919460:drtn=12:).
- 3. A control with an interval index of 7 for all queries, and the number of digits used for the control is 6, is entered into the database. (ent-acg-mic:intvl=7:type=all:nd=6:drtn=12:aintvl=7)
- 4. The EAGLE receives an AIN query for the Called Party Address 919-461-1017.
- 5. The EAGLE sends an ACG for 919-461. The control entered in item 3 is the only one that applies.
- 6. The EAGLE receives an AIN query for Called Party Address 919-460-2132.
- 7. The EAGLE sends ACG for 919-460-2. The control entered in item 1 is more specific than the controls entered in items 2 and 3.
- 8. The EAGLE receives an AIN query for Called Party Address 919-460-5500.

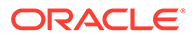

**9.** The EAGLE sends ACG with a interval index of 10 for 919-460. The control entered in item 2 is more specific than the control entered in item 3. The control entered in item 1 does not apply.

# 11.2 Determining the ACG Node Overload Control Level Query Rates

The query rates for the **ACG** node overload control levels are the number of LNP queries (messages or transactions) received by the EAGLE in a 30-second period. When the defined number of queries is reached, the ACG control for that node overload control level goes into effect.

The following values are used to calculate the query rates for the node overload control levels.

- ${\sf N}$  = the number of Service Module cards cards running the VSCCP application installed in the EAGLE.
- S = the total EAGLE SCCP traffic capacity in messages per second
- $\mathsf{P}$  = The LNP query portion of the SCCP traffic, from 0% to 100%, determined from the traffic studies.
- ${\sf Q}$  = The LNP query portion of the total EAGLE SCCP traffic capacity in messages per second
- F = The query rate of the first ACG node overload control level at 80% of the total LNP query portion of the SCCP traffic, in messages per 30 seconds
- L = The query rate of the last ACG node overload control level at 100% of the total SCCP traffic, in messages per 30 seconds
- NL = The number of ACG node overload control levels being used.
- I = The increment of the query rate between the node overload control levels.

The query rates are configured with the  ${\tt qr}$  parameter of  ${\tt ent-acg-noc}$  and  ${\tt chg-acg-noc}$  commands.

Any node overload control levels that are not configured are not used. If no node overload control levels are configured or if any LIMs are denied SCCP service, then node overload control level 10 is used for the ACG node overload control. Node overload control level 10 cannot be added with the ent-acg-noc command or removed with the dlt-acg-noc command, but can be changed with the chg-acg-noc command. It is recommended that the query rate for node overload control level 10 is 2,147,483,647 messages per 30 seconds.

### Caution:

If the query rate for node overload control level 10 is changed, then node overload control level 10 is used as any other node overload control level, in addition to the default conditions that node overload control level 10 is used for (no node overload control levels are configured or for any LIMs denied SCCP service). If the query rate for node overload control level 10 is changed, make sure that the duration and interval timer values assigned to node overload control level 10 are appropriate for all three conditions or traffic may be lost.

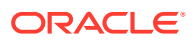

When the query rate of node overload control level 10 is not changed, node overload control level 10 is used only for its default conditions and is not treated as another node overload control level.

### Determining the Total EAGLE SCCP Traffic Capacity (S)

The total EAGLE traffic capacity is determined from the number of Service Module cards running the VSCCP application installed in the EAGLE (N). LNP requires E5-SM4G cards and E5-SM8G-B cards as Service Module cards. E5-SM4G cards can operate at either 5000 transactions (or messages) per second (TPS) or 6800 TPS, depending on the enabled quantity of the E5-SM4G Throughput Capacity feature in the EAGLE. E5-SM8G-B cards can operate at 5000, 6800, or 10,000 TPS, depending on the enabled quantity of the E5-SM4G Throughput Capacity feature of Service Module cards used in this calculation is one less than the total number of Service Module cards in the EAGLE. One Service Module card is used as a standby card.

To determine the total EAGLE SCCP traffic capacity (S), subtract 1 from the total number of Service Module cards running the VSCCP application and multiply the result by the enabled E5-SM4G/E5-SM8G-B card TPS value.

(N-1) x <E5-SM4G/E5-SM8G-B TPS> = Total SCCP traffic capacity (S)

### Determining the LNP Query Portion of the Total SCCP EAGLE Traffic Capacity (Q)

The LNP query portion of the SCCP traffic (Q) is a percentage of the total EAGLE SCCP traffic (P) as determined from the traffic studies.

After the LNP query percentage is determined, multiply the total EAGLE SCCP traffic capacity (S) by the LNP query percentage.

 $S \times P = Q$ 

### Determining the Query Rate of the First ACG Node Overload Control Level (F)

The ACG node overload controls should start when the LNP query portion of the SCCP traffic reaches 80% of the total LNP query portion of the SCCP traffic (Q). The ACG node overload control level is determined by the number of messages received over a 30 second period of time.

To determine the query rate of the first ACG node overload control level (F), in messages per 30 seconds, multiply the total LNP query portion of the SCCP traffic (Q) by 0.8, then multiply that result by 30.

 $Q \times 0.8 \times 30 = F$ 

### Determining the Query Rate of the Last ACG Node Overload Control Level (L)

The ACG node overload controls should continue until the LNP query portion of the SCCP traffic reaches 100% of the total SCCP traffic (S).

To determine the query rate of the last ACG node overload control level (L), in messages per 30 seconds, multiply the total LNP query portion of the SCCP traffic by 30.

S x 30 = L

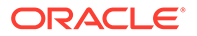

# Determining the Increment of Query Rates between ACG Node Overload Control Levels (I)

If the number of ACG node overload control levels being used is 3 or more, the query rates of each node overload control level between the first and the last node overload control level can be evenly divided.

Subtract the query rate of the first level from the query rate of the last level and divide the result by the number of node overload control levels (NL) being used minus 1.

(L - F)/(NL - 1) = I

### Setting the Query Rate for ACG Node Overload Control Levels

To determine the query rate for each ACG NOC level after the first level and before the last level, add the increment value (I) to each successive level. For example,

If three node overload control levels are being used:

- The query rate for the first node control level = F
- The query rate for the second node control level = F + I
- The query rate for the third node control level = L

If four node overload control levels are being used:

- The query rate for the first node control level = F
- The query rate for the second node control level = F + I
- The query rate for the third node control level = F + 2I
- The query rate for the fourth node control level = L

If nine node overload control levels are being used:

- The query rate for the first node control level = F
- The query rate for the second node control level = F + I
- The query rate for the third node control level = F + 2I
- The query rate for the fourth node control level = F + 3I
- The query rate for the fifth node control level = F + 4I
- The query rate for the sixth node control level = F + 5I
- The query rate for the seventh node control level = F + 6I
- The query rate for the eighth node control level = F + 7I
- The query rate for the ninth node control level = L

### **ACG NOC Configuration Examples**

 Table 11-2 illustrates ACG NOC configuration for different numbers of ACG NOC levels, Service Module cards, and E5-SM4G/E5-SM8G-B TPS rates.

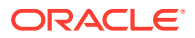

| Example                               | 1                            | 2                            |
|---------------------------------------|------------------------------|------------------------------|
| Configuration:                        | P=0.7 (70%)                  | P=0.6 (60%)                  |
| P=% LNP Query traffic                 | N=21                         | N=17                         |
| N=Service Module cards                | NL=7 (3-9)                   | NL=4 (2, 4, 6, 8)            |
| NL=Number of ACG NOC levels           | 5000 TPS                     | 6800 TPS                     |
| Card TPS rate                         |                              |                              |
| 1. Total SCCP traffic capacity        | (N-1) x 5000 = S             | (N-1) x 6800 = S             |
|                                       | 20 x 5000 = 100000           | 16 x 6800 = 108800           |
| 2. LNP Query portion of SCCP traffic  | S x P = Q                    | S x P = Q                    |
|                                       | 100000 x 0.7 = 70000 TPS     | 108800 x 0.6 = 652800 TPS    |
| 3. Query rate of first ACG NOC level  | Q x 0.8 x 30 = F             | Q x 0.8 X 30 = F             |
|                                       | 70000 x 0.8 x 30 = 1680000   | 652800 x 0.8 x 30 = 1566720  |
| 4. Query rate of last ACG NOC level   | S x 30 = L                   | S x 30 = L                   |
|                                       | 100000 x 30 = 3000000        | 108800 x 30 = 3264000        |
| 5. Increment between levels           | (L-F)/(NL-1) = I             | (L-F)/(NL-1) = I             |
|                                       | (3000000-1680000)/6 = 220000 | (3264000-1566720)/3 = 565760 |
| 6. Commands to set levels - see Table | e 11-3.                      | -                            |

Table 11-2 ACG NOC Configuration Examples

The commands in Table 11-3 could be used to set the ACG NOC levels for Example 1 and Example 2 in Table 11-2.

### Table 11-3 Commands to Set ACG NOC Levels in Example 1 and Example 2

| Example 1                                                                                                    | Example 2                                                                                                    |
|----------------------------------------------------------------------------------------------------|----------------------------------------------------------------------------------------------------|
| <pre>Example 1 ent-acg- noc:lvl=3:qr=1680000:drtn=3:intvl=3 ent-acg- noc:lvl=4:qr=1900000:drtn=4:intvl=4 ent-acg- noc:lvl=5:qr=2120000:drtn=5:intvl=5 ent-acg- noc:lvl=6:qr=2340000:drtn=6:intvl=6 ent-acg- noc:lvl=7:qr=2560000:drtn=7:intvl=7 ent-acg- noc:lvl=8:qr=2780000:drtn=8:intvl=8</pre> | <pre>Example 2 ent-acg- noc:lvl=2:qr=1566720:drtn=3:intvl=3 ent-acg- noc:lvl=4:qr=2132480:drtn=4:intvl=4 ent-acg- noc:lvl=6:qr=2698240:drtn=6:intvl=6 ent-acg- noc:lvl=8:qr=3264000:drtn=8:intvl=8</pre> |
| ent-acg-<br>noc:lvl=9:qr=3000000:drtn=9:intvl=9                                                                                                    |                                                                                                    |

# 11.3 Adding an ACG Node Overload Control Level

This procedure is used to add an ACG node overload control level to the database using the  ${\tt ent-acg-noc}$  command.

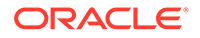

Refer to *Commands User's Guide* for a complete description of the ent/chg/rtrvacg-noc commands, including parameter names, valid values, rules for using the command correctly, and output examples.

The interval index is the amount of time between ACGs. This is a number that is mapped to a time value at the LNP node. See Table 11-1.

The duration index is the amount of time that the ACG is in effect. This is a number that is mapped to a time value at the LNP node. See Table 11-1.

Overload level 10 is predefined in the database and cannot be added to or removed from the database. Its values can be changed, though it is recommended that they not be changed. See Node Overload Control.

### Prerequisite for Adding an ACG NOC Level

Before an ACG node overload control can be added, the LNP feature must be enabled.

- Enter the rtrv-ctrl-feat command to display the controlled features that are enabled in the system.
- If the LNP feature is enabled, the entry LNP ported TNs is shown in the rtrvctrl-feat output with a quantity greater than 0. Continue wit the procedure in this section.
- If the LNP feature is not enabled, perform the procedures in the LNP Feature Configuration to enable the LNP feature. Then continue with the procedure in this section.
- 1. Display the ACG node overload levels in the database by entering the rtrv-acgnoc command.

Verify that the ACG NOC level that is to be added is not already in the database.

2. Add the ACG node overload control level to the database using the ent-acg-noc command.

See Determining the ACG Node Overload Control Level Query Rates for an explanation of how to determine the Query Rate for the level.

- 3. Verify the changes using the rtrv-acg-noc command.
- 4. Back up the changes using the chg-db:action=backup:dest=fixed command.

The following messages appear, the active **Maintenance and Administration Subsystem** Processor (**MASP**) appears first.

BACKUP (FIXED): MASP A - Backup starts on active MASP. BACKUP (FIXED): MASP A - Backup on active MASP to fixed disk complete. BACKUP (FIXED): MASP A - Backup starts on standby MASP. BACKUP (FIXED): MASP A - Backup on standby MASP to fixed disk complete.

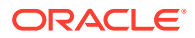

# 11.4 Removing an ACG Node Overload Control Level

This procedure is used to remove an ACG Node Overload Control Level from the database using the dlt-acg-noc command.

The dlt-acg-noc command uses only one parameter, lvl – the overload levels 1 though 9. The database contains 10 ACG node overload levels, but only nine can be added or removed.

Overload level 10 cannot be removed from the database, but its values can be changed using the Changing an ACG Node Overload Control Level procedure.

The overload level to be removed must be in the database.

Refer to *Commands User's Guide* for complete descriptions of the commands that are used in the following procedure, including parameter names, valid values, rules for using the command correctly, and output examples.

- Display the ACG node overload levels in the database by entering the rtrv-acg-noc command.
- 2. Remove the ACG node overload control level from the database using the dlt-acgnoc command.
- 3. Verify the changes using the rtrv-acg-noc command.
- 4. Back up the changes using the chg-db:action=backup:dest=fixed command.

The following messages appear, the active **Maintenance and Administration Subsystem** Processor (**MASP**) appears first.

BACKUP (FIXED): MASP A - Backup starts on active MASP. BACKUP (FIXED): MASP A - Backup on active MASP to fixed disk complete. BACKUP (FIXED): MASP A - Backup starts on standby MASP. BACKUP (FIXED): MASP A - Backup on standby MASP to fixed disk complete.

# 11.5 Changing an ACG Node Overload Control Level

This procedure is used to change the values of an existing ACG Node Overload Control Level in the database using the chg-acg-noc command.

Refer to *Commands User's Guide* for complete descriptions of the commands used in the procedure in this section, including parameter names, valid values, rules for using the command correctly, and output examples.

he interval index is the amount of time between ACGs. This is a number that is mapped to a time value at the LNP node. See Table 11-1.

he duration index is the amount of time that the ACG is in effect. This is a number that is mapped to a time value at the LNP node. See Table 11-1.

1. Display the ACG node overload levels in the database by entering the rtrv-acg-noc command.

Verify that the ACG NOC level to be changed is in the database.

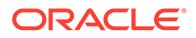

- 2. Change the ACG node overload control level values in the database using the chg-acg-noc command.
- 3. Verify the changes using the rtrv-acg-noc command.
- 4. Back up the changes using the chg-db:action=backup:dest=fixed command.

The following messages appear, the active **Maintenance and Administration Subsystem** Processor (**MASP**) appears first.

BACKUP (FIXED): MASP A - Backup starts on active MASP. BACKUP (FIXED): MASP A - Backup on active MASP to fixed disk complete. BACKUP (FIXED): MASP A - Backup starts on standby MASP. BACKUP (FIXED): MASP A - Backup on standby MASP to fixed disk complete.

# 11.6 Adding ACG Manual Initiated Controls

This procedure is used to assign ACG controls to all LNP queries or to specific LNP query services and Called Party digits using the ent-acg-mic command. If the EAGLE query service receives a query to which a control applies, then the EAGLE sends an ACG, encoded as configured, with the response.

Refer to *Commands User's Guide* for complete descriptions of the commands used in the procedure in this section, including parameter names, valid values, rules for using the command correctly, and output examples..

The duration index is the amount of time that the ACG is in effect. This is a number that is mapped to a time value at the LNP node. See Table 11-1.

The INinterval index is the amount of time between ACGs for IN queries. This is a number that is mapped to a time value at the LNP node. See Table 11-1.

The interval index is the amount of time between for queries. This is a number that is mapped to a time value at the node. See Table 11-1.

### Prerequisite for Adding an ACG MIC Control

Before an ACG manual initiated control can be added, the LNP feature must be enabled.

- Enter the rtrv-ctrl-feat command.
- If the LNP feature is enabled, the entry LNP ported TNs is shown in the rtrvctrl-feat output with a quantity greater than 0.
- If the LNP feature is not enabled, perform the procedures in the LNP Feature Configuration to enable the LNP feature. Then continue with the procedure in this section.

If the type=all parameter is specified, the nd, intvl, and aintvl parameters must be specified and the serv and dgts parameters cannot be specified. To specify the type=all parameter, no existing ACG manually initiated control specifying all LNP query services can be in the database.

#### ACG Manually Initiated Control #1

ORACLE

Type of Control = All

Number of Digits = 6

**IN** Interval Index = 4 - 8 seconds

AIN Interval Index = 7 - 5 seconds

Duration Index = 8 - 128 seconds

ACG Manually Initiated Control #2

Type of Control = SD

Query Service = AIN

AIN Interval Index = 8 - 10 seconds

Digits = 910584

Duration Index = 7 - 64 seconds

### ACG Manually Initiated Control #3

Type of Control = SD

Query Service = IN

IN Interval Index = 6 - 16 seconds

Digits = 4237431234

Duration Index = 5 - 16 seconds

1. Display the manually initiated controls in the database using the rtrv-acg-mic command.

Verify that the ACG MIC to be added is not already in the database.

- 2. Add the ACG manually initiated controls to the database using the ent-acg-mic command.
- Verify the changes using the rtrv-acg-mic command with either the type=all parameter, or the parameters and values specified with the type=sd parameter in Step 2.
- 4. Back up the changes using the chg-db:action=backup:dest=fixed command.

The following messages appear, the active **Maintenance and Administration Subsystem** Processor (**MASP**) appears first.

BACKUP (FIXED): MASP A - Backup starts on active MASP. BACKUP (FIXED): MASP A - Backup on active MASP to fixed disk complete. BACKUP (FIXED): MASP A - Backup starts on standby MASP. BACKUP (FIXED): MASP A - Backup on standby MASP to fixed disk complete.

# 11.7 Removing ACG Manual Initiated Controls

This procedure is used to remove an ACG manually initiated control using the dlt-acg-mic command.

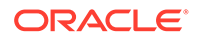

Refer to *Commands User's Guide* for complete descriptions of the commands used in the procedure in this section, including parameter names, valid values, rules for using the command correctly, and output examples.

 Display the ACG manually initiated controls in the database using the rtrv-acgmic command.

Verify that the ACG MIC to be removed is in the database.

- 2. Remove the ACG manually initiated controls from the database using the dltacg-mic command.
- 3. Verify the changes using the rtrv-acg-mic command with either the type=all parameter, or the parameters and values specified with the type=sd parameter in Step 2.
- Back up the changes using the chg-db:action=backup:dest=fixed command.

The following messages appear, the active Maintenance and Administration Subsystem Processor (MASP) appears first.

BACKUP (FIXED): MASP A - Backup starts on active MASP. BACKUP (FIXED): MASP A - Backup on active MASP to fixed disk complete. BACKUP (FIXED): MASP A - Backup starts on standby MASP. BACKUP (FIXED): MASP A - Backup on standby MASP to fixed disk complete.

# 11.8 Changing ACG Manual Initiated Controls

This procedure is used to change an existing ACG manually initiated controls using the chg-acg-mic command.

Refer to *Commands User's Guide* for complete descriptions of the commands used in the procedure in this section, including parameter names, valid values, rules for using the command correctly, and output examples.

The duration index is the amount of time that the ACG is in effect. This is a number that is mapped to a time value at the LNP node. See Table 11-1.

The IN interval index is the amount of time between ACGs for IN queries. This is a number that is mapped to a time value at the LNP node. See Table 11-1.

The AIN interval index – the amount of time between ACGs for AIN queries. This is a number that is mapped to a time value at the LNP node. See Table 11-1.

 Display the ACG manually initiated controls in the database using the rtrv-acgmic command.

Verify that the ACG MIC that is to be changed is in the database.

- 2. Add the ACG manually initiated controls to the database using the chg-acg-mic command.
- 3. Verify the changes using the rtrv-acg-mic command with either the type=all parameter, or the serv and dgts parameters and values specified with the type=sd parameter in Step 2.

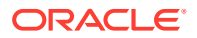

4. Back up the changes using the chg-db:action=backup:dest=fixed command.

The following messages appear, the active Maintenance and Administration Subsystem Processor (MASP) appears first.

BACKUP (FIXED): MASP A - Backup starts on active MASP.BACKUP (FIXED): MASP A - Backup on active MASP to fixed disk complete.BACKUP (FIXED): MASP A - Backup starts on standby MASP.BACKUP (FIXED): MASP A - Backup on standby MASP to fixed disk complete.

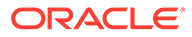

# A ELAP Software Configuration

This appendix describes the text-based user interface that performs ELAP configuration and initialization.

# A.1 Setting Up an ELAP Workstation

The customer workstation serving as a client PC (shown in Process Architecture View of the ELAP UI) must meet certain criteria, which are described next.

### A.1.1 Screen Resolution

For optimum usability, the workstation must have a minimum resolution of 800x600 pixels and a minimum color depth of 16 thousand colors per pixel.

### A.1.2 Compatible Browsers

The **ELAP** user interface is compatible with the following browser:

Microsoft Edge Chromium

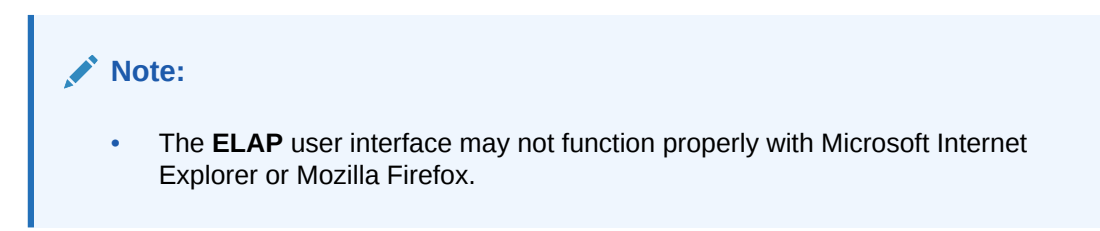

### A.1.3 Java

The ELAP **GUI** uses a Java banner applet to display real-time updates and status for both A and B sides of the **MPS**.

The Java installation must be performed in the sequence shown:

- 1. Install Java Plug-In
- 2. Install Java Policy File
- 3. Add Security Parameters to an Existing Java Policy File or Create a New Java Policy File

### Install Java Plug-In

Because the Java applet is required for the ELAP **GUI** to operate, perform the following procedure to install the Java plug-in after you complete the ELAP configuration:

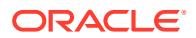

### Note:

- Java 8 clients are supported. Java 7 or earlier clients are not supported.
- After JDK upgrade to JDK 8 , JRE 7 is not supported for GUI.
- The selected browser must be the only browser open on your **PC** when you modify or create the Java policy file or the change will not take effect.
- Using the selected browser (Microsoft Edge Chromium), enter the IP address for your ELAP A machine. You will see the login screen.
- 2. Attempt to log in to the ELAP User Interface screen. If using Firefox, you will encounter the following message when logging into the ELAP **GUI**:

The User Interface may not function correctly with the browser you are using. Microsoft Edge Chromium has been certified for this application

When you have successfully entered the Username and Password, the login process checks for the required Java plug-in. When it finds the Java plug-in not present (but you had a previous version of Java installed), the system displays a Security Warning window as shown in Figure A-1.

Figure A-1 Security Warning Window

| Do you | want to install this software?                                        |                                               |               |
|--------|-----------------------------------------------------------------------|-----------------------------------------------|---------------|
|        | Name: <u>J2SE Runtime Enviro</u><br>Publisher: <u>Sun Microsystem</u> | onment 5.0 Update 9<br>I <mark>s, Inc.</mark> |               |
| × Mo   | re options                                                            | Install                                       | Don't Install |

- 3. Click the **Install** button to begin the process of loading the Java plug-in.
- Next, the Java installation presents a License Agreement screen as shown in Figure A-2.

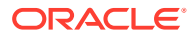

| License Agreement                                                                                                    |                                                                                                    | Same                                                                                                    |
|----------------------------------------------------------------------------------------------------|----------------------------------------------------------------------------------------------------|----------------------------------------------------------------------------------------------------|
| Please read the following license agreeme                                                                                                    | ent carefully.                                                                                                    | SUIT<br>microsystem                                                                                                    |
| Sun Microsystems, Inc. Binary Code License                                                                                                    | e Agreement                                                                                                    |                                                                                                    |
| for the JAVA 2 PLATFORM STANDARD EDIT                                                                                                    | TION RUNTIME ENVIRONME                                                                                                    | ENT 5.0                                                                                                    |
| SUN MICROSYSTEMS, INC. ("SUN") IS WILLI<br>BELOW TO YOU ONLY UPON THE CONDITIC<br>CONTAINED IN THIS BINARY CODE LICENSE<br>TERMS (COLLECTIVELY "AGREEMENT"). PL<br>DOWNLOADING OR INSTALLING THIS SOFT<br>AGREEMENT. INDICATE ACCEPTANCE BY SI<br>BOTTOM OF THE AGREEMENT. IF YOU ARE | NG TO LICENSE THE SOFT<br>ON THAT YOU ACCEPT AL<br>AGREEMENT AND SUPPL<br>LEASE READ THE AGREEN<br>WARE, YOU ACCEPT THE<br>ELECTING THE "ACCEPT"<br>NOT WILLING TO BE BOU | WARE IDENTIFIED<br>L OF THE TERMS<br>EMENTAL LICENSE<br>MENT CAREFULLY. BY<br>TERMS OF THE<br>BUTTON AT THE<br>ND BY ALL THE TERMS, |
| Typical setup - All recommended features                                                                                                    | s will be installed.                                                                                                    |                                                                                                    |
| C Custom setup - Specify the features to in                                                                                                    | nstall. For advanced user:                                                                                                    | 5.                                                                                                    |
| stallShield                                                                                                    |                                                                                                    |                                                                                                    |
|                                                                                                    |                                                                                                    |                                                                                                    |

### Figure A-2 License Agreement

- 5. Ensure that the **Typical Setup** radio button is selected, and click the **Accept** button to accept the Sun Microsystems agreement.
- 6. The installation process starts, and a progress window appears as shown in Figure A-3.

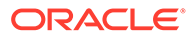

| 🙀 J2SE Rur             | ntime Environment 5.0 Update 9 - Progress                                                                                         |            |
|------------------------|----------------------------------------------------------------------------------------------------|------------|
| Installing<br>The prog | g<br>gram features you selected are being installed.                                                                              | <u>Sun</u> |
|                        | Please wait while the Install Wizard installs J25E Runtime Environment 5.0<br>Update 9. This may take several minutes.<br>Status: |            |
| InstallShield -        | < Back Next >                                                                                                    |            |

Figure A-3 Java Installation Progress Window

- 7. When the installation is complete, the Installation Complete window appears as shown in Figure A-4 .
  - Figure A-4 Java Installation Complete Window

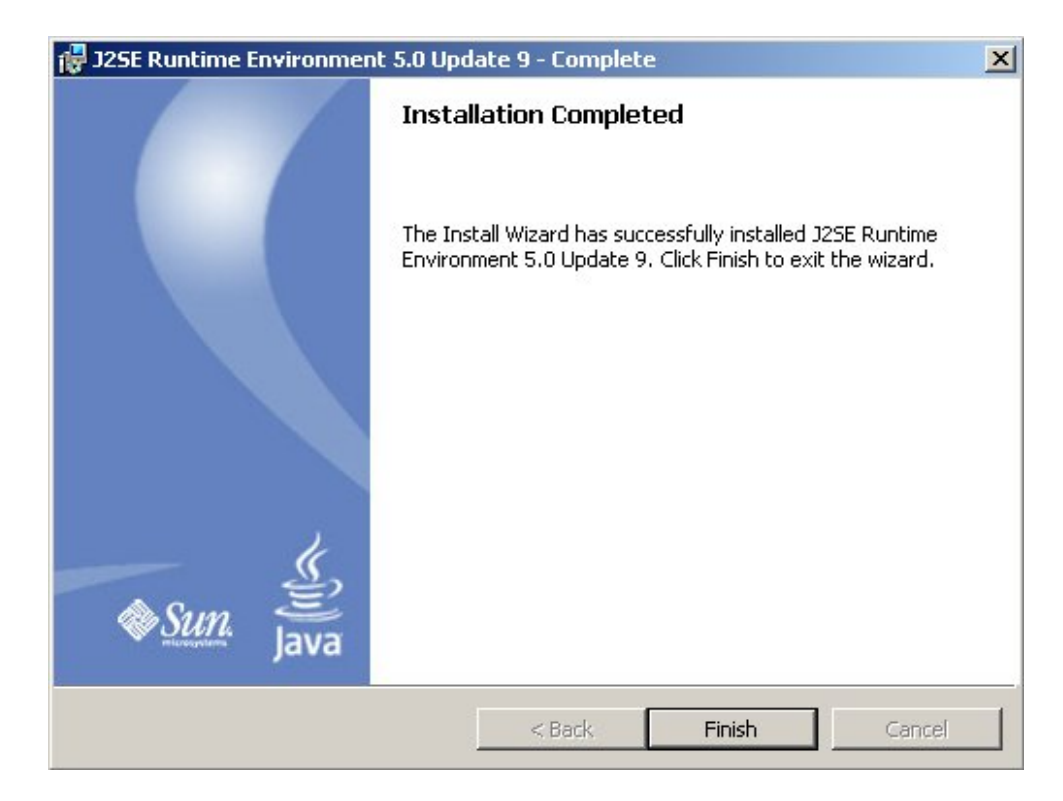

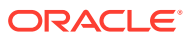

8. The installation is complete. Click the **Finish** button. You return to the browser screen containing the ELAP login screen.

### **Install Java Policy File**

The banner applet makes a network connection to each **MPS** side. A Java policy file must exist for the banner applet to connect properly. If the Java policy file is not present, you will receive a Violation status (**VIOL**) for the machine.

# Note: The selected browser must be the only browser open on your PC when you modify or create the Java policy file, or else the change does not take effect.

### Add Security Parameters to an Existing Java Policy File

To check to see if a Java policy file is already in place, perform the following actions:

- 1. From the Windows Start menu, select Control Panel.
- 2. Select the Java Control Panel. When the Java Control Panel appears, click the Java tab as shown in Figure A-5.

### Figure A-5 Java Control Panel, Java Tab

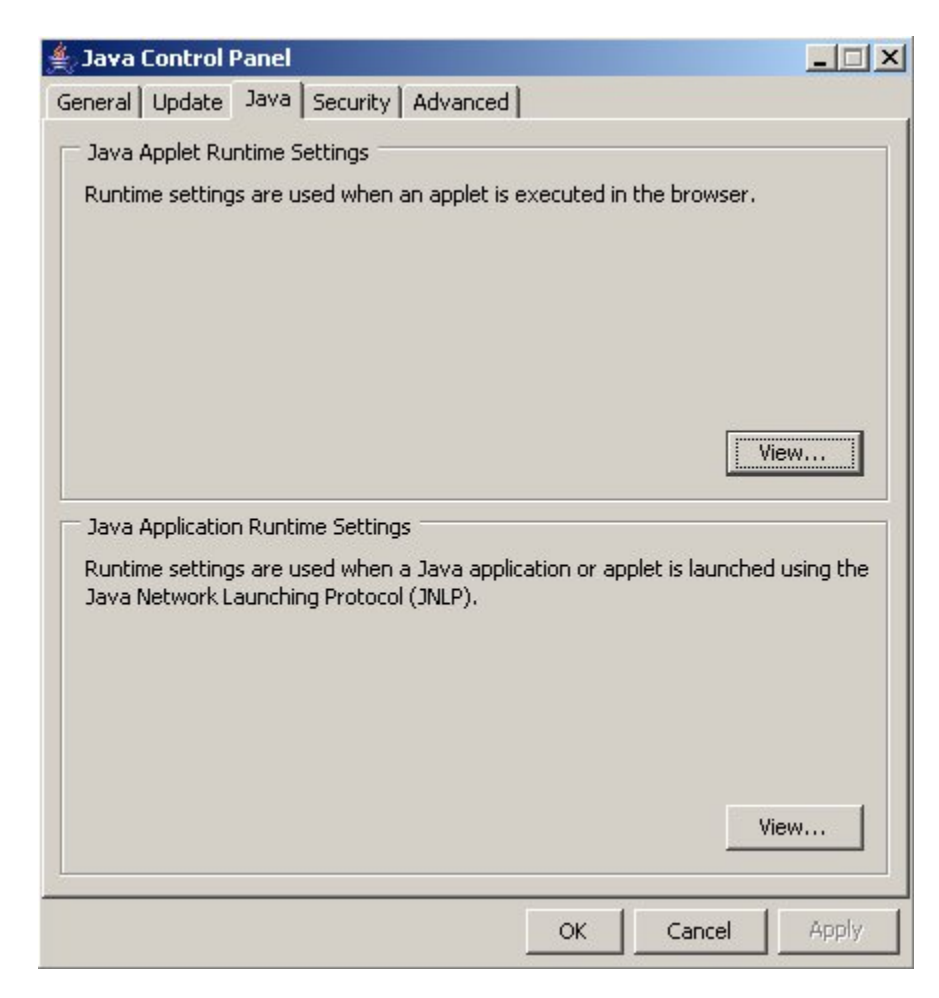

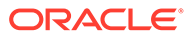

3. Click View in the Java Applet Runtime Settings pane. The Java Runtime Settings dialog box appears as shown in Figure A-6.

| Product Name | Version  | Location                          | Java Runtime Parameters           |  |
|--------------|----------|-----------------------------------|-----------------------------------|--|
| RE           | 1.5.0_09 | C:\Program Files\Java\jre1.5.0_09 | -Djava.security.policy=c:\mps.pol |  |
|              | _        |                                   |                                   |  |
|              |          |                                   |                                   |  |
|              |          |                                   |                                   |  |
|              |          |                                   |                                   |  |

### Figure A-6 Java Runtime Settings Dialog Box

- 4. Adjust the width of the columns until you can read the contents of the Java Runtime Parameters column (at the far right).
- 5. Open the policy file indicated in the Java Runtime Parameters column, and insert the following text.

```
grant {
{permission java.net.SocketPermission "*:8473", "connect";
};
```

### Create a New Java Policy File

To create a Java policy file:

**1**. Insert the following text into a file accessible by the workstation:

```
grant {
   permission java.net.SocketPermission "*:8473", "connect";
};
```

- 2. Follow steps 2 through 4 in the procedure described in Add Security Parameters to an Existing Java Policy File.
- 3. In the Java Runtime Parameters column of the Java Runtime Settings Diaglog Box, type the path to the file you created in step 1 of this procedure. An example is shown below.

-Djava.security.policy={full path to file}

### Note:

Java 1.6 clients are supported, and backwards compatibility is maintained for Java 1.5 clients.

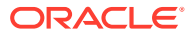

### Note:

If the path name on your system contains spaces, enclose the path name in double quotes ("). An example path is shown below.

-Djava.security.policy="C:\Documents and Settings\doe\mps.ploicy"

# A.2 ELAP Configuration and Initialization

Before you can use the ELAP GUI, you must initialize and configure the ELAP software. The ELAP configuration and initialization is performed through the ELAP text-based user interface.

You will connect a local (optional) terminal connected to port 0 of the 8 -port connector box on the MPS frame at each EAGLE (Refer to *Installation Guide* for EAGLE). To begin the initialization, you will log into ELAP A the first time as the "elapconfig" user. An automatic configuration is performed on both mated ELAPs.

### Note:

All network connections and the mate ELAP must be present and verified to allow the initial configuration to complete successfully.

No other user is able to log in to an ELAP until the configuration step is completed for that system.

#### Errors and Other Messages

The following rules are applicable to configuring the ELAP:

- Mate MPS servers (MPS A and MPS B) must be powered on.
- "Initial Platform Manufacture" for the mate MPS servers must be complete.
- The Sync Network between the mate MPS servers must be operational.
- You must have the correct password for the elapdev user on the mate MPS server.

### A.2.1 Required Network Address Information

The following information is needed to configure the **MPSs** at **EAGLE** A (Table A-1 and **EAGLE** B Table A-2). Fill in the following tables for reference during the installation procedure.

### Table A-1 Information for MPS at EAGLE A

| Common Information                 |  |
|------------------------------------|--|
| MPS A Provisioning Network Address |  |
| MPS B Provisioning Network Address |  |

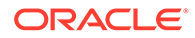

### Table A-1 (Cont.) Information for MPS at EAGLE A

| Common Information                                    |       |
|-------------------------------------------------------|-------|
| Netmask                                               |       |
| Default Router                                        |       |
| Provisioning VIP Address                              |       |
| Port Forwarding and Static NAT Information (optional) |       |
| MPS A Forwarded HTTP Port                             |       |
| MPS B Forwarded HTTP Port                             |       |
| MPS A Forwarded SuExec Port                           |       |
| MPS B Forwarded SuExec Port                           |       |
| MPS A Forwarded LSMS Port                             | 7483* |
| MPS A Forwarded LSMS Port                             | 7483* |
| MPS A Forwarded Banner Port                           |       |
| MPS B Forwarded Banner Port                           |       |
| MPS A Forwarded EBDA Port                             | 1030* |
| MPS B Forwarded EBDA Port                             | 1030* |
| MPS A Provisioning Static NAT Addr.                   |       |
| MPS B Provisioning Static NAT Addr.                   |       |
| * Do not change the default values for these ports    |       |

### Table A-2 Information for MPS at EAGLE B

..

| Common Information                                    |       |
|-------------------------------------------------------|-------|
| MPS A Provisioning Network Address                    |       |
| MPS B Provisioning Network Address                    |       |
| Netmask                                               |       |
| Default Router                                        |       |
| Port Forwarding and Static NAT Information (optional) |       |
| MPS A Forwarded HTTP Port                             |       |
| MPS B Forwarded HTTP Port                             |       |
| MPS A Forwarded SuExec Port                           |       |
| MPS B Forwarded SuExec Port                           |       |
| MPS A Forwarded LSMS Port                             | 7483* |
| MPS A Forwarded LSMS Port                             | 7483* |
| MPS A Forwarded Banner Port                           |       |
| MPS B Forwarded Banner Port                           |       |
| MPS A Forwarded EBDA Port                             | 1030* |
| MPS B Forwarded EBDA Port                             | 1030* |

### Table A-2 (Cont.) Information for MPS at EAGLE B

| Common Information                                 |  |
|----------------------------------------------------|--|
| MPS A Provisioning Static NAT Addr.                |  |
| MPS B Provisioning Static NAT Addr.                |  |
| * Do not change the default values for these ports |  |

# A.2.2 ELAP Firewall Port Assignments

If a firewall is installed in the provisioning network between the MPS systems or between the MPS systems and the provisioning system, the firewall must be configured to allow selected traffic to pass. Firewall protocol filtering for the various interfaces from the perspective of each MPS is defined in Table A-3.

### Note:

The information in the following table is used for both internal customer network configuration and VPN access for support.

| Server<br>Interface                     | IP Address                                         | TCP/IP Port | Inbound | Outbound | Use/Comments                                               |
|-----------------------------------------|----------------------------------------------------|-------------|---------|----------|------------------------------------------------------------|
| ELAP Application Firewall Requirements: |                                                    |             |         |          |                                                            |
| Port 1                                  | Provisioning<br>IP or VIP<br>configured<br>on ELAP | 22          | Yes     | Yes      | SSH/SCP/SFTP                                               |
| Port 1                                  | NTP server<br>IP(s)<br>configured<br>on ELAP       | 123         | Yes     | Yes      | NTP - needed for time-sync                                 |
| Port 1                                  | Provisioning<br>IP or VIP<br>configured<br>on ELAP | 80          | Yes     | No       | APACHE - needed for ELAP<br>Web-based GUI                  |
| Port 1                                  | Provisioning<br>IP or VIP<br>configured<br>on ELAP | 8001        | Yes     | No       | SUEXEC (process) -<br>Needed by ELAP Web-<br>based GUI     |
| Port 1                                  | Provisioning<br>IP or VIP<br>configured<br>on ELAP | 8002        | Yes     | No       | SUEXEC (process) -<br>Needed by ELAP Web-<br>based GUI     |
| Port 1                                  | Provisioning<br>IP or VIP<br>configured<br>on ELAP | 8473        | Yes     | Yes      | GUI server (process) -<br>Needed by ELAP Web-<br>based GUI |

Table A-3 Firewall Requirements

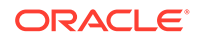

| Server<br>Interface | IP Address                                         | TCP/IP Port  | Inbound | Outbound | Use/Comments                                                           |
|---------------------|----------------------------------------------------|--------------|---------|----------|------------------------------------------------------------------------|
| ELAP Applic         | ation Firewall                                     | Requirements | :       |          |                                                                        |
| Port 1              | Provisioning<br>IP or VIP<br>configured<br>on ELAP | 9691         | Yes     | Yes      | Used for HSOPD watcher                                                 |
| Port 1              | Provisioning<br>IP or VIP<br>configured<br>on ELAP | 1030         | Yes     | Yes      | Used for bulkdownload between LSMS and ELAP                            |
| Port 1              | Provisioning<br>IP or VIP<br>configured<br>on ELAP | 7483         | Yes     | No       | Used for download the<br>normal provisioning data<br>from LSMS to ELAP |
| Port1               | Provisioning<br>IP or VIP<br>configured<br>on ELAP | 102          | Yes     | Yes      | Used in OSI-TSAP                                                       |
| Port1               | Provisioning<br>IP or VIP<br>configured<br>on ELAP | 162          | No      | Yes      | Used in SNMP Trap                                                      |
| Port1               | Provisioning<br>IP or VIP<br>configured<br>on ELAP | 161          | No      | Yes      | Used in SNMP Trap                                                      |
| Port1               | Provisioning<br>IP or VIP<br>configured<br>on ELAP | 20           | No      | Yes      | Used for FTP data transfer                                             |
| Port1               | Provisioning<br>IP or VIP<br>configured<br>on ELAP | 21           | No      | Yes      | Used for FTP control transfer                                          |
| Port1               | Provisioning<br>IP or VIP<br>configured<br>on ELAP | 7079         | Yes     | Yes      | Used for Web GUI                                                       |
| Port1               | Provisioning<br>IP or VIP<br>configured<br>on ELAP | 7080         | Yes     | Yes      | Used for Web GUI                                                       |
| Port1               | Provisioning<br>IP or VIP<br>configured<br>on ELAP | 8200         | Yes     | Yes      | Used for application                                                   |
| Port1               | Provisioning<br>IP or VIP<br>configured<br>on ELAP | 3306         | No      | Yes      | Used for LSMS Database<br>Replication                                  |

 Table A-3
 (Cont.) Firewall Requirements

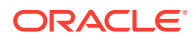

| Server<br>Interface | IP Address                                         | TCP/IP Port  | Inbound | Outbound | Use/Comments               |
|---------------------|----------------------------------------------------|--------------|---------|----------|----------------------------|
| ELAP Applic         | ation Firewall                                     | Requirements | :       |          |                            |
| Port1               | Provisioning<br>IP or VIP<br>configured<br>on ELAP | N/A          | Yes     | Yes      | Used for X Windows packets |

Table A-3 (Cont.) Firewall Requirements

# A.2.3 Configuration Menu Conventions

After you have logged into the **ELAP** user interface with the <code>elapconfig</code> user name, the menu that corresponds to that user login name appears. Below are descriptions of the Menu Format, Prompts and Default Values, and Error Message Format.

### **Menu Format**

The configuration menu has a header format that displays specific information. The first line indicates the MPS Side A or B with which you are active. On the same line, you are shown the hostname and hostid. The second and third lines show the Platform Version, followed by the Software Version. The last line displays the date and time. See a sample configuration header format in Figure A-7.

### Figure A-7 Configuration Menu Header Format

```
MPS Side A: hostname: mps-a hostid: fd0a4666
Platform Version: 5.5.0-75.11.0
Software Version: ELAP 10.0.0_100.13.0
Wed Apr 10 09:34:14 EDT 2013
```

When you see a menu, choose a an item by entering the number of the item (or *e* for Exit) in response to the Enter Choice prompt that follows the menu, and press Return.

When you choose a menu item, the user interface performs the requested operation. The operation and any associated output for each menu item are described in detail later in this section.

If you enter an invalid choice (such as a letter or a number that is not available for that menu), an error appears. Perform the corrective action described for that error.

### **Prompts and Default Values**

Depending on the menu item that you choose, you might be prompted for data (such as IP addresses) that is required to complete the selected operation. Optional fields are indicated by the text "(optional)" at the end of the prompt. To bypass an optional field without entering a value, press Return.

Default values are enclosed in square brackets at the end of the prompt text: [*default value*]. Example default values are shown in this chapter; they might not be the same as the default values that appear for your system. To accept the default value for a prompt instead of entering a response, press Return.

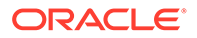

You can press the Escape key to exit any operation without entering a value for the prompt. The operation is aborted, and you are returned to the menu.

#### **Error Message Format**

Invalid menu selections, invalid user input, and failed user interface operations generate error messages on the screen. The error message remains on the screen until you press Return.

All error messages have a unique four-digit error number and associated text. The numbers and text for all error messages generated by the ELAP user interface are listed in ELAP Error Messages. The possible error messages that can occur for each ELAP user interface menu item are listed in the description of the menu item in this chapter.

Error messages have the following format, where *xxxx* is the unique four-digit error number for the error and *Error text* is the corresponding error text:

Exxxx : Error text Press return to continue

You are prompted whenever the software must be stopped to perform an operation:

```
ELAP software is running. Stop it? [N]: Y
```

However, you must remember that while the ELAP software is stopped, the ELAP cannot process any provisioning updates.

### A.2.4 Overview of ELAP Configuration

When you log into an ELAP with user name "elapconfig" after the first initialization of the ELAP, the configuration process begins. (See the details in Procedure for Configuring ELAPs.) The configuration process lets you change IP addresses, time zone, and the password for "elapconfig". You can display the host **ID** and exchange secure shell keys. This section describes each of these items in configuration menu.

### A.2.4.1 Initial "elapconfig" User Login

The first time the elapconfig user logs in to the system, the text screen is displayed as shown in Figure A-8.

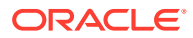

### Figure A-8 Initial Configuration Text Screen

| Caution: | This is the first login of the text user interface. Please<br>review the following checklist before continuing. Failure<br>to enter complete and accurate information at this time will<br>have unpredictable results. |
|----------|----------------------------------------------------------------------------------------------------|
|          | <ol> <li>The mate MPS servers (MPS A and MPS B) must be powered on.</li> <li>"Initial Platform Manufacture" for the mate MPS servers<br/>must be complete.</li> </ol>                                                  |
|          | 3. The sync network between the mate MPS servers must be operational.                                                                                                    |
|          | 4. You must have the correct password for the ELAPdev user on the mate MPS server.                                                                                                    |

Press return to continue...

If all four items in the displayed checklist above are not met, the configuration cannot proceed. Ensuring that the **MPS** servers are powered on requires a visual check. If the "Initial Platform Manufacture" is not complete, the configuration cannot proceed; furthermore, if the sync network is not operational, the user is notified.

When the four items in the checklist are met, press Return and the process resumes. Figure A-9 shows the continuation of the screen information. The installer enters  $\gamma$  if the installation is to continue.

### Figure A-9 Initial Configuration Continues

Are you sure you wish to continue? [N]: y

### Note:

The information required for the following section should be recorded in "Required Network Address Information". Make certain all required information is obtained and recorded in the tables provided.

Next, the installer is prompted for the elapdev user password on the mate **MPS** server. Figure A-10 shows sample output that is generated after the correct password is entered.

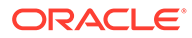

### Figure A-10 Entering the elapdev Password

Password for ELAPdev@mate:

Keys exchanged. Verifying that ssh works correctly. ssh is working correctly. Building the initial database on slave. Building the initial database on master. There was no elap.cfg file. Using default configuration. Allowing access from slave. Stopping mysql on master. Stopping mysql on slave. Setting up master config file. Setting up slave config file. Copying database to slave. Starting MySQL on master. Starting MySQL on slave.

At this point, the first appearance of the Configuration Menu occurs.

### A.2.4.2 Text-based Configuration Menu

After the report as shown in Figure A-10, the ELAP Configuration Menu is displayed as shown in Figure A-11. The elapconfig user can now begin configuring the MPS local and remote servers.

### Figure A-11 ELAP Configuration Menu

```
MPS Side A: hostname: mps-a hostid: 0
       Platform Version: 5.5.0-75.11.0
       Software Version: ELAP 10.0.0 100.13.0
       Wed Apr 10 09:34:14 EDT 2013
/----ELAP Configuration Menu-----\
/-----\
                  1
| 1 | Display Configuration
|----|
| 2 | Configure Network Interfaces Menu |
|----|
| 3 | Set Time Zone
|----|
| 4 | Exchange Secure Shell Keys
                       |----|
| 5 | Change Password
|----|
| 6 | Platform Menu
|----|
| 7 | Configure NTP Server
|----|
| 8 | Mate Disaster Recovery
|----|
| e | Exit
```

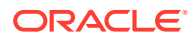

\-----/

Enter Choice: 2

To choose a menu item, enter the number or letter of the menu item in response to the **Enter Choice** prompt that follows the menu item list, and press Return.

### A.2.4.3 Display Configuration

The Display Configuration menu option 1 displays network address information and the time zone. See an example in Figure A-12.

#### Figure A-12 Example of Display Configuration Output

```
MPS Side A: hostname: mps-a hostid: 0
                  Platform Version: 5.5.0-75.11.0
                  Software Version: ELAP 10.0.0 100.13.0
                  Wed Apr 10 09:34:14 EDT 2013
ELAP A Provisioning Network IP Address = 10.250.51.130
ELAP B Provisioning Network IP Address = 10.250.51.131
Provisioning Network Netmask = 255.255.255.0
Provisioning Network Default Router = 10.250.51.1
Provisioning VIP= 10.250.51.1Provisioning VIP= 10.250.51.21ELAP A Sync Network Address= 169.254.1.100ELAP B Sync Network Address= 169.254.1.200ELAP A Main DSM Network Address= 192.168.120.100ELAP A Backup DSM Network Address= 192.168.121.100ELAP B Backup DSM Network Address= 192.168.121.200
ELAP A HTTP Port
                                                     = 80
                                                     = 80
ELAP B HTTP Port
ELAP A HTTP SuExec Port
                                                     = 8001
                                                    = 8001
ELAP B HTTP SuExec Port
ELAP A Banner Connection Port= 8473ELAP B Banner Connection Port= 8473ELAP A Static NUM Addition
ELAP A Static NAT Address
                                                     = Not configured
ELAP B Static NAT Address
                                                    = Not configured
ELAP A LSMS Connection Port
ELAP B LSMS Connection Port
ELAP A EBDA Connection Port
                                                  = Not configured
= Not configured
                                                      = Not configured
ELAP B EBDA Connection Port
                                                     = Not configured
Time Zone
                                                      = America/New York
```

Press return to continue...

Addresses should not conflict with the internal network addresses. The class C networks chosen should not conflict with the class C network used in the network scheme. Table A-4 shows an example of IP addresses used in the configuration process.

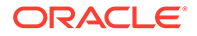
| Provisioning Network Information               | MPS A (Local)<br>IP Addresses | MPS B (Local)<br>IP Addresses |
|------------------------------------------------|-------------------------------|-------------------------------|
| ELAP A Provisioning Network IP Address (MPS A) | 192.168.61.90                 | 192.168.61.119                |
| ELAP B Provisioning Network IP Address (MPS B) | 192.168.61.91                 | 192.168.61.120                |
| Network Net Mask                               | 255.255.255.0                 | 255.255.255.0                 |
| Default Router                                 | 192.168.61.250                | 192.168.61.250                |
| Provisioning VIP Address                       | 192.168.61.166                | 192.168.61.166                |

#### Table A-4 Sample IP Addresses Used in Configuration

# A.2.4.4 Configure Provisioning Network

The Configure Network Interfaces Menu option **2** of the Configuration Menu displays the submenu shown in Figure A-13. It supports the configuration of all the network interfaces for the **ELAP** 

#### Figure A-13 Configure Network Interfaces Menu

| /        | -Configure Network Interfaces Menu-\ |
|----------|--------------------------------------|
| 1        | Configure Provisioning Network       |
| 2        | Configure DSM Network                |
| 3        | Configure Forwarded Ports            |
| 4        | Configure Static NAT Addresses       |
| e  <br>\ | Exit                                 |

Enter Choice:

#### **Configure Provisioning Network**

The Configure Provisioning Network option **1** of the Configure Network Interfaces Menu configures the ELAP provisioning network. These include the provisioning network's **IP** address, netmask, and IP address. This information allows the ELAP to communicate with an existing customer network.

In response to each prompt, you can enter a dotted decimal IP address or press Return to leave the current value unchanged (the current value is shown in brackets after the prompt text). See Figure A-14 for the option **1** output.

#### Figure A-14 Configure Provisioning Network Output

```
Verifying connectivity with mate...
ELAP A provisioning network IP Address [192.168.61.104]: 192.168.61.208
ELAP B provisioning network IP Address [192.168.61.105]: 192.168.61.209
```

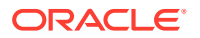

```
ELAP provisioning network netmask [255.255.255.0]:
ELAP provisioning network default router [192.168.61.250]:
ELAP local provisioning Virtual IP Address [192.168.61.100]: 192.168.61.215
```

```
Please Wait, this may take a while...
```

#### **Configure DSM Network**

The Configure **DSM** Network option **2** of the Configure Network Interfaces Menu prompts you for the ELAP DSM network IP addresses. This information allows the ELAP to communicate with the main and backup DSM networks.

In response to each prompt, you can enter a dotted decimal IP address or press Return to leave the current value unchanged (the current value is shown in brackets after the prompt text).

See Figure A-15 for the option 2 output.

#### Figure A-15 Configure DSM Network

First 3 octets for the ELAP main DSM network [192.168.120]: First 3 octets for the ELAP backup DSM network [192.168.121]: First 3 octets for the ELAP loopback DSM network [192.168.123]:

#### **Configure Forwarded Ports**

The Configure Forwarded Ports option **3** of the Configure Network Interfaces Menu provides the functionality to configure ELAP ports for the Web **UI**.

Each numbered item of the Configure Forwarded Ports menu allows the user to specify a port number used for remote access to the MPS.

This information should be received from the customer for the **MPS** and recorded in Table A-2 and Table A-1.

#### **Configure Static NAT Addresses**

The Configure Static **NAT** Addresses option **4** from the Configure Network Interfaces Menu provides the functionality to configure the static NAT addresses of the ELAP.

Each numbered item of the Configure Static NAT Addresses menu allows the user to specify an **IP Address** used outside of the firewall for remote access to the MPS. Figure A-16 shows an example of a resulting prompt.

#### Figure A-16 Configuring NAT Addresses Prompt

ELAP A Static NAT Address:

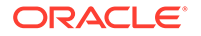

## A.2.4.5 Select Time Zone

#### Note:

Do not perform the Select the Time Zone function on a running system. Contact My Oracle Support for assistance.

The Select Time Zone option 3 prompts you for the time zone to be used by the ELAP. The time zone can be the zone where the ELAP is located, Greenwich Mean Time, or another zone that is selected by the customer to meet the needs of the system.

#### Note:

The value for the time zone should be obtained from the customer's Information Services department. The default value for the time zone is *US/ Eastern*.

To select a file in one of the subdirectories, enter a relative path name, such as US/Eastern, in response to the prompt. See Figure A-17 for the option 3 output.

#### Figure A-17 Select Time Zone Menu

```
Press return to continue...
Verifying connectivity with mate...
Are you sure you wish to change the timezone for MPS A and B? [N]: y
Enter a time zone:
```

You must enter a valid **UNIX** time zone file name. Alternatively, to display a complete list of the valid time zones, simply press Return in response to the prompt, and all valid time zone names are displayed. See Time Zone File Names for the list that appears when you press the Return key or enter an invalid time zone file name.

The time zone change does not take effect until the next time the MPS is rebooted. The Reboot MPS screen is described in Reboot the MPS.

# A.2.4.6 Exchange Secure Shell Keys

The Exchange **Secure Shell** Keys option 4 from the **ELAP** Configuration Menu, enables connections between local and remote ELAPs. The ELAPs exchange encryption keys, which are required to run the secure shell.

The exchange normally occurs automatically during **ELAP** initialization. Use this menu item only if the exchange must be performed manually.

The elapconfig user must know the password for the ELAPdev@mate.

See Figure 5-19 for the option 4 output.

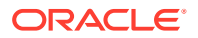

#### Figure A-18 Exchange Secure Shell Keys Output

Are you sure you wish to exchange keys? [N]: y

# A.2.4.7 Change Password

The Change Password option 5 from the ELAP Configuration Menu changes the text-based user interface password for the elapconfig login name for both MPS A and MPS B.

See Figure A-19 for the option 5 output.

#### Figure A-19 Change Password

```
Verifying connectivity with mate...
Are you sure you wish to change the text UI password on MPS A and B? [N]: y
Enter new password for text UI user:
Re-enter new password:
```

Press return to continue...

Figure A-20 Platform Menu Output

## A.2.4.8 Platform Menu and Options

The **ELAP** Platform Menu option 6, from the ELAP Configuration Menu, accesses the Platform menu so that the elapconfig user can access and manage platform functions. See Figure A-20 for the option 6 output.

.0

| MPS Side A:    | hostname: mps-a hostid: 0<br>Platform Version: 5.5.0-75.11.0<br>Software Version: ELAP 10.0.0_100.13<br>Wed Apr 10 09:34:14 EDT 2013 |
|----------------|----------------------------------------------------------------------------------------------------|
| /ELAP          | Platform Menu\                                                                                                    |
| 1   Initi      | ate Upgrade                                                                                                    |
| 2   Reboo      | <br>t MPS                                                                                                    |
| 3   MySQL      | Backup                                                                                                    |
| 4   RTDB       | Backup                                                                                                    |
| <br>  e   Exit | <br> <br>/                                                                                                    |
| \              | /                                                                                                    |

Enter Choice: 2

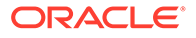

#### **Initiate Upgrade**

The Initiate Upgrade menu option **1** initiates an upgrade on the selected ELAP. For upgrade procedures, contact Customer Care Center.

#### **Reboot MPS**

The Reboot MPS menu option **2** initiates a reboot of either MPS or both. The default is BOTH.

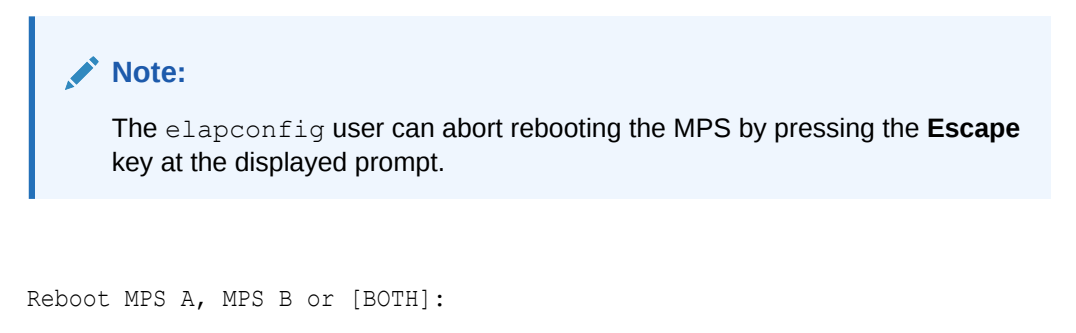

#### Caution:

Rebooting the MPS stops all ELAP processes. Databases cannot be updated until MPS is fully booted.

#### MySQL Backup

The MySQL Backup menu option 3 backs up the MySQL database.

## Note:

ELAP software must be stopped or MySQL backup will abort and return to the ELAP Platform Menu.

```
Are you sure you want to back up the MySQL database on MPS A? [N]: y
Connecting to local MySQL server...
Getting read lock...
Tarring the NPDB...
Disconnecting from local MySQL server...
```

#### **RTDB Backup**

The **RTDB** Backup menu option **4** backs up the RTDB.

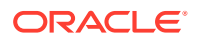

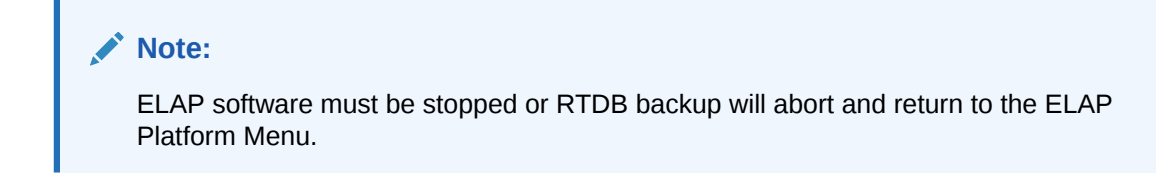

Are you sure you want to back up the RTDB database on MPS A to "/var/TKLC/appl/free/rtdbBackup mps-a 20050926110224.tar"? [N]: y

#### **ELAP Platform Menu Exit**

The Exit menu option  $\mathbf{e}$  exits from the ELAP Platform Menu and returns to the ELAP Configuration Menu.

# A.2.4.9 Configure NTP Server and Options

The Configure **NTP** Server option 7 allows for the display, addition, and removal of an external NTP server.

#### Figure A-21 Configure NTP Server Output

| /       | -ELAP Configure NTP Server Menu-\ |
|---------|-----------------------------------|
| /       | Display External NTP Server       |
|         |                                   |
| 2       | Add External NTP Server           |
|         |                                   |
| 3       | Remove External NTP Server        |
| <br>  e | <br>  Exit.                       |
| \       | /                                 |

Enter Choice:

#### **Display External NTP Server**

The Display External NTP Server menu option 1 displays External NTP Server information. If a server is present, the server name and **IP** address are displayed. If an NTP Server is not present, the following message is displayed.

There are no External NTP Servers. Press return to continue...

#### Add External NTP Server

The Add External NTP Server menu option 2 adds an External NTP Server.

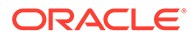

Note:

The IP address must be a valid address for an External NTP Server.

Are you sure you wish to add new NTP Server? [N]: y Enter the ELAP NTP Server IP Address: 192.168.61.69 Verifying NTP Server. It might take up to 1 minute. External NTP Server [server 192.168.61.69 prefer] has been added. Press return to continue... Verifying NTP Server. It might take up to 1 minute. External NTP Server [server 192.102.61.91 prefer] has been added.

#### **Remove External NTP Server**

The Remove External NTP Server menu option 3 removes an External NTP Server. If a server is present, selecting the Remove External NTP Server removes the server. If an NTP Server is not present, the following message appears:

There are no External NTP Servers. Press return to continue...

#### **ELAP Configure NTP Server Menu Exit**

The ELAP Configure NTP Server Menu Exit menu option e exits the ELAP Configure NTP Server Menu, and returns to the ELAP Configuration Menu.

## A.2.4.10 Exit

The Exit menu option e exits the **ELAP** Configuration menu.

# A.2.5 ELAP Configuration Procedure

Initialization and configuration are provided through a text-based user interface (**UI**) described in this chapter.

The first time user elapconfig logs into MPS A, the system performs an autoconfiguration on both MPS ELAP pairs. The sync network and main and backup DSM networks are initialized to their default values, described in Network Connections and defined in *Installation Guide* for EAGLE. Various internal configuration parameters are also set to their default values. The installer must perform initial configuration on MPS A on EAGLE A and MPS A on EAGLE B.

# A.2.5.1 Configuration Terms and Assumptions

- The initial configuration steps assume that each **MPS** has previously undergone successful Initial Product Manufacture (**IPM**).
- The network paths must be present and verified before the MPS servers are ready for configuration.
- Initial configuration can be implemented on only the MPS A side of EAGLE A and MPS A side of EAGLE B. Attempting to perform initial configuration on MPS B of

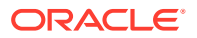

EAGLE A is not allowed, and the elapconfig user will be notified. The attempted configuration will be aborted with no impact on either MPS A or B.

After the initial configuration of MPS A on EAGLE A and MPS A on EAGLE B, both ELAPs should be operational unless the system failed to successfully initialize during reboot or the configured values for the Sync and/or **DSM** networks conflict with other equipment in the network. Changing the default network values is not recommended.

- The provisioning values displayed for the following initialization and configuration steps are example values only.
- Default values can be accepted just by pressing the **Return** key at the prompt; default values are shown enclosed in brackets [].
- The customer is responsible for determining the timing and frequency of performing database backups. Databases should be backed up when they are initially populated with data; however, the priority that the customer assigns to data and time lost in restoring the data dictates the frequency of database backups.
- Adding an **NTP** server is optional. Additionally, only one NTP server is needed to provide time synchronization for all the MPS servers on both EAGLE pairs.
- The ELAP terms *local* and *remote* are relative with respect to the **ELAP** configuration software. In other words, if the user is running the configuration software on the physical MPS (that is, the MPS that the user is physically on-site and has a terminal connected to), the configuration software refers to that MPS as *local*. However if the user connects through the network into the MPS A on EAGLE B, the configuration software executing at EAGLE B sees itself as *local*, and identifies the MPS to which the user is physically connected as the *remote*.

The *local* MPS is whichever MPS A that the configuration software is being executed on, regardless of where the user is physically located.

The MPS of EAGLE A is the first MPS to which the user physically connects and on which initial configuration of the ELAPs is always begun.

To avoid confusion of these relative terms, the MPS A on EAGLE A is considered to be the on-site MPS to which the user has the physical connection. This document refers to the MPS to which the user does not have the physical connection as MPS A on EAGLE B.

# A.2.5.2 Configuration Symbols

During the Configuration Procedure, the installer will initialize and configure the **MPS**s to perform various functions. Special instructions are required occasionally for an **MPS** on **EAGLE** A, an **MPS** on **EAGLE** B. To assist the installer, this manual uses these symbols to indicate individual instructions to be performed for those specific **MPS**s.

#### Table A-5 MPS Configuration Symbols

MPS Symbol

Symbol Description

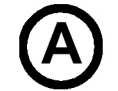

This symbol indicates installation instructions to be performed specifically for the MPSs (MPS A and MPS B) on EAGLE A.

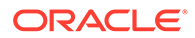

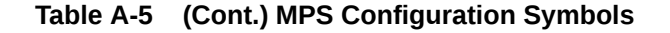

MPS Symbol

Symbol Description

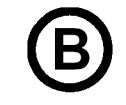

This symbol indicates installation instructions to be performed specifically for the MPSs (MPS A and MPS B) on EAGLE B.

# A.2.5.3 Initial Setup and Connecting to MPSs

Installation personnel may choose to employ various methods for connecting to an **MPS**. The **ELAP** software requires that an **MPS** be configured from side A. This procedure describes a likely method for connecting to **EAGLE** A and then **EAGLE** B. Installers require that all console output be captured.

#### A.2.5.3.1 Connecting to EAGLE A

To prepare for the configuration of the **MPS** on EAGLE A, the installer connects directly to the MPS at EAGLE A. Use the following method to connect to MPS B of EAGLE A.

- 1. Use a PPP utility to connect the modem located in the **OOBM** card in server A.
- 2. When the prompt appears, enter the following command to start a secure shell session with an ELAP server:

ssh elapconfig@<server IP address>

where <server\_IP\_address> is the IP address of the MPS B at EAGLE A.

3. This will access the ELAP text interface.

The **elapconfig** username and a password provided by your system administrator are required to continue.

#### A.2.5.3.2 Connecting to EAGLE B

To prepare for the configuration of the **MPS** on **EAGLE** B, the installer must first complete the connection to and configuration of the **MPS** on **EAGLE** A. The installer is then able to use a secure shell session to **MPS** at **EAGLE** B to configure it.

• The installer can now use a secure shell session from the system prompt to the **MPS** A on **EAGLE** B, using the **IP** address shown in Table A-2.

```
ssh 192.168.61.119 Trying 192.168.61.119... Connected to 192.168.61.119. Escape character is '^]'. SunOS 5.7
```

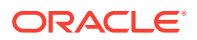

# A.2.5.4 Procedure for Configuring ELAPs

Perform the configuration procedure by following these steps in the text-based user interface. After you have connected to an MPS (as described in Initial Setup and Connecting to MPSs), you can perform this procedure to configure the ELAPs in your network.

#### Note:

Initial configuration cannot be performed through the GUI. The IP addresses required for browser connectivity are not defined until the initial configuration, using the text-based UI, is completed.

Using the set up and connection described previously, the installer connects to an MPS to perform configuration. In a typical installation, the installer connects directly to the MPS at EAGLE A to configure it, then uses ssh to connect to the MPS at EAGLE B and configure it.

- 1. Upon connecting to the MPS on EAGLE A, login to the ELAP.
  - a. Log in as elapconfig.

```
A caution appears.
```

| mpsa-f0c7c3 d                         | console login: elapconfig                                                                                                    |
|---------------------------------------|----------------------------------------------------------------------------------------------------|
| Password:                             |                                                                                                    |
| Caution: This<br>revi<br>to e<br>have | s is the first login of the text user interface. Please<br>new the following checklist before continuing. Failure<br>enter complete and accurate information at this time will<br>be unpredictable results. |
|                                       | 1. The mate MPS servers (MPS A and MPS B) must be                                                                                                    |
| powered on.                           |                                                                                                    |
|                                       | 2. "Initial Platform Manufacture" for the mate MPS                                                                                                    |
| servers                               |                                                                                                    |
|                                       | must be complete.                                                                                                    |
|                                       | 3. The sync network between the mate MPS servers must be operational.                                                                                                    |
|                                       | 4. You must have the correct password for the ELAPdev                                                                                                    |
| user on                               |                                                                                                    |
|                                       | the mate MPS server.                                                                                                    |
| Press return                          | to continue                                                                                                    |

**b.** Evaluate the conditions of the Caution notice. When the conditions are satisfied, press Return to continue.

Upon pressing **Return** to continue, you can end or continue with the initial configuration.

Are you sure you wish to continue? [N]: y

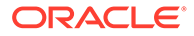

#### Note:

Pressing Return accepts the default value  $\mathbf{n}$ . To continue with the configuration, enter  $\mathbf{y}$ .

c. Press y.

Upon pressing y, the configuration software executes on the MPSs on EAGLE B. While the MPSs on EAGLE B were formerly referred to as 'remote', remember that the configuration software now considers the same MPS pair now to be 'local' (for more information, see Configuration Terms and Assumptions).

d. Enter the elapdev user password on the mate MPS server to confirm the secure shell keys are successfully exchanged.

The example shows the output generated when the correct password is entered, the secure shell keys are successfully exchanged, and the **UI** database is set up on MPS A and MPS B at this site.

Password for ELAPdev@mate: Keys exchanged. Verifying that ssh works correctly. ssh is working correctly. Building the initial database on slave. Building the initial database on master. There was no elap.cfg file. Using default configuration. Allowing access from slave. Stopping mysql on master. Stopping mysql on slave. Setting up master config file. Setting up slave config file. Copying database to slave. Starting MySQL on master. Starting MySQL on slave.

A successful configuration file setup results in the initial display of the ELAP Configuration Menu and its associated header information. The server designation of MPS A at this site is displayed as well as hostname, hostid, Platform Version, Software Version, and the date.

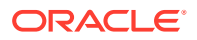

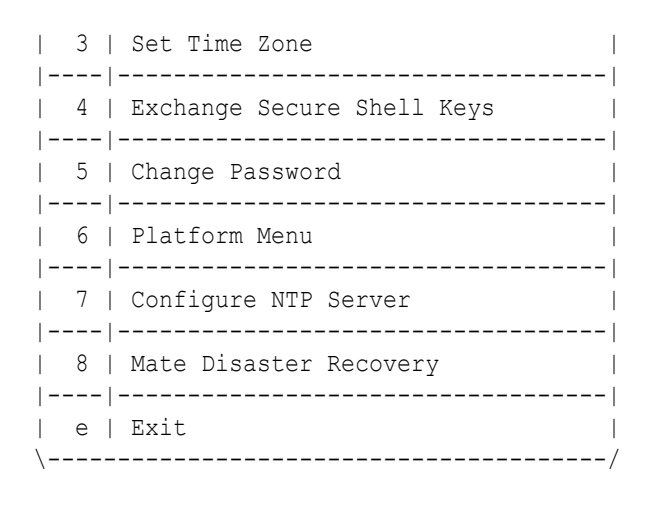

Enter Choice: 1

2. Choose option **1**, Display Configuration, to view ELAP A and ELAP B Provisioning Network IP addresses, the Time Zone, and other values for the MPS on EAGLE A.

```
MPS Side A: hostname: mps-a hostid: 0
                         Platform Version: 5.5.0-75.11.0
                          Software Version: ELAP 10.0.0 100.13.0
                          Wed Apr 10 09:34:14 EDT 2013
 ELAP A Provisioning Network IP Address = 192.168.61.136
 ELAP B Provisioning Network IP Address = 192.168.61.137
 Provisioning Network Netmask = 255.255.255.0
 Provisioning Network Default Router = 192.168.61.250

      Provisioning VIP
      = 192.168.61.250

      ELAP A Sync Network Address
      = 169.254.1.100

      ELAP B Sync Network Address
      = 169.254.1.200

      ELAP A Main DSM Network Address
      = 192.168.120.100

      ELAP B Main DSM Network Address
      = 192.168.120.200

      ELAP A Backup DSM Network Address
      = 192.168.120.200

 ELAP A Backup DSM Network Address= 192.168.121.100ELAP B Backup DSM Network Address= 192.168.121.200
                                                                          = 80
 ELAP A HTTP Port
                                                                        = 80
= 80
= 8001
ELAP B HTTP SuExec Port = 8001
ELAP A Bapper Con
 ELAP B HTTP Port
ELAP A Banner Connection Port = 8473
ELAP A Banner Connection Fort= 8473ELAP B Banner Connection Port= Not configuredELAP A Static NAT Address= Not configuredELAP B Static NAT Address= Not configuredELAP A LSMS Connection Port= Not configuredELAP B LSMS Connection Port= Not configuredELAP B LSMS Connection Port= America/New_Yor
                                                                           = America/New York
```

Press return to continue ...

3. Press Return to return to the ELAP Configuration Menu.

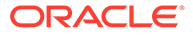

4. Choose option **2**, Configure Network Interfaces Menu, from the ELAP Configuration Menu.

```
/----ELAP Configuration Menu-----\
/-----\
| 1 | Display Configuration
|----|
| 2 | Configure Network Interfaces Menu |
|----|
| 3 | Set Time Zone
|----|
| 4 | Exchange Secure Shell Keys
|----|
| 5 | Change Password
|----|
| 6 | Platform Menu
|----|
| 7 | Configure NTP Server
|----|
| 8 | Mate Disaster Recovery
                   |----|
| e | Exit
                   \-----/
```

Enter Choice: 2

5. Choose option **1**, Configure Provisioning Network form the Configure Network Interfaces Menu.

The Configure Provisioning Network Menu allows you to accept the default IP address values presented by the configuration software for ELAP A and ELAP B provisioning network and network netmask, or to enter specific IP values previously received from the customer for the MPS.

| /      | Configure       | Network Interfaces Menu-\ |
|--------|-----------------|---------------------------|
| 1      | Configure       | Provisioning Network      |
|        | <br>  Configure | DSM Network               |
| 3      | Configure       | Forwarded Ports           |
| 4      | Configure       | Static NAT Addresses      |
| e<br>\ | Exit            | <br> <br>/                |

Enter Choice: 1

See the information recorded in Table A-1 and Table A-2 for the correct addresses.

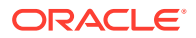

Note: No default value is provided for the ELAP provisioning network default router. This value must be received from the customer.

Information for the submenu for configuring communications networks is displayed.

```
Verifying connectivity with mate...
Enter the ELAP A provisioning network IP Address [192.168.61.90]:
Enter the ELAP B provisioning network IP Address [192.168.61.91]:
Enter the ELAP provisioning network netmask [255.255.255.0]:
Enter the ELAP provisioning network default router IP Address:
192.168.54.250
ELAP local provisioning Virtual IP Address [192.168.61.100]:
Please Wait, this may take a while...
```

- 6. Press Return to return to the Configure Network Interfaces Menu.
  - If there is a known network address conflict, continue with Step 7.
  - If there is not a known network address conflict, go to Step 9.
- 7. Choose option 2, Configure DSM Network, from the Configure Network Interfaces Menu.

Enter Choice: 2

The Configure DSM Network choice automatically adds the DSM network IP address to the list of known hosts.

 Accept default IP address octets for the ELAP main DSM network and the ELAP backup DSM network presented by the configuration software unless a known network conflict exists.

```
First 3 octets for the ELAP main DSM network [192.168.120]:
First 3 octets for the ELAP backup DSM network [192.168.121]:
First 3 octets for the ELAP loopback DSM network [192.168.123]:
```

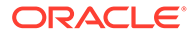

Upon accepting the default value or entering a specific ELAP backup DSM network octet IP address value, you are returned to the Configure Network Interfaces Menu.

- If the MPS is separated from GUI workstations and provisioning systems by a port forwarding firewall, continue with Step 9.
- If the MPS is separated from GUI workstations and provisioning systems by a port forwarding firewall, go to Step 10.
- 9. Choose option **3**, Configure Forwarded Ports, from the Configure Network Interfaces Menu.

```
/----Configure Forwarded Ports Menu-----
/-----\
| 1 | Change ELAP A HTTP Port
|----|
| 2 | Change ELAP B HTTP Port
|----|
| 3 | Change ELAP A HTTP SuExec Port
|----|
| 4 | Change ELAP B HTTP SuExec Port
5 | Change ELAP A Banner Connection Port |
|----|
| 6 | Change ELAP B Banner Connection Port |
|----|
7 | Change ELAP A LSMS Connection Port
|----|
| 8 | Change ELAP B LSMS Connection Port |
|----|------|
| e | Exit
\-----/
Enter choice: 1
```

```
/----Configure Forwarded Ports Menu------
/-----\
| 1 | Change ELAP A HTTP Port
|----|
| 2 | Change ELAP B HTTP Port
|----|
| 3 | Change ELAP A HTTP SuExec Port
4 | Change ELAP B HTTP SuExec Port
|----|
5 | Change ELAP A Banner Connection Port |
|----|
| 6 | Change ELAP B Banner Connection Port |
|----|
7 | Change ELAP A LSMS Connection Port
|----|
| 8 | Change ELAP B LSMS Connection Port
|----|------|
```

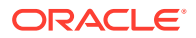

a. Enter the correct option number for the port information to be entered.

See the information recorded in Table A-1 and Table A-2 for the correct information.

#### Note:

The LSMS is not capable of changing the LSMS/EBDA ports it can connect to on the MPS. Therefore, the default values for options 7 through 810 on the Configure Forwarded Ports Menu should not be changed.

ELAP A HTTP Port [80]:

- **b.** Enter the appropriate information and press return once to return to the Configure Forwarded Ports Menu.
- c. Enter the option number or enter **e** to return to the Configure Network Interfaces Menu.
- Choose option 4, Configure Static NAT Addresses from the Configure Network Interfaces Menu.

| /                                          | Configure                                                        | Network Interfaces Menu-\                              |
|--------------------------------------------|------------------------------------------------------------------|--------------------------------------------------------|
| 1                                          | Configure                                                        | Provisioning Network                                   |
| 2                                          | Configure                                                        | DSM Network                                            |
| 3                                          | Configure                                                        | Forwarded Ports                                        |
| 4                                          | Configure                                                        | Static NAT Addresses                                   |
| e<br>\                                     | Exit<br>  Exit                                                   | <br> <br>//////////////////////////////////            |
| 2<br> <br>  3<br> <br>  4<br> <br>  e<br>\ | Configure<br> <br>  Configure<br> <br>  Configure<br> <br>  Exit | DSM Network<br>Forwarded Ports<br>Static NAT Addresses |

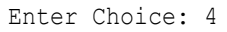

**11.** Enter Configure Static NAT Addresses Menu option **1** or **2**.

Each numbered item of the Configure Static NAT Addresses Menu allows you to specify an IP Address used outside of the firewall for remote access to the MPS.

```
/----Configure Static NAT Addresses Menu--//-----
```

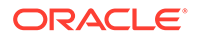

a. Enter a valid NAT IP address from Table A-1 and Table A-2.

ELAP A Static NAT Address:

- b. Choose option e on the Configure Static NAT Addresses Menu to return to the Configure Network Interfaces Menu.
- c. Choose option **e** (Exit), from the Configure Network Interfaces Menu, to return to the ELAP Configuration Menu.
- If the time zone is not correct for this installation, as shown in the output of the Display Configuration Step 2, continue with Step 12.
- If the time zone is correct for this installation, as shown in the output of the Display Configuration Step 2, go to Step 14.
- 12. Choose option 3, Set Time Zone, on the ELAP Configuration Menu.

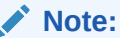

Obtain the value for the time zone from the customer's Information Services department. The default value for the time zone is **US/Eastern**.

```
/----ELAP Configuration Menu------
/-----\
| 1 | Display Configuration
|----|
| 2 | Configure Network Interfaces Menu |
|----|
| 3 | Set Time Zone
|----|
 4 | Exchange Secure Shell Keys
| 5 | Change Password
|----|
| 6 | Platform Menu
|----|
| 7 | Configure NTP Server
|----|
| 8 | Mate Disaster Recovery
| e | Exit
\_____/
```

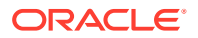

Enter Choice: 3

An important Caution statement is displayed.

```
Caution: This action requires a reboot of the affected MPS servers to
activate the change. Operation of the ELAP software before
the MPS servers are rebooted may have
unpredictable consequences.
Press return to continue...
```

a. Press Return to continue.

You are prompted for confirmation on setting the time zone for MPS A and MPS B at his site.

**b.** Enter **y** to confirm the change.

Pressing **Return** accepts the default of **n** (no) and the action is aborted.

```
Are you sure you wish to change the timezone for MPS A and B? [N]: y
```

When the affirmative response  $\mathbf{y}$  is given to change the time zone, the following prompt is displayed. The time zone can be the zone where the ELAP is located, Greenwich Mean Time, or another zone that is selected by the customer to meet the needs of the system.

If the time zone is known, it can be entered at the prompt.

If the exact time zone value is not known, press **Return**, and a list of the valid names is displayed. The installer can select a value from the list. The list is also displayed if an invalid time zone is entered and **Return** is pressed. This list of valid time zones is also in Time Zone File Names.

Enter a time zone file (relative to /usr/share/lib/zoneinfo):

The time zone change does not take effect until the next time the MPS is rebooted.

After setting the time zone successfully, you are returned to the ELAP Configuration Menu.

• If you want to exchange secure shell keys, continue with Step 13.

#### Note:

Although the exchange of ELAP Secure Shell (SSH) Keys is performed automatically by the configuration software at the start of the ELAP configuration (Step 1), exchange of SSH keys with the LSMS (Step 17) must be performed manually in order for the ELAP to receive bulk downloads from the LSMS.

• If you do not want to exchange SSH keys, go to Step 18.

13. Enter option 4, Exchange Secure Shell Keys, from the ELAP Configuration Menu.

```
/----ELAP Configuration Menu-----\
/-----\
| 1 | Display Configuration
|----|
| 2 | Configure Network Interfaces Menu |
|----|
| 3 | Set Time Zone
4 | Exchange Secure Shell Keys |
|----|------|
| 5 | Change Password
|----|
| 6 | Platform Menu
|----|
| 7 | Configure NTP Server
|----|
| 8 | Mate Disaster Recovery
|----|
| e | Exit
\-----/
```

```
Enter Choice: 4
```

The Exchange Secure Shell Keys Menuis displayed.

14. Enter 1, Exchange Keys with Mate.

```
Verifying connectivity with mate ...
MPS Side A: hostname: mps-a hostid: 0
        Platform Version: 5.5.0-75.11.0
        Software Version: ELAP 10.0.0 100.13.0
        Wed Apr 10 09:34:14 EDT 2013
/----Exchange Secure Shell Keys Menu-----
/-----\
 1 | Exchange Keys with Mate
|----|
| 2 | Exchange Keys with Remote
| 3 | Exchange Keys with Mate as Root User |
|----|
| 4 | Exchange Keys with LSMS
|----|------|
| e | Exit
\-----/
```

Enter Choice: 1

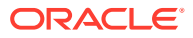

Upon entering **1**, you are asked to confirm the SSH key exchange.

Are you sure you wish to exchange keys? [N]: Y

a. Enter Y to continue.

You are prompted for the elapdev password.

b. Enter the elapdev password to continue.

A message provides notification that SSH is working. You are returned to the Exchange Secure Shell Keys Menu.

15. Enter 2, Exchange Keys with a Remote ELAP.

```
ssh is working correctly.
MPS Side A: hostname: mps-a hostid: 0
        Platform Version: 5.5.0-75.11.0
        Software Version: ELAP 10.0.0 100.13.0
        Wed Apr 10 09:34:14 EDT 2013
/----Exchange Secure Shell Keys Menu-----
/-----\
| 1 | Exchange Keys with Mate
|----|
| 2 | Exchange Keys with Remote
|----|
 3 | Exchange Keys with Mate as Root User |
|----|
| 4 | Exchange Keys with LSMS
|----|
| e | Exit
\-----/
```

You are prompted to confirm the exchange.

Are you sure you wish to exchange keys with remote? [N]:

a. Enter Y to continue.

You are prompted for the IP address.

Remote IP Address:

b. Enter the IP address of the remote ELAP.

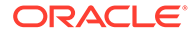

Enter Choice: 2

#### You are prompted for the elapdev password.

The server does not know of 192.168.66.98. Will just exchange host keys for the name given! Password of elapdev:

c. Enter the elapdev password.

A message provides notification that host keys were exchanged and SSH is working. You are returned to the Exchange Secure Shell Keys Menu.

16. Enter 3, Exchange Keys with a mate ELAP as a root user.

```
The server does not know of 192.168.66.98.
Will just exchange host keys for the name given!
ssh is working correctly.
MPS Side A: hostname: mps-a hostid: 0
        Platform Version: 5.5.0-75.11.0
        Software Version: ELAP 10.0.0 100.13.0
        Wed Apr 10 09:34:14 EDT 2013
/----Exchange Secure Shell Keys Menu-----
/-----\
| 1 | Exchange Keys with Mate
|----|
| 2 | Exchange Keys with Remote
|----|
| 3 | Exchange Keys with Mate as Root User |
|----|
| 4 | Exchange Keys with LSMS
|----|
| e | Exit
\-----/
```

You are prompted to confirm the exchange.

Are you sure you wish to exchange keys as root? [N]:

a. Enter Y to continue.

You are prompted to enter the root password.

Password of root:

**b.** Enter the root password.

A message provides notification that host keys were exchanged and SSH is working. You are returned to the Exchange Secure Shell Keys Menu.

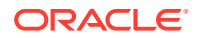

Enter Choice: 3

**17.** Enter **4**, Exchange Keys with LSMS.

#### Note:

This procedure exchanges SSH keys between the two ELAP servers and ONE OF THE LSMS SERVERS. Consequently, **THIS PROCEDURE MUST BE PERFORMED FOR THE LSMS SERVER A (Ismspri) and REPEATED FOR THE LSMS SERVER B (Ismssec). Failure to perform this procedure for both LSMS servers can result in failure of the ELAP servers to receive SERVDI bulkloads from the LSMS servers.** 

### Note:

You will need the IP addresses for both LSMS server host names (Ismspri and Ismssec) as well as the Ismsadm password to complete this procedure.

```
ssh is working correctly.
MPS Side A: hostname: mps-a hostid: 0
        Platform Version: 5.5.0-75.11.0
        Software Version: ELAP 10.0.0 100.13.0
        Wed Apr 10 09:34:14 EDT 2013
/----Exchange Secure Shell Keys Menu-----
/-----\
| 1 | Exchange Keys with Mate
|----|
| 2 | Exchange Keys with Remote
|----|
| 3 | Exchange Keys with Mate as Root User |
|----|
| 4 | Exchange Keys with LSMS
|----|
| e | Exit
\-----/
```

Enter Choice: 4

You are prompted to confirm the exchange.

Are you sure you wish to exchange keys with LSMS? [N]:

a. Enter Y to continue.

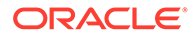

You are prompted to enter the LSMS IP address.

LSMS IP Address:

b. Enter the IP address for the desired LSMS server.

You are prompted to enter the Ismsadm password.

The server does not know of 192.168.60.4. Will just exchange host keys for the name given! Password of lsmsadm:

c. Enter the Ismsadm password.

A message provides notification that keys were exchanged (between ELAP A and the selected LSMS server ) and SSH is working.

You are prompted to enter the Ismsadm password again for exchange of keys between ELAP B and the selected LSMS server.

The server does not know of 192.168.60.4. Will just exchange host keys for the name given! ssh is working correctly. The server does not know of 192.168.60.4. Will just exchange host keys for the name given! Password of lsmsadm:

d. Enter the Ismsadm password.

A message provides notification that keys were exchanged (between ELAP B and the selected LSMS server) and SSH is working. You are returned to the Exchange Secure Shell Keys Menu.

The server does not know of 192.168.60.4. Will just exchange host keys for the name given! ssh is working correctly. MPS Side A: hostname: mps-a hostid: 0 Platform Version: 5.5.0-75.11.0 Software Version: ELAP 10.0.0 100.13.0 Wed Apr 10 09:34:14 EDT 2013 /----Exchange Secure Shell Keys Menu-----/-----\ | 1 | Exchange Keys with Mate |----| | 2 | Exchange Keys with Remote 1 |----| | 3 | Exchange Keys with Mate as Root User | |----| | 4 | Exchange Keys with LSMS 

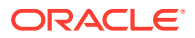

| e | Exit | \-----/

Enter Choice: 4

#### Note:

The SSH keys must be exchanged between the ELAP servers and both LSMS servers (LSMS server A and LSMS server B).

- If you have exchanged SSH keys with only one LSMS server, repeat Step 17 to exchange keys with the second LSMS server.
- If you have exchanged SSH keys with both LSMS server A and B (Ismspri and Ismssec), continue with step e.
- e. Choose option e on the Exchange Secure Shell Keys Menu to return to the ELAP Configuration Menu.
- If you need to change the text-based UI password for the MPSs at this site, continue with Step 18.
- If you do not need to change the text-based UI password for the MPSs at this site, go to Step 19.
- 18. Enter option 5, Change Password, from the ELAP Configuration Menu to change the textbased user interface password for the elapconfig login name for both MPS A and B at this site.

| /·<br>/_/  |          | -ELAP Configuration Menu\         |
|------------|----------|-----------------------------------|
| /<br> <br> | 1        | Display Configuration             |
|            | 2        | Configure Network Interfaces Menu |
| <br> <br>  | 3        | Set Time Zone                     |
| <br> <br>  | 4        | Exchange Secure Shell Keys        |
| <br> <br>  | 5  <br>  | Change Password                   |
| <br> <br>  | 6  <br>  | Platform Menu                     |
| <br> <br>  | 7  <br>  | Configure NTP Server              |
| <br> <br>  | 8  <br>1 | Mate Disaster Recovery            |
| <br> <br>\ | e        | Exit                              |
| `          |          | /                                 |

Enter Choice: 5

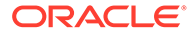

a. Confirm the action of changing the password for both the MPS A and MPS B servers at this site.

Pressing **Return** accepts the default of n (no) and aborts the action to the change the password. Entering y invokes a prompt for the new password, followed by the re-entry of the password to confirm the entry.

```
Verifying connectivity with mate...
Are you sure you wish to change the text UI password on MPS A
and B? [N]: y
Enter new password for text UI user:
Re-enter new password:
Press return to continue ...
```

b. Enter the new password, confirm entry, and press Return.

Successful entry of the new password returns the installer to the ELAP Configuration Menu.

- If you need to add an NTP server, continue with Step 19.
- If you do not need to add an NTP server, go to Step 22.
- **19.** Enter option **7**, Configure **NTP** Server Menu, from the ELAP Configuration Menu to add an NTP Server.

| /            | ELAP Configuration Menu\          |
|--------------|-----------------------------------|
| /<br>  1<br> | Display Configuration             |
| 2            | Configure Network Interfaces Menu |
| 3            | Set Time Zone                     |
| 4            | Exchange Secure Shell Keys        |
| 5            | Change Password                   |
| 6<br>        | Platform Menu                     |
| 7            | Configure NTP Server              |
| 8            | Mate Disaster Recovery            |
| e            | Exit                              |

Enter Choice: 7

a. Enter option **2**, Add External NTP Server, from the ELAP Configure NTP Server Menu.

```
/-----ELAP Configure NTP Server Menu-\
```

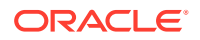

b. Confirm the action of adding a new NTP Server.

Pressing Return accepts the default of  $\mathbf{n}$  (no) and aborts the action to add an external NTP server.

c. Enter y to add the IP address of the NTP server.

#### Note:

The installer should now enter the same IP address for the NTP server that was previously added to the MPS A and B servers on EAGLE A. This action allows the one NTP server to keep all MPS servers in synchronization.

```
Are you sure you wish to add new NTP Server? [N]: y
Enter the ELAP NTP Server IP Address: 192.168.61.69
Verifying NTP Server. It might take up to 1 minute.
External NTP Server [server 192.168.61.69 prefer]
has been added.
Press return to continue...
Verifying NTP Server. It might take up to 1 minute.
External NTP Server [server 192.102.61.91 prefer] has been added.
Press return to continue...
```

#### Note:

All NTP Server IP addresses shown are only examples.

The display shows the server verification occurring. The installer receives a confirmation of a successful addition of the NTP server.

- To confirm successful addition of the NTP server, continue with Step 20.
- Press Return to return to the ELAP Configure NTP Server Menu.
- **20.** Enter option **1**, Display External NTP Server from the ELAP Configure NTP Server Menu, to confirm successful addition of the NTP server.

/-----ELAP Configure NTP Server Menu-\

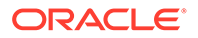

The output allows you to verify that the External NTP Server IP address is correct.

```
External NTP Server [server 192.168.61.69 prefer ] Press return to continue...
```

- a. Press Return to return to the ELAP Configure NTP Server Menu.
- **b.** Enter option **e** to exit the ELAP Configure NTP Server Menu and return to the ELAP Configuration Menu.

| /ELAP Configure NTP Server Menu-              |
|-----------------------------------------------|
| /\<br>  1   Display External NTP Server  <br> |
| 2   Add External NTP Server                   |
| 3   Remove External NTP Server                |
| <br>  e   Exit                                |
| \/<br>Enter Choice: e                         |

You are returned to the ELAP Configuration Menu.

#### Note:

During configuration of MPSs on EAGLE B, if the time zone was changed (Step 12) and if the Backup Provisioning Network (Step 9) was configured on either MPS, both MPS pairs on EAGLE A and on EAGLE B must be rebooted.

- If you do not need to reboot the MPS pairs on EAGLE A and on EAGLE B, continue with Step 21.
- If you must reboot the MPS pairs on EAGLE A and on EAGLE B, go to Step 22.
- **21.** Enter option **e** to exit the ELAP Configuration Menu.

Configuration is complete. DO NOT continue with Step 22.

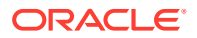

22. Enter option 6, Platform Menu, from the ELAP Configuration Menu.

```
/----ELAP Configuration Menu------
/-----\
| 1 | Display Configuration
                   |----|
| 2 | Configure Network Interfaces Menu |
|----|
| 3 | Set Time Zone
|----|
| 4 | Exchange Secure Shell Keys |
|----|
| 5 | Change Password
|----|
| 6 | Platform Menu
| 7 | Configure NTP Server
|----|
| 8 | Mate Disaster Recovery
|----|
| e | Exit
                   \-----/
```

23. Enter option 2, Reboot MPS, from the ELAP Platform Menu.

| /ELAP Platform Menu\ |
|----------------------|
| /\                   |
| 1   Initiate Upgrade |
|                      |
| 2   Reboot MPS       |
|                      |
| 3   MySQL Backup     |
|                      |
| 4   RTDB Backup      |
|                      |
| e   Exit             |
| \/                   |
| Enter Choice: 3      |

Reboot MPS A, MPS B or [BOTH]:

24. At the prompt, press Return (default value of BOTH) to reboot MPS A and MPS B.

When the rebooting of the present MPS server pair on EAGLE B ends, the Platform Menu may re-appear; however, the connection to the MPS server will be closed, and you are returned to the system prompt.

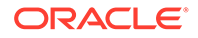

Enter Choice: 6

The console logon appears at the system prompt signifying the ELAP initial configuration is complete.

Note:

The console logon is preceded by many lines of reboot output.

The initial configuration of MPSs on EAGLE B is now complete. Both MPSs on EAGLE A and MPSs on B are now configured and rebooted.

# A.3 MPS Health Check Procedure

Run the syscheck utility to obtain the operational status of the MPS platform with the following procedure.

Refer to Login Screen and User Administration Menu for more details and information about logins and permissions.

For more information about the syscheck utility, see Alarms and Maintenance for ELAP.

1. Log into the User Interface screen of the ELAP GUI as elapplatform.

The Main menu displays.

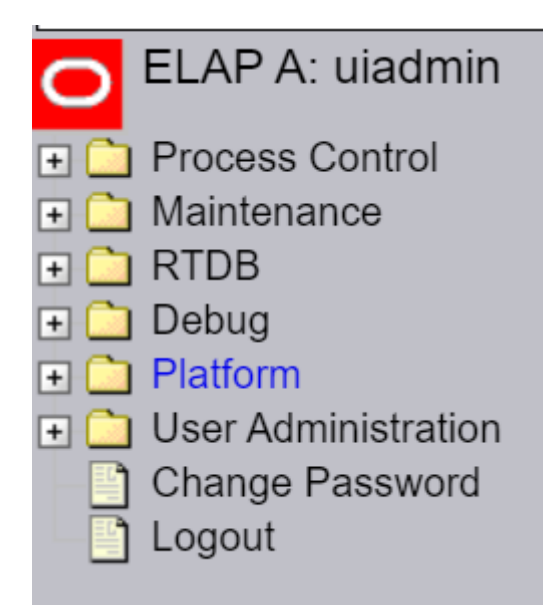

#### Figure A-22 Main Menu View

Check the banner information above the menu to verify that you are logged into the correct ELAP.

The Platform folder opens.

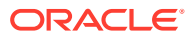

| Figure A-23 Platform Folder Open View |
|---------------------------------------|
|---------------------------------------|

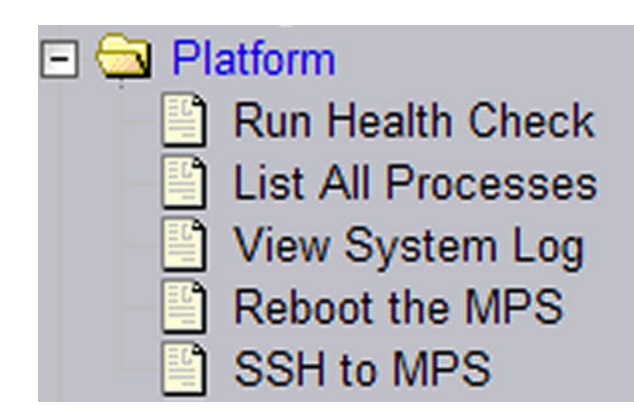

2. When the **GUI** shows you are logged into the desired ELAP, select **Platform**, and then **Run Health Check**.

The Run Health Check dialog opens.

#### Figure A-24 Run Health Check View

| <u>A</u>                      | Run Health Check |
|-------------------------------|------------------|
| Output detail level: Normal 💌 |                  |
| Perform Check                 |                  |

- 3. On the Run Health Check screen, use the pull-down menu to select **Normal** or **Verbose** output detail level.
- 4. Click the **Perform Check** button to run the system health check on the selected MPS.

The system health check output data displays.

You have now completed this procedure.

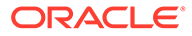

# B Time Zone File Names

This appendix lists the valid UNIX file names for setting the time zone in ELAP software configuration.

# **B.1 Time Zone File Names**

This appendix lists the valid **UNIX** file names, from the /usr/share/lib/zoneinfo /directory, for setting the time zone in **ELAP** software configuration. The initial default value for the time zone is "**US**/Eastern".

| africa                   | EET        | Etc/GMT-9      |
|--------------------------|------------|----------------|
| asia                     | Egypt      | etcetera       |
| australasia              | Eire       | europe         |
| Australia/ACT            | EST        | factory        |
| Australia/Broken_Hill    | EST5EDT    | Factory        |
| Australia/LHI            | Etc/GMT    | GB             |
| Australia/North          | Etc/GMT+0  | GB-Eire        |
| Australia/ <b>NSW</b>    | Etc/GMT+1  | GMT            |
| Australia/Queensland     | Etc/GMT+10 | <b>GMT</b> +0  |
| Australia/South          | Etc/GMT+11 | <b>GMT</b> +1  |
| Australia/Tasmania       | Etc/GMT+12 | <b>GMT</b> +10 |
| Australia/Victoria       | Etc/GMT+2  | <b>GMT</b> +11 |
| Australia/West           | Etc/GMT+3  | <b>GMT</b> +12 |
| Australia/Yancowinna     | Etc/GMT+4  | <b>GMT</b> +13 |
| backward                 | Etc/GMT+5  | GMT+2          |
| Brazil/Acre              | Etc/GMT+6  | <b>GMT</b> +3  |
| Brazil/DeNoronha         | Etc/GMT+7  | GMT+4          |
| Brazil/East              | Etc/GMT+8  | <b>GMT</b> +5  |
| Brazil/West              | Etc/GMT+9  | <b>GMT</b> +6  |
| Canada/Atlantic          | Etc/GMT-0  | GMT+7          |
| Canada/Central           | Etc/GMT-1  | <b>GMT</b> +8  |
| Canada/Eastern           | Etc/GMT-10 | <b>GMT</b> +9  |
| Canada/East-Saskatchewan | Etc/GMT-11 | <b>GMT</b> -0  |
| Canada/Mountain          | Etc/GMT-12 | GMT-1          |
| Canada/Newfoundland      | Etc/GMT-13 | <b>GMT</b> -10 |
| Canada/Pacific           | Etc/GMT-2  | <b>GMT</b> -11 |

Table B-1 Time zone File Names

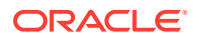

| Canada/Yukon       | Etc/GMT-3        | <b>GMT</b> -12          |
|--------------------|------------------|-------------------------|
| CET                | Etc/GMT-4        | GMT-2                   |
| Chile/Continental  | Etc/GMT-5        | <b>GMT</b> -3           |
| Chile/EasterIsland | Etc/GMT-6        | GMT-4                   |
| CST6CDT            | Etc/GMT-7        | <b>GMT</b> -5           |
| Cuba               | Etc/GMT-8        | <b>GMT</b> -6           |
| GMT-7              | Mideast/Riyadh89 | Turkey                  |
| <b>GMT</b> -8      | MST              | UCT                     |
| <b>GMT</b> -9      | MST7MDT          | Universal               |
| Greenwich          | Navajo           | <b>US</b> /Alaska       |
| Hongkong           | northamerica     | <b>US</b> /Aleutian     |
| HST                | NZ               | <b>US</b> /Arizona      |
| Iceland            | NZ-CHAT          | US/Central              |
| Iran               | pacificnew       | <b>US</b> /Eastern      |
| Israel             | Poland           | <b>US</b> /East-Indiana |
| Jamaica            | Portugal         | <b>US</b> /Hawaii       |
| Japan              | PRC              | <b>US</b> /Michigan     |
| Kwajalein          | PST8PDT          | US/Mountain             |
| Libya              | ROC              | <b>US</b> /Pacific      |
| MET                | ROK              | US/Pacific-New          |
| Mexico/BajaNorte   | Singapore        | US/Samoa                |
| Mexico/BajaSur     | solar87          | UTC                     |
| Mexico/General     | solar88          | WET                     |
| Mideast/Riyadh87   | solar89          | W-SU                    |
| Mideast/Riyadh88   | southamerica     | Zulu                    |

| Table B-1 (Cont.) Time zone File Name | Table B-1 | (Cont.) Time zone File Nam | es |
|---------------------------------------|-----------|----------------------------|----|
|---------------------------------------|-----------|----------------------------|----|

# C ELAP Local Provisioning Utility

This appendix provides user guide information for the **ELAP** Local Provisioning Utility (**LPU**) batch command language.

# C.1 Introduction

This chaper provides user guide information for the **ELAP** Local Provisioning Utility (**LPU**) batch command language.

# C.2 LPU Commands

For each command listed in this section, the following information is given:

- A description of the command
- The command syntax
- A description of the command parameters
- An example of the command usage
- · Rules, dependencies, and notes relevant to the command
- A list of related commands

# C.2.1 Update Commands

ELAP supports the following update commands:

- upd\_lnp\_sub
- upd\_lnp\_npanxx
- upd\_lnp\_lrn
- upd\_split\_npa

# C.2.1.1 upd\_lnp\_sub

#### **Update LNP 10-Digit Subscription**

Use this command to enter or change LNP 10-digit telephone number (TN) subscription or pooled TN's along with related services in the database.

Related services refer to message relay global title information. If the **TN** already exists, then the newly input data replaces the existing data. This command automatically creates the **NPANXX** for a **TN-LRN** record if the **NPANXX** does not already exist. It also creates an **SP** for a specified **SP** that does not already exist. The command updates data normally administered from the **NPAC**. Pooled **TN**'s are allocated on an even 1000-block boundary. Specific ported **TN**'s may overlap a pooled block and contain different routing.

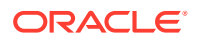

Keyword

upd\_lnp\_sub

Parameters

TN => (mandatory)

The telephone number.

Range = To specify a single TN subscription: 10 decimal digits

To pool a block of 1000 TNs: 7 digits with 3 asterisks (\*\*\*) appended

SP=> (mandatory)

Service provider ID.

**Range =** 1-4 alphanumeric characters

LRN=> (mandatory)

The new location routing number.

Range = 10 decimal digits

CLASS\_DPC=> (optional)

**ANSI** destination point code in the form of *network indicator-network cluster-network cluster member (ni-nc-ncm)* for **CLASS MR GTT**.

**Range =** *ni* **001-255** 

*nc* 001–255 (if *ni* = 001–005)

000–255 (if *ni* = 006–255)

ncm 000–255

Default = Null

CLASS SSN=> (optional)

Subsystem number for CLASS MR GTT

Range = 0, 2-255

Default = Null

LIDB DPC=> (optional)

**ANSI** destination point code in the form of *network indicator-network cluster-network cluster member (ni-nc-ncm)* for **LIDB MR GTT**.

Range = *ni*001-255

*nc* 001–255 (if *ni* = 001–005)

000–255 (if *ni* = 006–255)

ncm 000–255

Default = Null

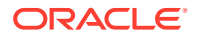

LIDB SSN=> (optional)

Subsystem number for LIDB MR GTT

Range = 0, 2-255

Default = Null

ISVM DPC=> (optional)

**ANSI** destination point code in the form of *network indicator-network cluster-network cluster member* (*ni-nc-ncm*) for **ISVM MR GTT**.

**Range =** *ni* **001-255** 

*nc* 001–255 (if *ni* = 001–005)

000–255 (if *ni* = 006–255)

ncm 000-255

**Default =** Null

ISVM\_SSN=> (optional)

Subsystem number for ISVM MR GTT

Range = 0, 2-255

**Default =** Null

CNAM DPC=> (optional)

**ANSI** destination point code in the form of *network indicator-network cluster-network cluster member* (*ni-nc-ncm*) for **CNAM MR GTT**.

**Range =** *ni* **001-255** 

*nc* 001–255 (if *ni* = 001–005)

000–255 (if *ni* = 006–255)

ncm 000–255

Default = Null

CNAM\_SSN=> (optional)

Subsystem number for CNAM MR GTT

**Range =** 0, 2-255

Default = Null

Examples

Individual TN:

upd\_lnp\_sub (TN => '1234567890', SP => 'A123', LRN => '1234567890', CLASS\_DPC => '233-233', CLASS\_SSN => '0');

TN Pool

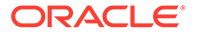

upd\_lnp\_sub (TN => '1234567\*\*\*', SP => 'A123', LRN => '1234567890', CLASS\_DPC => '233-233-233', CLASS\_SSN => '2');

#### **Command Rules**

The **TN** parameter must be 10 decimal digits or 7 decimal digits followed by 3 \*s.

**SP** parameter must be 1-4 numbers/letters.

LRN parameter must be 10 decimal digits.

xxxxx\_DPC parameter must be a valid ANSI DPC.

A service's DPC and SSN parameters must be specified together or not at all.

If the **LRN** parameter already exists, the **SP** parameter must be the same as the existing one for the **LRN** parameter.

#### **Related Commands**

dlt\_lnp\_sub, rtrv\_lnp\_sub

# C.2.1.2 upd\_lnp\_npanxx

#### Update LNP NPANXX

Use this command to enter or change an existing **LNP NPANXX** record, including an **LNP** query or message relay default global title translation in the database.

The upd\_lnp\_npanxx command allows the user to enter or to change an **LNP NPANXX** and its associated **LNP** default global title translations in(to) the database. If the **NPANXX** already exists, then the newly input data replaces the existing data.

Keyword

upd\_lnp\_npanxx

**Parameters** 

NPANXX=> (mandatory)

Block of 10,000 numbers.

Range = 6 digits

AIN=> (mandatory)

Local Advanced Intelligent Network (AIN) indicator.

Range = Y, N

IN=> (mandatory)

Local Intelligent Network (IN) indicator.

Range = Y, N

CLASS\_DPC=> (optional)

**ANSI** destination point code in the form of *network indicator-network cluster-network cluster member (ni-nc-ncm)* for **CLASS** Default **GTT**.

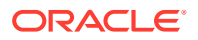
**Range** = *ni***001-255** 

*nc* 001–255 (if *ni* = 001–005 )

000–255 (if *ni* = 006–255 )

ncm 000–255

Default = Null

CLASS SSN=> (optional)

Subsystem number for CLASS Default GTT.

Range = 0, 2-255

**Default** = Null

#### CLASS\_RI=> (optional)

Routing Indicator for **CLASS** Default **GTT**.

**Range** = G (the outgoing **CDPA** routing indicator of **Route** on Global Title) D (the outgoing **CDPA** routing indicator of **Route** on **DPC/SSN**)

**Default** = Null

CLASS\_NEWTT=> (optional)

New Translation Type for CLASS Default GTT.

Range = 0-255

**Default** = Null

LIDB\_DPC=> (optional)

**ANSI** destination point code in the form of *network indicator-network cluster-network cluster member* (*ni-nc-ncm*) for **LIDB** Default **GTT**.

#### Range = *ni*001-255

nc 001-255 (if ni = 001-005)

000–255 (if *ni* = 006–255 )

ncm 000-255

Default = Null

LIDB SSN=> (optional)

Subsystem number for LIDB Default GTT

Range = 0, 2-255

Default = Null

LIDB\_RI=> (optional)

Routing Indicator for LIDB Default GTT.

**Range** = G (the outgoing **CDPA** routing indicator of **Route** on Global Title) D (the outgoing **CDPA** routing indicator of **Route** on **DPC/SSN**)

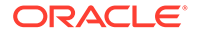

Default = Null

LIDB\_NEWTT=> (optional)

New Translation Type for LIDB Default GTT.

Range = 0-255

Default = Null

ISVM\_DPC=> (optional)

**ANSI** destination point code in the form of *network indicator-network cluster-network cluster member (ni-nc-ncm)* for **ISVM** Default **GTT**.

**Range** = *ni***001-255** 

nc 001-255 (if ni = 001-005)

000–255 (if *ni* = 006–255 )

ncm 000–255

Default = Null

ISVM SSN=> (optional)

Subsystem number for ISVM Default GTT

**Range =** 0, 2–255

Default = Null

ISVM\_RI=> (optional)

Routing Indicator for ISVM Default GTT.

**Range** = G (the outgoing **CDPA** routing indicator of **Route** on Global Title) D (the outgoing **CDPA** routing indicator of **Route** on **DPC/SSN**)

**Default** = Null

ISVM\_NEWTT=> (optional)

New Translation Type for ISVM Default GTT.

Range = 0-255

Default = Null

CNAM\_DPC=> (optional)

**ANSI** destination point code in the form of *network indicator-network cluster-network cluster member (ni-nc-ncm)* for **CNAM** Default **GTT**.

**Range** = *ni***001-255** 

*nc* 001–255 (if *ni* = 001–005 )

000–255 (if *ni* = 006–255 )

ncm 000–255

Default = Null

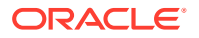

CNAM SSN=> (optional)

Subsystem number for CNAM Default GTT

Range = 0, 2-255

Default = Null

CNAM\_RI=> (optional)

Routing Indicator for **CNAM** Default **GTT**.

**Range** = G (the outgoing **CDPA** routing indicator of **Route** on Global Title) D (the outgoing **CDPA** routing indicator of **Route** on **DPC/SSN**)

Default = Null

CNAM\_NEWTT=> (optional)

New Translation Type for CNAM Default GTT.

Range = 0-255

Default = Null

Example

upd\_lnp\_npanxx (NPANXX => '123456', AIN => 'Y', IN => 'Y', CLASS\_DPC => '233-233', CLASS\_SSN => '0', CLASS\_RI => 'G', CLASS\_NEWTT => '71');

upd\_lnp\_npanxx (NPANXX => '234567', AIN => 'N', IN => 'N', CLASS\_DPC => '33-23-33', CLASS\_SSN => '72', CLASS\_RI => 'D', CLASS\_NEWTT => '0');

#### **Command Rules**

NPANXX parameter must be 6 decimal digits.

AIN parameter must be Y (for Yes) or N (for No).

**IN** parameter must be **Y** (for Yes) or **N** (for No).

xxxxx\_DPC parameter must be a valid ANSI DPC.

A service's DPC , SSN , RI , and NEWTT parameters must be specified together or not at all.

xxxxx\_RI parameter must be G (for GT) or D (for DPC/SSN).

**xxxxx\_NEWTT** parameter must be 0-255, inclusive.

A service's **NEWTT** parameter must be 0 unless its **RI** parameter is **G** and its **SSN** parameter is **0**.

Notes

XXXX\_RI => G is for an outgoing CDPA routing indicator of Route on Global Title.

XXXX\_RI => D is for an outgoing CDPA routing indicator of Route on DPC/SSN.

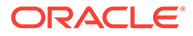

| EAGLE XLAT | EAGLE RI | EAGLE<br>SSN | EAGLE NGT | LPU<br>RI | LPU<br>SSN | LPU NEWTT |
|------------|----------|--------------|-----------|-----------|------------|-----------|
| DPC        | GT       | -            | -         | G         | 0          | 0         |
| DPC        | SSN      | -            | -         | D         | 0          | 0         |
| DPCSSN     | GT       | 0-255        | -         | G         | 2-255      | 0         |
| DPCSSN     | SSN      | 0-255        | -         | D         | 2-255      | 0         |
| DPCNGT     | GT       | -            | 0-255     | G         | 0          | 1-255     |

### Table C-1 Mapping EAGLE to upd\_Inp\_npanxx LPU Command

#### **Related Commands**

dlt\_lnp\_npanxx

# C.2.1.3 upd\_lnp\_lrn

## **Update LNP Location Routing Number**

Use this command to enter or change existing location routing number (LRN) specific information in the database.

This command allows the user to enter or to change an **LNP Location Routing Number** and its associated **LNP** message relay override global title translations in(to) the database. If the **LRN** already exists, then the newly input data replaces the existing data.

Keyword

upd\_lnp\_lrn

**Parameters** 

### LRN=> (mandatory)

The location routing number.

Range = 10 decimal digits

## SP=> (mandatory)

Service provider ID.

Range = 1-4 alphanumeric characters

CLASS\_DPC=> (optional)

**ANSI** destination point code in the form of *network indicator-network cluster-network cluster member (ni-nc-ncm)* for **CLASS MR** Override **GTT**.

Range = *ni*001-255

*nc* 001–255 (if *ni* = 001–005)

000–255 (if *ni* = 006–255)

ncm 000-255

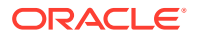

Default = Null

CLASS SSN=> (optional)

Subsystem number for CLASS MR Override GTT.

Range = 0, 2-255

Default = Null

CLASS\_RI=> (optional)

Routing Indicator for CLASS MR Override GTT.

**Range =** G (the outgoing **CDPA** routing indicator of **Route** on Global Title)

D (the outgoing CDPA routing indicator of Route on DPC/SSN)

**Default =** Null

CLASS\_NEWTT=> (optional)

New Translation Type for CLASS MR Override GTT.

Range = 0-255

Default = Null

CLASS\_RGTA=> (optional)

Replace Global Title Address (TN) with LRN for CLASS MR Override GTT.

Range = Y, N

Default = Null

LIDB\_DPC=> (optional)

**ANSI** destination point code in the form of *network indicator-network cluster-network cluster member* (*ni-nc-ncm*) for **LIDB MR** Override **GTT**.

Range = *ni*001-255

*nc* 001–255 (if *ni* = 001–005)

000–255 (if *ni* = 006–255)

ncm 000–255

Default = Null

LIDB SSN=> (optional)

Subsystem number for LIDB MR Override GTT

Range = 0, 2-255

Default = Null

LIDB\_RI=> (optional)

Routing Indicator for LIDB MR Override GTT.

**Range =** G (the outgoing **CDPA** routing indicator of **Route** on Global Title) D (the outgoing **CDPA** routing indicator of **Route** on **DPC/SSN**)

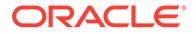

Default = Null

LIDB\_NEWTT=> (optional)

New Translation Type for LIDB MR Override GTT.

Range = 0-255

Default = Null

LIDB\_RGTA=> (optional)

Replace Global Title Address (TN) with LRN for LIDB MR Override GTT.

Range = Y, N

**Default =** Null

ISVM\_DPC=> (optional)

**ANSI** destination point code in the form of *network indicator-network cluster-network cluster member (ni-nc-ncm)* for **ISVM MR** Override **GTT**.

Range = *ni*001-255

*nc* 001–255 (if *ni* = 001–005)

000–255 (if *ni* = 006–255)

ncm 000–255

Default = Null

ISVM\_SSN=> (optional)

Subsystem number for ISVM MR Override GTT

Range = 0, 2-255

Default = Null

ISVM\_RI=> (optional)

Routing Indicator for ISVM MR Override GTT.

**Range =** G (the outgoing **CDPA** routing indicator of **Route** on Global Title) D (the outgoing **CDPA** routing indicator of **Route** on **DPC/SSN**)

Default = Null

ISVM\_NEWTT=> (optional)

New Translation Type for ISVM MR Override GTT.

Range = 0-255

Default = Null

ISVM\_RGTA=> (optional)

Replace Global Title Address (TN) with LRN for ISVM MR Override GTT.

Range = Y, N

Default = Null

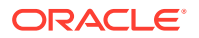

#### CNAM\_DPC=> (optional)

**ANSI** destination point code in the form of *network indicator-network cluster-network cluster member* (*ni-nc-ncm*) for **CNAM MR** Override **GTT**.

**Range =** *ni***001-255** 

*nc* 001–255 (if *ni* = 001–005)

000–255 (if *ni* = 006–255)

ncm 000–255

**Default =** Null

#### CNAM SSN=> (optional)

Subsystem number for CNAM MR Override GTT

**Range =** 0, 2-255

Default = Null

CNAM\_RI=> (optional)

Routing Indicator for CNAM MR Override GTT.

**Range =** G (the outgoing **CDPA** routing indicator of **Route** on Global Title) D (the outgoing **CDPA** routing indicator of **Route** on **DPC/SSN**)

**Default =** Null

CNAM\_NEWTT=> (optional)

New Translation Type for CNAM MR Override GTT.

Range = 0-255

**Default =** Null

CNAM\_RGTA=> (optional)

Replace Global Title Address (TN) with LRN for CNAM MR Override GTT.

Range = Y, N

Default = Null

Example

upd\_lnp\_lrn (LRN => '1234567890', SP => 'A123', CLASS\_DPC => '233-233-233', CLASS\_SSN => '0', CLASS\_RI => 'G', CLASS\_NEWTT => '71', CLASS\_RGTA => 'Y');

```
upd_lnp_lrn (LRN => '1234567890', SP => 'A123', CLASS_DPC =>
'33-23-33', CLASS_SSN => '72', CLASS_RI => 'D', CLASS_NEWTT => '0',
CLASS RGTA => 'Y');
```

#### **Command Rules**

The **LRN** parameter must be 10 decimal digits.

The SP parameter must be 1-4 numbers/letters.

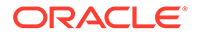

The xxxxx\_DPC parameter must be a valid ANSI DPC.

The xxxxx\_RI parameter must be G (for GT) or D (for DPC/SSN).

The **xxxxx\_NEWTT** parameter must be 0-255, inclusive.

The **xxxx\_RGTA** parameter must be **Y** (for Yes) or **N** (for No).

A service's **DPC**, **SSN**, **RI**, **NEWTT**, and **RGTA** parameters must be specified together or not at all.

A service's **NEWTT** parameter must be 0 unless its **RI** parameter is **G** and its **SSN** parameter is **0**.

At least one service must be specified

If the **LRN** parameter already exists, the **SP** parameter must be the same as the existing one for the **LRN** parameter.

Notes

XXXX\_RI => G is for an outgoing CDPA routing indicator of Route on Global Title.

XXXX\_RI => D is for an outgoing CDPA routing indicator of Route on DPC/SSN.

| Table C-2 | Mapping EAGLE to upd_Inp_Irn LPU Command |
|-----------|------------------------------------------|
|-----------|------------------------------------------|

| EAGLE XLAT | EAGLE RI | EAGLE SSN | EAGLE<br>NGT | LPU<br>RI | LPU<br>SSN | LPU NEWTT |
|------------|----------|-----------|--------------|-----------|------------|-----------|
| DPC        | GT       | -         | -            | G         | 0          | 0         |
| DPC        | SSN      | -         | -            | D         | 0          | 0         |
| DPCSSN     | GT       | 0-255     | -            | G         | 2-255      | 0         |
| DPCSSN     | SSN      | 0-255     | -            | D         | 2-255      | 0         |
| DPCNGT     | GT       | -         | 0-255        | G         | 0          | 1-255     |

**RGTA** is not in the Table because it maps directly and is independent of the other parameters.

## **Related Commands**

dlt\_lnp\_lrn

## C.2.1.4 upd\_split\_npa

## Update Split NPANXX

Use this command to force two different **NPANXXs** to reference the same last 4-digit telephone number (**TN**) in the database. During this time, updates to either **NPANXX** will update the same last 4-digit entry of a 10-digit ported **TN**. All existing **NPANXX** data is copied automatically to the new **NPANXX** for the split. It does not matter if the old block is specified as **NNPANXX** and the new is specified as **NPANXX** (i.e. the parameters are switched); they will still point to the same set of last 4 digits.

## Keyword

upd\_split\_npa

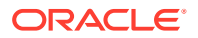

**Parameters** 

NPANXX=> (mandatory)

Block of 10,000 numbers.

**Range =** 6 digits

NNPANXX=> (mandatory)

New NPANXX.

Range = 6 digits

Example

upd split npa (NPANXX => '123456', NNPANXX => '234567');

**Command Rules** 

NPANXX parameter must be 6 decimal digits.

NNPANXX parameter must be 6 decimal digits.

The NPANXX parameter must not already be split.

The new block cannot have any existing **TNs**.

The new block cannot be the same as the old.

The new block cannot have non-null service data that does not match the service data for the old block.

#### **Related Commands**

dlt\_split\_npa

# C.2.2 Delete Commands

ELAP supports the following delete commands:

- dlt\_lnp\_sub
- dlt\_lnp\_npanxx
- dlt\_lnp\_lrn
- dlt\_split\_npa

## C.2.2.1 dlt\_lnp\_sub

#### **Delete LNP 10-Digit Telephone Number Subscription**

This command is used to remove an **LNP** 10-digit ported telephone number (**TN**) or a Pooled Block of 1000 **TN**'s along with its related services from the database. Related services refer to message relay global title information. This command deletes data normally administered from the **NPAC**.

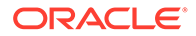

## Keyword

dlt\_lnp\_sub

## Parameters

TN => (mandatory)

The telephone number.

Range = To specify a single TN subscription: 10 decimal digits

To pool a block of 1000 TNs: 7 digits with 3 asterisks (\* \* \*) appended

Examples

Individual TN:

dlt\_lnp\_sub (**TN** => '1234567890');

**TN** Pool

dlt\_lnp\_sub (**TN** => '1234567\*\*\*');

#### **Command Rules**

The TN parameter must be 10 decimal digits or 7 decimal digits followed by 3 \*s.

#### Notes

No error message when the TN parameter does not exist.

### **Related Commands**

upd\_lnp\_sub, rtrv\_lnp\_sub

# C.2.2.2 dlt\_lnp\_npanxx

## **Delete LNP Numbering Plan and Exchange**

This command is used to delete an **LNP** numbering plan area and exchange (**NPANXX**) and its associated **LNP** query or message relay default global title translations from the database.

#### Keyword

dlt\_lnp\_npanxx

#### Parameters

NPANXX=> (mandatory)

Block of 10,000 numbers.

Range = 6 digits

## Example

dlt\_lnp\_npanxx (**NPANXX** => '123456');

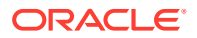

**Command Rules** 

The **NPANXX** parameter must be 6 decimal digits.

The NPANXX parameter cannot be part of a NPA split.

The NPANXX parameter cannot be part of a ported TN.

Notes

No error message when the NPANXX parameter does not exist.

## **Related Commands**

upd\_Inp\_npanxx

# C.2.2.3 dlt\_lnp\_lrn

## **Delete LNP Location Routing Number**

Use this command to delete an existing location routing number (**LRN**) and its corresponding final overriding message relay global title translations from the database. The **LRN** can only be deleted if it is not referenced by a 10-digit telephone number.

#### Keyword

dlt\_lnp\_lrn

#### Parameters

LRN=> (mandatory)

The location routing number.

Range = 10 decimal digits

## Example

dlt lnp lrn (LRN => '1234567890');

## **Command Rules**

The LRN parameter must be 10 decimal digits.

## Notes

No error message when LRN parameter does not exist.

#### **Related Commands**

upd\_lnp\_lrn

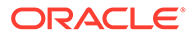

# C.2.2.4 dlt\_split\_npa

## **Delete Split NPANXX**

Use this command to remove the **NPANXX** from the database. This command allows the user to remove 1 of the 2 different **NPANXXs** referencing the same last 4 digits of **TN** in the database.

## Keyword

dlt\_split\_npa

## Parameters

NPANXX=> (mandatory)

Block of 10,000 numbers.

Range = 6 digits

Example

dlt\_split\_npa (**NPANXX** => '123456');

**Command Rules** 

The **NPANXX** parameter must be 6 decimal digits.

The NPANXX parameter must be part of NPA split.

Notes

None

## **Related Commands**

upd\_split\_npa

# C.2.3 Retrieve Command

ELAP supports the rtrv\_lnp\_sub retrieve commands.

## C.2.3.1 rtrv\_lnp\_sub

## **Retrieve LNP 10-digit Subscription**

Use this command to retrieve **LNP** 10 digit ported **TN** or a single Pooled Block of 1000 **TN**'s along with related services from the database. Related services refer to message relay global title information. The command retrieves data normally administered from the **NPAC**.

## Keyword

rtrv\_lnp\_sub

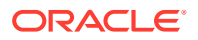

## Parameters

TN=> (mandatory)

The telephone number.

Range = To specify a single TN subscription: 10 decimal digits

To pool a block of 1000 TNs: 7 digits with 3 asterisks (\* \* \*) appended

## Example

Individual TN: rtrv\_lnp\_sub (TN => '1234567890'); TN Pool: rtrv lnp sub (TN => '1234567\*\*\*');

#### **Command Rules**

The TN parameter must be 10 decimal digits or 7 decimal digits followed by 3 \*s.

Notes

None

#### **Related Commands**

upd\_lnp\_sub, dlt\_lnp\_sub

## Output

Found:

## Not Found:

TN 9195551234 not found.

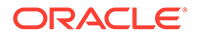

# C.2.4 Miscellenous Commands

ELAP supports the following miscellenous commands:

- set\_echo
- set\_cont\_wo\_remote

# C.2.4.1 set\_echo

This command is used to Turn on or off the output of calls to commands.

```
Example
set_echo(1);
dlt_lnp_sub(TN => '9195551234');
set_echo(0);
dlt_lnp_sub(TN => '9195554321');
Outputs
```

```
Processing dlt_lnp_sub (
TN => '9195551234',
)
Done.
```

# C.2.4.2 set\_cont\_wo\_remote

This command is used to turn on or off the ability to continue to execute commands in the face of no connection to the remote **LSMS** port.

## Example

```
set_cont_wo_remote(1);
```

# C.3 Common Information

The information in these sub-sections highlights messages, formats, templates, and errors that are not specific to particular batch commands.

## Success message

A success message is output when a batch file is successfully executed:

SUCCESS: The LPU batch file has been successfully executed.

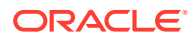

#### Error message format

All command errors follow this format:

```
E1074: LPU batch failure: Batch Error: Message text at /export/home/elapall/ LPU batch line x
```

Message text will be replaced with the message text associated with the rule as provided in the command details.

The line number within the batch file where the error occurred replaces *x*.

#### Service parameters within error messages

When a service parameter is specified in the error message texts, one of the following templates is used to avoid repeating the message text for each possible service.

- xxxx\_DPC
- xxxx\_SSN
- xxxx\_RI
- xxxx\_NEWTT
- xxxx\_RGTA

The appropriate service's mnemonic (e.g. CLASS, LIDB, ISVM, or CNAM) replaces xxxx.

#### Missing mandatory parameter

For all commands, the message text for a missing mandatory parameter is the following:

Missing mandatory argument x Need to insert the missing mandatory argument.

The parameter's mnemonic (for example, TN, SP, LRN, AIN, IN, or NPANXX) replaces x.

#### **Communication errors**

A number of connection errors may occur when processing batch commands. They are listed from most common to least common. The most likely corrective actions for each are included:

- 1. Could not connect to local LSMS port
  - Check the LSMS Connection Allowed state. If the LSMS Connection is Disabled, then Enable the LSMS Connection.
  - Check the LSMS HS Bulk Download Enabled state. If the LSMS Bulk Download for the ELAP is currently Enabled, then Disable the LSMS Bulk Download for the ELAP.
  - Check the state of the software on both ELAP sides. If the software is stopped (side is down), then start the software.
  - The LSMSmay have been in the middle of connecting to the ELAPs. Try again.
- 2. No connection to remote LSMS port
  - The LSMS may have been in the middle of connecting to the ELAPs. Try again.
- 3. Could not connect to local LPU port

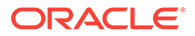

- A user on the mate started a batch at the same time that grabbed the port before the local user's batch could. Try again.
- 4. Connection to LPU port closed by another instance
  - The local user's batch may have grabbed the port just before or just after it grabbed the mate user's batch. Try again.

Send and receive errors may occur when processing batch commands. They are listed in no particular order and should occur infrequently:

- 1. Could not send message
- 2. Receive header timed out
- 3. Could not receive header
- 4. Receive data timed out
- 5. Could not receive data

#### **Perl errors**

The following Perl-related error may occur:

Unable to create sub named "\*Safe::Root0::x"

The most likely cause is a misspelled command or function name.

# C.4 Perl Statements and Functions

The batch language is actually a subset of the Perl language with the addition of the functions/commands specified under "LPU Commands". For more information on Perl, see reference [1].

The following subsections highlight some of the more useful Perl statements and functions for batch processing.

#### #

If not quoted, comments out rest of line.

#### foreach

Iterates through a list, assigning the current element to a variable. For example, the following will retrieve **TNs** 919-555-0000 through 919-555-9999:

```
foreach $extension ('0000'..'9999')
{
    rtrv_lnp_sub(TN => "919555$extension");
}
```

## print

Outputs string(s). For example, the following will output the TNs being deleted

foreach \$tn ('9195550000'..'9195559999')

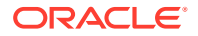

```
{
print ("Deleting TN $tn \n");
dlt_lnp_sub (TN => $tn);
}
```

#### scalar localtime

Returns the current time for the current locale in **UNIX** date command form. For example, the following:

print scalar localtime, "\n";

Output the following

Wed Apr 24 15:45:27 2002

#### eval

Allows user to catch an error without stopping execution of the batch. On error, the error message is put into the special variable \$@ and execution continues at the next line after the eval block.

For example without an eval, the following:

```
set_echo(1);
upd_lnp_sub (TN=>'9194601234', LRN=>'3456789012', SP=>'tklc',
CLASS_SSN=>2);
upd_lnp_sub (TN=>'9194602341', LRN=>'3456789012', SP=>'tklc');
rtrv lnp sub(TN=>'9194601234');
```

#### Produces:

```
Processing upd_lnp_sub (
    CLASS_SSN => '2',
    LRN => '3456789012',
    SP => 'tklc',
    TN => '9194601234',
)
ERROR: An error occurred while attempting the requested operation.
E1074: LPU batch failure: Batch Error: CLASS_DPC and CLASS_SSN must be
specified together at /export/home/elapall/LPU batch line 3
```

However, if one puts the updates in an eval, the error can be caught and dealt with instead of exiting the batch execution. For example:

```
set_echo(1);
eval
{
```

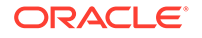

```
upd_lnp_sub (TN=>'9194601234', LRN=>'3456789012', SP=>'tklc',
CLASS_SSN=>2);
    upd_lnp_sub (TN=>'9194602341', LRN=>'3456789012', SP=>'tklc');
};
print $@ if $@;
rtrv_lnp_sub(TN=>'9194601234');
rtrv lnp_sub(TN=>'9194602341');
```

### Produces:

```
Processing upd_lnp_sub (
 CLASS SSN => '2',
 LRN => '3456789012',
 SP => 'tklc',
 TN => '9194601234',
)
CLASS DPC and CLASS SSN must be specified together at /export/home/
elapall/LPU batch line 5
Processing rtrv_lnp_sub (
 TN => '9194601234',
)
TN 9194601234 not found.
Processing rtrv lnp sub (
 TN => '9194602341',
)
TN 9194602341 not found.
Done.
SUCCESS: The LPU batch file has been successfully executed.
```